# SASPORT ARCX 詳細取扱説明書

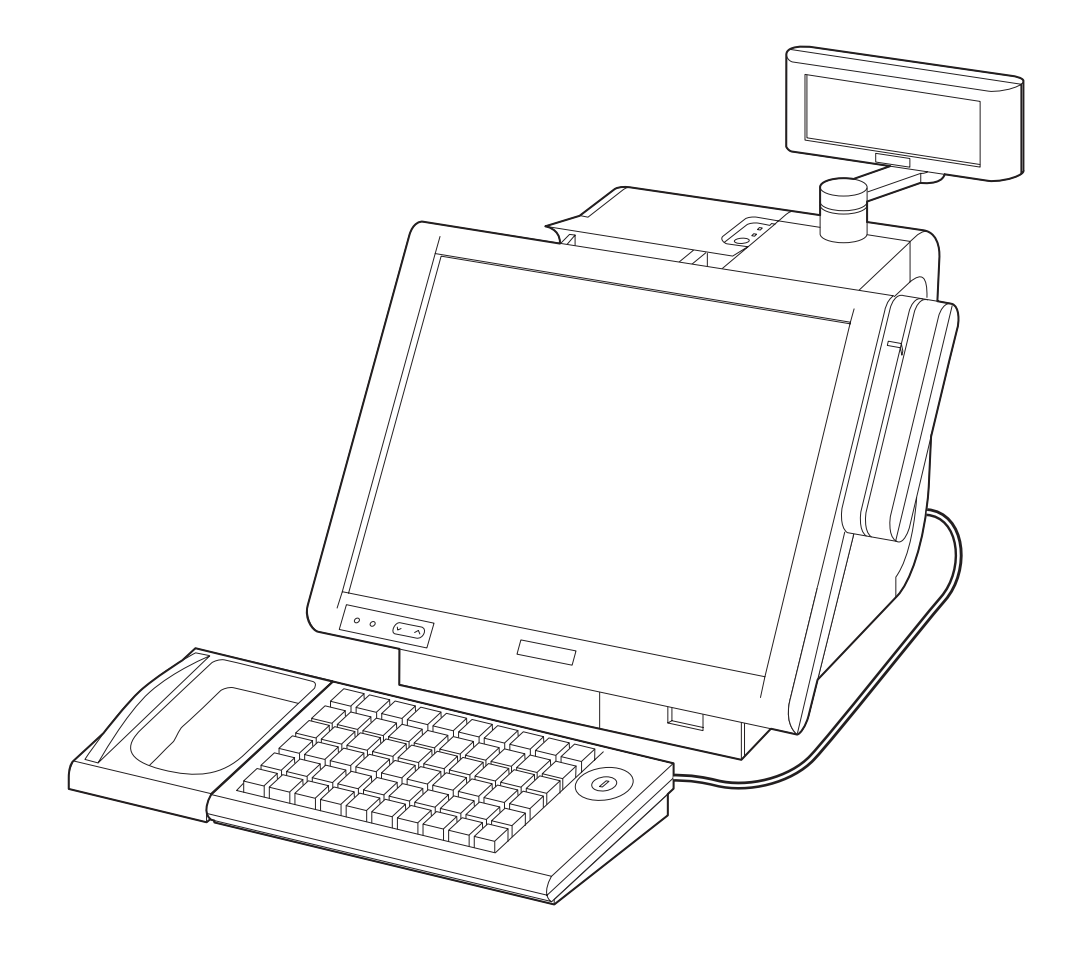

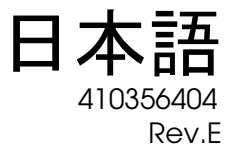

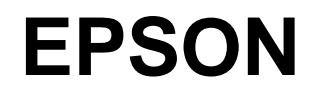

#### SASPORT ARCX 詳細取扱説明書

#### ご注意

- □ 本書の内容の一部または全部を無断で転載、複写、複製、改ざんすることは固くお断りします。
- □ 本書の内容については、予告なしに変更することがあります。最新の情報はお問い合わせください。
- □ 本書の内容については、万全を期して作成いたしましたが、万一ご不信な点や誤り、記載もれなど、お気づきの 点がありましたらご連絡ください。
- □ 運用した結果の影響については、上項にかかわらず責任を負いかねますのでご了承ください。
- □ 本製品がお客様により不適切に使用されたり、本書の内容に従わずに取り扱われたり、またはエプソンおよびエ プソン指定の者以外の第三者により修理・変更されたことなどに起因して生じた損害につきましては、責任を負 いかねますのでご了承ください。
- エプソン純製品およびエプソン品質認定品以外のオプションまたは消耗品を装着してトラブルが発生した場合には、責任を負いかねますのでご了承ください。

© セイコーエプソン株式会社 2005

#### 商標について

商標について

EPSON<sup>®</sup>はセイコーエプソン株式会社の登録商標です。

ESC/POS<sup>®</sup>はセイコーエプソン株式会社の登録商標です。

Intel<sup>®</sup>, Celeron<sup>®</sup> および Pentium<sup>®</sup> は Intel Corporation の商標もしくは登録商標です。

MS-DOS<sup>®</sup>, Microsoft<sup>®</sup>, Windows<sup>®</sup> および WindowsNT<sup>®</sup> は米国 Microsoft Corporation の米国およびその他の国における商 標または登録商標です。

コンパクトフラッシュ (CompactFlash) は SanDisk Corporation の商標です。

IBM<sup>®</sup>, PC/AT<sup>®</sup>, PS/2<sup>®</sup> は米国 International Business Machines Corporation の登録商標です。

引用している会社名、商品名は各社の商標または登録商標です。

#### 高調波電流規格

この装置は、高調波電流規格 JIS C61000-3-2 に適合しております。

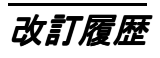

| 版名     | ページ                                                                         | 変更項目と内容                           |
|--------|-----------------------------------------------------------------------------|-----------------------------------|
| Rev. A |                                                                             | 新規制定                              |
| Rev. B | 3-43                                                                        | メイン基板取り付け / 取り外しの際の注意を追加          |
|        | 3-59                                                                        | カスタマディスプレイのディップスイッチ設定追記           |
| Rev. C | 1-14                                                                        | カスタマディスプレイ稼動範囲追加                  |
|        | 1-17,18,19                                                                  | 寸法図追記                             |
|        | 1-24                                                                        | 仕様追記                              |
|        | 3-6                                                                         | 28 キーの取り付けの手順追記                   |
|        | 3-60                                                                        | カスタマディスプレイのディップスイッチ設定追記           |
|        | A-4,5                                                                       | ハード仕様追記                           |
| Rev. D | 1-3,7,20,23, 2-1,38, 3-23,30,<br>4-1,2,19,44, 5-12,15, 7-17, A-6<br>B-2,3,4 | WEPOS の追加                         |
| Rev.F  | 7-10-15,17                                                                  | RAID 環境でディスク監視ツールからの E メール送信方法を追記 |
|        | 5-11,12                                                                     | BIOS 仕様変更                         |
|        | 2章                                                                          | Windows2000 Logon ツール削除           |
|        | 4-17                                                                        | MSR の OPOS 設定値変更                  |
|        |                                                                             |                                   |

# 安全にお使いいただくために

ご使用の際は、本書をよくお読みのうえ、正しくお使いください。

本書は、不明な点をいつでも解決できるように、すぐ取り出して見られる場所に保管してください。

#### 記号の意味

本書および製品には、製品を安全に正しくお使いいただき、お客様や他の人々への危害や財産への損害を未然に防止するために、以下の記号が使われています。

その意味は次のようになっています。それぞれの内容をよく理解してから本文をお読みください。

# ▲ 警告

この表示を無視して誤った取り扱いをすると、人が死亡または重傷を負う可能性が想定される 内容を示しています。

# ▲ 注意

この表示を無視して誤った取り扱いをすると、次のような被害が想定される内容を示していま す。

- □ 人が傷害を負う可能性
- 物的損害を起こす可能性
- □ データなどの情報損失を起こす可能性

# 🕙 注記

製品の品質を確保するために必要な制限事項、および本製品の取り扱いについて有効な情報を 示しています。

#### 安全上の警告・注意

SASPORT ARCX を安全にお使いいただくため、お守りいただきたい警告、および注意につい て説明します。これらの他にも取り扱い上でお守りいただきたい安全上の警告、および注意が あります。それらについては、各説明のなかで示しています。

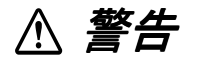

- 煙が出たり、変なにおいや音がしたりするなど異常が発生した場合は、電源スイッチをオフにして、電源コードをコンセントから抜いてください。 そのまま使い続けると、火災、感電の恐れがあります。販売店またはサービス窓口にご相談ください。
- □ お客様による修理は危険ですから絶対おやめください。
- 分解や改造はしないでください。
  けがや火災・感電の恐れがあります。
- ぬれた手で電源プラグを抜き差ししないでください。
  感電の恐れがあります。
- 本製品の内部に異物を入れたり、落としたりしないでください。 火災・感電の恐れがあります。
- □ 万一、水などの液体が内部に入った場合は、すぐに SASPORT ARCX の電源スイッチを切り、電源コードをコンセントから抜き、販売店またはサービス窓口にご相談ください。 火災・感電の恐れがあります。
- □ 家庭用電源コンセントに単独で差し込んでください。
- □ 電源コードのたこ足配線はしないでください。火災の恐れがあります。
- 万が一の時、すぐに電源コードをコンセントから抜けるように、コンセントには簡単にア クセスできるようにしておいてください。
- 電源コードの取り扱いには注意してください。
  誤った取り扱いをすると火災・感電の恐れがあります。
  - ・ 電源コードを加工しない。
  - ・ 電源コードの上に重いものを乗せない。
  - 無理に曲げたり、ねじったり、引っ張ったりしない。
  - ・ 熱器具の近くに配線しない。
  - ・ 電源プラグはホコリなどの異物が付着したまま差し込まない。
  - ・ 電源プラグは根元まで確実に差し込む。
  - ・ 電源コードが傷んだら交換をする。
- □ 電源プラグは、定期的にコンセントから抜いて刃の根本、および刃と刃の間を清掃してく ださい。

電源プラグを長期間コンセントに差したままにしておくと、電源プラグの刃の根本にホコリが付着し、 ショートして火災の原因となるおそれがあります。

# ▲ 警告

□ 内蔵リチウムバッテリを分解、充電、変形、加熱、火に入れないでください。

破裂や危険な化学反応を起こし怪我をする恐れがあります。

□ 本製品の通風孔をふさがないでください。

通風孔をふさぐと内部に熱がこもり、火災の恐れがあります。

- ・ 本箱など風通しの悪い、狭いところに置かない。
- じゅうたんや布団の上に置かない。
- 毛布やテーブルクロスのような布をかけない。
- プリンタのドロアーキックアウトコネクタに、電話線を差し込まないでください。電話回線またはプリンタが破損する恐れがあります。

# <u>∧注意</u>

 SASPORT ARCX の電源をいったん切ってから再投入する場合、電源オフしてから 10 秒以上 待って、再びオンしてください。

すぐに電源をオンにすると正常に起動しない恐れがあります。

□ 輸送・開梱・焼却時パッケージの取り扱いに気をつけてください。

紙の端で手などを切り、けがの原因になります。

□ 各種ケーブルは、本書で指示されている以外の配線はしないでください。

誤った配線をすると、故障や火災の恐れがあります。

□ 不安定な場所(ぐらついた台の上や傾いた所など)に置かないでください。

落ちたり、倒れたりして、けがをする恐れがあります。

□ 湿気やほこりの多い場所に置かないでください。

プリンタの紙詰まりなどの故障や火災・感電の恐れがあります。

引火性のもの(ガソリン、ベンジン、シンナー)が大気中に存在する場所で使用しないでください。

爆発や火災の原因になります。

□ 本製品の内部や周囲で可燃性ガスのスプレーを使用しないでください。

ガスが滞留して引火による火災などの原因となる恐れがあります。

□ 本製品の上に乗ったり、重いものを置いたりしないでください。

倒れたり、こわれたりしてけがをする恐れがあります。

- □ 本製品を落としたり、ぶつけたり、激しく揺らしたり、衝撃を加えたりしないでください。 LCDのガラスが割れて怪我をしたり、製品が損傷したりする恐れがあります。
- 汚れを除去する際には、アルコール、ベンジン、シンナー、トリクレン、ケトン系溶剤は 使用しないでください。

プラスチックおよびゴム部品を変質、破損させる恐れがあります。

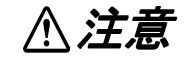

- □ 本製品を長期間ご使用にならないときは、安全のため必ず電源プラグをコンセントから抜いてください。
- □ 電圧変動や電気的ノイズを発生する装置の近くにある AC 電源には接続しないでください。 特に大きなモーターを使用する装置からは離してください。

SASPORT ARCX および POS システムが誤動作する可能性があります。

- コンセントに電源プラグを差し込む前に、必ず本製品のACインレットに電源ケーブルを差し込んでおいてください。
- □ 電源ケーブルは、本製品の AC インレットにしっかり差し込んでください。
- 電源ケーブルを本製品のACインレットから抜く前に、必ずコンセントから抜いておいてください。
- □ 電源ケーブルのコネクタを持って抜いてください。ケーブルを持って抜かないでください。
- □ 本製品の規格を把握しておいてください(仕様「電源の規格」参考)。
- TM 電源用コネクタにプリンタ用電源ケーブルを接続した場合、そのコネクタピンをショー トさせないでください。

このコネクタは、ピンが露出しているため、プリンタに接続していない時は、ショートの危険があります。

□ 本製品を指定以外の電圧で使用しないでください。

火災の原因になります。

□ 背面カバー、LCD、POS キーボード、MSR などを持って、本製品を持ち上げないでください。

破損落下により、怪我の原因になります。

□ 本製品から電源供給を受ける各デバイスの総電源容量が、本製品の電源容量を超えないようにしてください。

故障の原因になります。電源容量については、付録をごらんください。

□ 本製品の背面カバーは必ず装着した状態でご使用ください。

カバーをつけないで使用すると、本製品内部に異物が入り、火災、故障の原因になることがあります。

- プリンタのヘッドは、使用中または使用直後は高温になっていて、触れると火傷等の恐れ があります。ヘッドに触れる必要がある場合は、低温となってから触れてください。
- プリンタにはオートカッタの刃がありますので注意してください。
- カスタマディスプレイを強い力で回転させたり角度を変えたりしないでください。

カスタマディスプレイや支柱が、破損する恐れがあります。

# 

□ 以下の磁気カードは、本製品の破損や著しい機能低下を招く恐れがあるため、使用しない でください。

磁気面が汚れている。水等で濡れている。異物が付着している。欠けや破損がある。

# 🔍 注記

- □ DIMM、HDD、CPU、キーボードは、弊社が供給または指定しているものをご使用ください。
- PCIスロットへ増設するボードは、弊社にて動作確認したものをご使用ください。動作確認 リストについては、弊社販売店にお問い合わせください。それ以外のものをご使用になる 場合は、お客様の責任において、十分に評価をした上でご使用ください。
- □ 市販アプリケーションをインストールする場合は、本製品をお求めになった販売店にお問い合わせください。

# この本書について

## 本書の目的

本書は、SASPORT ARCX を用いた POS システムの開発、設計、設置に必要な情報を、日本国内の技術者に提供することを目的としています。

#### 本書の内容

以下の表は要約です。この節の最後に全部の目次があります。詳しい情報とページ番号に関し ては、そちらを参照してください。

本書の構成は以下のとおりです。

| 第1章「SASPORTARCX システム概要」          | SASPORT ARCX の特徴、ハードウェアの構成、<br>ソフトウェアの構成、各部名称などを説明しま<br>す。              |
|----------------------------------|-------------------------------------------------------------------------|
| 第2章「OS のセットアップ」                  | プリインストールされている OS(Windows<br>2000/XP/WEPOS)および各種ドライバの構成<br>と設定について説明します。 |
| 第3章「ハードウェアのセットアップ」               | SASPORT ARCX とオプションをセットアップ<br>する方法を説明します。                               |
| 第4章「ユーティリティ」                     | 各種ユーティリティの説明とセットアップする<br>方法について説明します。                                   |
| 第5章「BIOS 機能」                     | BIOS のセットアップおよび設定内容について<br>説明します。                                       |
| 第6章「デバイス自己診断ユーティリ<br>ティ」         | デバイス自己診断ユーティリティの機能および<br>使用方法について説明します。                                 |
| 第7章「RAID の使用方法」                  | SASPORT ARCX の RAID システムの機能およ<br>び使用方法について説明しています。                      |
| Appendix A「ハード仕様詳細」              | SASPORT ARCX のハードウェアの仕様につい<br>て説明しています。                                 |
| Appendix B「24 時間連続稼動されるお<br>客様へ」 | SASPORT ARCX を 24 時間連続稼動させる場合の注意および必要な設定を説明しています。                       |

#### 関連文書

SASPORT ARCX に関するドキュメントは本書のほかに以下のものがあります。

| マニュアル名称                 | 内容                                              |
|-------------------------|-------------------------------------------------|
| SASPORT ARCX ユーザーズマニュアル | 基本的なセットアップと取り扱いの手順を説明しています。                     |
| SASPORT 周辺機器詳細取扱説明書     | SASPORT シリーズの周辺機器を用いてシステム開発を行う方を対象に<br>説明しています。 |

# 目次

| 改訂履歴。        |                        |     |     | <br>      |     | iv   |
|--------------|------------------------|-----|-----|-----------|-----|------|
| 安全にお何        | 更いいただくために              |     |     | <br>      | '   | V    |
| 記号0          | D意味                    |     |     | <br>      | . ' | V    |
| 安全」          | 上の警告・注意                |     |     | <br>      | . ' | V    |
| この本書に        | こついて                   |     |     | <br>      |     | х    |
| 本書0          | り目的                    |     |     | <br>      |     | х    |
| 本書0          | り内容                    |     |     | <br>      |     | х    |
| 関連な          | て書                     |     |     | <br>      |     | х    |
| 目次           |                        | • • | • • | <br>      | ••• | xi   |
| <i>第1章</i> S | ASPORT ARCX システム概要     |     |     |           |     |      |
| SASPORT      | ARCX とは                |     |     | <br>      |     | 1-1  |
| SASPORT      | ARCX の特徴               |     |     | <br>      |     | 1-2  |
| ハードウコ        | د<br>۲                 |     |     | <br>      |     | 1-4  |
| ハー           | ・<br>ドウェアの構成           |     |     | <br>      |     | 1-4  |
| ハート          | ドウェアの特徴                |     |     | <br>      |     | 1-5  |
| インタ          | ターフェイス                 |     |     | <br>      |     | 1-5  |
| ソフトウコ        | ェアの構成                  |     |     | <br>      |     | 1-6  |
| BIOS         |                        |     |     | <br>      |     | 1-6  |
| デバイ          | イス自己診断ユーティリティ -DIAG    |     |     | <br>      |     | 1-6  |
| オペレ          | ノーティングシステム             |     |     | <br>      |     | 1-7  |
| RAID         | BIOS (Config ユーティリティ)  |     |     | <br>      |     | 1-7  |
| ディス          | マク監視ツール                |     |     | <br>      |     | 1-7  |
| RAID         | イベント監視ツール              |     |     | <br>      |     | 1-7  |
| POS :        | コントローラ                 |     |     | <br>      |     | 1-7  |
| OLE-F        | <sup>2</sup> OS (OPOS) |     |     | <br>      |     | 1-8  |
| プリン          | ノタドライバ -APD            |     |     | <br>      |     | 1-8  |
| オプシ          | ション                    |     |     | <br>      |     | 1-9  |
| 動作研          | 隺認品                    |     |     | <br>      |     | 1-9  |
| 各部名称,        |                        |     |     | <br>      |     | 1-10 |
| ジャンパ、        | 設定用スイッチの配置と設定          |     |     | <br>      |     | 1-13 |
| メイン          | ノ基板のジャンパ               |     |     | <br>      |     | 1-13 |
| SASPORT      | ARCX の操作               |     |     | <br>      |     | 1-13 |
| カスタマラ        | ディスプレイの稼動範囲            |     |     | <br>      | • • | 1-14 |
| 寸法           |                        |     | • • | <br>      | •   | 1-15 |
| 仕様           |                        | • • |     | <br>• • • | •   | 1-20 |
| 第2章 C        | DS 情報                  |     |     |           |     |      |
| はじめに         |                        |     |     | <br>      |     | 2-1  |
| 概要(Wir       | dows 2000)             |     |     | <br>      |     | 2-2  |
| ファイ          | イル構成と概機能               |     |     | <br>      |     | 2-2  |
| セットアッ        | ップの概要                  |     |     | <br>      |     | 2-2  |
| プリインス        | ストール仕様(Windows 2000)   |     |     | <br>      |     | 2-3  |
| プリィ          | インストール概略               |     |     | <br>      |     | 2-3  |
| セット          | トアップ手順                 |     |     | <br>      |     | 2-7  |
| _ • •        |                        |     |     |           |     |      |

| ビットプツノナ順 ・・・・・・・・・・・・・・・・・・・・・・・・・・・・・・・・・・・・ | <br> | <br>Z-/  |
|-----------------------------------------------|------|----------|
| ダブルクリック許容範囲設定                                 | <br> | <br>2-8  |
| 各種設定(Windows 2000)                            | <br> | <br>2-9  |
| ネットワークの設定                                     | <br> | <br>2-9  |
| EPSON シリアルドライバ                                | <br> | <br>2-10 |
| HDD 動作時間の設定                                   | <br> | <br>2-12 |
| デュアルディスプレイ                                    | <br> | <br>2-13 |
| Windows 2000 アプリケーションの追加                      | <br> | <br>2-17 |
| サポート情報                                        | <br> | <br>2-18 |
| OS のリカバリ                                      | <br> | <br>     |

| 概要(Windows XP)                                    | 2-21 |
|---------------------------------------------------|------|
| ファイル構成と概機能・・・・・・・・・・・・・・・・・・・・・・・・・・・・・・・・・・・・    | 2-21 |
| セットアップの概要                                         | 2-21 |
| プリインストール仕様 (Windows XP)                           | 2-22 |
| プリインストール概略                                        | 2-22 |
| セットアップ手順                                          | 2-26 |
| ダブルクリック許容範囲設定.................................... |      |
| 各種設定(Windows XP)                                  | 2-27 |
| ネットワークの設定                                         |      |
| EPSON シリアルドライバ                                    | 2-27 |
| HDD 動作時間の設定                                       |      |
| デュアルディスプレイ                                        |      |
| Windows XP アプリケーションの追加                            |      |
|                                                   |      |
| OS O U D N U                                      |      |
| 概要(WEPOS)                                         |      |
| ファイル構成と概機能                                        |      |
| セットアップの概要                                         |      |
| プリインストール仕様 (WEPOS)                                |      |
| プリインストール概略                                        |      |
| セットアップ                                            |      |
| ダブルクリック許容範囲設定                                     |      |
| 各種設定(WEPOS)                                       | 2-43 |
| ネットワークの設定                                         |      |
| FAX の設定                                           | 2-44 |
| FPSON シリアルドライバ                                    | 2-45 |
| HDD 動作時間の設定                                       | 2-46 |
| デュアルディスプレイ                                        | 2-48 |
| Windows コンポーネントの追加と削除                             | 2-53 |
| コマンドプロンプトをフルスクリーンで使用する                            | 2-53 |
| デバイスマネージャの表示                                      | 2-53 |
| $\cap$ smutril                                    | 2-5/ |
|                                                   |      |

# 第3章 ハードウェアのセットアップ

| セットアップの概要                          | 1  |
|------------------------------------|----|
| セットアップ上の注意                         | 2  |
| オプション / 周辺装置の取り付け方法                | 3  |
| リアカバー                              | 4  |
| 28 キー POS キーボード (DM-KX028) のセットアップ | 5  |
| MSR ユニット (DM-MX1)2) のセットアップ        | 18 |
| 60 キー POS キーボード (DM-KX060) のセットアップ | 23 |
| HDD の取り付け                          | 39 |
| メイン基板ユニット                          | 42 |
| DIMM                               | 44 |
| プリンタユニット                           | 45 |
| カスタマディスプレイの取り付け                    | 52 |
| カスタマディスプレイの取り付け - 標準タイプ            | 54 |
| カスタマディスプレイの取り付け - スタンドタイプ          | 56 |
| PCIカードの取り付け                        | 54 |
| キャッシュドロアの取り付け                      | 57 |
| 電源ケーブルの取り付け                        | 59 |
| スタンドタイプの周辺機器の接続およびケーブルの引き回し        | 70 |
| COM ポートへの周辺機器の取り付け                 | 71 |
| セットアップ                             | 71 |
|                                    |    |
| 第4章 ユーティリティ                        |    |
|                                    |    |

| ユーティリティの種類     | 4-1 |
|----------------|-----|
| 各ユーティリティの入手方法  | 4-3 |
| 28 キー定義ユーティリティ | 4-4 |

#### SASPORT ARCX 詳細取扱説明書

| MSR 設定ユーティリティ                              | . 4-15 |
|--------------------------------------------|--------|
| 定義データ自動設定ユーティリティ (Windows 2000/XP/WEPOS 用) | . 4-19 |
| 60 キー定義ユーティリティ                             | . 4-21 |
| タッチパネルドライバの設定、インストールとアンインストール              | . 4-36 |

#### 第5章 BIOS 機能

| BIOSセットアップ                                        | 5-1  |
|---------------------------------------------------|------|
| 2008 ビジイ ジ ジン                                     | 5-1  |
| 問題発生時の対応                                          | 5-2  |
| 設定の変更                                             | 5-2  |
| BIOS セットアップの画面構成                                  | 5-2  |
| <br>設定の保存                                         | 5-3  |
| 起動デバイスの設定                                         | 5-3  |
| BIOS セットアップメインメニュー                                | 5-4  |
| Main メニュー                                         | 5-5  |
| Advanced $\forall = -$                            | 5-6  |
| PnP/PCI Configurations $\forall = = -$            | 5-15 |
|                                                   | 5-17 |
| Power メニュー                                        | 5-19 |
| Boot メニュー                                         | 5-21 |
| Security $\forall = a - \dots$                    | 5-23 |
| Exit メニュー                                         | 5-25 |
| 初期値と設定オプション                                       | 5-26 |
| $Main  \star  \square  \square  \square  \square$ | 5-26 |
| Advanced Menu $\lambda = -$                       | 5-26 |
| PCI/PnP メニュー                                      | 5-31 |
| Chipset $\forall = = -$                           | 5-32 |
| Power $\forall = = -$                             | 5-33 |
| Boot $\forall = = -$                              | 5-33 |
| Security $A = a - \dots$                          | 5-35 |
| Exit メニュー                                         | 5-35 |

# 第6章 デバイス自己診断ユーティリティ

| 能                       |   |
|-------------------------|---|
| テストできるデバイス              |   |
| DIAG 上ではテストできないデバイス 6-2 |   |
| è作方法                    |   |
| 起動方法                    |   |
| 終了方法                    |   |
| キー操作                    |   |
| ī面説明                    |   |
| デバイスの自己診断テスト            | С |
| テスト結果の印字                | С |
| 「バイステスト                 | 1 |

#### 第7章 RAID の使用方法

| AID とは                  |
|-------------------------|
| Array 構築                |
| RAID の状態 / エラー検出        |
| RAID 状態の確認方法            |
| Windows の認識             |
| ASPORT ARCX の RAID システム |
| ご使用になる前の設定              |
| インストール                  |
| ディスク監視ツールのインストール        |
| E メールの設定                |
| ブザーまたは音を鳴らす             |
| Popup メッセージの表示          |

| RAID を使用する 7-2                          | 21       |
|-----------------------------------------|----------|
|                                         | 21       |
|                                         | 21       |
| し3 於1 时の到1F                             | 21<br>21 |
|                                         | 21       |
| 故障発生と故障 HDD の特定                         | 22       |
| システム起動時のエラー                             | 22       |
| システム動作中のエラー                             | 23       |
| 故障 HDD の特定                              | 24       |
| PAID の構築                                | 25       |
|                                         | 25       |
| THDD て / //に THD を増設して、KAD / A と博来する    | 20       |
| 新規IにRAIDを備築する                           | 28       |
| RAID の解除                                | 30       |
| RAID BIOS                               | 31       |
| RAID BIOS の起動と終了方法                      | 31       |
| RAID BIOS の構成 7-3                       | 31       |
|                                         | 22       |
|                                         | 22       |
|                                         | 20       |
| ティスク監視ツール                               | 34       |
| ディスク監視ツールの起動                            | 34       |
| ディスク監視ツールの操作方法                          | 35       |
| RAID イベント監視ツール                          | 52       |
| 記載 7-5                                  | 5.3      |
| ページー・・・・・・・・・・・・・・・・・・・・・・・・・・・・・・・・・・・ | 53       |
| □ · · · · · · · · · · · · · · · · · · · | JU       |

#### Appendix-A ハード仕様詳細

| ブロックダイヤグラム             |
|------------------------|
| システムメモリ                |
| システムの割り込みA-3           |
| ハード仕様                  |
| CPU                    |
| メモリ (184pin DDR DIMM)  |
| リアルタイム・クロックA-4         |
| ビデオ周辺回路A-4             |
| POS コントローラA-4          |
| HDD                    |
| オーディオA-5               |
| CFスロットA-5              |
| シリアルデバイスA-5            |
| PCIスロットA-5             |
| プリンタ                   |
| ドロア                    |
| Ethernet コントローラ周辺回路    |
| デュアルディスプレイ             |
| 電気仕様                   |
| 人力仕禄                   |
| 保護回路●装置                |
| 外部への電源容量               |
| リチウムー次電池               |
| インタフェース                |
| シリアル (COM1,2,5,6)      |
|                        |
| トロノコイソダ (DKD コイソダ)     |
| UIVI-U(カスダマテイスノレ1)A-11 |

#### Appendix-B 24 時間連続稼動されるお客様へ

| ハードディスクのモーター停止の設定        | <br> | <br> | <br> | <br> | <br> | <br> | <br> |  | <br> |      | <br> | <br> | B-  | 1 |
|--------------------------|------|------|------|------|------|------|------|--|------|------|------|------|-----|---|
| HDD Power Down Timer の設定 | <br> | <br> | <br> | <br> | <br> | <br> | <br> |  | <br> |      | <br> | <br> | B-  | 1 |
| Windows Update の設定       | <br> | <br> | <br> | <br> | <br> | <br> | <br> |  | <br> | <br> | <br> | <br> | B-3 | 3 |

# <u>第1章</u> SASPORT ARCX システム概要

# SASPORT ARCX EI

SASPORT ARCX はタッチパネル付 LCD, プリンター体型のパソコン POS です。設置面積を 40% も削減(当社 SASPORT CubieIII と比較)し、店舗の雰囲気に溶け込む優れたデザイン性でカウンター業務をサポートします。

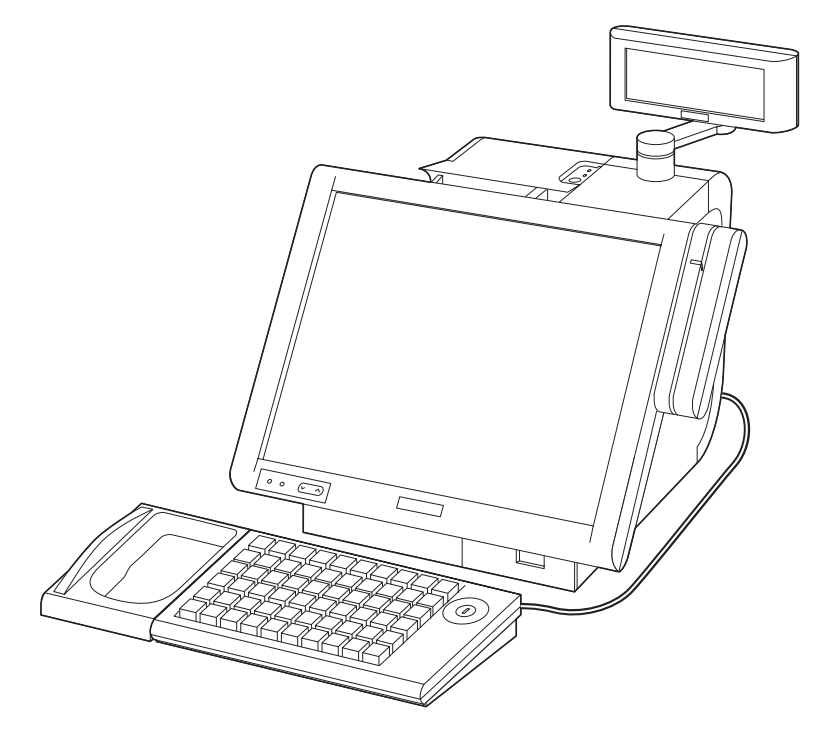

#### モデル構成

SASPORT ARCX には LCD ユニット、プリンタの用紙幅、OS、色の組み合わせで複数のモデル があります。詳しくはカタログまたは販売店までお問い合わせください。

# SASPORT ARCX の特徴

□ コンパクトデザイン

- 設置面積は標準タイプが幅 250mm、奥行き 340mm (リアカバーを含む)。スタンドタ イプが幅 250mm、奥行き 261mm。狭いカウンターにも置くことができます。
- 丸みのあるシンプルなデザインで、ケーブル類をコンパクトに収納できます。対面カウンターなど背面がお客様に見られるようなカウンターでも、店舗の雰囲気にとけこんで設置することができます。
- □ 使いやすく信頼性のあるハードウェア
  - サーマルプリンタには実績の高いエプソンの技術を投入し、高度な信頼性を実現しました。紙幅は80mmと58mmから選択していただけます。左手でも右手でも開けやすいプリンタカバーを採用、ロール紙交換も素早く行えます。
  - 高輝度 TFT 液晶を採用した 12.1 型 SVGA モデル、15 型 XGA モデルの LCD ディスプ レイをラインナップしました。指紋が目立ちにくいタッチパネルを採用。明るい室内 でも見やすいように角度調整をすることができます。
  - カスタマディスプレイは用途に合わせて3種類を用意しました。位置や角度を変えて、 お客様やオペレータに見やすい位置に調整することができます。
  - 磁気カードリーダー (MSR) や拡張キーボードを LCD ディスプレイの横に取り付けるこ とができます。
- □ 安定稼動と、ダウンタイムの軽減
  - HDD を 2 台搭載したモデルは RAID1(ミラーリング)に対応しています。1 台の HDD が故障しても、もう 1 台の HDD で、継続稼動させることができます。
  - ハードディスクやメインボードを簡単に取り出せるなど、メンテナンス性が向上しました。ダウンタイムの軽減に寄与できます。
  - USB 接続の CD/DVD-ROM ドライブ、フロッピーディスクドライブからの起動も可能 です。
  - オプションの60キーPOSキーボード(DM-KX060)にはマネージャキーを採用し、 キーの種類により7段階のアクセスレベルを設定することができます。オーナーや、 マネージャーなどでシステムへのアクセスレベルを設定できます。

□ ハイパフォーマンス

- CPU は Intel Celeron M、256MB(最大 1GB)のメモリ、大容量 HDD (80GB 以上)により、複雑なプログラムやデータ処理に必要なパワーとスピードを提供します。
- 3.5 型シリアル ATA 接続の HDD を採用し、信頼性を向上させました。
- OS には Windows 2000 Professional SP4、Windows XP Professional SP2、Windows Embedded for Point of Service (WEPOS) を採用しています。OLE-POS 準拠により、多 彩なシステム構成に柔軟に対応しています。

- シリアルポート x4、パラレルポート、PCI スロット x2、USB ポート x4 などを装備して、拡張性を確保しています。シリアルポートからは +5V または +12V を出力可能です。
- □ EPSON の SASPORT cubieIII シリーズとの互換性を確保。置き換えの場合のアプリケーション側の対応を最小限にすることができます。
  - OS には Windows 2000 Professional SP4 を採用、SASPORT cubieIII の Windows 2000 Professional モデルからの置き換えが容易です。
  - OPOS ADK を採用、これを用いてプログラム開発されている場合は、周辺機器が変更 されても SO 部分を変更するだけで、アプリケーションを大きく変更する必要がありま せん。
  - プリンタは SASPORT cubieIII シリーズと互換性があります。紙幅は 58mm/80mm を 用意しています。アプリケーション側の大きな変更をしなくても、使うことができま す。(OPOS,APD を使用の場合)
  - カスタマディスプレイは、SASPORT cubieIII シリーズで使っていた DM-D210/500 を 使用することができます。また DM-D120 は DM-D110 と互換性があります。アプリ ケーション側の大きな変更をしなくても、使うことができます。(OPOS,APD を使用の 場合)
  - 28 キー POS キーボード、MSR ユニットの定義データは、SASPORT cubieIII シリーズ の定義データを使うことができます。

# ハードウェアの構成

SASPORT ARCX のハードウェアは、以下のようにオプション類の取り付け、HDD やメイン ボードの交換がしやすい構造になっています。

背面

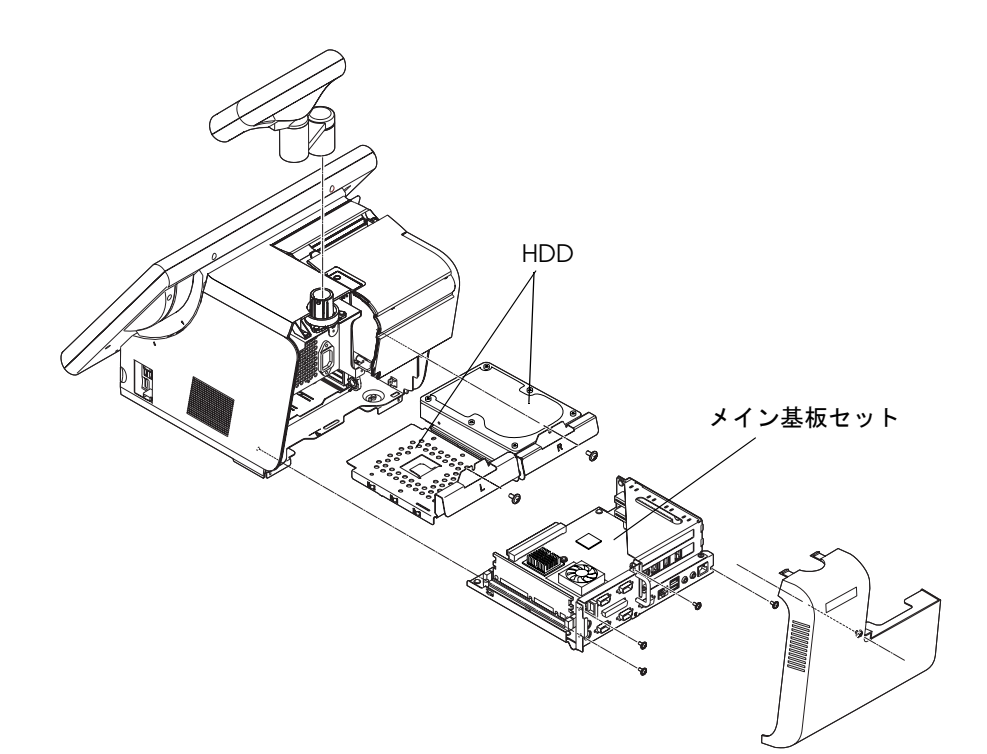

前面

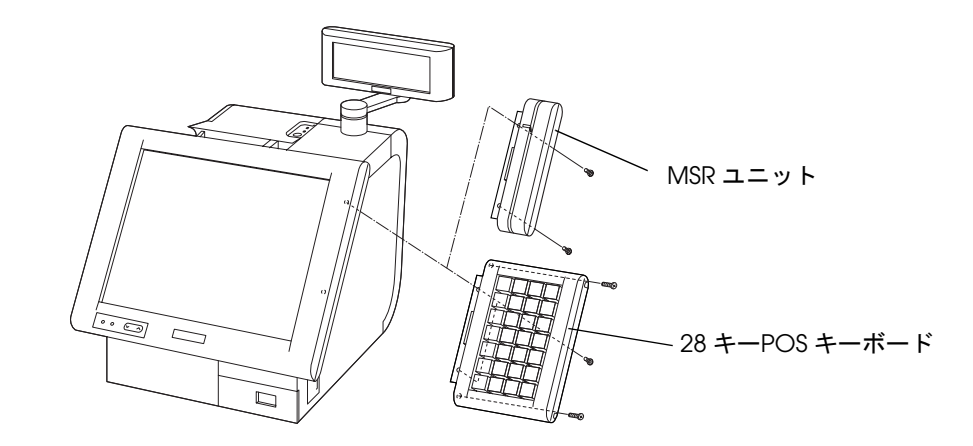

## ハードウェアの特徴

SASPORT ARCX は PC/AT 互換機パソコンと比べて、以下の点が異なります。

- サーマルプリンタを内蔵し、カスタマディスプレイ、キャッシュドロアを取り付けられます。
- □ タッチパネル付き LCD ユニットを装着しています。
- □ 28 キー POS キーボード、MSR ユニットを LCD ユニットに装着することができます。
- □ シリアルポート x4、パラレルポート、PCI スロット x2、USB ポート x4 などを装備して、拡張 性を確保しています。シリアルポートからは +5V または +12V を出力可能です。
- ハードウェアの詳細については、付録A「ハードウェアの詳細」を参照してください。

## インターフェイス

SASPORT ARCX のインターフェスは以下のようになっています。

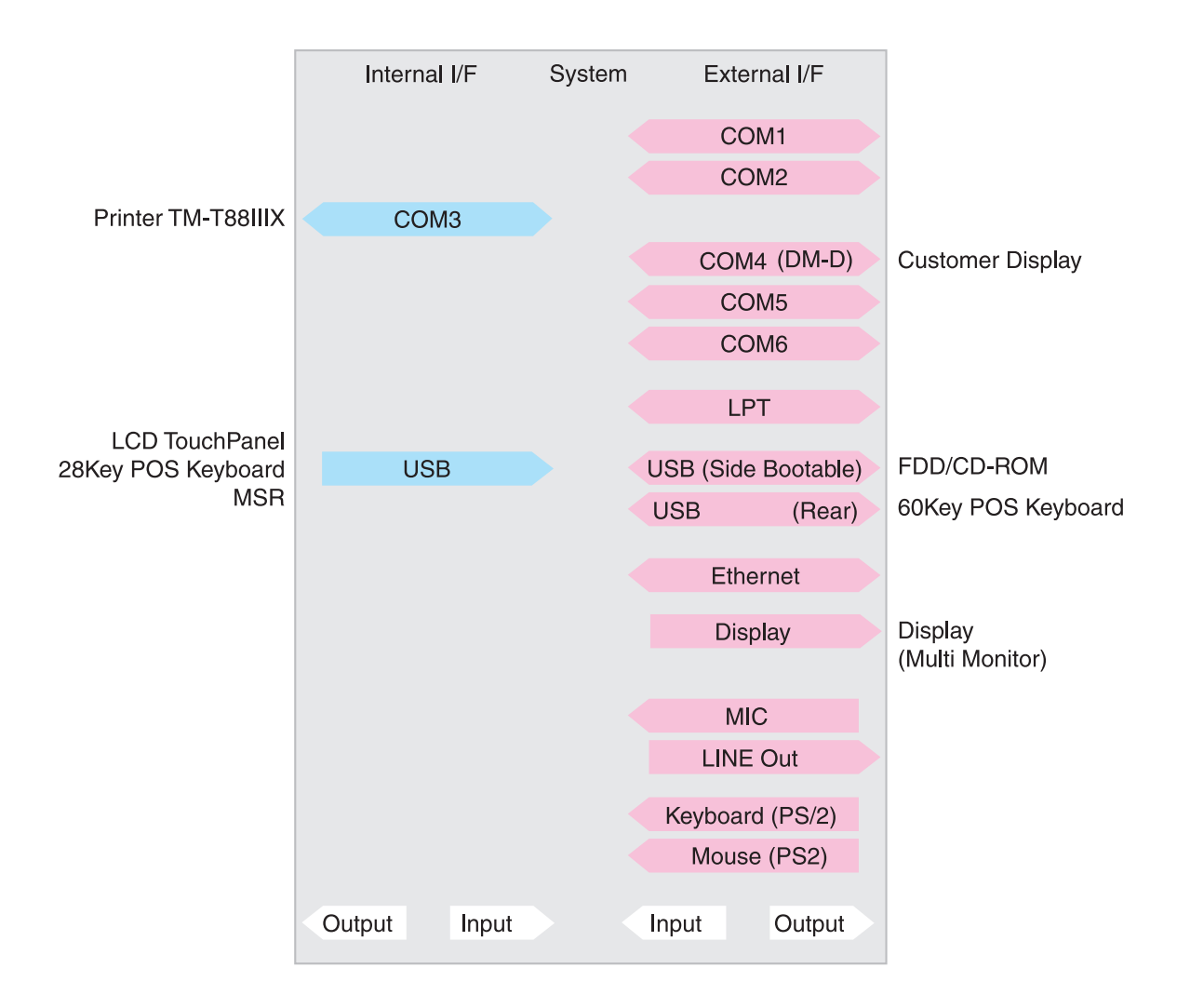

# ソフトウェアの構成

SASPORT ARCX のソフトウエア構成は以下のようになっています。

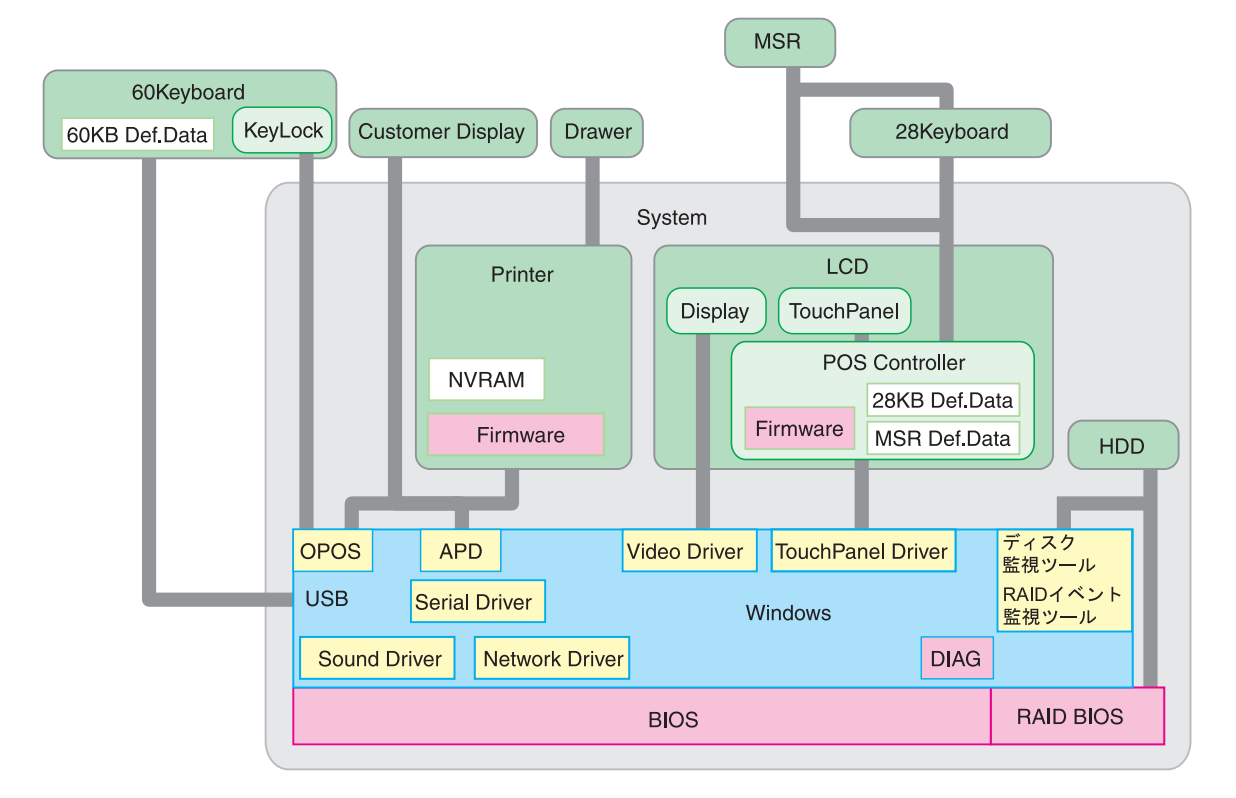

#### BIOS

BIOS は Core BIOS に AMI BIOS を使用しており、Plug & Play BIOS、APM BIOS、ACPI BIOS 2.0 などをサポートしています。セットアップ ユーティリティは BIOS の設定や CMOS の変更 を行うことができます。設定値をフロッピーディスクに保存して、他の SASPORT ARCX で読 み込んだりすることもできます。

自己診断機能 (Power On Self Test) では、電源オン時、システム環境設定とハードウェアを検査します。

## デバイス自己診断ユーティリティ -DIAG

デバイス自己診断ユーティリティでは、SASPORT ARCX に接続されているデバイス間の通信 ラインをテストしたり、メインボードの設定を確認することができます。

テストできるデバイスは以下の通りです。

- CPU、メイン基板、メモリ
- HDD
- LCD の表示

プリンタ、カスタマディスプレイ

テストできないデバイスは以下の通りです。

- LCD のタッチパネル
- 28 キー POS キーボード、MSR ユニット
- PCI カード
- USB 接続機器 (60 キー POS キーボードを含む)

## オペレーティングシステム

SASPORT ARCX は、次のオペレーティングシステムで作動します。

- Windows 2000 Professional
- Windows XP Professional
- Windows Embedded for Point of Service (WEPOS)

詳しくは「第2章 OS 情報」をご覧ください。

# 🛇 注記:

□ データのバックアップは必ず行ってください。また HDD の修理を依頼される場合には、添付品の OS のディスクを必ずご用意ください。

### RAID BIOS (Config ユーティリティ)

HDD が2 台搭載されているモデルは、RAID1(ミラーリング)が構築されています。RAID BIOS は起動時に RAID の状態の確認を行い、動作中は RAID の制御を行います。起動時また は動作中に片方の HDD が故障しても、もう1 台の HDD でシステムの動作を続けることがで きます。

RAID BIOS は起動時に RAID の確認を行い、動作中は RAID の制御をします。起動時または動作中に片方の HDD が故障しても、もう1台の HDD でシステムの動作を続けることができます。

また RAID の構築、解除など基本的な事柄を行います。

## ディスク監視ツール

ディスク監視ツールは Windows の動作中に RAID の状態を監視し、RAID の異常が発生した ときに、Eメールやブザーで通知することができます。また Windows 上で RAID の状態を確 認することができます。

#### RAID イベント監視ツール

ディスク監視ツールのイベントを監視して、RAIDの異常が発生したときに、アプリケーションの前面に Popup メニューを表示し、Windows にイベントを通知します。

#### POS コントローラ

タッチパネル /28 キー POS キーボード /MSR などの入力を管理します。LCD ユニット内の POS コントローラ用マイコンに格納されます。

28 キー POS キーボードの定義データを設定するためのツールと MSR の設定をするためのツー ルが用意されています。

#### OLE-POS (OPOS)

SASPORT ARCX は PC/AT アーキテクチャを採用しているため、アプリケーション開発の際 には Visual BASIC や Visual C++ などのツールをそのままお使いいただけます。また POS 周辺 機器に OLE-POS の OCX ドライバを提供しているため、汎用性のある最適なアプリケーショ ンを容易に開発できます。最新の OLE-POS については、販売店までお問い合わせください。 OPOS ドライバは一般の Windows 用のプリンタドライバとは異なり、Visual BASIC などの開 発環境でプログラミングを行うことが前提となります。市販のアプリケーションから印刷する ためのドライバではありません。

## プリンタドライバ-APD

一般的な Windows 用プリンタドライバに、プリンタ、カスタマディスプレイ、キャッシュドロアの制御を追加し、POS 用途特有の制御を可能にしたドライバです。

# オプション

SASPORT ARCX には、以下のオプションが用意されています。

SASPORT ARCX 用の周辺機器として以下のものがあります。

| ハードウェア           |                             | 型番                         |  |  |  |  |  |
|------------------|-----------------------------|----------------------------|--|--|--|--|--|
| POS キーボード        | 28 キー POS キーボード             | DM-KX028                   |  |  |  |  |  |
| ユニット             | 60 キー POS キーボード<br>コイントレイ付属 | DMKX060                    |  |  |  |  |  |
| MSR ユニット         |                             | DM-MX112                   |  |  |  |  |  |
| カスタマディスプレ        | ィイ                          | DM-D120(ポールユニット DP-506 込み) |  |  |  |  |  |
|                  |                             | DM-D210                    |  |  |  |  |  |
|                  |                             | DM-D500                    |  |  |  |  |  |
| カスタマディスプレ        | ィポールユニット                    | DP-506                     |  |  |  |  |  |
| プリンタ             | プリンタユニット                    | TM-T88IIIX 紙幅 80mm         |  |  |  |  |  |
|                  |                             | TM-T88IIIX 紙幅 58mm         |  |  |  |  |  |
| USB CD/DVD-ROM F | ライブ                         | 01-X04                     |  |  |  |  |  |
| USB FDD ドライブ     |                             | 01-X05                     |  |  |  |  |  |

その他にエプソン SASPORT シリーズの汎用オプションがあります。詳しくは販売店までお問い合わせください。

#### 動作確認品

動作確認品とは、市販の機器を、弊社 POS 製品に内蔵・組み込み・接続して、弊社がその動 作を確認したものです。弊社 POS 製品を使用したシステムを構築するお客様に、周辺機器の 選択のための参考情報を提供することができます。どのような機器を使用できるかは弊社また は販売店にお問い合わせください。

この動作確認は評価をした環境・条件でのポイント評価となり、動作保証を行うものではあり ません。そのため、機器の使用にあたっては、お客様ご自身での調達・評価が必要となりま す。

各部名称

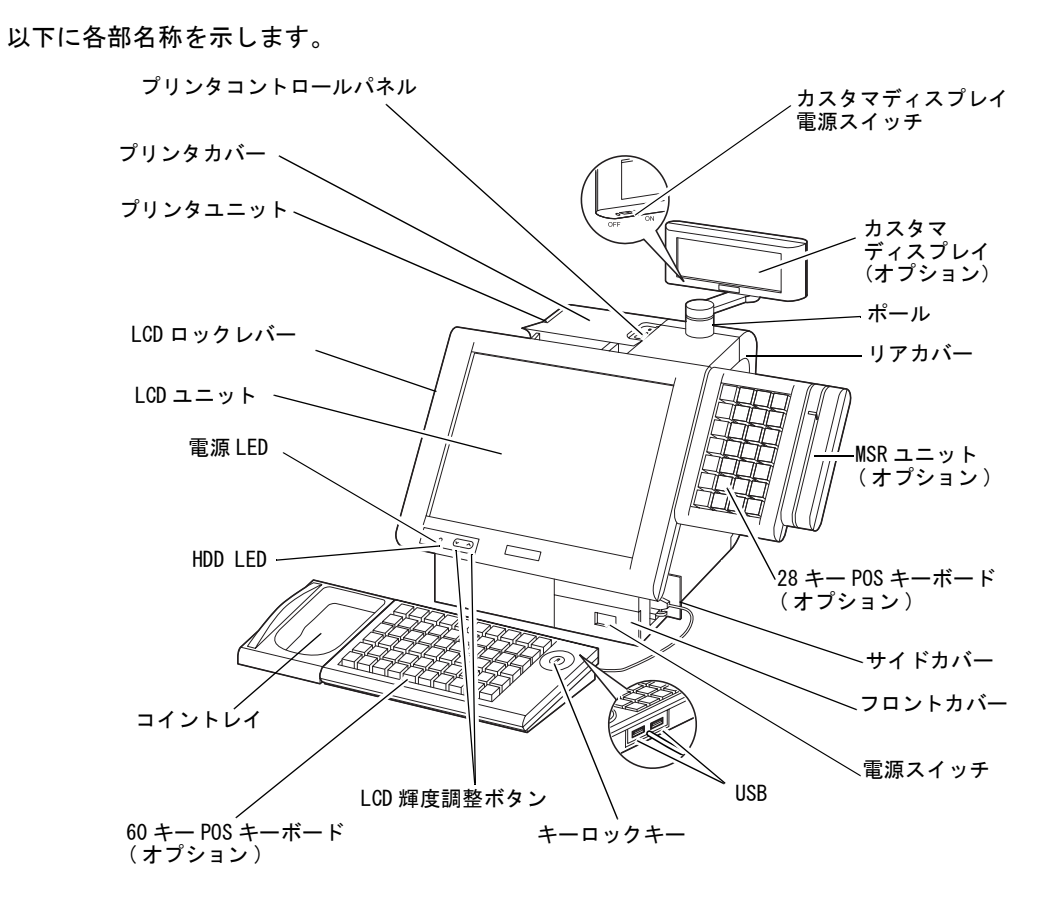

フロントカバーを開けたところ

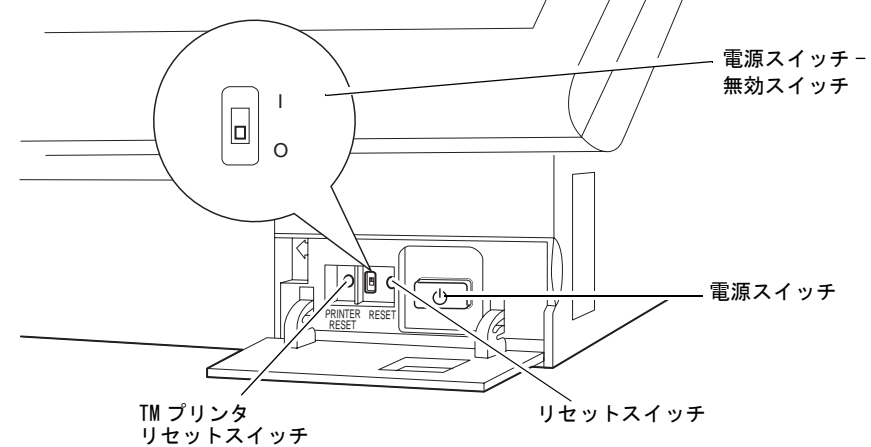

サイドカバーを開けたところ

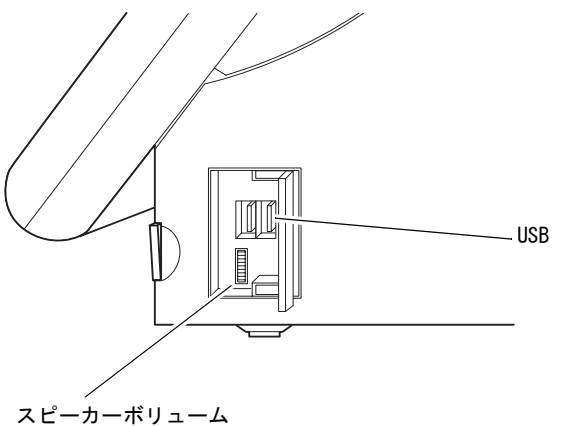

背面

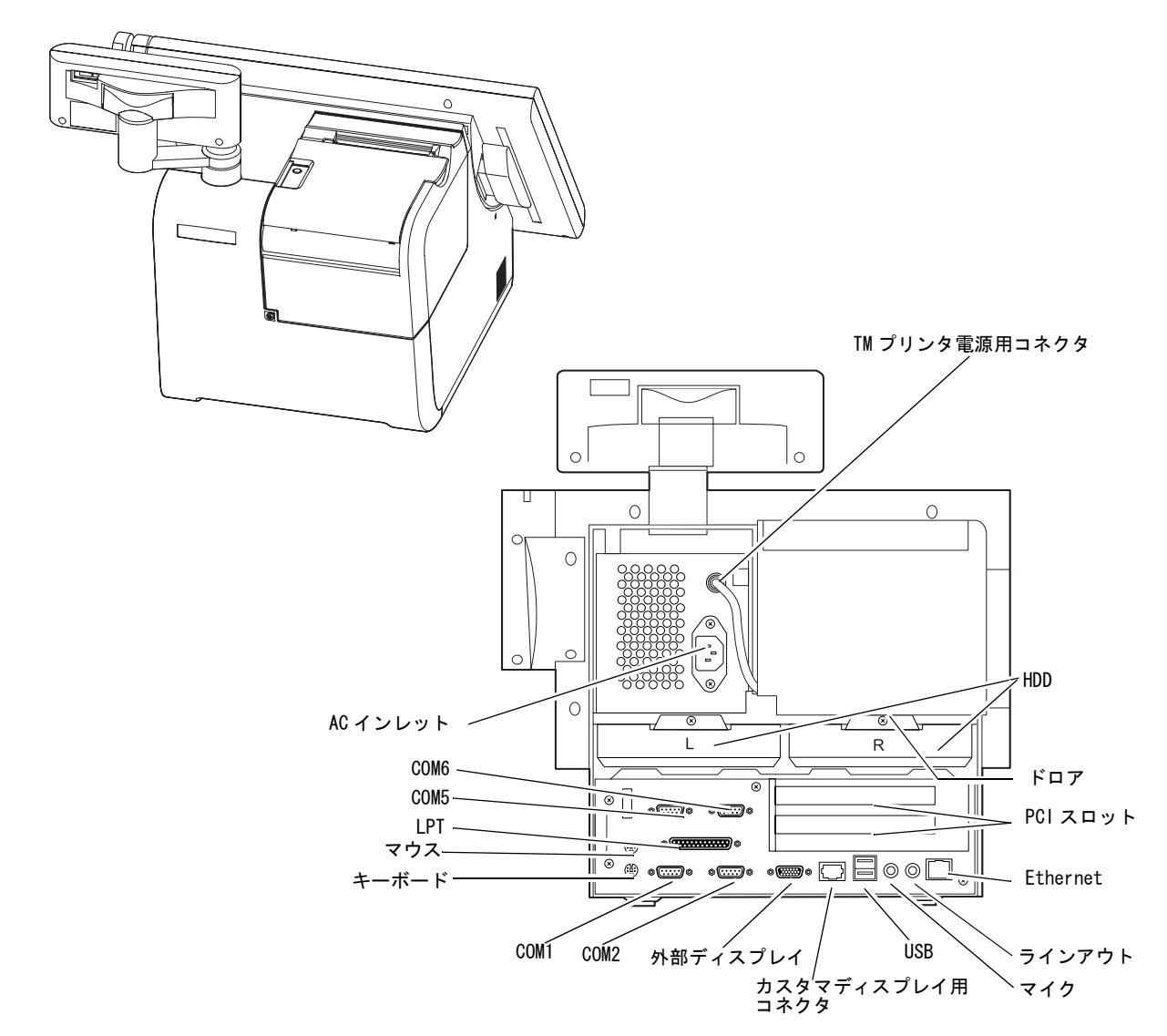

## スタンドタイプの名称

カスタマディスプレイ電源スイッチ

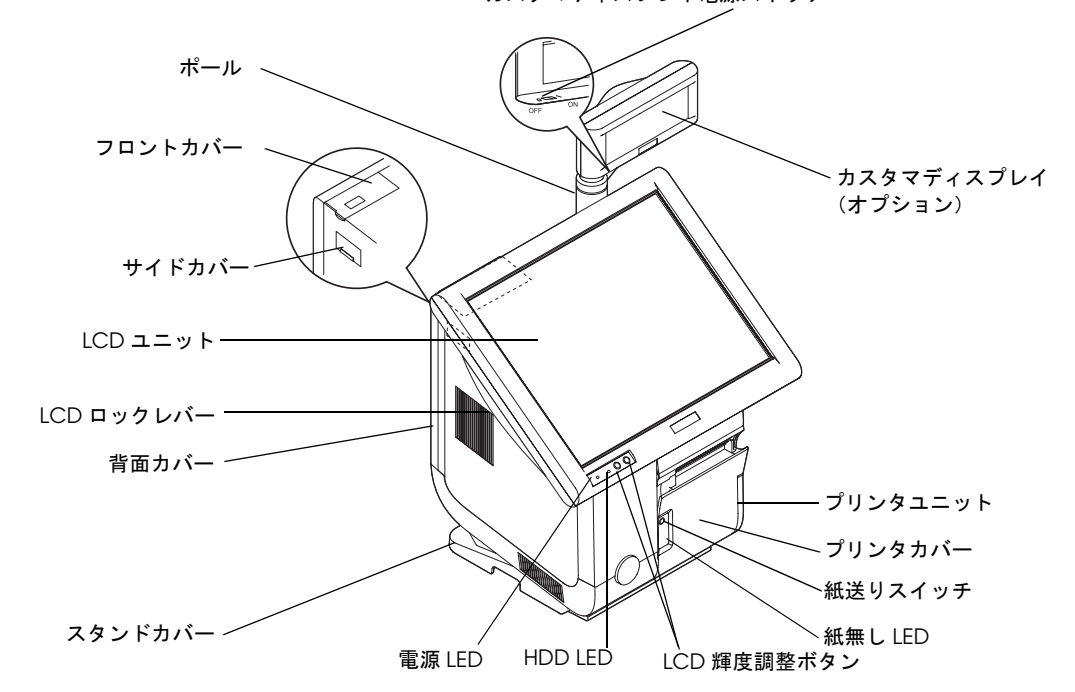

# カバーを開けたところ

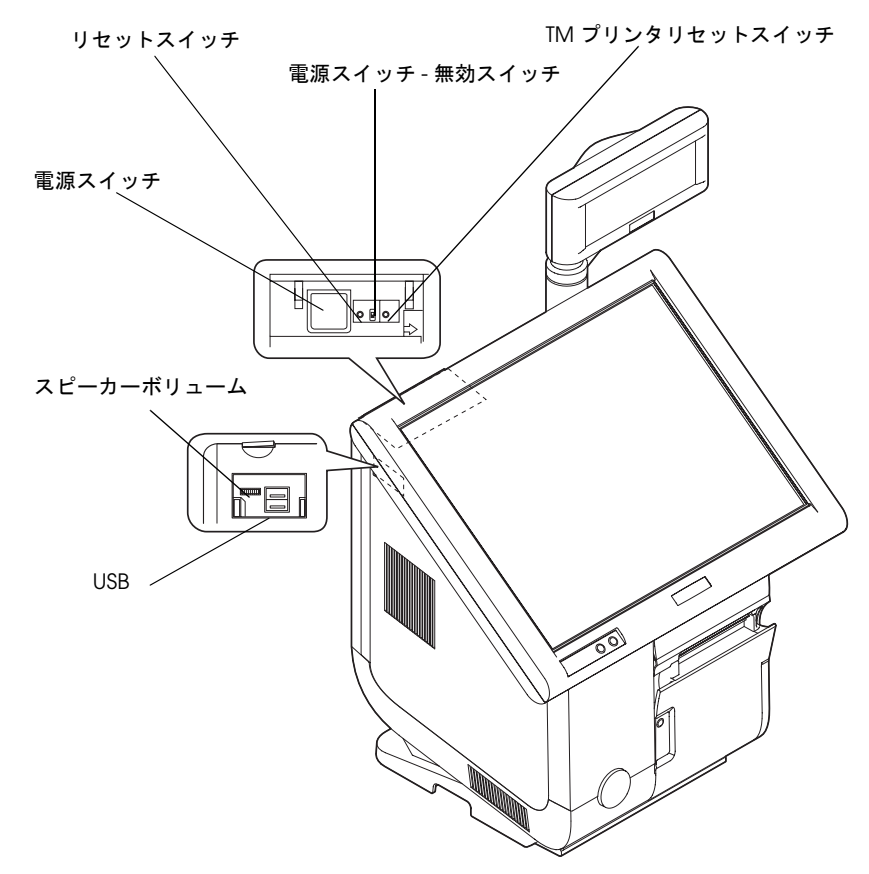

# ジャンパ、設定用スイッチの配置と設定

# メイン基板のジャンパ

下図は、ジャンパの位置を示したメイン基板の配置図です。

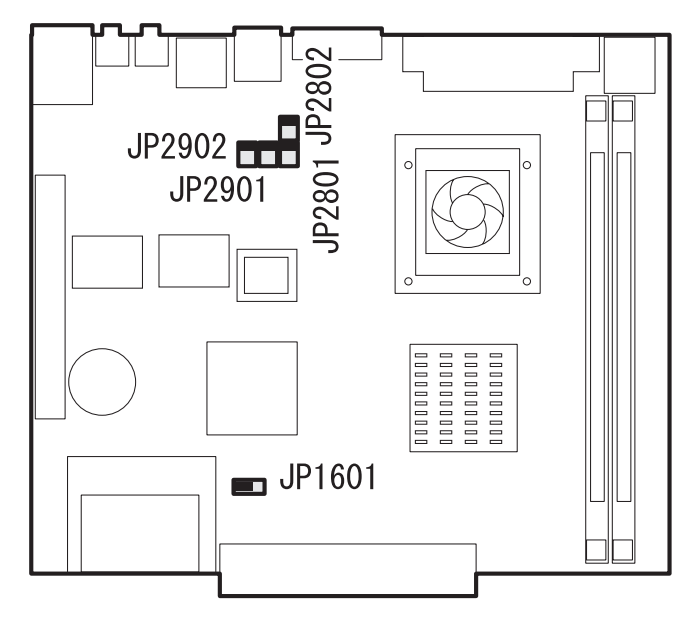

| ジャンパ    | ーブロック   | Defaul<br>t | +5V 出力 | +12V 出力 | CMOSクリア |
|---------|---------|-------------|--------|---------|---------|
| JP 2801 | COM1    | 1 - 2       | 3 - 4  | 5 - 6   |         |
| JP 2802 | COM2    | 1 - 2       | 3 - 4  | 5 - 6   |         |
| JP 2901 | COM6    | 1 - 2       | 3 - 4  | 5 - 6   |         |
| JP 2902 | COM5    | 1 - 2       | 3 - 4  | 5 - 6   |         |
| JP 1601 | CMOSクリア | 1 - 2       |        |         | 2 - 3   |

# SASPORT ARCX の操作

SASPORT ARCX ユーザーズマニュアルをご覧ください。

# カスタマディスプレイの稼動範囲

カスタマディスプレイの稼動範囲は以下のようになっています。

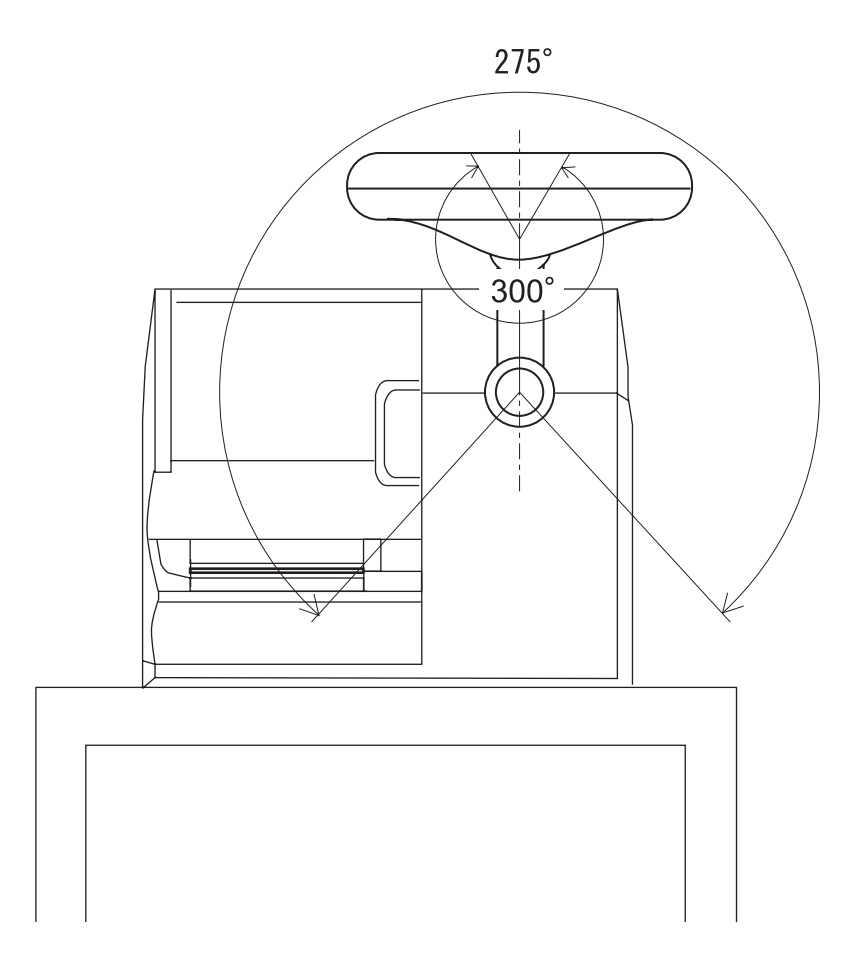

# 

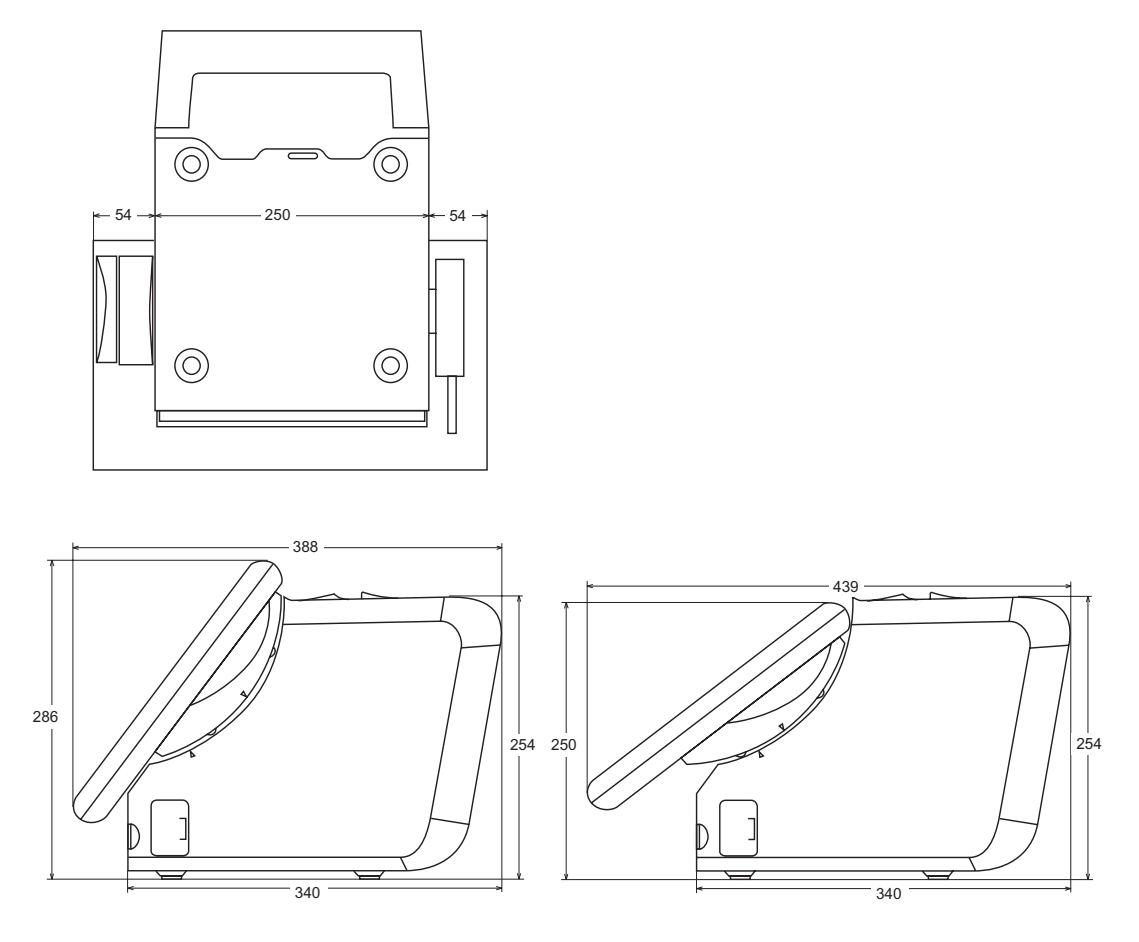

・ここで示される寸法は参考値であり、保証値ではありません。

12.1 型 LCD ユニットを接続(標準タイプ)

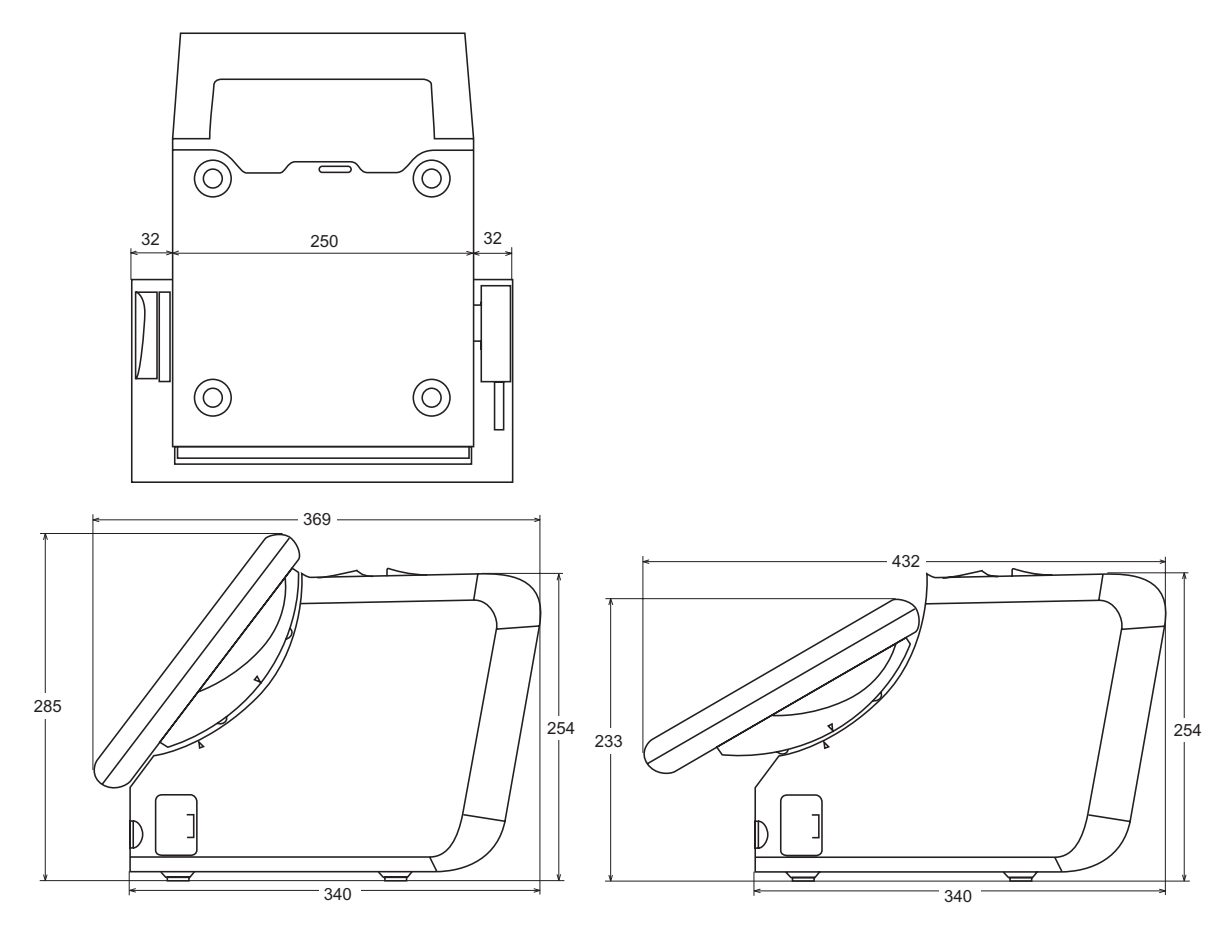

・ここで示される寸法は参考値であり、保証値ではありません。

15 型 LCD ユニットを接続 (スタンドタイプ)

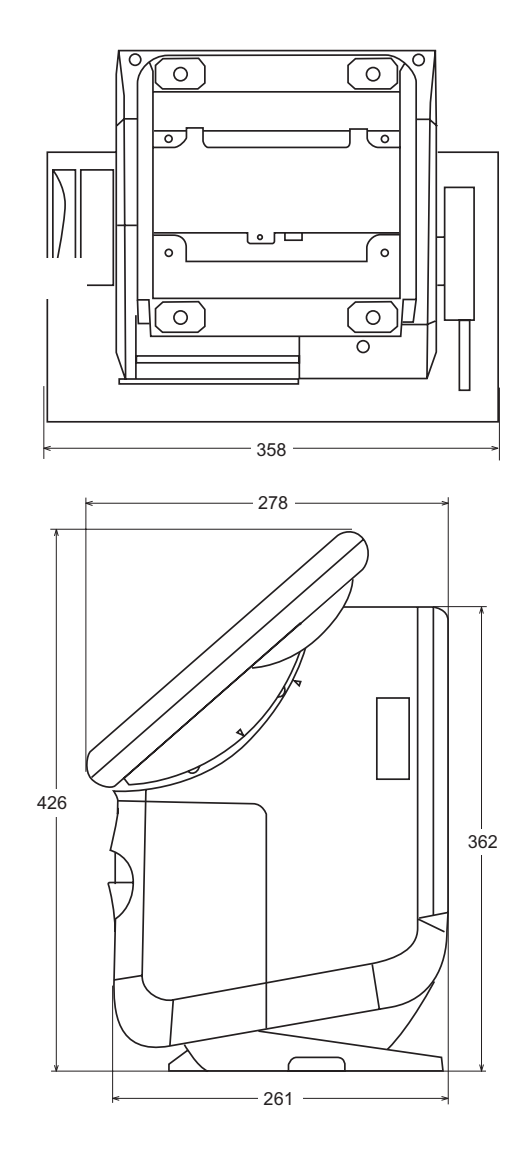

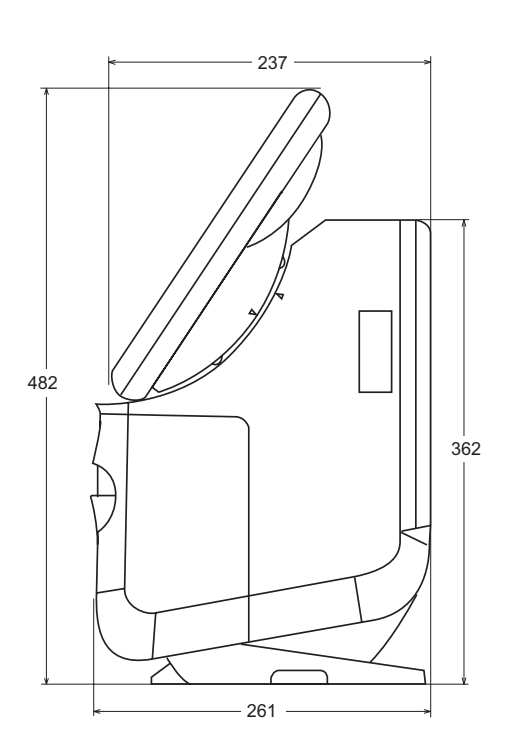

・ここで示される寸法は参考値であり、保証値ではありません。

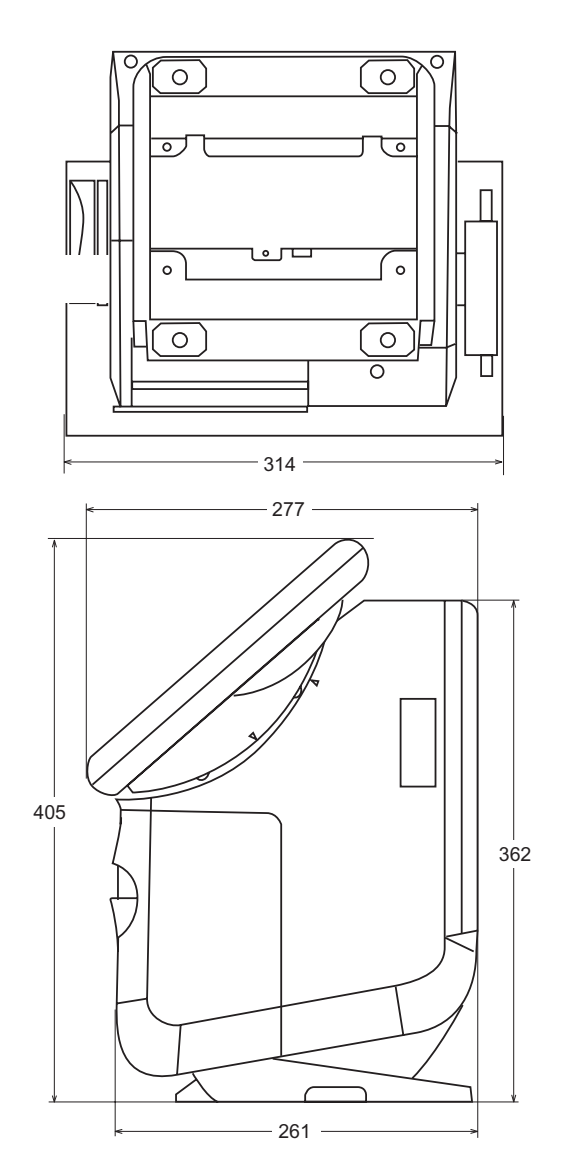

・ここで示される寸法は参考値であり、保証値ではありません。

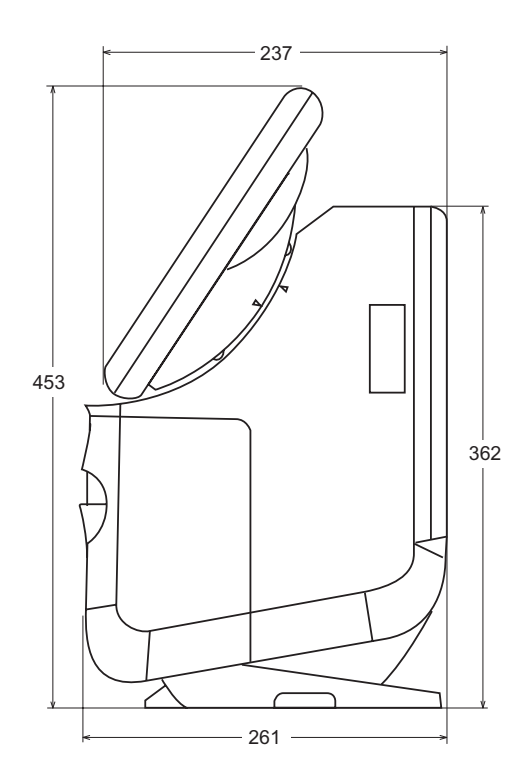

( 単位 :mm)

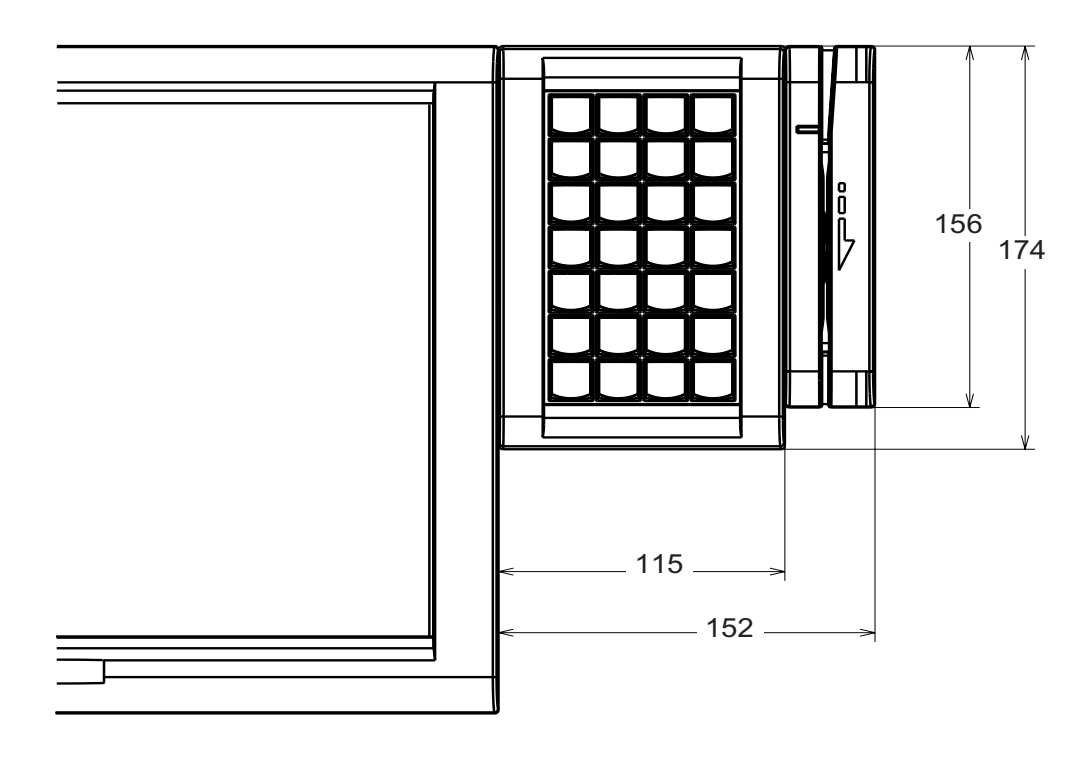

## 28 キー POS キーボードおよび MSR ユニットを接続

・ここで示される寸法は参考値であり、保証値ではありません。

# 仕様

以下に SASPORT ARCX の仕様を示します。

| 項目                |               | 仕様                                                                                                    |  |  |  |  |  |
|-------------------|---------------|----------------------------------------------------------------------------------------------------|--|--|--|--|--|
| CPU               | 使用可能 CPU      | Intel <sup>®</sup> Celeron <sup>®</sup> M                                                                                                    |  |  |  |  |  |
|                   | ソケット          | mPGA479M ソケット                                                                                                    |  |  |  |  |  |
|                   | 2 次キャッシュメモリ   | CPU に内蔵<br>Intel <sup>®</sup> Celeron <sup>®</sup> M 512KB                                                                                         |  |  |  |  |  |
| メモリ               | メインメモリ        | 184pin DDR SDRAM DIMM スロット x2<br>最大 1GB (DDR DIMM PC2700 まで対応)                                                                                     |  |  |  |  |  |
|                   | BIOS ROM      | 8MBit                                                                                                    |  |  |  |  |  |
| チップセット            |               | Intel <sup>®</sup> 855GME/ICH4 チップセット                                                                                                    |  |  |  |  |  |
| ビデオコントローラ         |               | チップセット内蔵(デュアルディスプレイ機能対応)                                                                                                    |  |  |  |  |  |
| LCD               | DM-LX150XG    | 1024 x 768 256K 色 (1677 万色設定可能)                                                                                                    |  |  |  |  |  |
|                   | DM-LX121SV    | 800 x 600 256K 色 (1677 万色設定可能)                                                                                                    |  |  |  |  |  |
| 補助記憶装置            | HDD           | 3.5 型 1 基または 2 基 (RAID サポート ) 内蔵<br>シリアル ATA インタフェース                                                                                               |  |  |  |  |  |
|                   | CF インタフェース    | オンボードヿスロット                                                                                                    |  |  |  |  |  |
| インタフェース           | Ethernet (*1) | 10 BASE-T / 100 BASE-TX 標準搭載<br>Wake On LAN に対応                                                                                                    |  |  |  |  |  |
|                   | キーボード / マウス   | x1 PS/2 互換(6pin ミニ DIN)<br>x1 PS/2 マウス互換 (6pin ミニ DIN)                                                                                             |  |  |  |  |  |
| シリアル (*2)         |               | x4 (D-sub 9pin オス)<br>ジャンパ設定により 1 番ピンに DC5V または DC12V<br>を出力可能<br>9 番ピン (RI) による Wake up(Modem Ring On) に<br>応                                     |  |  |  |  |  |
|                   | パラレル          | x1(D-sub 25pin メス)EPP/ECP 対応                                                                                                    |  |  |  |  |  |
|                   | Display (*3)  | x1 (D-sub 15pin メス ) アナログ RGB                                                                                                    |  |  |  |  |  |
|                   | USB           | x4 (USB 2.0)                                                                                                    |  |  |  |  |  |
|                   | カスタマディスプレイ    | x1 (RJ-45)                                                                                                    |  |  |  |  |  |
|                   | ドロア           | x1 (TM プリンタに実装 )                                                                                                    |  |  |  |  |  |
|                   | 外部プリンタ用電源     | x1 (TM プリンタが接続されない場合                                                                                                    |  |  |  |  |  |
|                   | サウンド機能        | 内蔵スピーカに出力可能<br>外部ライン出力、マイク入力                                                                                                    |  |  |  |  |  |
| 拡張スロット            | PCI スロット      | x2 (DC3.3V 電源も供給) (Revision2.2)                                                                                                    |  |  |  |  |  |
| スピーカー             |               | <ul><li>モノラルスピーカー内蔵(ハードウェアボリューム付き)</li></ul>                                                                                                    |  |  |  |  |  |
| TM プリンタ           | 180dpi 80mm幅  | サーマルレシートプリンタ 150mm/s                                                                                                    |  |  |  |  |  |
| 11VI-1881IIX      | 203dpi 58mm 幅 | サーマルレシートプリンタ 150mm/s                                                                                                    |  |  |  |  |  |
| BIOS              |               | ACPI 2.0b/APM 1.2 / Plug&Play / DMI 対応                                                                                                    |  |  |  |  |  |
| 対応 OS             |               | Windows <sup>®</sup> 2000 Professional SP4 以降<br>Windows <sup>®</sup> XP Professional SP2 以降<br>Windows <sup>®</sup> Embedded for Point of Service |  |  |  |  |  |
| POS コントロールファームウェア |               | LCD のタッチパネル、28 キー POS キーボードユニッ<br>ト、MSR ユニット制御用ファームウェア搭載                                                                                           |  |  |  |  |  |
| RTC/CMOS バックフ     |               | リチウムー次電池(CR-2032)<br>寿命:約5年                                                                                                    |  |  |  |  |  |
| 電源                |               | AC100-240 V / 50-60Hz<br>最大 4.0A                                                                                                    |  |  |  |  |  |

| 項目   | 仕様                                                                      |
|------|-------------------------------------------------------------------------|
| 温度   | 動作時 :5 ~ 35 ℃<br>保存時 :-10 ~ 50 ℃                                        |
| 湿度   | 動作時:相対湿度 30 ~ 80% 結露しないこと<br>保存時:相対湿度 30 ~ 90% 結露しないこと                  |
| ケース色 | エプソンクールホワイト /<br>エプソンダークグレイ                                             |
| 外形寸法 | 250 mm(W) x 340 mm(D) x 254 mm(H)<br>(リアカバーを含む。LCD、カスタマディスプレイを含<br>まない) |
| 質量   | 約 6.4kg (HDD、LCD ユニット、プリンタ、カスタマ<br>ディスプレイを含みません )                       |

\*1:標準搭載の Ethernet コントローラ / サウンドコントローラは BIOS 設定画面にて無効にできます。

\*2: 外部4ポート以外に、専用 TM プリンタとカスタマディスプレイで2ポート使用します(デフォルトで専用 TM プリンタが COM3,カスタマディスプレイが COM4)。外部の COM5,COM6 を使用するためには、BIOS 設定で 未使用デバイスを Disable にし、COM5,COM6 に割り込み(IRQ)を割り当てる必要があります。

\*3: デュアルディスプレイ機能により、CRT と LCD に個別の内容を同時表示可能です。

#### LCD

| 項目       |      |                                              |                                     |  |  |  |  |  |  |
|----------|------|----------------------------------------------|-------------------------------------|--|--|--|--|--|--|
|          |      | (DM-LX150XG)                                 | (DM-LX121SV)                        |  |  |  |  |  |  |
| LCD      | サイズ  | 15.0 型                                       | 12.1 型                              |  |  |  |  |  |  |
|          | タイプ  | カラー TFT                                      |                                     |  |  |  |  |  |  |
|          | 解像度  | 1024 x 768 ドット                               | 800×600 ドット                         |  |  |  |  |  |  |
|          | 表示色数 | 256K 色(約26万色)                                |                                     |  |  |  |  |  |  |
| バックライト   | 管数   | 2 灯式                                         |                                     |  |  |  |  |  |  |
|          | 輝度   | 280 cd/m <sup>2</sup> typ.                   | 272 cd/m <sup>2</sup> typ.          |  |  |  |  |  |  |
| タッチパネル   | 方式   | 抵抗膜方式(指入力可能)                                 |                                     |  |  |  |  |  |  |
| 表面硬度     |      | 3H 以上 (JIS K-5600, ISO/DIS 15184)            |                                     |  |  |  |  |  |  |
|          | 位置精度 | ± 5mm 以下                                     |                                     |  |  |  |  |  |  |
|          | 耐指紋性 | あり                                           |                                     |  |  |  |  |  |  |
| 防水性      |      | タッチパネルのみ JIS C 0920 IPX1 (IEC 60529 IPX1) 相当 |                                     |  |  |  |  |  |  |
| 外部インタフェー | ース   | DM-MX112 または DM-KX028 接続用 x1                 |                                     |  |  |  |  |  |  |
| インジケータ   |      | 電源 LED, HDD LED                              |                                     |  |  |  |  |  |  |
| 電源       |      | DC3.3V, DC12V (本体より供給)                       |                                     |  |  |  |  |  |  |
| 外形寸法     |      | 355 mm(W) x 280 mm(D) x 75<br>mm(H)          | 314 mm(W) x 254 mm(D) x 89<br>mm(H) |  |  |  |  |  |  |
| 質量       |      | 約 3.5kg                                      | 約 2.8kg                             |  |  |  |  |  |  |

# ロ プリンタ TM-T88III X

| 項目                   | 仕様                                                     |                                                                                                    |
|----------------------|--------------------------------------------------------|----------------------------------------------------------------------------------------------------|
|                      | 180dpi 80mm 幅                                          | 203dpi 58mm 幅                                                                                                    |
| プリントヘッド              | ラインサーマル                                                |                                                                                                    |
| ドット密度                | 180dpi × 180dpi                                        | 203dpi × 203dpi                                                                                                    |
| 印字制御                 | フリクションフィードで単一方向                                        | · · ·                                                                                                    |
| 印字幅                  | 72mm, 512 ドット                                          | 52mm, 416 ドット                                                                                                    |
| 項目                   | 仕様                                                     |                                                                                                    |
|                      | 180dpi 80mm 幅                                          | 203dpi 58mm 幅                                                                                                    |
| 〕<br>行あたりの文字数        | フォント A:42 文字                                           | フォント A:34 文字                                                                                                    |
| (デフォルト)              | フォント B:56 文字                                           | フォント B:41 文字                                                                                                    |
|                      | 漢字 24 × 24:21 文字                                       | 漢字 24 × 24:17 文字                                                                                                    |
|                      |                                                        | 漢字 20 × 24:20 文字                                                                                                    |
| 文字間スペース              | フォント A:0.28mm (2 ドット)                                  | フォント A:0.25mm (2 ドット )                                                                                                    |
| (デフォルト)              | フォント B:0.28mm (2 ドット )                                 | フォント B:0mm (0 ドット )                                                                                                    |
| 文字サイズ                | フォント A:                                                | フォント A:                                                                                                    |
|                      | 標準1.41×3.39mm                                          | 標 準 1.50 × 3.0mm                                                                                                    |
|                      | 縦倍角 1.41 × 6.//mm<br>構体会 0.00 xx 2.20mm                | 縦倍角 1.50 × 6.0mm<br>堆位先 2.0 x 2.0mm                                                                                                    |
|                      | 横倍角 2.82 × 3.39mm<br>4 位色 0.90 × 6.77mm                | 傾倍用 3.0 × 3.0mm                                                                                                    |
|                      | 4 信用 2.82 × 0.77mm                                     |                                                                                                    |
|                      | ノオノト D.<br>– – – – – – – – – – – – – – – – – – –       | ノオノト D.<br>– – – – – – – – – – – – – – – – – – –                                                                                                     |
|                      | 综                                                      | 综 年 1.25 × 5.0mm<br>縦倖毎 1.25 × 6.0mm                                                                                                    |
|                      | 橫倍角 1 98 × 2 40mm                                      | 横倍角 2.5 × 3.0mm                                                                                                    |
|                      | $4 倍角 1.98 \times 4.80mm$                              | 4倍角 2.5 × 6.0mm                                                                                                    |
|                      | 達字 24 × 24                                             | 達字 24 × 24                                                                                                    |
|                      | 標 進 3.39 × 3.39mm                                      | 標 進 3.0 × 3.0mm                                                                                                    |
|                      | 縱倍角 3.39 × 6.77mm                                      | 縱倍角 3.0 × 6.0mm                                                                                                    |
|                      | 横倍角 6.77 × 3.39mm                                      | 横倍角 6.0 × 3.0mm                                                                                                    |
|                      | 4倍角 6.77 × 6.77mm                                      | 4倍角 6.0 × 6.0mm                                                                                                    |
|                      |                                                        | 漢字 20 × 24:                                                                                                    |
|                      |                                                        | 標 準 2.5 × 3.0mm                                                                                                    |
|                      |                                                        | 縦倍角 2.5 × 6.0mm                                                                                                    |
|                      |                                                        | 横倍角 5.0 × 3.0mm                                                                                                    |
|                      |                                                        | 4 倍角 5.0 × 6.0mm                                                                                                    |
| 文字種                  | 英数字:95文字種、国際文字:37、漢字                                   | : JIS(JISX028-1990) 第一水準 3489 字 , 第                                                                                                    |
|                      | 二水準 3390 字、拡張グラフィックス :                                 | 128 × 11 ページ(空白1ページを含む)                                                                                                    |
| 印字速度                 | 高速モード:最大約150mm/、最大                                     | 高速モード:最大約150mm/s、最大                                                                                                    |
|                      | 47.2lps (3.18mm 送りの場合)、最大                              | 40lps (3.75mm 送り濃度レベル2の場                                                                                                    |
|                      | 35.5lps (4.23mm 送り濃度レベル1)                              | 合)速度は使用電圧とヘッドの温度によ                                                                                                    |
|                      | 速度は使用電圧とヘットの温度により                                      |                                                                                                    |
|                      | 日期調発。                                                  | フターハーコート:約 42mm/s                                                                                                    |
|                      | 低用貨電力モート:約10.5IPS                                      |                                                                                                    |
|                      | (4.25mm/s                                              |                                                                                                    |
|                      | ラダーバーコード · 約 42mm/s                                    |                                                                                                    |
| 紙送り速度                | 約 150mm/s 連結紙送り                                        |                                                                                                    |
| 私送り送及<br>行送り (デフォルト) | 4 23mm/s                                               | 3 75mm/s                                                                                                    |
|                      | +.201111/3<br>サノブ、幅 70 5mm + 0 5mm                     | <u>サノブ, 梔 575mm ± 05mm</u>                                                                                                    |
| ロール紙(一里)             | ッコス: $幅 / 9.00001111 \pm 0.00000000000000000000000000$ | $y \uparrow \Lambda$ : $\underline{m}$ $\overline{y}$ , $\overline{z}$ $\overline{z}$ |
|                      | 島大外径・80mm                                              | 品大外径・80mm                                                                                                    |
|                      | ロール紙スプール径·内径 12mm                                      | ロール紙スプール径·内径 12mm 4                                                                                                    |
|                      | 小径 18mm                                                | 径 18mm                                                                                                    |
| 推奨感熱紙                | 指定紙                                                    | 指定紙:                                                                                                    |
|                      | NTP080-80:株式会社中川製作所                                    | NTP058-80;株式会社中川製作所                                                                                                    |
|                      | TRP080-80H: 王子製紙株式会社                                   | TRP058-80H: 王子製紙株式会社                                                                                                    |
| インタフェース              | SASPORT ARCX 専用インタフェース                                 | (シリアル)                                                                                                    |
| ・- / - / /           | 4KB/45 バイト                                             | ~~ ~ ~ ~ ~ ~ ~ ~ ~ ~ ~ ~ ~ ~ ~ ~ ~ ~ ~ ~                                                                                                     |
| メロハノノノ ドロア機能         |                                                        |                                                                                                    |
| ドロノ加戌用日              | ビアイン                                                   |                                                                                                    |
| 電源   | DC24V ± 7% (本体より供給)                   |
|------|---------------------------------------|
| 寿命   | メカニズム :15,000,000 行                   |
|      | サーマルヘッド:1 億パルス、100km                  |
|      | オートカッタ :1,500,000 回                   |
| 外形寸法 | 143.6 mm(W) x 132.8 mm(D) x 197 mm(H) |
| 質量   | 約 1.5kg                               |

lps:1秒間あたりの行数(lines per second), dpi:25.4 mm あたりのドット数(dots per inch)

#### □ 28 キー POS キーボード DM-KX028

| 項目      |         | 仕様                               |
|---------|---------|----------------------------------|
| キースイッチ  | 配列      | 7 行 X 4 列                        |
|         | 数       | 28                               |
| インタフェース | 本体接続用   | 専用コネクタで LCD ユニット側面に接続            |
|         | 増設ユニット用 | DM-MX112 を接続可能                   |
| 電源      |         | DC3.3V (本体より供給)                  |
| 外形寸法    |         | 137 mm(W) x 174 mm(D) x 58 mm(H) |
| 質量      |         | 約 500g                           |

□ 60 キー POS キーボード DM-KX060

| 項目      |       | 仕様                               |
|---------|-------|----------------------------------|
| キースイッチ  | 配列    | 6行 X 10列                         |
|         | 数     | 60                               |
| キーロック   |       | 8 ポジション                          |
| インタフェース | 本体接続用 | USB A 型コネクタ                      |
|         | USB   | x2 (USB 1.1)                     |
| 外形寸法    |       | 250 mm(W) x 140 mm(D) x 52 mm(H) |
| ケーブル長   |       | 550mm                            |
| 質量      |       | 約 800g                           |

□ MSR  $\neg = \neg \vdash$  DM-MX112

| 項目      | 仕様                                                            |
|---------|---------------------------------------------------------------|
| 対応カード   | ISO 7811 / JIS X6302 トラック 1,2 および JIS X6302<br>おもて面磁気ストライプカード |
| インタフェース | 専用コネクタで LCD ユニット側面または DM-KX028 に<br>接続                        |
| 電源      | DC3.3V (本体より供給)                                               |
| 外形寸法    | 54 mm(W) x 156 mm(D) x 53 mm(H)                               |
| 質量      | 約 200g                                                        |

## □ カスタマディスプレイ DM-D120

| 項目    |                  | 仕様                                                   |
|-------|------------------|------------------------------------------------------|
| 表示    | 文字               | 40 文字(20 桁 X2 行)                                     |
|       | 色                | 緑(505mm)                                             |
|       | 輝度               | 690 cd/m <sup>2</sup>                                |
| 文字    | 文字種              | 英数字 :95 文字種、国際文字 :37 文字<br>拡張グラフィックス :128 文字 x12 ページ |
|       | 文字構成             | 5×7 ドットマトリクス<br>カーソル                                 |
|       | 文字寸法             | 3.5mm x 5.0mm                                        |
| 電源    |                  | DC12V (本体より供給)                                       |
| 外形寸法  |                  | 178 mm(W) x 60 mm(D)                                 |
|       | 高さ               | クランクポール使用時 130mm<br>ストレートポール使用時 167mm                |
| ポール   |                  | クランクポール(DP-506)、ストレートポール                             |
| チルト角度 |                  | 最大 48° (4 段階 5 ポジション)                                |
| 水平回転  | 表示部              | 最大 300°                                              |
|       | クランクポール部(DP-506) | 最大 270°                                              |
| 質量    | クランクポール使用時       | 約 357g                                               |
|       | ストレートポール使用時      | 約 324g                                               |

## <u>第 2章</u> OS 情報

## はじめに

SASPORT ARCX には、OS のプリインストールされた HDD が装着されています。ご使用になる OS に応じて、それぞれの説明の項をご覧ください。

## ⚠ 注意

SASPORT ARCX から HDD を取り外して、HDD にアプリケーションなどを書き込むことはやめてください。

HDD に振動・衝撃が加わり、HDD の故障・品質低下を招くことがあります。

| Microsoft Windows 2000 Professional                     | 2-2 ページ  |
|---------------------------------------------------------|----------|
| Microsoft Windows XP Professional                       | 2-21 ページ |
| Microsoft Windows Embedded for Point of Service (WEPOS) | 2-38 ページ |

## 概要(Windows 2000)

## ファイル構成と概機能

Windows 2000 Professional プリインストール HDD には、SASPORT ARCX を使用するための EPSON 専用ユーティリティやドライバがプリインストールされています。

## セットアップの概要

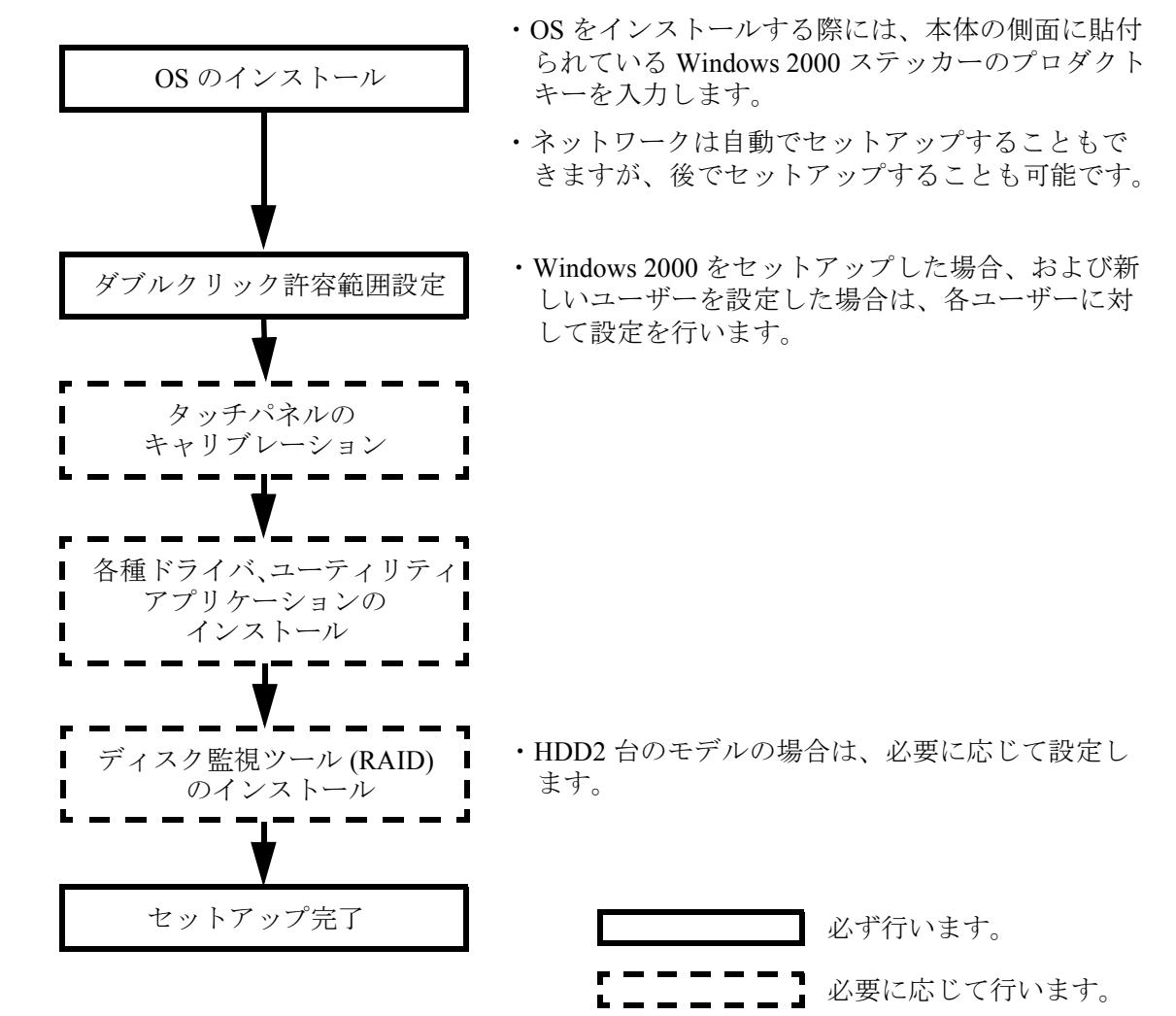

プリインストール仕様(Windows 2000)

## プリインストール概略

## ハードディスクフォーマット

ハードディスクは全領域をシステム領域として1パーティションで構成されています。

- ・ ファイルシステム FAT32
- ボリュームラベル WINDOWS2000

## プリインストールされているソフトウェア

- (1) Microsoft Windows 2000 Professional
- (2) Microsoft Windows 2000 Service Pack 4
- (3) Intel 製チップセットソフトウェアインストレーションユーティリティ
- (4) Intel 製ビデオドライバ
- (5) Intel 製ネットワークドライバ
- (6) Realtek 製サウンドドライバ
- (7) Silicon Image 製 SATA-RAID ドライバ
- (8) EPSON タッチパネルドライバ
- (9) EPSON POS デバイスユーティリティ ※1
- (10) 60Key 定義ユーティリティ ※1
- (11) EPSON シリアルドライバ ※1
- (12) EPSON OPOS ADK ※ 1
- (13) EPSON Windows ドライバ (アドバンストプリンタドライバ) ※1

※1:セットアップ時にインストールはされません。

#### プリインストール HDD のバージョン

HDD のバージョンを確認する場合は、起動ドライブのルートにある HDVER.TAG を参照して ください。このファイルはテキストフォーマットになっており、メモ帳などで確認することが できます。HDVER.TAG の内容は、以下の通りです。

[HD Information] MODEL=IM-700 OS= Windows2000 LANG=Japanese VER=1.\*\*.\*

## ディレクトリ構成

HDD のルートディレクトリ構成は以下の通りです。

#### ├── Backup

| │                     | :    | 60 キー POS キーボード定義ユーティリティ                                |
|-----------------------|------|---------------------------------------------------------|
| DRIVER                | :    | 60 キー POS キーボード用ドライバ                                    |
| │ │ └── TOOL          | :    | ユーティリティ                                                 |
| Chipset               | :    | Chipset ドライバのバックアップフォルダ                                 |
|                       | :    | EPSON シリアルドライバのバックアップフォルダ                               |
| NAPDRV                | :    | Windows ドライバ(アドバンストプリンタドライバ)のバック<br>アップフォルダ             |
| ForDMD                | :    |                                                         |
| │ │ └── ForTM         | :    |                                                         |
| Network               | :    | ネットワークドライバのバックアップフォルダ                                   |
| │ └── OPOSADK         | :    | OPOS ADK(プリンタ、カスタマディスプレイ、ドロア関連)の<br>バックアップフォルダ          |
| └── VER240J           | :    |                                                         |
|                       | :    |                                                         |
| POSDVCFG              | :    | POS デバイス (28 キー POS キーボード、MSR) 関連ユーティリ<br>ティのバックアップフォルダ |
| DRIVER                | :    | POS デバイスコントローラ用ドライバ                                     |
| │ │ └── TOOL          | :    | ユーティリティ                                                 |
| SATARAID              | :    | SATA RAID 関連のドライバのバックアップフォルダ                            |
| DRIVER                | :    | SATA-RAID ドライバ                                          |
| │ │ └── TOOL          | :    | ユーティリティ                                                 |
| Sound                 | :    | サウンドドライバのバックアップフォルダ                                     |
| │ │ └── config        | :    |                                                         |
| patch-win98           | :    |                                                         |
|                       | :    |                                                         |
| Touch                 | :    | タッチパネルドライバのバックアップフォルダ                                   |
| └── Video             | :    | ビデオドライバのバックアップフォルダ                                      |
| H-BOOTDISK-NEC98      | :    |                                                         |
| Documents and Setting | gs : |                                                         |
| ├ I386                | :    | Windows 2000 システムのバックアップ                                |
| Program Files         | :    | Windows アプリケーション                                        |
| └── WINNT             | :    | Windows 2000 システム                                       |

- I386 ディレクトリは、Windows 2000 アプリケーションの追加と、ドライバの追加・変更後削 除してもかまいません。
- Backup ディレクトリ下の各ディレクトリは、ドライバとユーティリティのバックアップです。それぞれを FD 等へコピーすることで、バックアップを取ることができます。バックアップを行った後は、削除してもかまいません。
- オプションの OI-X04(USB CD/DVD-ROM ドライブ)を装着した場合、メディアに書き込むソ フトウェアはお客様にてご用意願います。

セットアップ手順

セットアップ中は必ずキーボードを接続しておいてください。

タッチパネルは、すべての設定が終了した再起動後に使用可能となるため、セットアップでは、キー ボードを接続しておいてください。プロダクトIDの入力、パスワードの入力時に、入力が必要です。ま た、タッチパネルが使用可能な状態でも、Windows 2000 へ Logon する際は、ユーザー認証にキーボード が必要となります。

Windows 2000 のセットアップは、以下の手順で行います。

- (1) 本体の電源オンでプリインストール HDD からシステムを立ち上げると、Windows 2000 の セットアップウィザードが起動します。[次へ] ボタンを押します。
- (2) 「ライセンス契約」画面が表示されます。内容を確認し[同意します]を選択し、[次へ] ボタンを押します。
- (3)「地域」画面が表示されます。[システムロケール]、[ユーザーロケール]および[キー ボードレイアウト]が日本語に設定されていることを確認し、[次へ]ボタンを押します。
- (4) 「ソフトウェアの個人用設定」画面が表示されます。[名前]および[組織名]を入力し、[ 次へ]ボタンを押します。
- (5)「プロダクトキー」画面が表示されます。プロダクト ID は、本体に付属する COA (Certificate of Authenticity) パッケージ内のファーストステップガイド表紙に記載されてい ます。プロダクトキーを入力し、[次へ]ボタンを押します。
- (6) 「コンピュータ名と Administrator のパスワード」画面が表示されます。[コンピュータ名] と [Administrator のパスワード]を入力し、[次へ]ボタンを押します。
- (7)「日付と時刻の設定」画面が表示されます。日付を設定し、[次へ]ボタンを押します。
- (8)「ネットワークの設定」画面が表示されます。ご使用の環境に合わせて、[標準設定]または[カスタム設定]のいずれかを選択し、[次へ]ボタンを押します。
   [カスタム設定]を選択すると、「ネットワークコンポーネント」画面が表示されます。ご使用の環境に合わせて設定し、[次へ]ボタンを押します。
- (9)「ワークグループまたはドメイン名」画面が表示されます。ご使用の環境に合わせて設定し、[次へ]ボタンを押します。
- (10)「Windows 2000 は正常にインストールされました」画面が表示されます。[再起動]ボタンを押すと、システムを再起動します。[再起動]ボタンを押さない場合でも、自動的に再起動します。
- (11)「ネットワーク識別ウィザード」が起動します。[次へ]ボタンを押します。
- (12)「このコンピュータのユーザ」画面が表示されます。環境に合わせて設定し、[次へ]ボタンを押します。
- (13)「ネットワーク識別ウィザードの終了」画面が表示されます。[完了]ボタンを押します。
- (14) Windows 2000 が起動し、セットアップが完了します。

## ⚠ 注意

セットアップは、SVGA 表示で行われます。

## ダブルクリック許容範囲設定

Windows 2000 がインストールされた状態では、ダブルクリック許容範囲が狭く、指でダブルク リックすることが難しいです。変更する場合は EPSON Touch Panel Configuration Tool を起動し てください。EPSON Touch Panel Configuration Tool を起動すると、自動的にレジストリキーを 変更します。この設定により、指でダブルクリックすることが容易になります。

また新しいユーザーが初めてログオンした場合、レジストリキーの値は Windows のデフォルト 値が適用されて許容範囲が狭くなっているため、それぞれの新しいユーザーに対してレジスト リキーを修正しなおす必要があります。

Windows 2000 をセットアップした場合、および新しいユーザーを作成した場合は,それぞれの ユーザーに対して、次の手順に従い必ずレジストリキーの修正を行ってください。

# 注記 レジストリキーの修正は,管理者特権のあるユーザーが行ってください。

方法

スタートメニューから [ プログラム ]-[EPSON Touch Panel Tool]-[Touch Panel Configuration Tool] を実行し、ダイアログの [OK] ボタンを押します。(その他の操作は必要ありません。)

## 各種設定 (Windows 2000)

各種環境設定は、セットアップ後に行います。

キーボード、マウスは自動設定されるため、変更する場合は、コントロールパネルから行います。

#### ネットワークの設定

ネットワークの設定は、以下の手順で行います。

- (1) コントロールパネルを開いて、「ネットワークとダイヤルアップ接続」を選択します。
- (2)「ネットワークとダイヤルアップ接続」ダイアログが表示されます。「新しい接続の作成」 を選択します。
- (3)「ネットワーク接続ウィザード」が起動します。このとき、所在地情報を設定していない場合は「所在地情報」ダイアログが表示されます。環境にあわせて設定し、[OK] ボタンを押します。所在地情報をすでに設定している場合は、このダイアログは表示されません。 (5)項以降の手順に従い設定を進めてください。
- (4)「電話とモデムのオプション」ダイアログが表示されます。前項で設定した所在地を選択し、[OK] ボタンを押します。
- (5)「ネットワークの接続ウィザードの開始」ダイアログが表示されます。[次へ] ボタンを押 します。
- (6)「ネットワーク接続の種類」ダイアログが表示されます。環境にあわせてネットワーク接続の種類を設定し、[次へ]ボタンを押します。設定したネットワーク接続の種類によって、以降の手順で表示されるダイアログが異なります。ここでは、「ほかのコンピュータに直接接続する」を選択した場合を例にとって説明しますが、その他のネットワーク接続を設定する場合も、同様にウィザードに従って設定することができます。

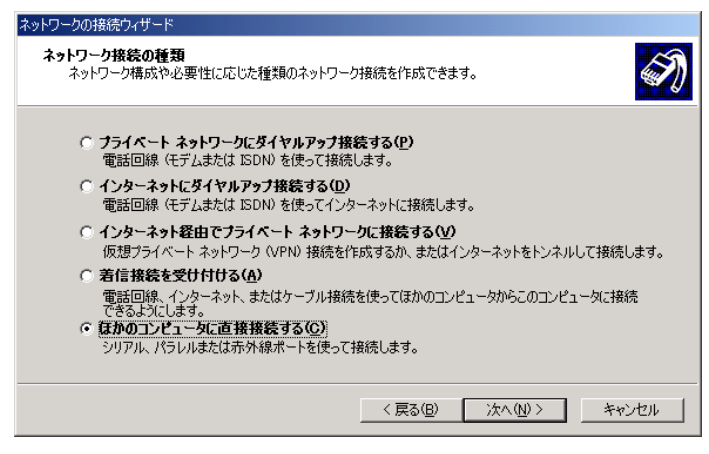

- (7)「ホストまたはゲスト」ダイアログが表示されます。環境にあわせて設定し、[次へ] ボタンを押します。
- (8)「接続デバイス」ダイアログが表示されます。環境に合わせて、直接パラレルまたは COM ポートを設定し、[次へ] ボタンを押します。

- (9)「許可されるユーザー」ダイアログが表示されます。ユーザーを設定し、[次へ] ボタンを 押します。
- (10)「ネットワークの接続ウィザードの完了」ダイアログが表示されます。現在の設定に付け る名前を入力し、[完了] ボタンを押します。

| ネットワークの接続ウィザード |                                                                               |
|----------------|-------------------------------------------------------------------------------|
| <b>A</b>       | ネットワークの接続ウィザードの完了                                                             |
|                | この接続に付ける名前(①):<br>習情機器                                                        |
|                | この接続を作成してネットワークとダイヤルアップ接続フォルダに保存する<br>には、「完了」をクリックしてください。                     |
|                | この接続をネットワークとダイヤルアップ接続フォルダで編集するには、接<br>続を選択し、[ファイル] メニューの [プロパティ] をクリックしてください。 |
|                |                                                                               |
|                |                                                                               |
|                | く 戻る(B) 完了 キャンセル                                                              |

(11)「ネットワークとダイヤルアップ接続」ダイアログに、新たに設定した接続が追加されます。接続方法を変更する場合は、追加されたアイコンを右クリックし、「プロパティ」を選択して設定を変更することができます。

### EPSON シリアルドライバ

このドライバは Windows 2000 にてシリアル通信中に、OS のスタンバイモードに入るのを防 ぎ、フルオンモードでの動作を続けることができます。

サービスパックをインストールした後には、再度インストールをしてください。

#### インストール

注記
 シリアルドライバのインストールは,管理者特権のあるユーザーが行ってください。

EPSON シリアルドライバのインストールは、以下の手順で行います。

- 1. Backup¥epserial¥Epserial.exe を実行します。
- 2. セットアップウィザードが起動します。[次へ]ボタンを押します。

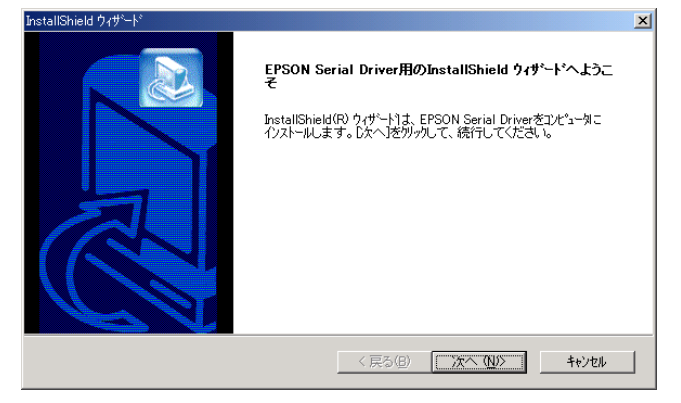

3. InstallShield ウィザードの完了ダイアログが表示されます。"はい、今すぐコンピュータを 再起動します。"を選択し、[完了]ボタンを押します。

| InstallShield ウィザシート |                                                                                               |
|----------------------|-----------------------------------------------------------------------------------------------|
|                      | InstallShield ウィザードの完了<br>InstallShield ウィザードの完了<br>した。この7ロケラムを使用する前に、コビューがを再起動する必要があり<br>ます。 |
|                      | く戻る(日) <b>完了</b> キャンセル                                                                        |

4. システムが再起動します。

### アンインストール

EPSON シリアルドライバのアンインストールは、以下の手順で行います。

- 1. コントロールパネルを開いて、「アプリケーションの追加と削除」を選択します。
- 「アプリケーションの追加と削除」ダイアログが表示されます。[プログラムの変更と削除] ボタンを押すと、現在インストールされているプログラムが一覧表示されます。[EPSON Serial Driver]を選択すると、[変更と削除]ボタンが表示されます。[変更と削除]ボタンを押 します。
- 3. 「ファイル削除の確認」ダイアログが表示されます。[OK] ボタンを押すと、ファイルが削除されます。

#### HDD 動作時間の設定

HDD へのアクセスを行わない時間が一定時間を経過したときに、HDD のモータを停止させる 設定は以下のように行います。

## **③ 注記**

RAID が構築されている場合 HDD は停止しません。(モニターの電源を切ることや、システム スタンバイにすることは可能です)

#### 設定方法

- 1. Windows のスタートメニューから [設定]-[コントロールパネル]-[電源オプション]を選択します。
- 2. 「電源オプションのプロパティ」が表示されます。[電源設定]タブを押します。

| 電源オブションのプロパティ               | <u>?</u> ×                              |
|-----------------------------|-----------------------------------------|
| 電源設定│詳細 │休止状態│UPS           | 5                                       |
| ユンピュータの使い方に最<br>変更すると、選択された | も適した電源設定を選択してください。下の設定を<br>電源設定も変更されます。 |
| ┌電源設定(0)                    |                                         |
| 家庭または会社のデスク                 |                                         |
|                             | 名前を付けて保存(S) 削除(D)                       |
| 家庭または会社のデスクの電源の言            | 发定                                      |
| モニタの電源を切る(M):               | 20 分後                                   |
| ハード ディスクの電源を切る Φ:           | tau 💌                                   |
| システム スタンバイ ①:               | <b>≵</b> し <b>▼</b>                     |
| L                           |                                         |
|                             | OK キャンセル 適用(A)                          |

3. [家庭または会社のデスクの電源の設定:ハードディスクの電源を切る]オプションから時間を選択します。

| 電源オプションのプロパティ               | <u>?</u> ×                              |
|-----------------------------|-----------------------------------------|
| 電源設定   詳細   休止状態   UP       | s                                       |
| ユンピュータの使い方に最<br>変更すると、選択された | も適した電源設定を選択してください。下の設定を<br>電源設定も変更されます。 |
| - 電源設定(Q)                   |                                         |
| 家庭または会社のデスク                 | <b>•</b>                                |
|                             | 名前を付けて保存(S) 削除(D)                       |
| ┌家庭または会社のデスクの電源の記           | 微定                                      |
| モニタの電源を切る(M):               | 20 分後                                   |
| ハード ディスクの電源を切るの:            |                                         |
| ›<br>››አታፕ አልንነዚህ መ         |                                         |
|                             |                                         |

4. [OK] を押します

HDD Power Down Timer が動作し、設定時間を経過しても HDD へのアクセスがない場合に、 HDD Power Down に移行して HDD のモータが停止します。

#### 復帰方法

HDD へのアクセスが発生すると、HDD のモータが動き始め、アクセス可能になります。

## デュアルディスプレイ

SASPORT ARCX は LCD ディスプレイのほかに外部モニタを追加して、同一の内容を表示する ことや、別々の内容(作業領域の拡大)を表示することができます。

外部モニタを追加した場合、通常は同一の内容が各モニタに表示されます。

#### 各モニタに同一の内容を表示したい場合

各モニタに同一の内容を表示する方法は以下の通りです。

- 1. [スタート]-[設定]-[コントロールパネル]-[画面]を選択します。
- 2. 「画面のプロパティ」画面が表示されます。[設定]のタブを選択し、[詳細]ボタンを押し ます。

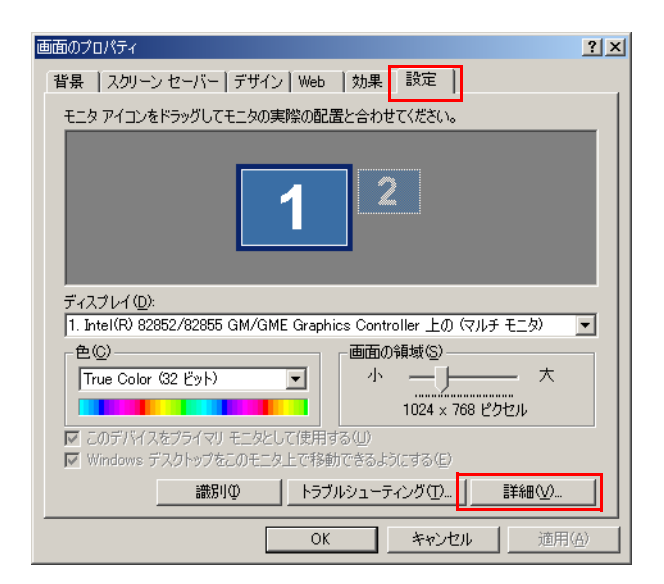

3. 次の画面が表示されます。[Intel(R) Extreme Graphics 2 for Mobile]のタブを選択し、[グラ フィックのプロパティ]ボタンを押します。

| (マルチ モニタ) と Intel(R) 82                                                 | 2852/82855 GM/GME Graphics Controllerのプロパティ 🛛 🔋                    |
|-------------------------------------------------------------------------|--------------------------------------------------------------------|
| 全般 7<br>色の管理                                                            | アダプタ モニタ トラブルシューティング<br>[1] Intel(R) Extreme Graphics 2 for Mobile |
| Intel<br>extren<br>grap                                                 | me<br>hics 2 for mobile                                            |
| コンピュータロ接続<br>コンピュータ:<br>テレビ<br>デジタル ディン<br>ノートブック<br>PC モニタ<br>なども使用可能: | 続されたディスブレイデバイス<br>スプレイ                                             |
| ▼ トレイ アイコン                                                              | /を表示                                                               |
|                                                                         | OK キャンセル 適用(@)                                                     |

4. 「Intel(R) Extreme Graphics 2 for Mobile」画面が表示されます。[ディスプレイデバイス]を 選択し、[Intel(R) Dual Display Clone] ボタンを選択し、[OK] ボタンを押します。

|                       |                                                | 00         |
|-----------------------|------------------------------------------------|------------|
| Extreme<br>Graphics 2 | 🥶 ノートプックと PC モニタ                               | スキーム オプション |
| ティスプレイ テパイス           | <b>シングルディスプレイ</b><br>C PCモニタ C ノートブッ           |            |
| ティスプレイ設定              |                                                |            |
| 色補正                   | <b>マルチディスプレイ</b><br>ヘッイン プライマリデバイ:             | 2          |
| ホット キー                | ○ 拡張デスクトップ                                     |            |
| int <sub>e</sub> l.   | ● Intel(R) Dual Display Clone セカンダリデバイ: PC モニタ | 2          |
| ズームを起動                | 3D 設定<br>ビデオオ〜バーレイ<br>のK                       | キャンセル 通用   |

5. 「デスクトップの変更を確認」画面が表示されます。[OK] ボタンを押します。

| デスクトップの変更を確認                           | × |
|----------------------------------------|---|
| デスクトップが再設定されました。この設定を保持します<br>か?       |   |
| 15 秒以内に応答がない場合、この変更は自動的にキャン<br>セルされます。 |   |
| OK キャンセル                               |   |

6. 同一の内容が各モニタに表示されます。

#### 各モニタに別々の内容を表示したい場合(作業領域の拡大)

各モニタに別々の内容を表示(作業領域の拡大)する方法は以下の通りです。

- 1. [スタート]-[設定]-[コントロールパネル]-[画面]を選択します。
- 2. 「画面のプロパティ」画面が表示されます。[設定]のタブを選択し、[詳細]ボタンを押し ます。

| 画面のプロパティ <u>? ×</u>                                              |
|------------------------------------------------------------------|
| 「背景   スクリーンセーバー   デザイン   Web   効果   設定                           |
| モニタ アイコンをドラッグしてモニタの実際の配置と合わせてください。                               |
| 1 2                                                              |
| ディスプレイ(型):                                                       |
| 1. Intel(R) 82852/82855 GM/GME Graphics Controller 上の (マルチモニタ) 💽 |
| _ 色(C)                                                           |
| True Color (32 ビット) 💽 小 — J — 大                                  |
| 1024 × 768 ピクセル                                                  |
| ▼ このデバイスをプライマリ モニタとして使用する(型)                                     |
| Windows デスクトップをこのモニタ上で移動できるようにする(E)                              |
|                                                                  |
| OK         キャンセル         適用(A)                                   |

3. 次の画面が表示されます。[Intel(R) Extreme Graphics 2 for Mobile]のタブを選択し、[グラ フィックのプロパティ]ボタンを押します。

| (マルチ モニタ) と Intel(R) 82                                                                                                    | 852/82855 (    | GM/GME Graphics         | Controllerのプロパテ                  | ( ? × |
|----------------------------------------------------------------------------------------------------|----------------|-------------------------|----------------------------------|-------|
| 全般 7<br>色の管理                                                                                                    | 7 <i>575</i>   | モニタ<br>Intel(R) Extreme | トラブルシューラ<br>e Graphics 2 for Mob | ile   |
| Intel<br>extren<br>grap                                                                                                    | ne<br>hics 2   | for mobile              |                                  |       |
| コンピュータに接続<br>コンピュータ:<br>デジタル ディン<br>ノートブック<br>PC モニタ<br>なども使用可能:                                                                                                    | 売されたディ<br>スプレイ | スプレイデバイス<br>1<br>グラフィッ  | ックブロパティ                          |       |
| Image: Provide the second second s | を表示            |                         |                                  |       |
|                                                                                                    |                | OK                      | キャンセル                            | 適用(A) |

4. 「Intel(R) Extreme Graphics 2 for Mobile」画面が表示されます。[ディスプレイデバイス]を 選択し、[拡張デスクトップ]を選択します。

| 6                                             |                                |                               |          | 88 |
|-----------------------------------------------|--------------------------------|-------------------------------|----------|----|
| Intel®<br>Extreme<br>Graphics 2<br>for mobile | 🔫 ノートブックと PC                   | ; E_9                         | スキーム オプシ |    |
| ディスプレイ デバイス                                   | <b>シングルディスプレイ</b><br>の PCモニタ   | <br>で ノートブック                  |          |    |
| ティスプレイ設定                                      |                                |                               |          |    |
| 色補正                                           | <b>マルチ ディスプレイ</b><br>C ツイン     | <i>- プ</i> ライマリ <i>ギ バイ</i> ユ |          |    |
| ホット キー                                        | ◎ 拡張デスクトップ                     | ノートブック                        |          |    |
| int <sub>e</sub> l.                           | Intel(R) Dual Display<br>Clone | セカンダリデバイス<br>PC モニタ           |          |    |
| ズームを起動                                        | 3D 設定<br>ビデオオーバーレイ             | ок                            | 5th)     | 通用 |

5. モニタの形をしたアイコンを移動させ作業領域の連結方法を変更します。

|                                               |                                |                                         | 00        |
|-----------------------------------------------|--------------------------------|-----------------------------------------|-----------|
| Intel®<br>Extreme<br>Graphics 2<br>for mobile | 🔙 ノートブックとPC                    | ŧ_9                                     | スキームオプション |
| ティスプレイ テバイス                                   | シングル ディスプレイ<br>C_PCモニタ         | C ノートゴッカ                                |           |
| ディスプレイ設定                                      |                                | , , , , , , , , , , , , , , , , , , , , |           |
| 色補正                                           | マルチディスプレイ                      | <i>- プ</i> ライマリ <i>ギ</i> バイス            |           |
| ホット キー                                        | ◎ 拡張デスクトップ                     | ノートブック                                  |           |
| int <sub>e</sub> l.                           | Intel(R) Dual Display<br>Clone | セカンダリデバイス<br>PC モニタ                     | 2         |
| ズームを起動                                        | 3D 設定<br>ビデオオーバーレイ             | ок                                      |           |

6. [ディスプレイ設定]を選択し、「デバイス設定」画面が表示されます。各モニタの設定を 変更し、[OK] ボタンを押します。

|                                     |                                                    |              | 88                |
|-------------------------------------|----------------------------------------------------|--------------|-------------------|
| Extreme<br>Graphics 2<br>for mobile | Jートブック 🚽 F                                         | PC E_9       | (スキームオプション)       |
| ディスプレイ デバイス                         | 画面の色                                               | 32 ビット 💽     |                   |
| ティスプレイ設定                            | 画面の解像度                                             | 1024 × 768 💌 | ▲ 回転を有めにする<br>④ 0 |
| 色補正                                 | リフレッシュレート                                          | 60 ヘルツ 💽     | 90 C 🔼 C 270      |
| ホット キー                              | <b>ティスプレイの拡張</b> <ul> <li>・ 全画面表示 (枠なし)</li> </ul> | -            | C 180             |
| int <sub>e</sub> l.                 | ○ デスクトップの中央                                        |              | 電源設定              |
| ズームを起動                              | 3D 設定<br>ビデオオーバーレイ                                 | ОК           | (キャンセル) (通用)      |

7.「デスクトップの変更の確認」画面が表示されます。[OK] ボタンを押します。

| デスクトップの変更を確認                           |
|----------------------------------------|
| デスクトップが再設定されました。この設定を保持します<br>か?       |
| 15 秒以内に応答がない場合、この変更は自動的にキャン<br>セルされます。 |
| <b>OK</b> キャンセル                        |

## Windows 2000 アプリケーションの追加

Windows 2000 のアプリケーションを追加する場合、C:¥I386 ディレクトリを指定します。 このディレクトリには、Windows 2000 CD-ROM の ¥I386 をバックアップしてあります。

## サポート情報

デスクトップ上の「マイコンピュータ」アイコンを選択し、右クリックしてプルダウンメ ニューより「プロパティ」を選択すると、「システムのプロパティ」が表示されます。

| システムのプロパティ                 | ? ×                                                                                                    |
|----------------------------|----------------------------------------------------------------------------------------------------|
| 全般 ネットワーク ID   ハードウェア   ユー | ザー プロファイル  詳細                                                                                                    |
|                            | システム:<br>Microsoft Windows 2000<br>使用者:<br>epson<br>コンピュータ:<br>セイコーエブソン株式会社<br>SASPORT ARCX<br>Intel(R) Celeron(R) M processo<br>r 1300MHz<br>AT/AT COMPATIBLE<br>228,720 KB RAM |
|                            | OK キャンセル 適用(空)                                                                                                    |

「サポート情報」ボタンをクリックすると、お問い合わせ先の情報が表示されます。

| セイコーエプソン株式会社                                                                                                    | × |
|----------------------------------------------------------------------------------------------------|---|
| お問い合わせ先:<br>ご担当のフステム開発会社へお問い合わせください。<br>ご担当の開発会社がに不明な場合は、下記へお問い合わせください。<br>エプリン板売株式会社<br>エプリンPOS製品へルプテスク<br>FAX : 03-5321-9873<br>E-Mail: POS@i-love-epson.co.jp | × |
| <u> </u>                                                                                                    | V |
| OK]                                                                                                    |   |

#### OS のリカバリ

#### 事前確認

OS のリカバリを行う前に以下のことを確認してください。

- □ オプションの OI-X04(USB CD/DVD-ROM ドライブ)をご用意ください。
- □ Windows 2000 のリカバリは製品に添付されている「Windows 2000 DVD-ROM」を使用しま す。
- □ OSをリカバリするHDDは、出荷時に装着されていたHDDまたは弊社より供給された未使用のHDDを用意してください。
- □ HDDを2台装着したモデルはRAIDシステムが構築されています。このモデルのOSリカバリの手順は、7章「RAID」を参照してください。
- □ リカバリ作業には外部キーボードが必要です。PS/2 キーボードを接続してください。
- □ OS を復元した後、Windows のセットアップ時に、プロダクト ID を入力する必要があります。 プロダクト ID は、システム側面の Windows ステッカーに記載されています。
- □ リカバリが正常に行われるように、BIOS 設定を「Optimized Defaults」に戻してください。 BIOS 設定をデフォルトから変更して使用している場合は、設定値をフロッピーディスクに 保存して、リカバリ後に再設定する(5-25ページ)か、BIOSの現在の設定値を事前に控え ておき、リカバリ終了後控えておいた値を再設定するようにしてください。
- OSのリカバリを行うと、ハードディスク上のOS、アプリケーション、データ等はすべて消去されます。必要なデータはあらかじめフロッピーディスクや他のメディア等にバックアップしておいてください。

#### リカバリの方法

以下の手順に従って、OS のリカバリを行ってください。

## 🇐 注記

リカバリ時にHDD 内のすべての内容が失われます。リカバリを行う前に必要なデータ等 をフロッピーディスクや他のメディアに必ずバックアップをしてください。

- 1. SASPORT ARCX の電源をオフにして、電源ケーブルを SASPORT ARCX から外してください。
- 復旧させたい HDD ユニットを SASPORT ARCX に取り付けます。HDD が1台の場合、右 側(「R」が刻印されています)に取り付けます。

HDD は奥まで差し込んでください。接続不良になる恐れがあります。

- 3. 外部キーボードを SASPORT ARCX のキーボードコネクタに接続します。
- 4. USB CD/DVD-ROM ドライブを SASPORT ARCX の側面の USB コネクタに接続します。

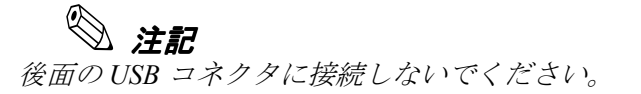

- 5. SASPORT ARCX の電源をオンし、BIOS セットアップユーティリティを起動します。 (BIOS セットアップユーティリティの操作方法は、第5章「BIOS 機能」を参照してください。)
- 6. Boot メニューから Boot Device Priority の 1st Boot Device を、接続した USB CD/DVD-ROM ドライブの型番に設定します。
- 7. Advanced メニューから USB 2.0 ControllerMode を Hispeed に設定します。
- 8. "Windows 2000 DVD-ROM" を USB CD/DVD-ROM ドライブにセットします。
- 9. Exit メニューから "Save Changes and Exit" を選択し、Enter キーを押します。以下のダイアロ グボックスが表示されます。

#### Save configuration changes and exit setup? (OK) (Cancel)

[OK] を選択し Enter キーを押します。

- 10. システムが再起動します。
- 11. しばらくすると、EPSON HDD Recovery Utility の画面が表示されます。矢印キーで [Continue] を選択し、[Enter] キーを押します。
- 12. 画面に以下のプロンプトが表示されると、OSの復旧作業は終了です。

c:\restore>\_

- 13. "Windows 2000 DVD-ROM" を USB CD/DVD-ROM ドライブから取り出します。
- 14. SASPORT ARCX のリセットスイッチを押すか、Ctrl+Alt+Delete キーを押しシステムを再起動させます。
- 15. BIOS セットアップユーティリティを起動し、Boot メニューから Boot Device Priority の 1st Boot Device を元の設定に戻します。(初期設定では HDD の型番になっています。)
- 16. Exit メニューから "Save Changes and Exit" を選択し、Enter キーを押します。以下のダイアロ グボックスが表示されます。

Save configuration changes and exit setup? (OK) (Cancel)

[OK] を選択し Enter キーを押します。

17. Windows 2000 が起動することを確認します。

18. 以降は 2-7 ページの"セットアップ手順"を参照して、セットアップを行ってください。

#### 制限事項

□ ハードディスクから起動した場合、リカバリは実行できません。必ず OI-X03 から起動して ください。

## 概要 (Windows XP)

## ファイル構成と概機能

Windows XP Professional プリインストール HDD には、SASPORT ARCX を使用するための EPSON 専用ユーティリティやドライバがプリインストールされています。

## セットアップの概要

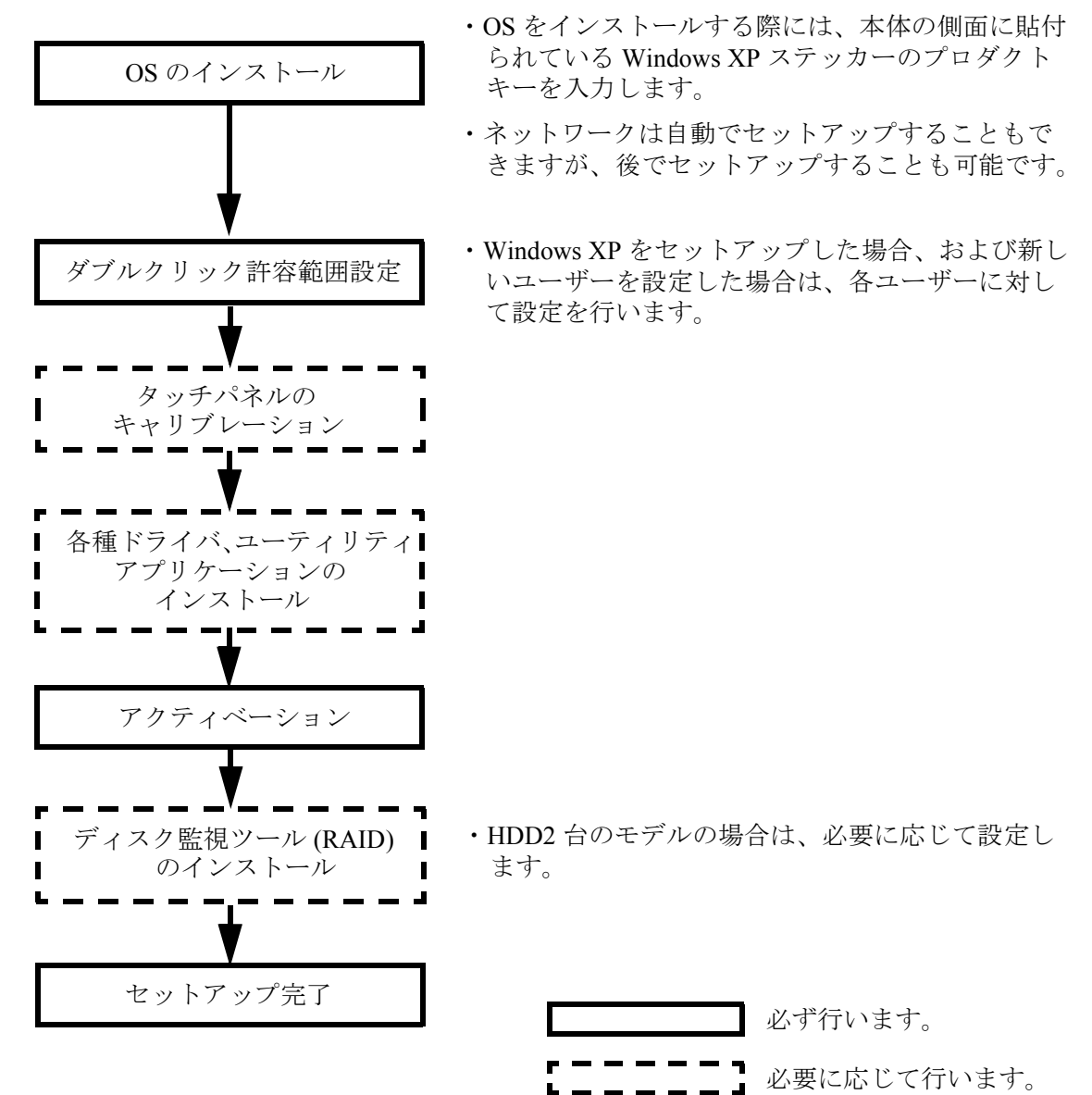

## プリインストール仕様 (Windows XP)

## プリインストール概略

#### ハードディスクフォーマット

ハードディスクは全領域をシステム領域として1パーティションで構成されています。

- ファイルシステム FAT32
- ・ ボリュームラベル WINDOWS XP

#### プリインストールされているソフトウェア

- (1) Microsoft Windows XP Professional
- (2) Intel 製チップセットソフトウェアインストレーションユーティリティ
- (3) Intel 製ビデオドライバ
- (4) Intel 製ネットワークドライバ
- (5) Realtek 製サウンドドライバ
- (6) Silicon Image 製 SATA-RAID ドライバ
- (7) EPSON タッチパネルドライバ
- (8) EPSON POS デバイスユーティリティ ※1
- (9) 60Key 定義ユーティリティ ※1
- (10) EPSON シリアルドライバ ※1
- (11) EPSON OPOS ADK ※ 1
- (12) EPSON Windows ドライバ (アドバンストプリンタドライバ) ※1

※1:セットアップ時にインストールはされません。

### プリインストール HDD のバージョン

HDD のバージョンを確認する場合は、起動ドライブのルートにある HDVER.TAG を参照して ください。このファイルはテキストフォーマットになっており、メモ帳などで確認することが できます。HDVER.TAG の内容は、以下の通りです。

[HD Information] MODEL=IM-700 OS= WindowsXP LANG=Japanese VER=1.\*\*.\*

## ディレクトリ構成

HDD のルートディレクトリ構成は以下の通りです。

| 60KEYCFG                      | :    | 60 キー POS キーボード定義ユーティリティ                              |
|-------------------------------|------|-------------------------------------------------------|
| DRIVER                        | :    | 60 キー POS キーボード用ドライバ                                  |
| │ │ └── TOOL                  | :    | ユーティリティ                                               |
| │                             | :    | Chipset ドライバのバックアップフォルダ                               |
| EPSERIAL                      | :    | EPSON シリアルドライバのバックアップフォルダ                             |
| NAPDRV                        | :    | Windows ドライバ(アドバンストプリンタドライバ)のバック<br>アップフォルダ           |
| ForDMD                        | :    |                                                       |
| ForTM                         | :    |                                                       |
| │                             | :    | ネットワークドライバのバックアップフォルダ                                 |
| OPOSADK                       | :    | OPOS ADK(プリンタ、カスタマディスプレイ、ドロア関連)の<br>バックアップフォルダ        |
| └── VER240J                   | :    |                                                       |
| └── SP1                       | :    |                                                       |
| POSDVCFG                      | :    | POS デバイス(28 キー POS キーボード、MSR)関連ユーティリ<br>ティのバックアップフォルダ |
| DRIVER                        | :    | POS デバイスコントローラ用ドライバ                                   |
| │ │ └── TOOL                  | :    | ユーティリティ                                               |
| SATARAID                      | :    | SATA-RAID 関連のドライバのバックアップ                              |
| DRIVER                        | :    | SATA-RAID ドライバ                                        |
| │ │ └── TOOL                  | :    | ユーティリティ                                               |
| SOUND                         | :    | サウンドドライバのバックアップフォルダ                                   |
| │ │ ├── config                | :    |                                                       |
| patch-win98                   | :    |                                                       |
| │ │ └── wdm                   | :    |                                                       |
| │                             | :    | タッチパネルドライバのバックアップフォルダ                                 |
| │ └── VIDEO                   | :    | ビデオドライバのバックアップフォルダ                                    |
| Documents and Setting         | gs : |                                                       |
| ├── I386                      | :    | Windows XP システム (CD-ROM のバックアップ )                     |
| Program Files                 | :    | Windows アプリケーション                                      |
| └── WINDOWS : Windows XP システム |      | Windows XP システム                                       |

<sup>•</sup> I386 ディレクトリは、Windows XP アプリケーションの追加と、ドライバの追加・変更後削 除してもかまいません。

Backup ディレクトリ下の各ディレクトリは、ドライバとユーティリティのバックアップです。それぞれを FD 等へコピーすることで、バックアップを取ることができます。バックアップを行った後は、削除してもかまいません。

セットアップ手順

セットアップ中は必ずキーボードを接続しておいてください。

タッチパネルは、すべての設定が終了した再起動後に使用可能となるため、セットアップでは、キー ボードを接続しておいてください。プロダクトIDの入力、パスワードの入力時に、入力が必要です。

Windows XP のセットアップは、以下の手順で行います。

- (1) 本体の電源オンでプリインストール HDD からシステムを立ち上げると、Windows XP の セットアップウィザードが起動します。[次へ] ボタンを押します。
- (2) 「ライセンス契約」画面が表示されます。内容を確認し[同意します]を選択し、[次へ] ボタンを押します。
- (3)「地域と言語のオプション」画面が表示されます。地域オプションの[標準と形式]、[場所]および[テキストサービスと入力言語]が日本語に設定されていることを確認し、[次へ]ボタンを押します。
- (4)「ソフトウェアの個人用設定」画面が表示されます。[名前]および[組織名]を入力し、[ 次へ]ボタンを押します。
- (5)「プロダクトキー」画面が表示されます。プロダクト ID は、本体に付属する COA (Certificate of Authenticity) パッケージ内のファーストステップガイド表紙に記載されてい ます。プロダクトキーを入力し、[次へ]ボタンを押します。
- (6)「コンピュータ名と Administrator のパスワード」画面が表示されます。[コンピュータ名] と[Administrator のパスワード]を入力し、[次へ]ボタンを押します。
- (7)「日付と時刻の設定」画面が表示されます。日付を設定し、[次へ]ボタンを押します。
- (8)「ネットワークの設定」画面が表示されます。ご使用の環境に合わせて、[標準設定]または[カスタム設定]のいずれかを選択し、[次へ]ボタンを押します。
   [カスタム設定]を選択すると、「ネットワークコンポーネント」画面が表示されます。ご使用の環境に合わせて設定し、[次へ]ボタンを押します。
- (9)「ワークグループまたはドメイン名」画面が表示されます。ご使用の環境に合わせて設定し、[次へ]ボタンを押します。
- (10)「Windows XP セットアップウィザードの完了」画面が表示されます。[完了]ボタンを押 すと、システムを再起動します。
- (11)「ネットワーク識別ウィザード」が起動します。[次へ]ボタンを押します。
- (12)「このコンピュータのユーザ」画面が表示されます。環境に合わせて設定し、[次へ]ボタンを押します。
- (13)「ネットワーク識別ウィザードの終了」画面が表示されます。[完了]ボタンを押します。

(14) Windows XP が起動し、セットアップが完了します。

ロ セットアップは、SVGA 表示で行われます。

#### ダブルクリック許容範囲設定

WindowsXP がインストールされた状態では、ダブルクリック許容範囲が狭く、指でダブルク リックすることが難しいです。変更する場合は EPSON Touch Panel Configuration Tool を起動し てください。EPSON Touch Panel Configuration Tool を起動すると、自動的にレジストリキーを 変更します。この設定により、指でダブルクリックすることが容易になります。

また新しいユーザーが初めてログオンした場合、レジストリキーの値は Windows のデフォルト 値が適用されて許容範囲が狭くなっているため、それぞれの新しいユーザーに対してレジスト リキーを修正しなおす必要があります。

Windows XP をセットアップした場合、および新しいユーザーを作成した場合は,それぞれの ユーザーに対して、次の手順に従い必ずレジストリキーの修正を行ってください。

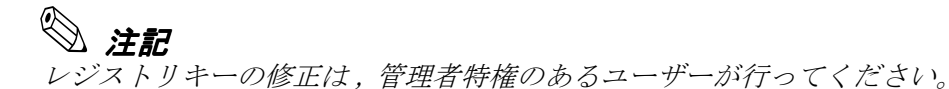

方法

スタートメニューから [スタート]-[EPSON Touch Panel Tool]-[Touch Panel Configuration Tool] を 実行し、ダイアログの [OK] ボタンを押します。(その他の操作は必要ありません。)

#### 各種設定(Windows XP)

各種環境設定は、セットアップ後に行います。

キーボード、マウスは自動設定されるため、変更する場合は、コントロールパネルから行います。

#### ネットワークの設定

ネットワークの設定は、コントロールパネルの「ネットワークとインターネット接続」を選択 しご使用の環境に応じて設定します。

#### EPSON シリアルドライバ

このドライバは Windows XP にてシリアル通信中に、OS のスタンバイモードに入るのを防ぎ、 フルオンモードでの動作を続けることができます。

インストール

🖏 注記

シリアルドライバのインストールは、管理者特権のあるユーザーが行ってください。

EPSON シリアルドライバのインストールは、以下の手順で行います。

- 1. BACKUP¥EPSERIAL¥EPSERIAL.exe を実行します。
- 2. セットアップウィザードが起動します。[次へ]ボタンを押します。

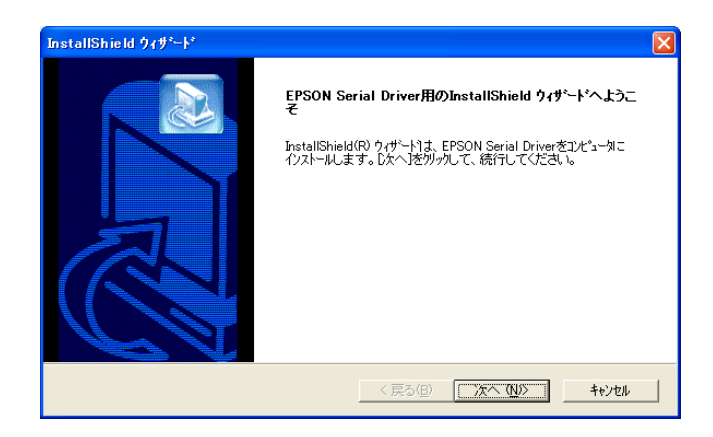

3. InstallShield ウィザードの完了ダイアログが表示されます。"はい、今すぐコンピュータを 再起動します。"を選択し、[完了]ボタンを押します。

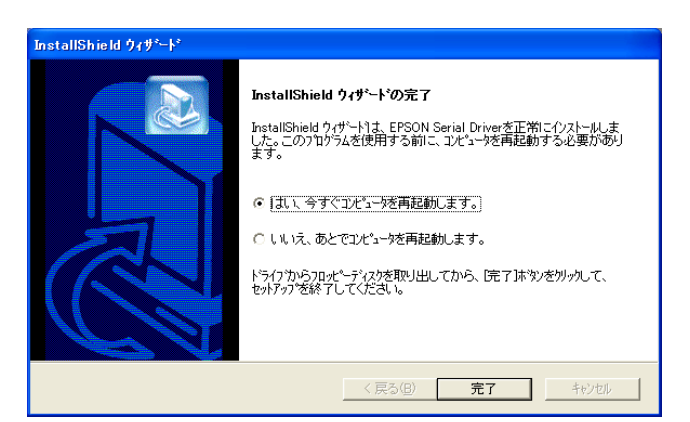

4. システムが再起動します。

## アンインストール

EPSON シリアルドライバのアンインストールは、以下の手順で行います。

- 1. コントロールパネルを開いて、「アプリケーションの追加と削除」を選択します。
- 「アプリケーションの追加と削除」ダイアログが表示されます。[プログラムの変更と削除] ボタンを押すと、現在インストールされているプログラムが一覧表示されます。[EPSON Serial Driver]を選択すると、[変更と削除]ボタンが表示されます。[変更と削除]ボタンを押 します。
- 3. 「ファイル削除の確認」ダイアログが表示されます。[OK] ボタンを押すと、ファイルが削除されます。

#### HDD 動作時間の設定

HDD へのアクセスを行わない時間が一定時間を経過したときに、HDD のモータを停止させる 設定は以下のように行います。

## **③ 注記**

RAID が構築されている場合 HDD は停止しません。(モニターの電源を切ることや、システム スタンバイにすることは可能です)

#### 設定方法

- Windows のスタートメニューから[コントロールパネル]-[パフォーマンスとメンテナンス]-[電源オプション]を選択します。
- 2. 「電源オプションのプロパティ」が表示されます。[電源設定]タブを押します。

| 電源オブションのブロパティ                 | ? 🗙                                   |
|-------------------------------|---------------------------------------|
| 電源設定 詳細設定 休止状態 U              | PS                                    |
| コンピュータの使い方に最も<br>変更すると、選択された電 | 適した電源設定を選択してください。下の設定を<br>源設定も変更されます。 |
| ┌電源設定(2)                      |                                       |
| 自宅または会社のデスク                   |                                       |
|                               | 名前を付けて保存(S) 削除(D)                     |
| ↓<br>「自宅または会社のデスク」の電源設        | 定                                     |
| モニタの電源を切る(M):                 | 20 分後                                 |
| ハード ディスクの電源を切る 仰:             | なし 💌                                  |
| システム スタンバイ(①):                | なし 💌                                  |
|                               |                                       |
|                               |                                       |
|                               | OK キャンセル 適用(A)                        |

3. [自宅または会社のデスク]の電源の設定:[ハードディスクの電源を切る]オプションから時間を選択します。

| 電源オブションのプロパティ                  | ? 🛛                                                            |
|--------------------------------|----------------------------------------------------------------|
| 電源設定 詳細設定 休止状態 UF              | °S                                                             |
| コンピュータの使い方に最も<br>変更すると、選択された電波 | 適した電源設定を選択してください。下の設定を<br>原設定も変更されます。                          |
| ┌電源設定◎                         |                                                                |
| 自宅または会社のデスク                    | ✓                                                              |
|                                | 名前を付けて保存(S) 削除(D)                                              |
| [自宅または会社のデスク]の電源設計             | ē                                                              |
| モニタの電源を切る(M):                  | 20 分後                                                          |
| ハード ディスクの電源を切る ①:              | なし 💌                                                           |
|                                | 3 分後<br>5 分後<br>10 分後<br>15 分後<br>20 分後<br>25 分後<br>30 分後      |
|                                | 40 分/16<br>1 時間後<br>2 時間後<br>3 時間後<br>04 時間後<br>5 時間後<br>5 時間後 |

4. [OK]を押します

HDD Power Down Timer が動作し、設定時間を経過しても HDD へのアクセスがない場合に、 HDD Power Down に移行して HDD のモータが停止します。

#### 復帰方法

HDD へのアクセスが発生すると、HDD のモータが動き始め、アクセス可能になります。

## デュアルディスプレイ

SASPORT ARCX は LCD ディスプレイのほかに外部モニタを追加して、同一の内容を表示する ことや、別々の内容(作業領域の拡大)を表示することができます。

外部モニタを追加した場合、通常は同一の内容が各モニタに表示されます。

#### 各モニタに同一の内容を表示したい場合

各モニタに同一の内容を表示する方法は以下の通りです。

- 1. [スタート]-[設定]-[コントロールパネル]-[画面]を選択します。
- 2. 「画面のプロパティ」画面が表示されます。[設定]のタブを選択し、[詳細]ボタンを押し ます。

| 画面のプロパティ ? 🛛                                                                                  |
|-----------------------------------------------------------------------------------------------|
| テーマ デスクトップ スクリーン セーバー デザイン 設定                                                                 |
| モニタアイコンをドラッグしてモニタの実際の配置と合わせてください。                                                             |
| 1 2                                                                                           |
| ディスプレイ(D):<br>1 Intel(R) 82852/82855 GM/GME Graphics Controllar 上の (研定のモニタ)                   |
| ■面の解像度©<br>小 大 最高 (32 ビット) ▼                                                                  |
| 1024 × 768 ピクセル                                                                               |
| <ul> <li>✓このデバイスをプライマリモニタとして使用する(型)</li> <li>✓ Windows デスクトップをこのモニタ上で移動できるようにする(E)</li> </ul> |
| 識別型   トラブルシューティング①…     詳細設定 (⊻)                                                              |
| OK         キャンセル         適用(A)                                                                |

3. 次の画面が表示されます。[Intel(R) Extreme Graphics 2 for Mobile]のタブを選択し、[グラ フィックのプロパティ]ボタンを押します。

| (既定のモニタ)と Intel(R) 82852/82855 GM/GME Graphics Co 🥐                                                                       | X |
|----------------------------------------------------------------------------------------------------|---|
| 全般         アダプタ         モータ         トラブルジェーティング           色の管理 <ul> <li>Intel(R) Extreme Graphics 2 for Mobile</li> </ul> |   |
| Intel<br>extreme<br>graphics 2 for mobile                                                                                 |   |
| コンピュータに接続されたディスブレイデバイス<br>コンピュータ:<br>テレビ<br>デジタル ディスブレイ<br>ノートブック<br>PC モニタ<br>なども使用可能:                                   |   |
| ▶ トレイ アイコンを表示                                                                                                    |   |
| OK キャンセル 適用(A)                                                                                                    |   |

4. 「Intel(R) Extreme Graphics 2 for Mobile」画面が表示されます。[ディスプレイデバイス]を 選択し、[Intel(R) Dual Display Clone] ボタンを選択し、[OK] ボタンを押します。

| Intel <sup>®</sup><br>Extreme<br>Graphics 2<br>for mobile | ノートブックとPCモニタ                                | (スキームオブション)                 |
|-----------------------------------------------------------|---------------------------------------------|-----------------------------|
| ティスプレイ テバイス                                               | <b>シングルディスプレイ</b><br>C PCモニタ                |                             |
| ディスプレイ設定                                                  |                                             | / 1 0 / 0                   |
| 色補正                                                       | <b>マルチ ディスプレイ</b><br>C ツイン プライマ             | リデバイス                       |
| ホット キー                                                    | ○ 拡張デスクトップ ノートブッ                            | <i>i</i> 2 •                |
| int <sub>e</sub> l.                                       | ・ Intel(R) Dual Display セカンダ<br>Clone PC モニ | ノデバイス<br>ネ                  |
| ズームを起動                                                    | 3D 設定<br>ビデオオーバーレイ                          | OK         キャンセル         通用 |

5.「デスクトップの変更を確認」画面が表示されます。[OK] ボタンを押します。

| デスクトゥブの変更を確認                           | 1 |
|----------------------------------------|---|
| デスクトップが再設定されました。この設定を保持します<br>か?       |   |
| 15 秒以内に応答がない場合、この変更は自動的にキャン<br>セルされます。 |   |
| OK キャンセル                               |   |

6. 同一の内容が各モニタに表示されます。

### 各モニタに別々の内容を表示したい場合(作業領域の拡大)

各モニタに別々の内容を表示(作業領域の拡大)する方法は以下の通りです。

- 1. [スタート]-[設定]-[コントロールパネル]-[画面]を選択します。
- 2. 「画面のプロパティ」画面が表示されます。[設定]のタブを選択し、[詳細]ボタンを押し ます。

| 画面のプロパティ ?                                                                                   | X |
|----------------------------------------------------------------------------------------------|---|
| テーマ デスクトップ スクリーン セーバー デザイン 設定                                                                |   |
| モニタアイコンをドラッグしてモニタの実際の配置と合わせてください。                                                            |   |
|                                                                                              |   |
| 1 2                                                                                          |   |
|                                                                                              |   |
| ディスフレイ 型/:<br>1. Intel(R) 82852/82855 GM/GME Graphics Controller 上の (既定のモニタ) ✓               |   |
|                                                                                              |   |
| 小 大 最高 (32 ビット)                                                                              |   |
| 1024 × 768 ピクセル                                                                              |   |
| <ul> <li>□このデバイスをプライマリモニタとして使用する(U)</li> <li>□Windows デスクトップをこのモニタ上で移動できるようにする(E)</li> </ul> |   |
| 識別型   トラブルシューティング①… ]   詳細設定 ──                                                              |   |
| OK キャンセル 適用(A)                                                                               |   |

3. 次の画面が表示されます。[Intel(R) Extreme Graphics 2 for Mobile]のタブを選択し、[グラ フィックのプロパティ]ボタンを押します。

| (既定のモニタ) と Intel(            | R) 82852/82855 GM/GME Graphics Co 🕐 🔀    |
|------------------------------|------------------------------------------|
| 全般ア                          | ダブタ モニタ トラブルジェューティング                     |
| 色の管理                         | 🛄 Intel(R) Extreme Graphics 2 for Mobile |
| Intel<br>extrem<br>graph     | ne<br>nics 2 for mobile                  |
| コンピュータに接続<br>コンピュータ:<br>テレビ  | おわたディス プレイデバイス                           |
| デジタル ディス<br>ノートブック<br>PC モニタ | JUT                                      |
| なども使用可能:                     | <b>ブラフィック プロパティ</b>                      |
| ┏ トレイ アイコン                   | を表示                                      |
|                              | OK キャンセル 適用(A)                           |

4. 「Intel(R) Extreme Graphics 2 for Mobile」画面が表示されます。[ディスプレイデバイス]を 選択し、[拡張デスクトップ]を選択します。

| Intel®<br>Extreme<br>Graphics 2 | 👥 ノートブックとPC                      | Ela                 | スキーム オプション |
|---------------------------------|----------------------------------|---------------------|------------|
| ティスプレイ テパイス                     | <b>シングル ディスプレイ</b><br>〇 PCモニタ    | C ノートブック            |            |
| ディスプレイ設定                        |                                  |                     |            |
| 色補正                             | <b>マルチ ディスプレイ</b><br>C ツイン       | プライマリデバイス           |            |
| ホット キー                          | ◎ 拡張デスクトップ                       | ノートブック              |            |
| int <sub>e</sub> l.             | C Intel(R) Dual Display<br>Clone | セカンダリデバイス<br>PO モニタ |            |
| ズームを起動                          | 3D 読定<br>ビデオ オーバーレイ              | ок                  |            |

5. モニタの形をしたアイコンを移動させ作業領域の連結方法を変更します。

| Extreme<br>Graphics 2<br>for mobile | ノートブックとPCモニタ                     |                                         | スキーム オプション |
|-------------------------------------|----------------------------------|-----------------------------------------|------------|
| ティスプレイ テバイス                         | シングル ディスプレイ<br>C_PCモニタ           | C ノートゴッカ                                |            |
| ディスプレイ設定                            |                                  | , , , , , , , , , , , , , , , , , , , , |            |
| 色補正                                 | マルチ ディスプレイ<br>೧ ツイン              | プライマリデバイス                               |            |
| ホット キー                              | • 拡張デスクトップ                       | ノートブック                                  |            |
| int <sub>e</sub> l.                 | C Intel(R) Dual Display<br>Clone | セカンダリデバイス<br>PC モニタ                     |            |
| ズームを起動                              | 3D 設定<br>ビデオオーバーレイ               | ок                                      |            |

6. [ディスプレイ設定]を選択し、「デバイス設定」画面が表示されます。各モニタの設定を 変更し、[OK] ボタンを押します。

|                                               |                              | 08           |
|-----------------------------------------------|------------------------------|--------------|
| Intel®<br>Extreme<br>Graphics 2<br>for mobile | ノートブック 見PC モニタ               | スキーム オプション   |
| ディスプレイ デバイス                                   | 画面の色 32 ビット                  |              |
| ディスプレイ設定                                      | 画面の解像度 1024 × 768            | ▼ 回転を有効にする   |
| 色補正                                           | 「リフレッシュレート」<br><u>60 ヘルツ</u> | 90 C 🞑 C 270 |
| ホット キー                                        | ディスプレイの拡張  ・ 全画面表示(枠なし)      | C 180        |
| int <sub>e</sub> l.                           | C デスクトップの中央 🛛 🔤              | 重源設定         |
| ズームを起動<br>情報                                  | 3D 設定<br>ビデオオーバーレイ           | OK キャンセル 通用  |

7.「デスクトップの変更の確認」画面が表示されます。[OK] ボタンを押します。

| デスクトゥブの変更を確認                           |
|----------------------------------------|
| デスクトップが再設定されました。この設定を保持します<br>か?       |
| 15 秒以内に応答がない場合、この変更は自動的にキャン<br>セルされます。 |
| OK キャンセル                               |

#### Windows XP アプリケーションの追加

Windows XP のアプリケーションを追加する場合、C:¥I386 ディレクトリを指定します。 このディレクトリには、Windows XP DVD-ROM の ¥I386 をバックアップしてあります。

#### アクティベーション

Windows XP ではプロダクトアクティベーション(以下ライセンス認証)と呼ばれる、ソフト ウェアの不正コピーを防止する技術が使用されています。そのため OS を入れなおし時やリカ バリーした場合、ライセンス認証をする必要があります。

以下がライセンス認証するための手順です。

1. SASPORT ARCX の電源をオンにします。
2. Windows XP 起動後しばらくすると画面右下に以下のメッセージが表示されます。アイコン をクリックします。

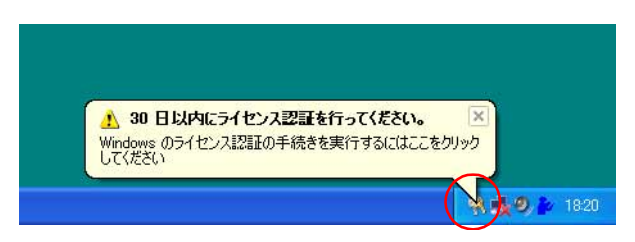

3. Windows ライセンス認証画面が表示されます。"はい、今すぐインターネット経由でライセンス認証の手続きを行います"か"はい、ライセンス認証専用窓口に電話してライセンス認証の手続きを行います"のどちらかを選択し[次へ]ボタンをクリックします。

| W in d             | iws のライセンス認証                                                                                                    |       |
|--------------------|----------------------------------------------------------------------------------------------------|-------|
| Win                | dows のライセンス認証の手続きを行いましょう                                                                                           |       |
| ソフト<br>間を          | ウェアの不正コピー防止のため、今すぐ Windows のうイセンス認証の手続きを行ってください。インターネットで特<br>パサゴに、簡単にうイセンス認証の手続きを行うことができます。                        |       |
| Win<br>せん          | iows のライセンス認証の手続きを行う際に、お名前などの個人情報を提供していただく必要はありま<br>・                                                              |       |
| 今す                 | 、Windows のライセンス認証の手続きを行いますか?                                                                                       |       |
|                    | ●はい、今すぐインターネット経由でライセンス認識の手続きを行います(型)<br>●はい、ライセンス認証専用窓口に電話してライセンス認識の手続きを行います(型)<br>●いいえ、数日おきに確認シャセージを受け取ります(型)     |       |
| ライt<br>とは<br>30    | ンス認証の手続きを後で行う場合でも Windows を使うことができますが、確認タッセージを定期的に受け取るこ<br>ります。<br>月後も引き続き Windows を使う場合は、その前にライセンス認証の手続きを行ってください。 |       |
| Micr<br><u>US-</u> | soft はユーザーのプライバシーを守ります。詳細については、 <u>Windows 製品のライセンス認証のプライバシー ポ<br/>をお読み<i>だ</i>だい。</u>                             |       |
|                    | SACIA、Dホヘ】をクリックしてください。                                                                                             | . (N) |

4. 画面の指示に従いライセンス認証の手続きを完了させます。

# 🔍 注記

ライセンス認証をしない場合、期限が過ぎると XP を使用できなくなってしまいます。その ため OS をインストールした場合は必ず行ってください。 OS のリカバリ

### 事前確認

OS のリカバリを行う前に以下のことを確認してください。

- □ オプションの OI-X04(USB CD/DVD-ROM ドライブ) をご用意ください。
- □ Windows XP のリカバリは製品に添付されている「Windows XP DVD-ROM」を使用します。
- □ OSをリカバリするHDDは、出荷時に装着されていたHDDまたは弊社より供給された未使用のHDDを用意してください。
- □ HDDを2台装着したモデルはRAIDシステムが構築されています。このモデルのOSリカバリの手順は、7章「RAID」を参照してください。
- □ リカバリ作業には外部キーボードが必要です。PS/2 キーボードを接続してください。
- □ OS を復元した後、Windows のセットアップ時に、プロダクト ID を入力する必要があります。 プロダクト ID は、本体側面の WindowsXP ステッカーに記載されています。
- □ リカバリが正常に行われるように、BIOS 設定を「Optimized Defaults」に戻してください。 BIOS 設定をデフォルトから変更して使用している場合は、設定値をフロッピーディスクに 保存して、リカバリ後に再設定する(5-25ページ)か、BIOSの現在の設定値を事前に控え ておき、リカバリ終了後控えておいた値を再設定するようにしてください。
- OSのリカバリを行うと、ハードディスク上のOS、アプリケーション、データ等はすべて消去されます。必要なデータはあらかじめフロッピーディスクや他のメディア等にバックアップしておいてください。

#### リカバリの方法

以下の手順に従って、OS のリカバリを行ってください。

# 🔍 注記

リカバリ時にHDD 内のすべての内容が失われます。リカバリを行う前に必要なデータ等 をフロッピーディスクや他のメディアに必ずバックアップをしてください。

- 1. SASPORT ARCX の電源をオフにします。電源ケーブルを SASPORT ARCX から抜き取って ください。
- 2. 復旧させたい HDD ユニットを SASPORT ARCX に取り付けます。 取り付ける HDD は1台とし、右側に取り付けます。

# ⚠ 注意

HDD は奥まで差し込んでください。接続不良になる恐れがあります。

- 3. 外部キーボードを SASPORT ARCX のキーボードコネクタに接続します。
- 4. USB CD/DVD-ROM ドライブを SASPORT ARCX の側面の USB ポートに接続します。

- SASPORT ARCX の電源をオンし、BIOS セットアップユーティリティを起動します。 (BIOS セットアップユーティリティの操作方法は、第5章「BIOS 機能」を参照してください。)
- 6. Boot メニューから Boot Device Priority の 1st Boot Device を接続した USB CD/DVD-ROM ド ライブの型番に設定します。
- 7. Advanced メニューから USB 2.0 ControllerMode を Hispeed に設定します。
- 8. "Windows XP DVD-ROM" を USB CD/DVD-ROM ドライブにセットします。
- 9. Exit メニューから "Save Changes and Exit" を選択し、Enter キーを押します。以下のダイアロ グボックスが表示されます。

### Save configuration changes and exit setup? (OK) (Cancel)

[OK] を選択し Enter キーを押します。

- 10. システムが再起動します。
- 11. しばらくすると、EPSON HDD Recovery Utility の画面が表示されます。矢印キーで [Continue] を選択し、[Enter] キーを押します。
- 12. 画面に以下のプロンプトが表示されると、OSの復旧作業は終了です。

c:\restore>\_

- 13. "Windows XP DVD-ROM" を USB CD/DVD-ROM ドライブから取り出します。
- 14. SASPORT ARCX のリセットスイッチを押すか、Ctrl+Alt+Delete キーを押しシステムを再起動させます。
- 15. BIOS セットアップユーティリティを起動し、Boot メニューから Boot Device Priority の 1st Boot Device を HDD の型番に設定します。
- 16. Exit メニューから "Save Changes and Exit" を選択し、Enter キーを押します。以下のダイアロ グボックスが表示されます。

Save configuration changes and exit setup? (OK) (Cancel)

[OK] を選択し Enter キーを押します。

- 17. Windows XP が起動することを確認します。
- 18. 以降は 2-7 ページの"セットアップ手順"を参照して、セットアップを行ってください。

### 制限事項

□ ハードディスクから起動した場合、リカバリは実行できません。必ず DVD-ROM から起動 してください。

### 概要 (WEPOS)

WEPOS は英語版の OS に日本語のパッケージをインストールしたものです。

### ファイル構成と概機能

WEPOS プリインストール HDD には、SASPORT ARCX を使用するための EPSON 専用ユー ティリティやドライバがプリインストールされています。

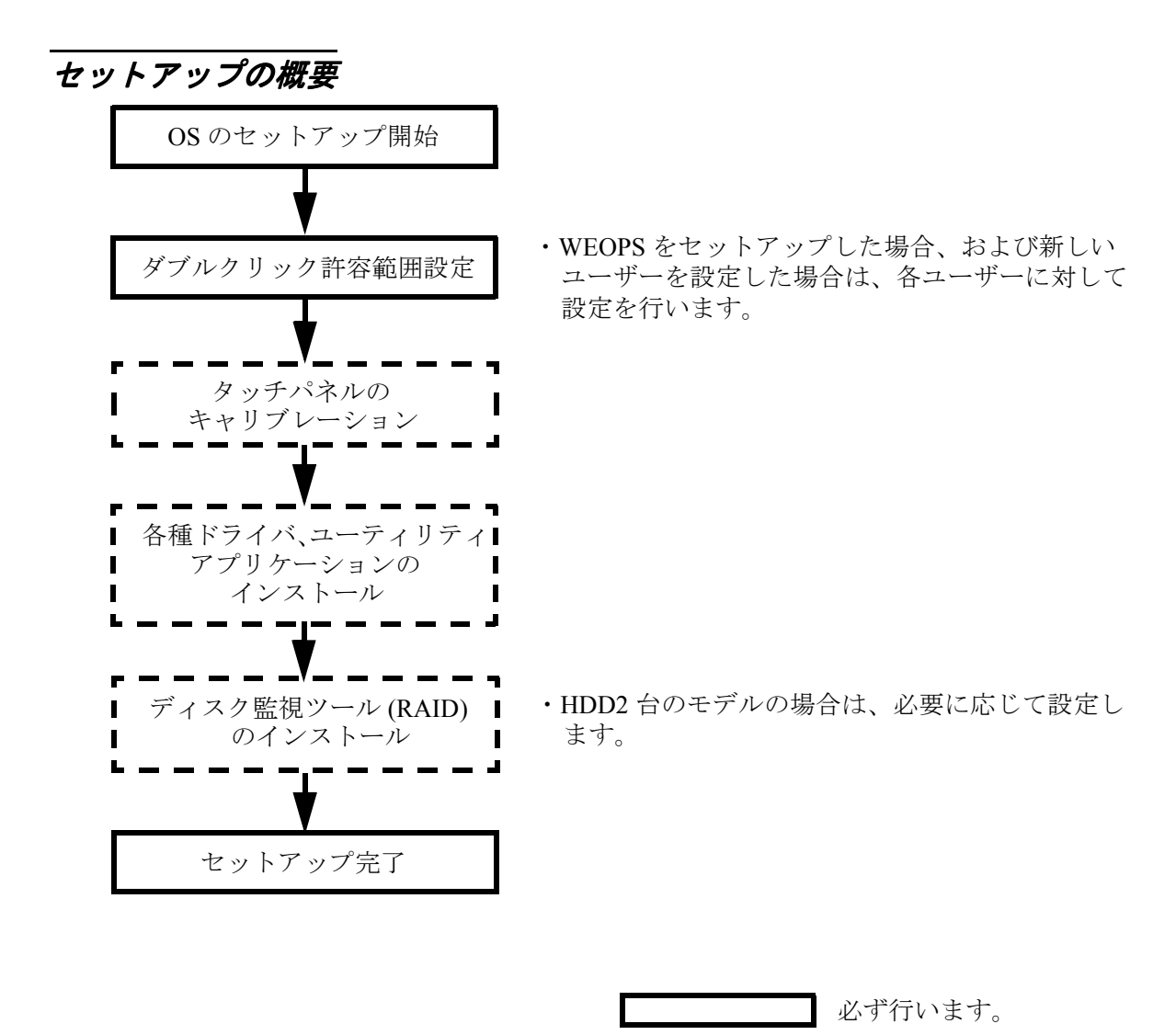

必要に応じて行います。

# プリインストール仕様 (WEPOS)

### プリインストール概略

### ハードディスクフォーマット

ハードディスクは全領域をシステム領域として1パーティションで構成されています。

- ファイルシステム FAT32
- ・ ボリュームラベル WEPOS

### プリインストールされているソフトウェア

(1) Windows Embedded for Point of Service

- (2) Intel 製チップセットソフトウェアインストレーションユーティリティ
- (3) Intel 製ビデオドライバ
- (4) Intel 製ネットワークドライバ
- (5) Realtek 製サウンドドライバ
- (6) Silicon Image 製 SATA-RAID ドライバ
- (7) EPSON タッチパネルドライバ
- (8) EPSON POS デバイスユーティリティ ※1
- (9) 60Key 定義ユーティリティ ※1
- (10) EPSON シリアルドライバ ※1
- (11) EPSON OPOS ADK ※ 1
- (12) EPSON OPOS ADK for .Net  $\times 1$
- (13) EPSON Windows ドライバ (アドバンストプリンタドライバ) ※1

※1:セットアップ時にインストールはされません。

### プリインストール HDD のバージョン

HDD のバージョンを確認する場合は、起動ドライブのルートにある HDVER.TAG を参照して ください。このファイルはテキストフォーマットになっており、メモ帳などで確認することが できます。HDVER.TAG の内容は、以下の通りです。

[HD Information] MODEL=IM-700 OS= WEPOS LANG=Japanese VER=1.\*\*.\*

## ディレクトリ構成

HDD のルートディレクトリ構成は以下の通りです。

| Application Data | : |                                                       |
|------------------|---|-------------------------------------------------------|
| BACKUP           |   |                                                       |
| 60KEYCFG         | : | 60 キー POS キーボード定義ユーティリティ                              |
| DRIVER           | : | 60 キー POS キーボード用ドライバ                                  |
| │ │ └── TOOL     | : | ユーティリティ                                               |
| │                | : | Chipset ドライバのバックアップフォルダ                               |
| EPSERIAL         | : | EPSON シリアルドライバのバックアップフォルダ                             |
| NAPDRV           | : | Windows ドライバ(アドバンストプリンタドライバ)のバック<br>アップフォルダ           |
| ForDMD           | : |                                                       |
| ForTM            | : |                                                       |
| │                | : | ネットワークドライバのバックアップフォルダ                                 |
| │ └── OPOSADK    | : | OPOS ADK(プリンタ、カスタマディスプレイ、ドロア関連)の<br>バックアップフォルダ        |
| └── VER250J      | : |                                                       |
| └── SP5          | : |                                                       |
| OPOSADK.NET      | : | OPOSADK.NET(プリンタ、カスタマディスプレイ、ドロア関<br>連)のバックアップフォルダ     |
| └── VER18J       | : |                                                       |
| POSDVCFG         | : | POS デバイス(28 キー POS キーボード、MSR)関連ユーティリ<br>ティのバックアップフォルダ |
| DRIVER           | : | POS デバイスコントローラ用ドライバ                                   |
| L-TOOL           | : | ユーティリティ                                               |
| RECOVERY         | : | OS のリカバリフォルダ                                          |
| SATARAID         | : | SATA-RAID 関連のドライバのバックアップ                              |
| DRIVER           | : | SATA-RAID ドライバ                                        |
| L-TOOL           | : | ユーティリティ                                               |
| SOUND            | : | サウンドドライバのバックアップフォルダ                                   |
| │ │ ├── config   | : |                                                       |
| patch            | : |                                                       |
| └── win98        | : |                                                       |
| │ │ └── wdm      | : |                                                       |
| │                | : | タッチパネルドライバのバックアップフォルダ                                 |
| │ └── VIDEO      | : | ビデオドライバのバックアップフォルダ                                    |

├── Documents and Settings :

├── Inetpub

---- Intel

ー Program Files : Windows アプリケーション

:

:

- └── WINDOWS : WEPOS システム
- Backup ディレクトリ下の各ディレクトリは、ドライバとユーティリティのバックアップです。それぞれを FD 等へコピーすることで、バックアップを取ることができます。バックアップを行った後は、削除してもかまいません。

### セットアップ

WEPOS は、OS を初めて起動する時に、自動セットアップされます。プロダクトキーは既に登録されているので、入力する必要はありません

# 🔍 iii

OS を初めて起動させる時には時間がかかります。画面が表示され、HDD のアクセスのない 状態で数分経過します。これは、初めての起動時だけで、2回目からは素早く立ち上がり ます。

### ダブルクリック許容範囲設定

WEPOS がインストールされた状態では、ダブルクリック許容範囲が狭く、指でダブルクリックすることが難しいです。変更する場合は EPSON Touch Panel Configuration Tool を起動してください。EPSON Touch Panel Configuration Tool を起動すると、自動的にレジストリキーを変更します。この設定により、指でダブルクリックすることが容易になります。

また新しいユーザーが初めてログオンした場合、レジストリキーの値は Windows のデフォルト 値が適用されて許容範囲が狭くなっているため、それぞれの新しいユーザーに対してレジスト リキーを修正しなおす必要があります。

WEPOS をセットアップした場合、および新しいユーザーを作成した場合は,それぞれのユー ザーに対して、次の手順に従い必ずレジストリキーの修正を行ってください。

🔍 注記

レジストリキーの修正は、管理者特権のあるユーザーが行ってください。

方法

スタートメニューから [スタート]-[EPSON Touch Panel Tool]-[Touch Panel Configuration Tool] を 実行し、ダイアログの [OK] ボタンを押します。(その他の操作は必要ありません。)

### 各種設定(WEPOS)

各種環境設定は、セットアップ後に行います。

キーボード、マウスは自動設定されるため、変更する場合は、コントロールパネルから行います。

### ネットワークの設定

ネットワークの設定は、コントロールパネルの「ネットワークとインターネット接続」を選択 しご使用の環境に応じて設定します。

### FAX の設定

セットアップ時には、FAX サービスが無効になっています。FAX サービスを有効にするには、 FAX サービスの設定を自動設定にします。以下の手順で行います。

- 1. Windows のスタートメニューから [ コントロールパネル ]-[ パフォーマンスとメンテナンス]-[ 管理ツール ]-[Services] を選択します。
- 2. 「サービス (ローカル)」が表示されます。[Fax] をダブルクリックします。
- 3. 「(ローカルコンピュータ) Fax のプロパティ」が表示されます。[全般] タブを押します。

| (ローカル コンピュータ)                            | Fax のプロパティ                                                                                                   | ? ×          |  |
|------------------------------------------|----------------------------------------------------------------------------------------------------|--------------|--|
| 全般 ログオン 回行                               | 复   依存関係                                                                                                    |              |  |
| サービス名:                                   | Fax                                                                                                    |              |  |
| 表示名( <u>N</u> ):                         | Fax                                                                                                    |              |  |
| [脱目月( <u>D</u> ):                        | Enables you to send and receive faxes, utilizing fax resources available on this computer or on the network. | A<br>7       |  |
| 実行ファイルのパス( <u>H</u><br>C:¥Windows¥syster | ):<br>n32¥fxssvc.exe                                                                                         |              |  |
| スタートアップの<br>種類( <u>E</u> ):              | 手動                                                                                                    | •            |  |
|                                          | 停止                                                                                                    | _            |  |
| 開始(S)                                    | 停止(I) 一時停止(P) 再開(B)                                                                                          |              |  |
| ここでサービスを開始するときに適用する開始パラメータを指定してください。     |                                                                                                    |              |  |
| 開始パラメータ( <u>M</u> ):                     |                                                                                                    |              |  |
|                                          | OK キャンセル 適用                                                                                                  | ( <u>A</u> ) |  |

4. [スタートアップの種類]オプションから「自動」を選択します。

| (ローカル コンピュータ)                        | Fax のプロパティ                                                                                                   | ? ×         |  |
|--------------------------------------|----------------------------------------------------------------------------------------------------|-------------|--|
| 全般 ログオン 回復                           | ₹   依存関係                                                                                                    |             |  |
| サービス:名:                              | Fax                                                                                                    |             |  |
| 表示名(N):                              | Fax                                                                                                    |             |  |
| [税8月( <u>D</u> ):                    | Enables you to send and receive faxes, utilizing fax resources available on this computer or on the network. | <br>▼       |  |
| 実行ファイルのパス(出<br>C:¥Windows¥systen     | t<br>32¥fxssvc.exe                                                                                           |             |  |
| スタートアップの<br>種類(E):                   | 自動<br>自動                                                                                                    |             |  |
| サービスの状態                              | <u>兼数</u>                                                                                                    |             |  |
| 開始⑤                                  | 停止(1) 一時停止(P) 再開(B)                                                                                          |             |  |
| ここでサービスを開始するときに適用する開始パラメータを指定してください。 |                                                                                                    |             |  |
| 開始にパラメータ(M):                         |                                                                                                    |             |  |
|                                      | OK キャンセル 適用                                                                                                  | <u>1(A)</u> |  |

5. [OK]を押します

### EPSON シリアルドライバ

このドライバは WEPOS にてシリアル通信中に、OS のスタンバイモードに入るのを防ぎ、フ ルオンモードでの動作を続けることができます。

### インストール

② **注記** シリアルドライバのインストールは,管理者特権のあるユーザーが行ってください。

EPSON シリアルドライバのインストールは、以下の手順で行います。

- 1. BACKUP¥EPSERIAL¥EPSERIAL.exe を実行します。
- 2. セットアップウィザードが起動します。[次へ]ボタンを押します。

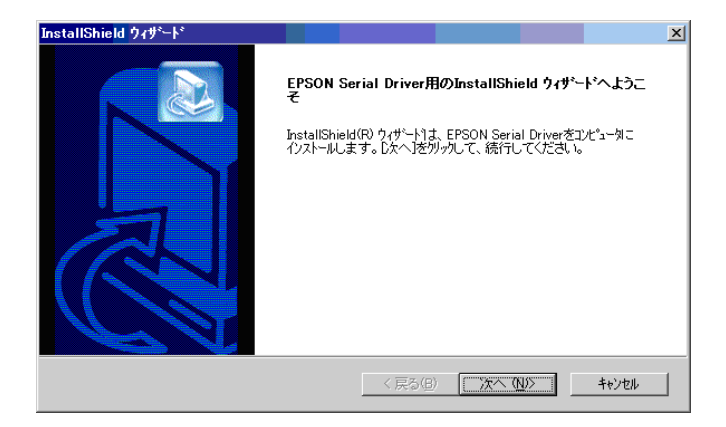

3. InstallShield ウィザードの完了ダイアログが表示されます。"はい、今すぐコンピュータを 再起動します。"を選択し、[完了]ボタンを押します。

| InstallShield ウィザート |                                                                                                    |
|---------------------|----------------------------------------------------------------------------------------------------|
|                     | InstallShield ウィサートの完了<br>InstallShield ウィサート1ま、EPSON Serial Driverを正常に小ストールしま<br>した。この7泊ケラムを使用する前に、コナビュー9を再起動する必要があり<br>ます。 |
| CI                  | < 戻る(B) <b>完了</b>                                                                                                    |

4. システムが再起動します。

### アンインストール

EPSON シリアルドライバのアンインストールは、以下の手順で行います。

- 1. コントロールパネルを開いて、「アプリケーションの追加と削除」を選択します。
- 「アプリケーションの追加と削除」ダイアログが表示されます。[プログラムの変更と削除] ボタンを押すと、現在インストールされているプログラムが一覧表示されます。[EPSON Serial Driver]を選択すると、[変更と削除]ボタンが表示されます。[変更と削除]ボタンを押 します。
- 3. 「ファイル削除の確認」ダイアログが表示されます。[OK] ボタンを押すと、ファイルが削除されます。

### HDD 動作時間の設定

HDD へのアクセスを行わない時間が一定時間を経過したときに、HDD のモータを停止させる 設定は以下のように行います。

# 🕲 iii

RAID が構築されている場合 HDD は停止しません。(モニターの電源を切ることや、システム スタンバイにすることは可能です)

### 設定方法

- Windows のスタートメニューから[コントロールパネル]-[パフォーマンスとメンテナンス]-[電源オプション]を選択します。
- 2. 「電源オプションのプロパティ」が表示されます。[電源設定]タブを押します。

| 電源オブションのブロパティ                | ? ×                                     |
|------------------------------|-----------------------------------------|
| 電源設定 詳細設定 休止状態               | UPS                                     |
| コンピュータの使い方に最<br>変更すると、選択されたす | も適した電源設定を選択してください。下の設定を<br>電源設定も変更されます。 |
| 「電源設定(Q)                     |                                         |
| Home/Office Desk             |                                         |
|                              | 名前を付けて保存(S) 削除(D)                       |
|                              | £                                       |
| モニタの電源を切る( <u>M</u> ):       | 20 分後                                   |
| ハード ディスクの電源を切る(D:            | なし                                      |
| ንአታፊ አጵህየብመ፡<br>             | なし 💌                                    |
|                              | 0K たいたり. 清田(仏)                          |

3. [Home/Office Desk]の電源の設定:[ハードディスクの電源を切る]オプションから時間を 選択します。

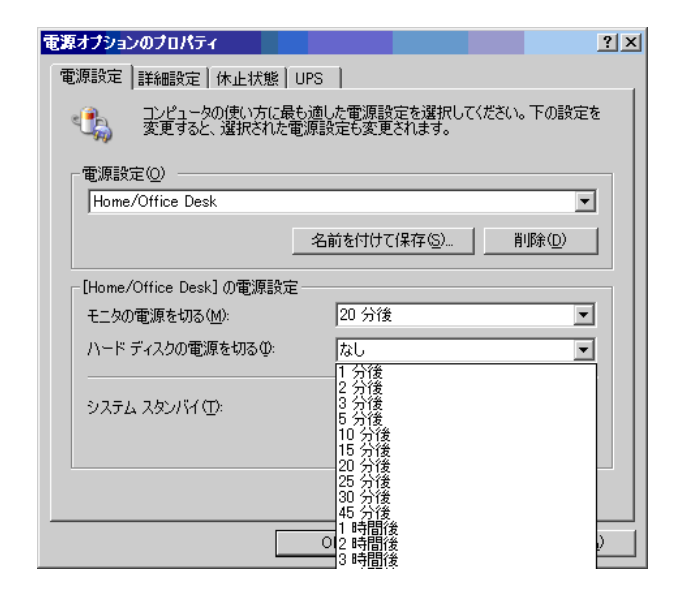

4. [OK]を押します

HDD Power Down Timer が動作し、設定時間を経過しても HDD へのアクセスがない場合に、 HDD Power Down に移行して HDD のモータが停止します。

### 復帰方法

HDD へのアクセスが発生すると、HDD のモータが動き始め、アクセス可能になります。

# デュアルディスプレイ

SASPORT ARCX は LCD ディスプレイのほかに外部モニタを追加して、同一の内容を表示する ことや、別々の内容(作業領域の拡大)を表示することができます。

外部モニタを追加した場合、通常は同一の内容が各モニタに表示されます。

### 各モニタに同一の内容を表示したい場合

各モニタに同一の内容を表示する方法は以下の通りです。

- 1. [スタート]-[コントロールパネル]-[デスクトップの表示とテーマ]-[画面]を選択します。
- 2. 「画面のプロパティ」画面が表示されます。[設定]のタブを選択し、[詳細設定]ボタンを 押します。

| 画面のプロパティ ? ×                                                               |
|----------------------------------------------------------------------------|
| 「テーマ   デスクトップ   スクリーン セーバー   デザイン 設定                                       |
| モニタ アイコンをドラッグしてモニタの実際の配置と合わせてください。                                         |
|                                                                            |
| 12                                                                         |
| ディスプレイ(型):                                                                 |
| 1. Intel(R) 82852/82855 GM/GME Graphics Controller 上の Digital Flat Panel 💌 |
| 画面の解像度(S)                                                                  |
| 小 人 最高 (32 ビット) 🔽                                                          |
| 1024 × 768 ピクセル                                                            |
| ▼ このデバイスをプライマリ モニタとして使用する(U)                                               |
| Windows デスクトップをこのモニタ上で移動できるようにする(E)                                        |
|                                                                            |
|                                                                            |

3. 次の画面が表示されます。[Intel(R) Extreme Graphics 2 for Mobile]のタブを選択し、[グラ フィックプロパティ]ボタンを押します。

| Digital Flat Panel (10                                                | 24x768) と Intel(R) 82852/82855 GM/GME Grap? 🗙                 |
|-----------------------------------------------------------------------|---------------------------------------------------------------|
| 全般<br>色の管理                                                            | アダプタ モニタ トラブルシューティング 📜 Intel(R) Extreme Graphics 2 for Mobile |
| Intel<br>extrem<br>grap                                               | me<br>hics 2 for mobile                                       |
| コンピュータに務<br>コンピュータ:<br>テレビ<br>デジタル ディ<br>ノートブック<br>PC モニタ<br>なども使用可能: | 続されたディスブレイデバイス<br>スプレイ<br>ブラフィック プロパティー                       |
| 🗖 ኑレイ アイコ                                                             | ンを表示                                                          |
|                                                                       | OK         キャンセル         道用(品)                                |

4. 「Intel(R) Extreme Graphics 2 for Mobile」画面が表示されます。[ディスプレイデバイス]を 選択し、[Intel(R) Dual Display Clone] ボタンを選択し、[OK] ボタンを押します。

| Intel®<br>Extreme<br>Graphics 2<br>for mobile              | 🥶 ノートブックとPCモニタ                                   | スキーム オブション |  |
|------------------------------------------------------------|--------------------------------------------------|------------|--|
| ディスプレイ デバイス                                                | <b>シングルディスプレイ</b><br>© PCモニタ のノートブッ              | <br>ク      |  |
| ティスプレイ設定                                                   |                                                  |            |  |
| 色補正                                                        | <b>マルチ ディスプレイ</b><br>○ ツイン プライマリデバイン             | ţ          |  |
| ホット キー                                                     | ○ 拡張デスクトップ ノートブック                                |            |  |
| int <sub>e</sub> l.                                        | ● Intel(R) Dual Display Clone   セカンダリデバイ: PC モニタ | λ<br>•     |  |
| ズームを起動     3D 設定       情報     ビデオオーバーレイ       OK     キャンセル |                                                  |            |  |

5. 「デスクトップの変更を確認」画面が表示されます。[OK] ボタンを押します。

| テスクトップの変更を確認                           | × |
|----------------------------------------|---|
| デスクトップが再設定されました。この設定を保持します<br>か?       |   |
| 15 秒以内に応答がない場合、この変更は自動的にキャン<br>セルされます。 |   |
| [                                      |   |

6. 同一の内容が各モニタに表示されます。

### 各モニタに別々の内容を表示したい場合(作業領域の拡大)

各モニタに別々の内容を表示(作業領域の拡大)する方法は以下の通りです。

- 1. [スタート]-[コントロールパネル]-[デスクトップの表示とテーマ]-[画面]を選択します。
- 2. 「画面のプロパティ」画面が表示されます。[設定]のタブを選択し、[詳細設定]ボタンを 押します。

| <b>画面のプロパティ</b> ? ×       ? ×      ? ×                                                                 |  |  |  |
|----------------------------------------------------------------------------------------------------|--|--|--|
| モニタアイコンをドラッグしてモニタの実際の配置と合わせてください。                                                                      |  |  |  |
| 12                                                                                                    |  |  |  |
| ディスプレイ(D):<br>1. June (D) 2025/02055 GM/GME Graphics Controller, トル Divital Elat Paral J               |  |  |  |
|                                                                                                    |  |  |  |
| 1024 × 768 ピクセル                                                                                        |  |  |  |
| <ul> <li>▼ このデバイスをプライマリ モニタとして使用する(<u>u</u>)</li> <li>▼ Windows デスクトップをこのモニタ上で移動できるようにする(E)</li> </ul> |  |  |  |
| 識別の トラブルシューティングの… 詳細設定の                                                                                |  |  |  |
| OK         キャンセル         通用(品)                                                                         |  |  |  |

3. 次の画面が表示されます。[Intel(R) Extreme Graphics 2 for Mobile]のタブを選択し、[グラ フィックプロパティ]ボタンを押します。

| Digital Flat Panel (102-                                         | 4x768) と Intel(R) 82852/82855 GM/GME Grap <mark>?</mark> ×                 |
|------------------------------------------------------------------|----------------------------------------------------------------------------|
| 全般 ア<br>色の管理                                                     | ダブタ <u>モニタ トラブルシューティング</u><br>Weile Intel(R) Extreme Graphics 2 for Mobile |
| Intel<br>extren<br>grapi                                         | ne<br>nics 2 for mobile                                                    |
| コンピュータに接続<br>コンピュータ:<br>デジタル ディス<br>ノートブック<br>PC モニタ<br>なども使用可能: | おれたディスプレイデバイス<br>プレイ<br>ブラフィック プロパティー                                      |
| □ トレイ アイコン                                                       | を表示                                                                        |
|                                                                  | OK キャンセル 適用(血)                                                             |

4. 「Intel(R) Extreme Graphics 2 for Mobile」画面が表示されます。[ディスプレイデバイス]を 選択し、[拡張デスクトップ]を選択します。

| Intel®<br>Extreme<br>Graphics 2<br>for mobile | 🚤 ノートブックとPC                                         | ŧly                 | (74-                          | ムオプション |
|-----------------------------------------------|-----------------------------------------------------|---------------------|-------------------------------|--------|
| ディスプレイ デバイス                                   | <b>シングル ディスプレイ</b><br>〇 PCモニタ                       | ○ ノートブック            |                               |        |
| ディスプレイ設定<br>色補正                               | マルチ ディスプレイ                                          |                     |                               |        |
| こ 州上                                          | ○ ツイン<br>◎ 拡張デスクトップ                                 | プライマリデバイス<br>ノートブック |                               |        |
| int <sub>e</sub> l.                           | <ul> <li>Intel(R) Dual Display<br/>Clone</li> </ul> | セカンダリデバイス<br>PC モニタ |                               | 2      |
| ズームを起動<br>【情報                                 | 3D 設定<br>ビデオオーバーレイ                                  | ОК                  | <ul> <li>**&gt;رته</li> </ul> |        |

5. モニタの形をしたアイコンを移動させ作業領域の連結方法を変更します。

| Intel®                              |                                                     |                     | 0C         |
|-------------------------------------|-----------------------------------------------------|---------------------|------------|
| Extreme<br>Graphics 2<br>for mobile | ノートブックとPC                                           | : E_9               | スキーム オプション |
| ティスプレイ テバイス                         | シングル ディスプレイ<br>O PCモニタ                              | 0 ノートゴック            |            |
| ディスプレイ設定                            |                                                     | ~ / / / / / /       |            |
| 色補正                                 | <b>マルチ ディスプレイ</b><br>O ツイン                          | プライマリデバイス           |            |
| ホット キー                              | • 拡張デスクトップ                                          | ノートブック              |            |
| int <sub>e</sub> l.                 | <ul> <li>Intel(R) Dual Display<br/>Clone</li> </ul> | セカンダリデバイス<br>PC モニタ | 2          |
|                                     |                                                     |                     |            |
| ズームを起動                              | 3D 設定                                               |                     |            |
| 情報                                  | ●                                                   | ОК                  |            |

6. [ディスプレイ設定]を選択し、「デバイス設定」画面が表示されます。各モニタの設定を 変更し、[OK] ボタンを押します。

|                                     | 2                         | 00                              |
|-------------------------------------|---------------------------|---------------------------------|
| Extreme<br>Graphics 2<br>for mobile | ↓ ノートブック ↓ PC モニタ         | スキーム オプション                      |
| ディスプレイ デバイス                         | 画面の色 32 ビット 💌             |                                 |
| ティスプレイ設定                            | 画面の解像度 1024×768 ▼         | ■ 回転を有効にする<br>○ 0               |
| 色補正                                 |                           | 90 0 🖾 0 270                    |
| ホット キー                              | ディスブレイの拡張<br>© 全画面表示(枠なし) | O 180                           |
| int <sub>e</sub> l.                 | C デスクトップの中央 🌇             |                                 |
|                                     |                           |                                 |
| ズームを起動                              | 30 設定<br>ビデオオーバーレイ<br>OK  | <ul> <li>(キャンセル) (声)</li> </ul> |
|                                     |                           |                                 |

7.「デスクトップの変更の確認」画面が表示されます。[OK] ボタンを押します。

| テスクトゥブの変更を確認                | ×            |
|-----------------------------|--------------|
| デスクトップが再設定されました<br>か?       | こ。この設定を保持します |
| 15 秒以内に応答がない場合、。<br>セルされます。 | この変更は自動的にキャン |
| OK.                         | キャンセル        |

### Windows コンポーネントの追加と削除

WEPOS では Windows コンポーネントの追加と削除ができません。必要なコンポーネントはすべて組み込まれています。

### コマンドプロンプトをフルスクリーンで使用する

コマンドプロンプトをフルスクリーンで使用すると、画面が乱れる場合があります。その場合は、「CHCP 437」を実行してください。

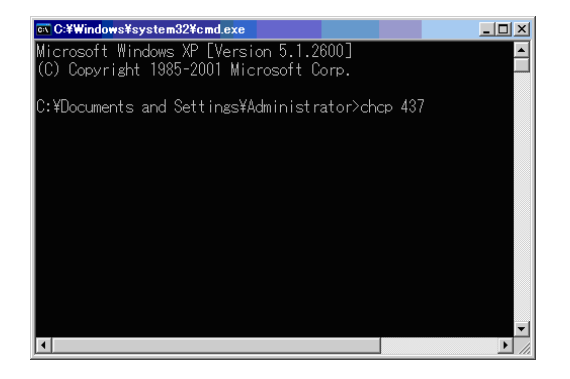

### デバイスマネージャの表示

WEPOS の場合、デジタル署名されているデバイスであっても、デジタル署名されていないと表示されます。

| Standard (     | 101/102-Key or       | Microsoft Natural PS/2 Keyboardのプロパティ <table-cell> 🗙</table-cell> |
|----------------|----------------------|-------------------------------------------------------------------|
| 全般             | *ライバ   詳細   リン       |                                                                   |
|                | Standard 101/102     | ?-Key or Microsoft Natural PS/2 Keyboard                          |
|                | プロバイダ:               | Microsoft                                                         |
|                | 日付:                  | 2001/07/01                                                        |
|                | バージョン:               | 5.1.2600.2180                                                     |
|                | デジタル署名者:             | デジタル署名されていません                                                     |
| 54             | イバの詳細( <u>D</u> )    | ドライバ ファイルの詳細を表示します。                                               |
| <del>5</del> ۲ | イバの更新( <u>P</u> )    | このデバイスのドライバを更新します。                                                |
| 1571           | 「のロール バック( <u>R)</u> | ドライバの更新後にデバイスの認識が失敗する場合、以<br>前にインストールしたドライバにロール バックします。           |
|                | 削除(U)                | ドライバをアンインストールします(上級者用)。                                           |
|                |                      | OK キャンセル                                                          |

OS のリカバリ

#### 事前確認

OS のリカバリを行う前に以下のことを確認してください。

- □ オプションの OI-X04(USB CD/DVD-ROM ドライブ)をご用意ください。
- □ WEPOS のリカバリは製品に添付されている「Windows Embedded for Point of Service DVD-ROM」を使用します。
- □ OSをリカバリするHDDは、出荷時に装着されていたHDDまたは弊社より供給された未使用のHDDを用意してください。
- □ HDDを2台装着したモデルはRAIDシステムが構築されています。このモデルのOSリカバリの手順は、7章「RAID」を参照してください。
- □ リカバリ作業には外部キーボードが必要です。PS/2 キーボードを接続してください。
- リカバリが正常に行われるように、BIOS 設定を「Optimized Defaults」に戻してください。 BIOS 設定をデフォルトから変更して使用している場合は、設定値をフロッピーディスクに 保存して、リカバリ後に再設定する(5-25ページ)か、BIOSの現在の設定値を事前に控え ておき、リカバリ終了後控えておいた値を再設定するようにしてください。
- □ OS のリカバリを行うと、ハードディスク上の OS、アプリケーション、データ等はすべて消去されます。必要なデータはあらかじめフロッピーディスクや他のメディア等にバックアップしておいてください。

### リカバリの方法

以下の手順に従って、OS のリカバリを行ってください。

# 🔍 注記

リカバリ時にHDD 内のすべての内容が失われます。リカバリを行う前に必要なデータ等 をフロッピーディスクや他のメディアに必ずバックアップをしてください。

- 1. SASPORT ARCX の電源をオフにします。電源ケーブルを SASPORT ARCX から抜き取って ください。
- 復旧させたい HDD ユニットを SASPORT ARCX に取り付けます。
   取り付ける HDD は1台とし、右側に取り付けます。

注意

HDD は奥まで差し込んでください。接続不良になる恐れがあります。

- 3. 外部キーボードを SASPORT ARCX のキーボードコネクタに接続します。
- 4. USB CD/DVD-ROM ドライブを SASPORT ARCX の側面の USB ポートに接続します。

- SASPORT ARCX の電源をオンし、BIOS セットアップユーティリティを起動します。 (BIOS セットアップユーティリティの操作方法は、第5章「BIOS 機能」を参照してください。)
- 6. Boot メニューから Boot Device Priority の 1st Boot Device を接続した USB CD/DVD-ROM ド ライブの型番に設定します。
- 7. Advanced メニューから USB 2.0 ControllerMode を Hispeed に設定します。
- 8. "Windows Embedded for Point of Service DVD-ROM" を USB CD/DVD-ROM ドライブにセット します。
- 9. Exit メニューから "Save Changes and Exit" を選択し、Enter キーを押します。以下のダイアロ グボックスが表示されます。

#### Save configuration changes and exit setup? (OK) (Cancel)

[OK] を選択し Enter キーを押します。

- 10. システムが再起動します。
- 11. しばらくすると、EPSON HDD Recovery Utility の画面が表示されます。矢印キーで[続ける]を選択し、[Enter]キーを押します。
- 12. 画面に以下のプロンプトが表示されると、OSの復旧作業は終了です。

 $c:\RESTORE>_$ 

- 13. "Windows Embedded for Point of Service DVD-ROM" を USB CD/DVD-ROM ドライブから取り 出します。
- 14. SASPORT ARCX のリセットスイッチを押すか、Ctrl+Alt+Delete キーを押しシステムを再起動させます。
- 15. BIOS セットアップユーティリティを起動し、Boot メニューから Boot Device Priority の 1st Boot Device を HDD の型番に設定します。
- 16. Exit メニューから "Save Changes and Exit" を選択し、Enter キーを押します。以下のダイアロ グボックスが表示されます。

#### Save configuration changes and exit setup? (OK) (Cancel)

[OK] を選択し Enter キーを押します。

- 17. WEPOS が起動することを確認します。
- 18. 以降は 2-43 ページの"セットアップ手順"を参照して、セットアップを行ってください。

#### 制限事項

□ ハードディスクから起動した場合、リカバリは実行できません。必ず DVD-ROM から起動 してください。

# <u>第3章</u> ハードウェアのセットアップ

本章では、SASPORT ARCX のオプションや周辺装置のセットアップ方法について、説明します。

# セットアップの概要

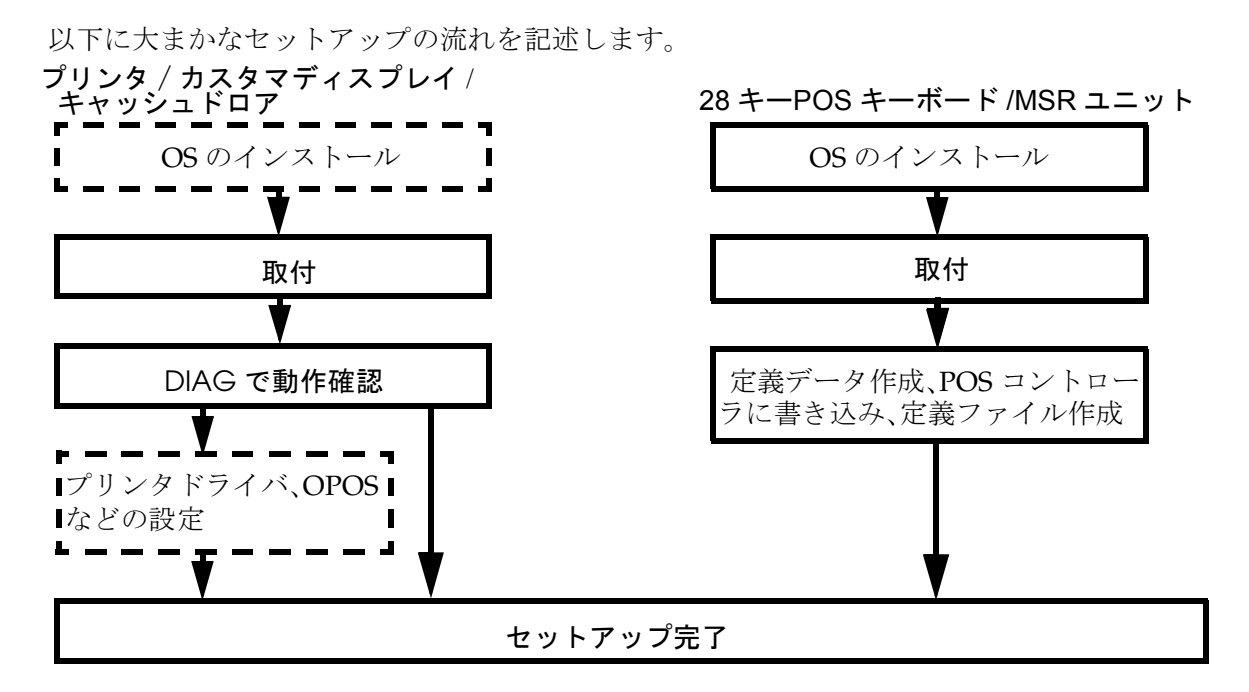

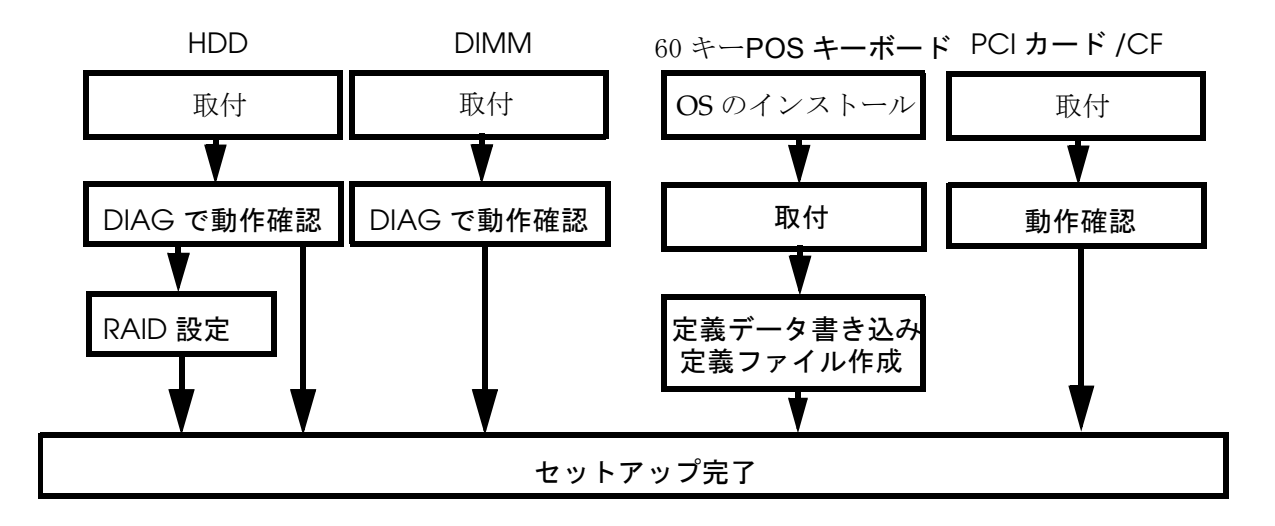

その他の周辺機器、オプション類については、各項目をご覧ください。

# セットアップ上の注意

SASPORT ARCX をセットアップする際、以下の点に注意してください。

また、これらの他にも、各作業の段階でお守りいただきたい警告、および注意があります。それらについては、それぞれの説明のなかで示しています。

# ⚠注意

### セットアップの前に、SASPORT ARCX、周辺装置などすべての機器の電源をオフにしてくだ さい。また、SASPORT ARCX 及び周辺装置の電源ケーブルは、コンセントから抜いてください。

電源オンの状態で、セットアップや周辺装置の取り付けを行うと、SASPORT ARCX や周辺装置などが故障する可能性があります。

#### □ 設置の前に、身体の静電気を逃がしてください。

静電気を逃がさずにセットアップや周辺装置の取り付けを行うと、故障の原因になります。 接地されている金属面などに触れて静電気を逃がしてください。

#### ココネクタの端子に手を触れないでください。

汚れによる動作不良を起こす可能性があります。

### □コネクタ、ケーブル類やネジは無理に装着しないでください。

接続部を破損したり、ネジ山をつぶす可能性があります。

### ロケーブル類を挟み込まないでください。

ケーブルの断線の可能性があります。

# オプション / 周辺装置の取り付け方法

SASPORT ARCX 用オプションおよび周辺装置の取り付け方法については、以下の各ページを ご覧ください。

| オプション / 周辺装置                   | ページ  |
|--------------------------------|------|
| リアカバー                          | 3-4  |
| 28 キー POS キーボードユニット (DM-KX028) | 3-5  |
| MSR ユニット (DM-MX112)            | 3-18 |
| 60 キー POS キーボードユニット (DM-KX060) | 3-23 |
| HDD ユニット                       | 3-39 |
| メイン基板ユニット                      | 3-42 |
| DIMM                           | 3-44 |
| プリンタユニット                       | 3-45 |
| カスタマディスプレイ                     | 3-52 |
| カスタマディスプレイ - 標準タイプ             | 3-54 |
| カスタマディスプレイ - スタンドタイプ           | 3-56 |
| PCI ボード                        | 3-64 |
| キャッシュドロア                       | 3-67 |
| 電源ケーブル                         | 3-69 |
| スタンドタイプの周辺機器の取り付け              | 3-70 |

### リアカバー

次の手順で取り外します。

- 1. リアカバーのネジ1本を緩めます。このネジはケースから取り外すことはできません。
- 2. リアカバーを図の方向に倒し、リアカバーを取り外します。

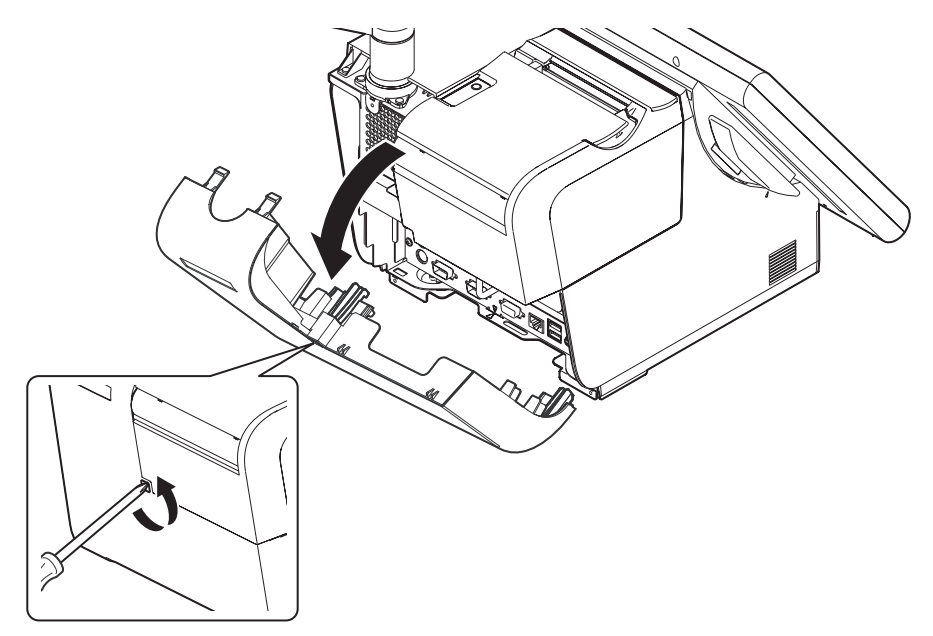

**リアカバー**を取り付けるとき、**リアカバー**の下のリブをフレーム,本体の切り欠きに合わせて取り付けます。

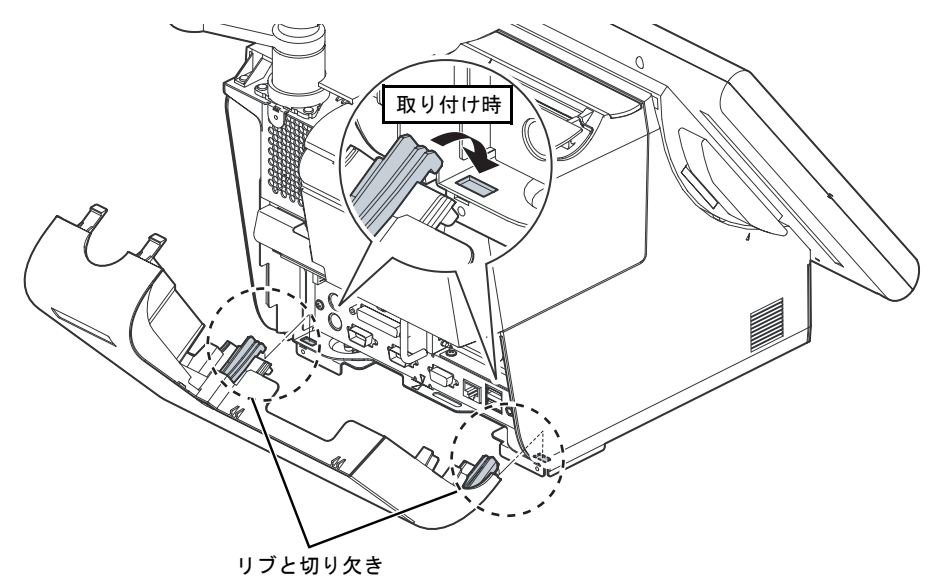

### 28 キー POS キーボード (DM-KX028) のセットアップ

28 キー POS キーボードユニット (DM-KX028) は、SASPORT ARCX の LCD ユニットに接続し て使用できる横 4 列、縦 7 列の計 28 キーのキーボードです。また、MSR(磁気ストライプリー ダ) ユニットを接続して使用することもできます。

28 キー POS キーボードユニットは、SASPORT ARCX の LCD ユニット内の POS コントロー ラに定義データを書き込むことで、使うことができるようになります。この定義データをファ イルで保存して、別の SASPORT ARCX で使うこともできます。

POS コントローラは SASPORT ARCX の内部で USB ポートに接続されています。28 キー POS キーボードユニットからのキー入力があると、定義されたデータを出力します。このデータは USB キーボードと同様の文字列として SASPORT ARCX に入力されます。

28 キー POS キーボードユニットにはデータが保存されないため、キーボードを交換しても、 定義データを変更せずに使用することができます。しかし LCD ユニットを交換した場合には、 定義データの再設定が必要になります。

SASPORT cubieIII/cubieII の定義データを読み込んで SASPORT ARCX に定義することも可能です。

レイヤ機能により、1つのキーに複数の定義データを割り当てて、レイヤ変更キーまたはソフ トウェアで切り替えて使用することもできます。

# 🛇 注記:

28 キーPOS キーボードユニットおよびMSR ユニットからデータ入力中は、キーボードイン ターフェースに接続した入力デバイス(外部キーボード、POS キーボード等)からのデータ入 力を行わないでください。

#### 同梱品

28 キー POS キーボードユニット (DM-KX028) には、以下の物が同梱されています.

- ・28 キー POS キーボードユニット本体
- ・ 取り付けネジ4個
- ・ネジカバー上1個
- ・ネジカバー下1個
- ・キートップカバー(1倍サイズキー用、2倍サイズキー用)
- ・キートップ("0" キー1倍サイズ、"0" キー2倍サイズ、"00" キー、"1"~"9" キー、
  "・" キー、2倍サイズキー)
- ・ユーザーズマニュアル
- ・キートップリムーバー

### 作業の流れ

- 1. SASPORT ARCX に OS と POS コントローラ関連ユーティリティがインストールされてい ることを確認します。
- 2. 28 キー POS キーボードユニットを LCD ユニットに取り付け、外部キーボードを SASPORT ARCX に接続します。
- 3. キーの配列を設計し、キートップの変更を行います。
- 4. SASPORT ARCX の電源をオンにし、28 キー定義ユーティリティを起動します。
- 5. キーラベルの印刷や、キー設定をして POS コントローラに定義します。 同じ設定を他の SASPORT ARCX で使用する場合は、定義データをファイルに保存します。 既に定義ファイルがある場合は、定義ファイルを読み込み、POS コントローラに定義しま す。
- 6. Windows のメモ帳などで、入力データを確認します。
- 7. 28 キー POS キーボードユニットのキートップに、印刷したキーラベルを取り付けます。
- 8. 28 キー POS キーボードユニットのセットアップ完了です

### 取り付け

以下の手順に従って、28キーPOSキーボードユニットを接続します。

1. 2本のネジを外し、LCDユニットの右背面にあるコネクタカバーを外します。MSRユニットが取り付けられている場合は、MSRユニットを外します。

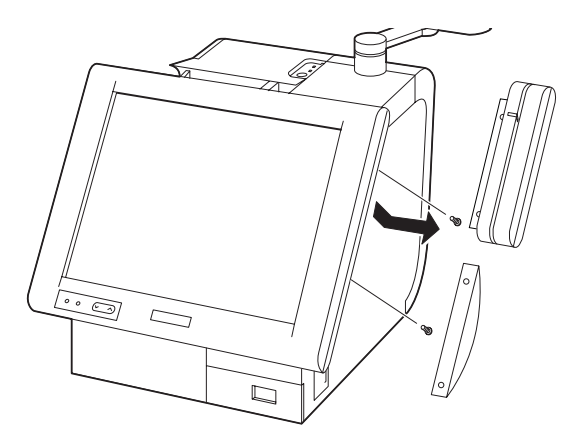

2. LCD ユニットに 28 キー POS キーボードユニットを接続します。

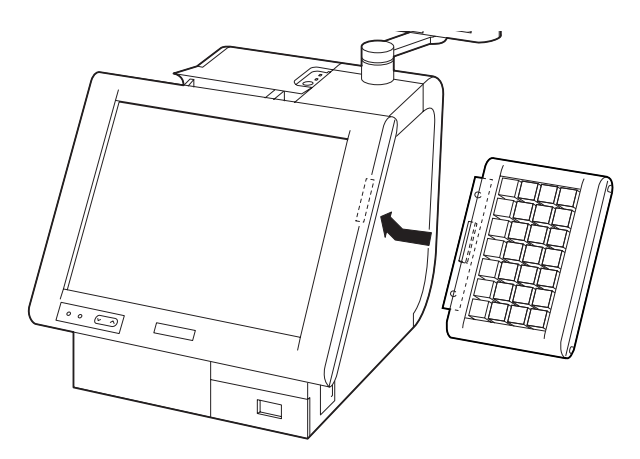

3. 28 キー POS キーボードユニットに同梱されている 4 本のネジで、LCD ユニットに固定します。

M3 X 12 のネジ2本を下から M3 X 10 のネジ2本を横から取り付けます。

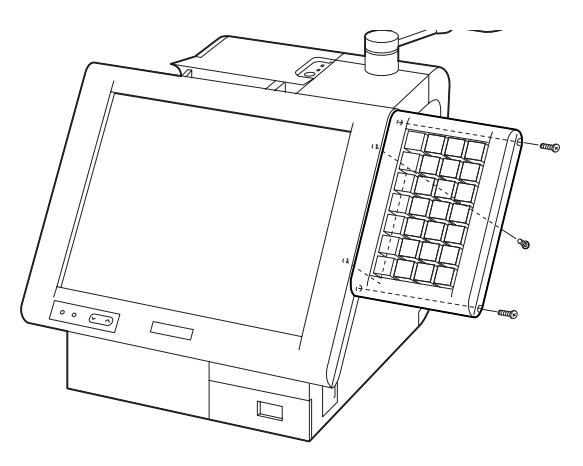

4. 28 キー POS キーボードユニットに同梱されているネジカバー上とネジカバー下を取り付け ます。

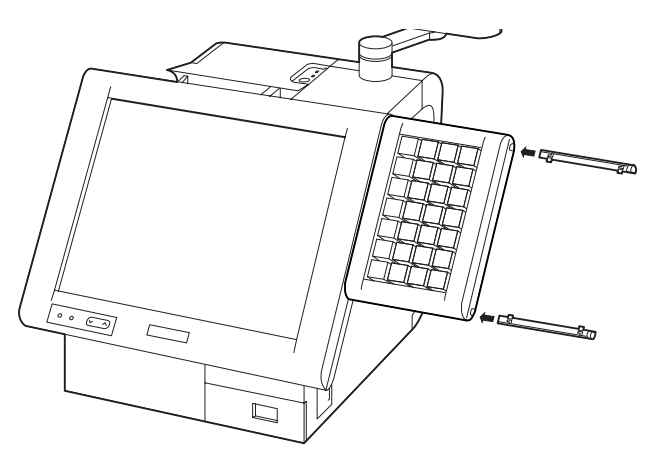

5. 手順1で外した2本のネジで、コネクタカバーまたはMSRを28キーPOSキーボードユ ニットに取り付けます。

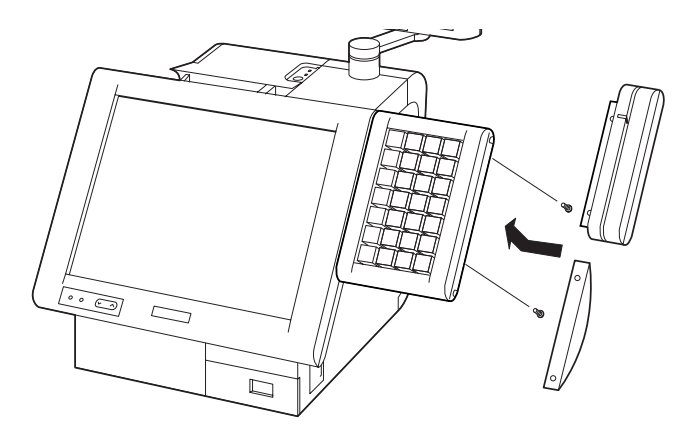

### 28 キー定義ユーティリティのインストール

28 キー POS キーボードユニットにデータを定義するには、28 キー定義ユーティリティをイン ストールする必要があります。インストール方法は以下の手順の通りです。

- 1. BACKUP¥POSDVCFG¥TOOLからEPSPOSDV.exeを起動します。
- 2. "EPSON POS Device Utilities Setup" 画面が表示されます。[Next] ボタンを押します。

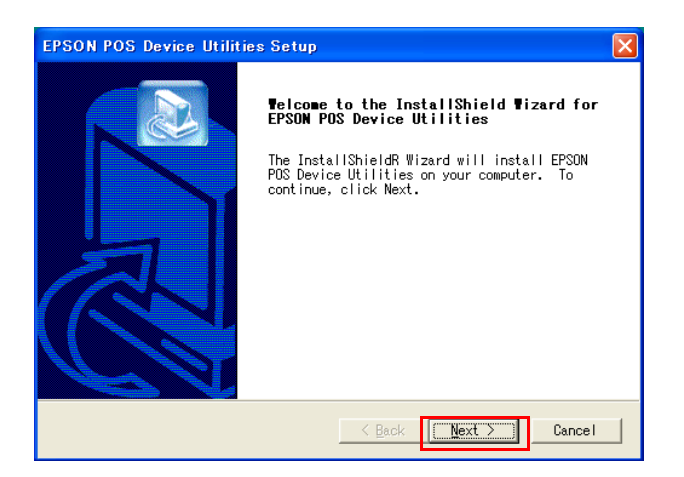

3. Setup Type 画面が表示されます。通常は "Typical" を選択し、[Next] ボタンを押します。

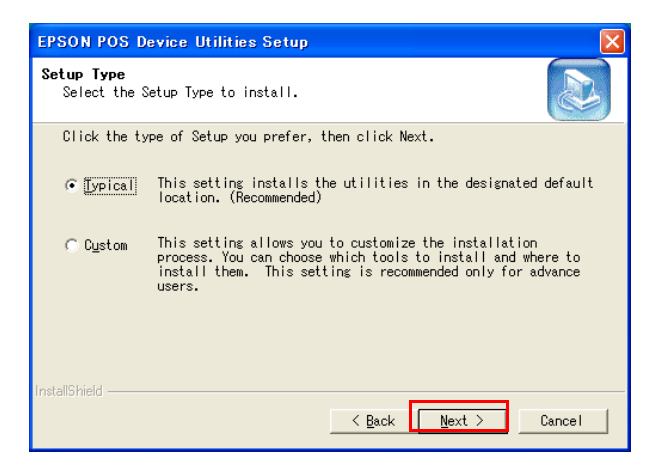

4. InstallShield Wizard Complete 画面が表示されます。[Finish] ボタンを押します。

| EPSON POS Device Utilit | ties Setup                                                                    |
|-------------------------|-------------------------------------------------------------------------------|
|                         | InstallShield Wizard Complete                                                 |
|                         | Setup has finished installing EPSON POS Device<br>Utilities on your computer. |
| A                       | ┌─ [ would like to view the README file.                                      |
| C 1                     |                                                                               |
|                         | < Back Finish Cancel                                                          |

### 定義データの設計およびキートップの変更

各キーに定義するデータの設計し、2倍サイズキーなどのレイアウトをします。

# 🔍 注記

定義可能なキーについては、"定義可能なキー一覧"4-14ページ"を参照してください。

例

| View |    |    |       |
|------|----|----|-------|
| L1   | L2 | L3 | BS    |
| F1   | F2 | F3 | Clear |
| TAX  | 1  | *  | •     |
| 7    | 8  | 9  |       |
| 4    | 5  | 6  |       |
| 1    | 2  | 3  | Enter |
| 0    |    | 00 |       |

### キートップの変更

設計した配置に従って、キートップを変更します。キートップを交換する場合は、以下の手順 で行います。

1. キーボードユニットに同梱されているキートップリムーバーを、下図のように、外したい キートップに差し込みます。

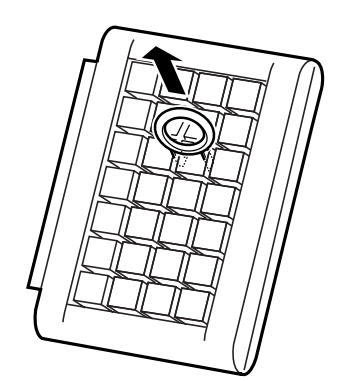

- 2. キートップリムーバーを上に引き上げると、キートップが外れます。
- 3. 複数のキートップを外す場合は、1~2の手順を繰り返します。
- 4. 変更するキートップを、上からまっすぐ差し込みます。

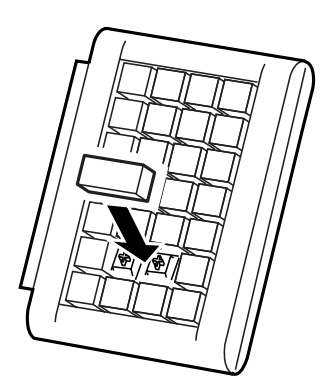

### 28 キー定義ユーティリティ

28 キー POS キーボードを使用してキー入力するためには、28 キー定義ユーティリティを使用 し各キーの定義データを設定し、設定内容を LCD の POS コントローラに書き込む必要があり ます。

- □ 28 キーボードの定義データを設定し、LCD の POS コントローラに書き込む
  - 28キー定義ユーティリティ
- □ 定義データの保存

定義データは LCD の POS コントローラに書き込まれますが、定義データを保存すること をお勧めします。保存ファイルは 28 キーボード定義ユーティリティで作成します。(保存 したファイルを定義データ自動設定ユーティリティで POS コントローラに書き込みます。 この方法は、複数のシステムに同じ設定をセットアップするために使うこともできますし、 バッチファイルとして使うこともできます。)

• 定義データ自動設定ユーティリティ

詳細については、「第4章 ユーティリティ」項を参照してください。

#### キーラベルの設定とキー定義

ここでは新規にキー定義をする方法について説明します。既にある定義ファイルを使ってキー 定義する場合は、3-16を参照してください。

- 1. SASPORT ARCX に外部キーボードを接続し、電源をオンします。
- 2. 28 キー POS キーボード設定ユーティリティを起動します。プログラムが起動すると以下の 画面が表示されます。

| <b>≣</b>     | 28 Key                                | board [        | )e fin it ia | on Tool |            |
|--------------|---------------------------------------|----------------|--------------|---------|------------|
| <u>F</u> ile | e <u>C</u> onfi                       | ∉ <u>H</u> elp |              |         |            |
| C            | ۱ <u>۳</u>                            |                | 1 占          | A       | (AA ) 🖏    |
| 1            |                                       | *              | -            | La      | yer 0 🔽    |
|              | 1                                     | 8              | 15           | 22      | Use Beep   |
|              | 2                                     | 9              | 16           | 23      | -Scan Code |
|              | 3                                     | 10             | 17           | 24      |            |
|              | 4                                     | 11             | 18           | 25      |            |
|              | 5                                     | 12             | 19           | 26      |            |
|              | 6                                     | 13             | 20           | 27      |            |
|              | 7                                     | 14             | 21           | 28      | <b>N</b>   |
| Firi         | Firmware Memory Available: 3070 Bytes |                |              |         |            |

3. ラベルを定義したいキーを選択し、Label ボタンを押します。

|   | 28 Key           | board I         | Definiti | on Tool |           |           |
|---|------------------|-----------------|----------|---------|-----------|-----------|
| E | ile <u>C</u> onf | ig <u>H</u> elp |          |         |           |           |
| ł | ¥ 🐴              | <b>B</b>        |          | 2 I     |           | Label ボタン |
| 2 | 1                |                 |          | <br>[La | ayer 0 💌  |           |
|   | 1                | β               | 15       | 22      | Use Beep  |           |
| 1 | 2                | 9               | 16       | 23      | Soon Codo |           |
|   | 3                | 10              | 17       | 24      |           |           |

4. Label ボタンを押すと、Label ダイアログが開きます。

| Label                                       |                  |
|---------------------------------------------|------------------|
| a                                           |                  |
| Position<br>Top-left<br>Top-right           | F Auto Line Feed |
| C Center<br>C Bottom-left<br>C Bottom-right | OK<br>Cancel     |

- 6. OK ボタンを押すと、入力した文字をボタン上に表示し、Label ダイアログを閉じます。 Cancel ボタンを押すと、入力した文字を破棄します。

# 🔍 注記

定義したラベルの文字サイズ、文字色、背景などを変更することが出来ます。詳細は4章ユー ティリティを参照してください。

7. Code ボタンを押します。

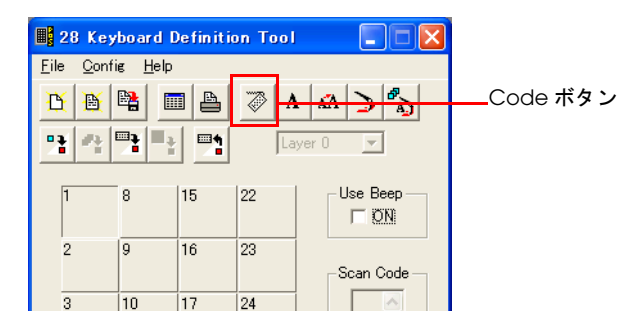

8. Code ボタンを押すと、Scan Code ダイアログが開きます。

| Scan Gode |              |
|-----------|--------------|
| Scan Code | Layer Change |
|           | Preset Codes |
| Clear     | Cancel       |

9. キー定義する文字列を入力します。Scan Code に、入力した文字に対応するコードが設定 されます。コードは63 バイトまで入力することができます。

[Clear]を押すと、入力した値を取り消すことが出来ます。

[Preset Codes] コンボボックスは、特殊キーとして Ctrl+Atl+Del を選択し定義を行なうことができます。

# 📎 注記

レイヤーに関しては3-17をご覧ください。

10. **OK** ボタンを押すと、入力したスキャンコードをキーに定義して Scan Code ダイアログが 閉じます。入力したスキャンコードはスキャンコードエイアに表示されます。

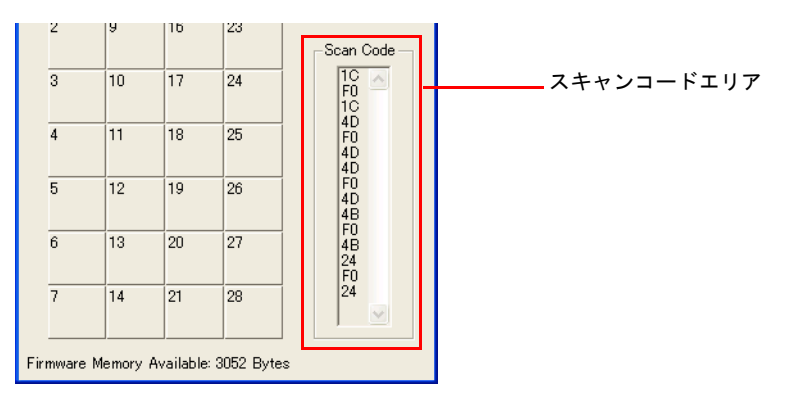

# ② 注記 この状態では、28 キー定義ユーティリティにデータを定義した状態であり、POS コント ローラにはデータが書き込まれていません。

- 11. 手順 3) から 10) を繰り返して、各キーのラベル設定およびデータの定義を行います。
- 12.2倍キーを設定する場合、キーを選択している状態で Shift キーを押したまま、右隣または 直下のキーを選択すると、2つのキーが連結されます。

13. Prog All ボタンを押します。すべてのキーの定義内容が POS コントローラに書き込まれま す。これで 28 キー POS キーボードユニットの入力データを SASPORT ARCX に入力でき るようになりました。

| 28 Keyboard Definition Tool              |   |   |   |   |              |         |    |   |                 |
|------------------------------------------|---|---|---|---|--------------|---------|----|---|-----------------|
| <u>F</u> ile <u>C</u> onfig <u>H</u> elp |   |   |   |   |              |         |    |   |                 |
| B                                        | B |   |   | ₽ | $\mathbb{S}$ | A       | кА | > | <sup>₽</sup> ∧) |
| 2                                        | 2 | 7 | - | - |              | Layer O |    | ~ |                 |

14. Windows のメモ帳などのテキストエディタを起動し、28 キー POS キーボードユニットで 入力をします。定義したデータが正しく入力されていることを確認してください。

#### 定義データを変更する場合

定義したデータが正しくない場合は、以下の手順でコードを再定義します。

- 1. コードを変更したいキーを選択します。
- 2. Code ボタンを押すと、KeyCode ダイアログが開きます。
- 3. [Clear] ボタンを押すと、設定された値が消去されます。正しい値を再入力します。
- 4. OK ボタンを押すと、定義を有効にして KeyCode ダイアログを閉じます。
- 5. 定義データを設定しなおしたキーを選択して、**Prog Key** ボタンを押します。選択したキー の設定内容だけが POS コントローラに書き込まれます。

| 28 Keyboard Definition Tool              |          |   |    |   |            |   |    |   |                 |
|------------------------------------------|----------|---|----|---|------------|---|----|---|-----------------|
| <u>F</u> ile <u>C</u> onfig <u>H</u> elp |          |   |    |   |            |   |    |   |                 |
| Ľ                                        | <b>B</b> | 1 |    | ₽ | $\bigcirc$ | A | кА | > | <sup>₽</sup> ∧) |
| 2                                        | 4        | 1 | l. | - | Layer 0    |   |    | ~ |                 |

6. Windows のメモ帳などで、定義したデータが正しく入力されていることを確認してください。

#### キーラベルの印刷

この機能を使うには、SASPORT ARCX に別のプリンタを接続し、プリンタドライバをインス トールする必要があります。印刷の設定は、接続するプリンタの取扱説明書を参照してください。

- 1. すべてのキーのラベルが設定されていることを確認してください。
- 2. View ボタンを押します。

| 28 Keyboard Definition Tool      |  |              |   |    |   |     |  |  |  |
|----------------------------------|--|--------------|---|----|---|-----|--|--|--|
| <u>File C</u> onfig <u>H</u> elp |  |              |   |    |   |     |  |  |  |
| <u> t</u> 🙀 👪                    |  | $\mathbb{Z}$ | A | кА | > | °A⊃ |  |  |  |
| 다 문화 📑 📑 📑                       |  |              |   |    |   |     |  |  |  |
3. 印刷内容が表示されます。内容を確認してXボタンを押してください。

| View |    |    |       |
|------|----|----|-------|
| L1   | L2 | L3 | BS    |
| F1   | F2 | F3 | Clear |
| TAX  | 1  | *  | ·     |
| 7    | 8  | 9  |       |
| 4    | 5  | 6  |       |
| 1    | 2  | 3  | Enter |
| 0    |    | 00 |       |

4. **Print** ボタンを押します。

| 📕 28 Keyboard Definition Tool 🛛 🔲 🗖 🔀    |           |  |  |  |  |  |  |  |  |
|------------------------------------------|-----------|--|--|--|--|--|--|--|--|
| <u>F</u> ile <u>C</u> onfig <u>H</u> elp |           |  |  |  |  |  |  |  |  |
| <u> </u>                                 | 🖉 A 🗚 🄰 🖏 |  |  |  |  |  |  |  |  |
|                                          | Layer 0 💌 |  |  |  |  |  |  |  |  |

5. Windows の Print Document 画面が表示されます。インストールしているプリンタの設定 を確認して、印刷してください。

### キートップカバーの取り付け

キーボードユニットには、キートップカバーが同梱されています。キートップの上面にキートップカバーを取り付けます。

28 キー定義ユーティリティを使って印刷したラベルを切り抜きます。

以下の手順に従って、キートップカバーをセットします。

1. 切り取ったキーラベルを該当するキーの上にセットします。

2. キートップカバーを、下図の様にキートップにはめます。このとき、しっかりはめてください。

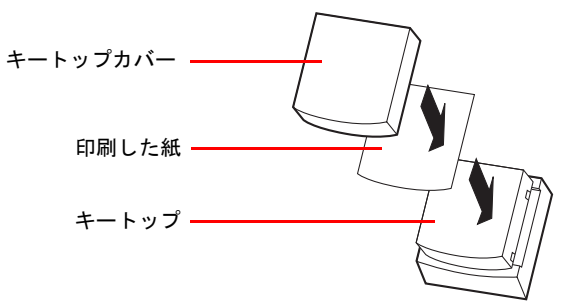

## キートップカバーの取り外し

キートップカバーを取り外す場合は、以下の手順に従ってください。

- 1. キートップリムーバーを使って、キートップを外します。
- 2. キートップからキートップカバーを取り外します。

## キー定義ファイルの作成

キー定義ファイルの作成は、下記の手順に従ってください。

- 1. 28キー定義ユーティリティを起動します。
- 2. キー定義ファイルを読み込むか、POS コントローラに書き込まれている設定内容を読み込みます。
- 3. キー定義をし、Save As ボタンを押します。

詳細については、「第4章 ユーティリティ」項を参照してください。

### キー定義ファイルの読み込み

キー定義ファイルの読み込みは、下記の手順に従ってください。

- 1. 28 キー定義ユーティリティを起動します。
- 2. Load ボタンを押します。
- 3. 以前に作ったキー定義内容を読み込むことができます。

詳細については、「第4章 ユーティリティ」項を参照してください。

### レイヤ機能の使い方

初期の状態ではレイヤ機能は無効になっています。レイヤ機能を使用する場合は、[Config] - [Layer Mode] から ON にしてください。

| 1 28         | 8 Keybo                              | ard Defi                                           | inition 1 | Гооl             |                              |
|--------------|--------------------------------------|----------------------------------------------------|-----------|------------------|------------------------------|
| <u>F</u> ile | <u>C</u> onfig                       | <u>H</u> elp                                       |           |                  |                              |
| <u>B</u>     | Co <u>d</u> e.<br>Label.             |                                                    |           | Ctrl+D<br>Ctrl+L | > <b>*</b> >                 |
| **           | Color<br>Set <u>A</u>                | II Keys                                            |           | Ctrl+R<br>Ctrl+A | -                            |
| 1<br>2       | Prog<br>Prog<br>Pro <u>g</u><br>Prog | <u>∢</u> ey<br>_a <u>v</u> er<br>All<br>_aver Chai | nge Kevs  |                  |                              |
| 3            | R <u>e</u> ad                        | POS                                                |           |                  |                              |
| 4            | Layer<br>11                          | Mode 18                                            | 25        |                  | ✓ O <u>N</u><br>O <u>F</u> F |

レイヤを使うには、28キーボードの28キー定義ユーティリティで定義したレイヤチェンジボ タンを押しながら該当のレイヤ番号に内容が定義されているボタンを押します。

例:

1. A のボタンはレイヤ1 チェンジボタンに定義され、B のボタンはレイヤ0 には "Orange" レ イヤ1には "Apple" が定義されています。

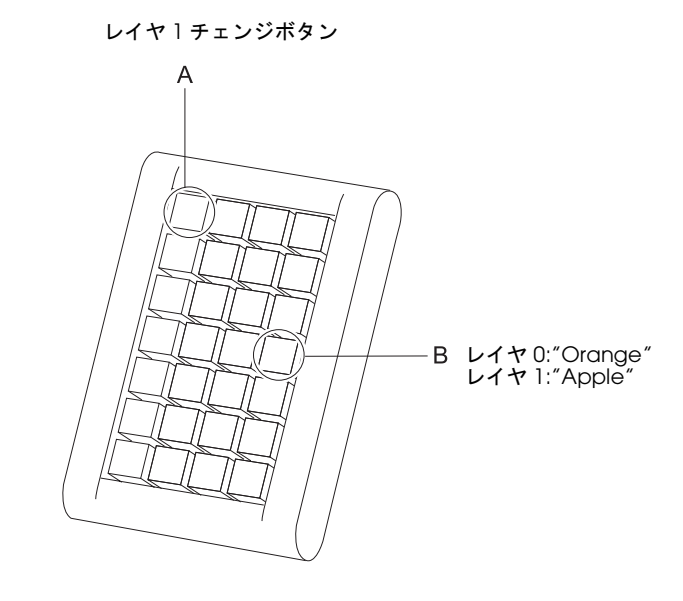

2. Bのボタンを押すと "Orange" が出力されますが、"Apple" を表示したい場合は A のレイヤ 1 チャンジボタンを押しながら B のボタンを押すと "Apple" が出力されます。

キー定義の詳細については、「第4章 ユーティリティ」項を参照してください。

#### $MSR \perp = \forall h (DM-MX112) (DM + P + T)$

MSR ユニット(DM-MX112)は、SASPORT ARCXのLCDユニットまたは28キーボードユニットに接続して使用できる磁気カードのデータを読み取る装置です。

MSR ユニットは接続するだけでカードのデータを読み取ることが出来ますが、以下の場合には MSR 設定ユーティリティを使って、SASPORT ARCX の LCD 内の POS コントローラに定義 データをプログラムします。この定義データをファイルで保存して、別の SASPORT ARCX で 使うこともできます。

- ・デフォルト設定のSS/ESコードを変更したい場合。
- ・特定のトラックのデータを読み込ませたくない場合。
- ・Windows で標準設定している国以外の国を指定したい場合。

MSR ユニットには定義データが保存されないため、MSR ユニットを交換しても、定義データ を変更せずに使用することができます。しかし LCD ユニットを交換した場合には、定義デー タの再設定が必要です。

読取り可能仕様 ISO 7811, JIS X63011型 トラック 1, JIS 2 型

#### 同梱品

MSR ユニット (DM-MX112) には、以下の物が同梱されています.

- ・MSR ユニット本体
- ・ユーザーズマニュアル

#### 作業の流れ

- 1. SASPORT ARCX に OS と POS コントローラ関連ユーティリティがインストールされてい ることを確認します。
- 2. MSR ユニットを SASPORT ARCX 本体に取り付けます。LCD ユニットへ装着する方法と、 28 キーボードユニットへ装着する方法があります。
- 3. SASPORT ARCX の電源をオンにし、MSR 定義ユーティリティを起動します。
- MSR の定義をして、POS コントローラにプログラムします。 同じ設定を他の SASPORT ARCX で使用する場合は、定義データをファイルに保存します。 既に定義ファイルがある場合は、定義ファイルを読み込み、POS コントローラにプログラ ムします。
- 5. Windows のメモ帳などで、入力データを確認します。
- 6. MSR ユニットのセットアップ完了です。

### 取り付け

MSR ユニットを装着する場合は、以下のいずれかの方法で行います。

## LCD ユニットへの装着方法

1. 2本のネジを外し、LCDユニットの右背面のコネクタカバーを取り外します。

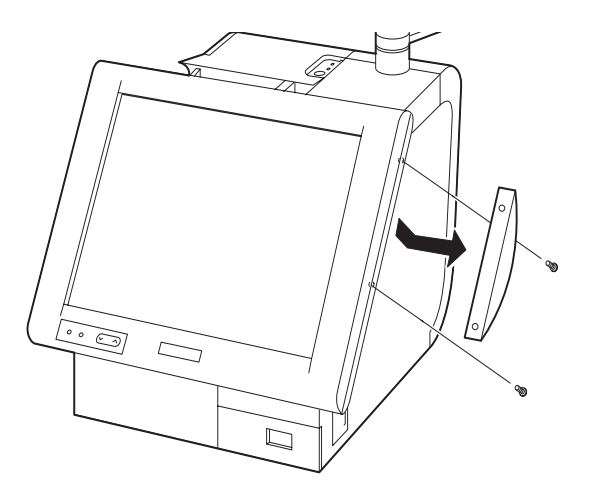

2. MSR インタフェースに MSR ユニットを接続します。

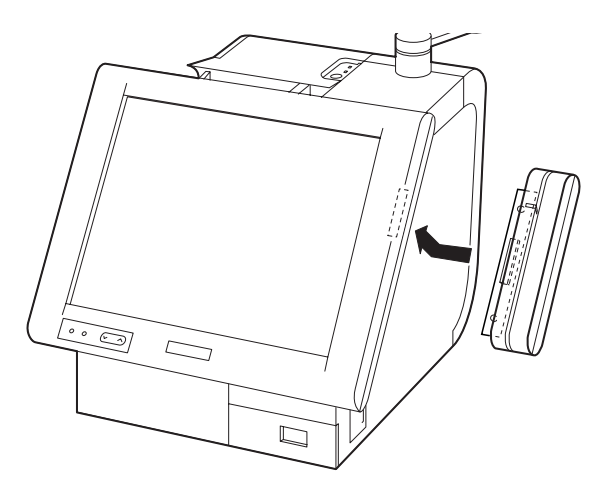

3. 手順1で外した2本のネジで、MSRユニットを固定します。

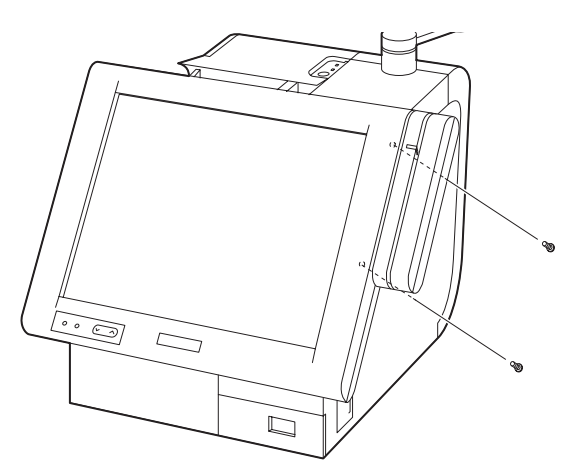

28 キーボードユニットへの装着方法

## ∞ 注記:

28 キーボードユニットへ装着する場合は、28 キーボードユニットを SASPORT ARCX へ取り 付けた後に、行ってください。

1. 2本のネジを外し、28キーボードユニットの右背面のコネクタカバーを外します。

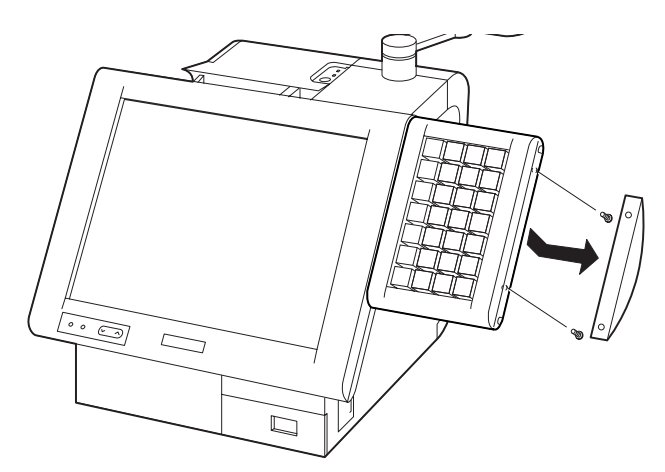

2. 28 キーボードユニットに、MSR ユニットを接続します。

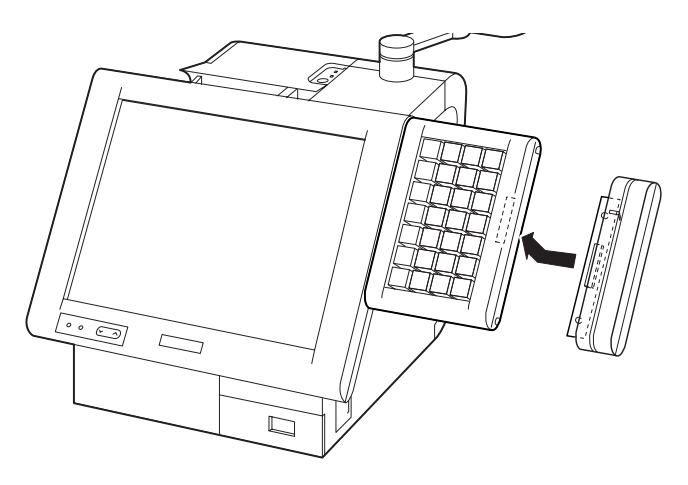

3. 手順1で外した2本のネジで、MSRユニットを固定します。

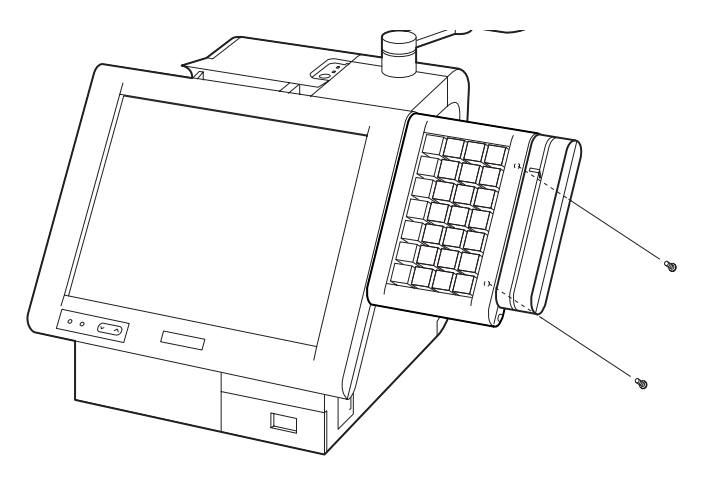

#### MSR の設定

- 1. SASPORT ARCX に外部キーボードを接続し、電源をオンします。
- 2. MSR 設定ユーティリティを起動します。プログラムが起動すると以下の画面が表示されます。

| ビープ音の有無              |                                          |                              |                   |  |  |  |  |  |  |  |
|----------------------|------------------------------------------|------------------------------|-------------------|--|--|--|--|--|--|--|
|                      | MSR Setting Tool                         |                              |                   |  |  |  |  |  |  |  |
|                      | <u>F</u> ile <u>C</u> onfig <u>H</u> elp |                              |                   |  |  |  |  |  |  |  |
|                      | <u>D</u> 🗎 🛤 🔉 💦                         |                              |                   |  |  |  |  |  |  |  |
| 読み込みできる              | MSR Tracks Recognition                   | /ISR Setting                 |                   |  |  |  |  |  |  |  |
| トラックの指定              | SO/JIS1 Track 1 🗖 ISO Track 3            | Control Mode MSR Code Type : |                   |  |  |  |  |  |  |  |
|                      | 🔽 ISO/JIS1 Track 2 🔽 JIS2                | ✓ Use MSR Beep               | 国の指定              |  |  |  |  |  |  |  |
|                      | MSR Start/End Sentinels                  |                              |                   |  |  |  |  |  |  |  |
|                      | Card Start :                             | Card End :                   | カードの SS/ES<br>の指定 |  |  |  |  |  |  |  |
|                      | ISO/JIS1 Track1 Start : 🕅                | ISO/JIS1 Track1 End: ?       |                   |  |  |  |  |  |  |  |
| トラックごとの<br>SS/ES の指定 | ISO/JIS1 Track2 Start : ;                | ISO/JIS1 Track2 End :        |                   |  |  |  |  |  |  |  |
|                      | ISO Track3 Start :                       | ISO Track3 End :             |                   |  |  |  |  |  |  |  |
|                      | JIS2 Start :                             | JIS2 End∶ ¥R                 |                   |  |  |  |  |  |  |  |
|                      |                                          | Y                            |                   |  |  |  |  |  |  |  |

3. 設定をしたら、POS コントローラヘプログラムします。Program ボタンを押します。

| ➡ MSR Setting Tool                       |                 |
|------------------------------------------|-----------------|
| <u>F</u> ile <u>C</u> onfig <u>H</u> elp |                 |
| <u> </u>                                 |                 |
| MSR Tracks Recognition MSR Setting       |                 |
|                                          | MSR Code Tupe : |

4. Windows のメモ帳などのテキストエディタを起動し、MSR でカードを読み込みます。正しく読み込みが出来るか確認してください。

OLE POS を使用するときの設定は、4-17ページを参照してください。

特殊な文字は以下のように設定することができます。

- 改行: "¥R"または"¥r"
- タブ: "¥T"または"¥t"
- " ${\bf { }}^{"}{\bf { }}^{"}$ : " ${\bf { }}^{"}{\bf { }}{\bf { }}^{"}{\bf { }}$ ":
- その他: "¥xx"は2桁の16進数、文字コードを16進数で直接指定 (16進数で7F以上は設定しないでください)

#### ユーティリティ

MSR ユニットを使用して磁気カードデータを入力するためには、必要に応じてユーティリティ を使用し、各種磁気カードに対応した読み込みデータに関する設定、および設定内容の POS コントローラへの書き込みを行ってください。

各ユーティリティのインストール、使用方法については、「第4章 ユーティリティ」項を参照してください。

- □ MSR ユニットの機能を設定し、POS コントローラに書き込む
  - MSR 設定ユーティリティ
- □ 設定内容の保存

MSR 設定ユーティリティで作成した設定内容を、ファイルに保存することをお勧めしま す。保存したファイルを定義データ自動設定ユーティリティで POS コントローラに書き 込みます。この方法は、複数のシステムに同じ設定をセットアップするために使うことも できますし、バッチファイルとして使うこともできます。

• 定義データ自動設定ユーティリティ

#### MSR 定義ファイルの作成

キー定義ファイルの作成は、下記の手順に従ってください。

- 1. MSR 設定ユーティリティを起動します。
- 2. MSR 定義ファイルを読み込むか、POS コントローラに書き込まれている設定内容を読 み込みます。
- 3. MSR 定義をし、Save As ボタンを押します。

詳細については、「第4章 ユーティリティ」項を参照してください。

#### MSR 定義ファイルの読み込み

MSR 定義ファイルの読み込みは、下記の手順に従ってください。

- 1. MSR 設定ユーティリティを起動します。
- 2. Load ボタンを押します。

詳細については、「第4章 ユーティリティ」項を参照してください。

#### MSR の交換手順

MSR ユニット内には設定データが書き込まれていないため、MSR ユニットを交換後の再設定は不要です。LCD を交換した際には再設定が必要です。

## 60 キー POS キーボード (DM-KX060) のセットアップ

60 キー POS キーボードユニット (DM-KX060) は、SASPORT ARCX の USB コネクタに接続し て使用できる横 10 列、縦 6 列の計 60 キーのキーボードで、8 ポジションのキーロックキーが 付いています。また、背面には USB コネクタが搭載されています。

60 キー POS キーボードユニットは、60 キー POS キーボードユニットのコントローラに定義 データをプログラムすることで、使うことができるようになります。プログラムするときは、 キーロックキーを PRG のポジションにします。

この定義データをファイルで保存して、別の SASPORT ARCX で使うこともできます。また、 別の定義ファイルを読み込んで、プログラムすることもできます。 これらの作業をする際には、PC 用のキーボードが必要になります。

60 キー POS キーボードユニットへの定義は、Windows 2000/ XP/ WEPOS が動作し、USB 2.0 が搭載されている PC で行うこともできます。この場合は、専用ユーティリティをインストールする必要があります。

## 🛇 注記

60 キー POS キーボードユニット (DM-KX060) のキーロックは Windows 2000 の OLE POS で は使用できません。

キーボードを交換する場合には、60キー POS キーボードユニットにデータが保存されるため、 新しいキーボードに定義データを再設定する必要があります。

#### 同梱品

60 キー POS キーボードユニット (DM-KX060) には、以下の物が同梱されています.

- ・60 キー POS キーボードユニット本体
- ・キートップカバー(1倍サイズキー用、2倍サイズキー用、4倍サイズキー用)
- ・キートップ("0" キー1倍サイズ、"0" キー2倍サイズ、"00" キー、"1"~ "9" キー、
  "・" キー、2倍サイズキー、4倍サイズキー)
- ・キートップリムーバー
- ・キーロックキー(8ポジション、計8キー)
- ・ユーザーズマニュアル

## 作業の流れ

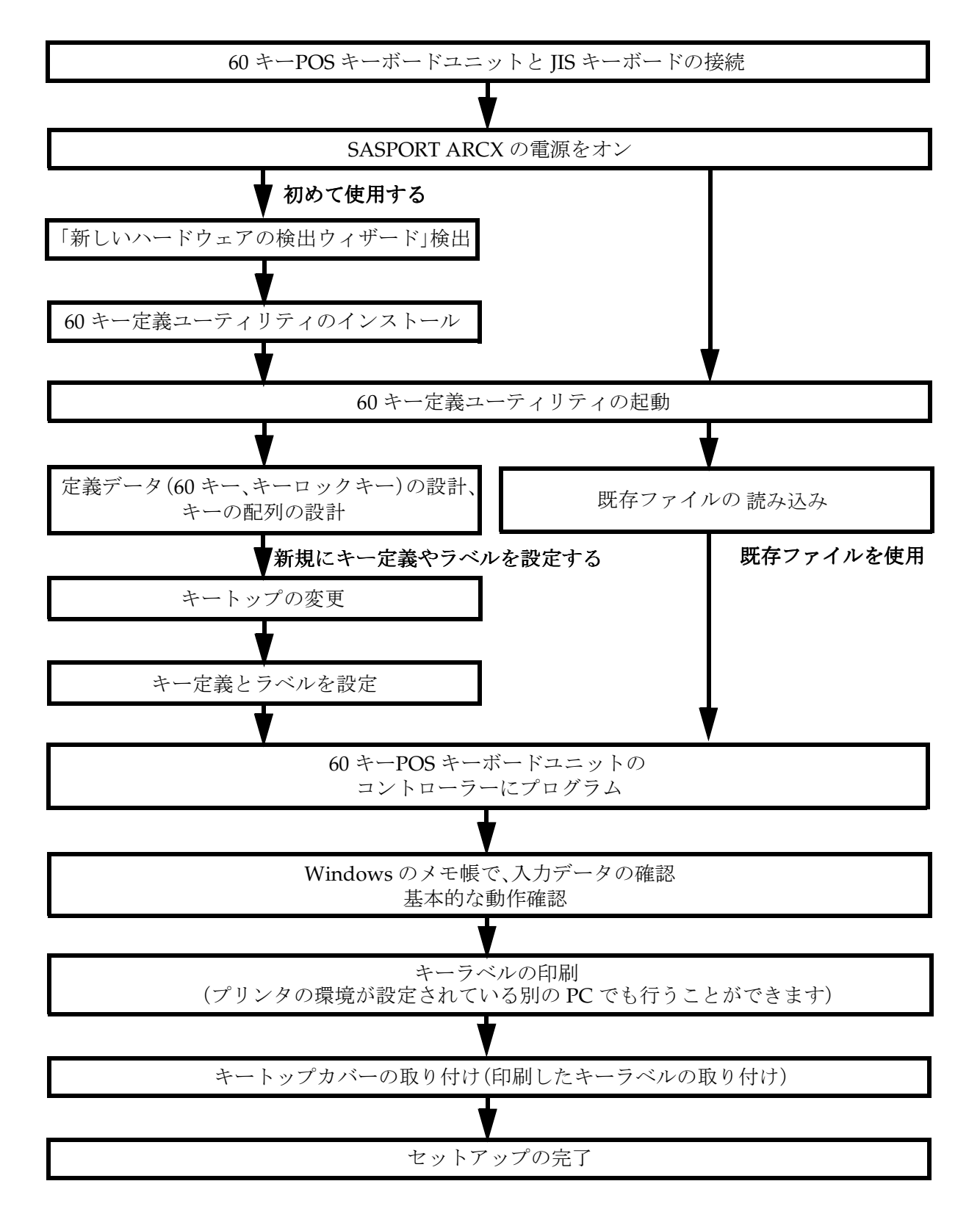

## コイントレイの取り付け

60 キー POS キーボードユニットにはコイントレイを取り付けることができます。60 キー POS キーボードユニットにコイントレイを取り付け、ネジ2本で固定します。

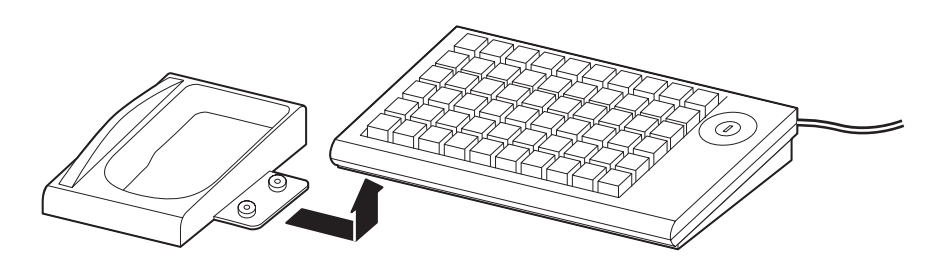

## 60 キー POS キーボードユニットの接続

SASPORT ARCX の USB コネクタに 60 キー POS キーボードユニットを接続します。 背面の USB コネクタに取り付ける場合は一度リアカバーを取り外し必要があります。リアカ バーの取り外し方法は 3-4 ページを参照してください。

## 60 キー POS キーボードユニットのインストール

60 キー POS キーボードユニットを初めて接続した場合、以下の手順に従って 60 キー POS キーボードユニットをインストールする必要があります。

- 1. 電源を入れる前に 60 キー POS キーボードユニットが USB に接続されていることを確認し ます。
- 2. 電源を入れ、Windows が起動すると「新しいハードウェアの検出ウィザード」が表示され ます。"はい、今すぐおよびデバイスの接続時には毎回接続します"を選択し、[次へ]を押 します。

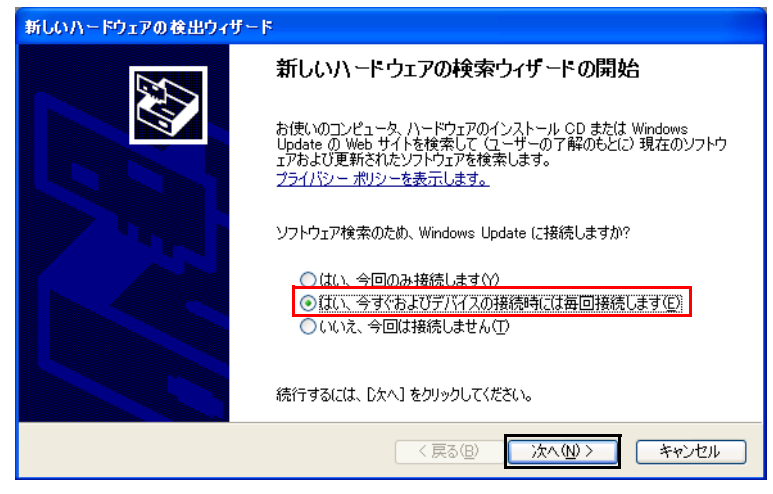

3. 次に"一覧または特定の場所からインストールする"を選択し、[次へ]を押します。

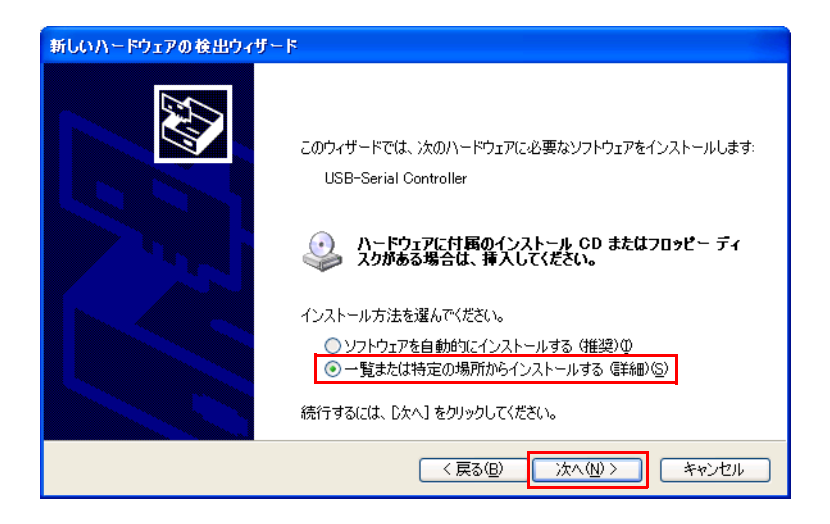

- 4. フォルダ BACKUP¥60KEYCFG¥DRIVER を選択します。
- 5. インストールが開始されます。
- 6. 完了のメッセージが表示されます。[完了]を押します。

## 60 キー定義ユーティリティのインストール

60 キー POS キーボードユニットにデータを定義するには、60 キー定義ユーティリティ (KeyDesigner) をインストールする必要があります。以下の手順でインストールします。

- 1. BACKUP¥60KEYCFG¥TOOLからKeyDesigner.exeを起動します。
- 2. "Key Designer-InstallShield Wizard" が表示されます。[Next] を押します。

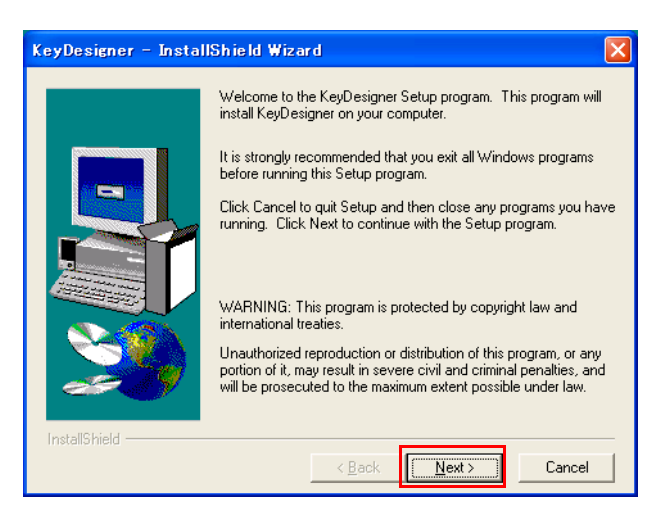

3. 次に、インストールする場所を選択し、[Next]を押します。

| KeyDesigner – Insta | IIShield Wizard 🔰                                                                                                    |
|---------------------|----------------------------------------------------------------------------------------------------|
|                     | Setup will install KeyDesigner in the following directory.<br>To install to this directory, click Next.<br>To install to a different directory, click Browse and select another<br>directory.<br>You can choose not to install KeyDesigner by clicking Cancel to<br>exit Setup. |
| 20                  | Destination Directory<br>C:\Program Files\GIGA-TMS\KeyDesignerBrowse                                                                                                    |
| InstallShield       | < <u>B</u> ack Next> Cancel                                                                                                    |

4. 次に、作成するフォルダの名前を決め、[Next]を押します。

| KeyDesigner – Insta | IShield Wizard                                                                                                    | × |
|---------------------|----------------------------------------------------------------------------------------------------|---|
|                     | Setup will add program icons to the Program Folder listed below<br>You may type a new folder name, or select one from the existing<br>Folders list. Click Next to continue.<br>Program Folders:<br>[GIGA-TMS]<br>Existing Folders:<br>EPSON Touch Panel Tool<br>Intel Network Adapters<br>P5/2019<br>Ja - Fxy7 |   |
| InstallShield —     | (Back Next) Cancel                                                                                                    | _ |

5. 次に、設定した内容の確認画面が表示されます。確認画面の設定で良ければ [Next] を押し、設定をやり直したい場合は [Back] を押します。

| KeyDesigner – Install | Shield Wizard 🛛 🔀                                                                                                    |
|-----------------------|----------------------------------------------------------------------------------------------------|
| InstallShield         | Setup has enough information to start copying the program files.<br>If you want to review or change any settings, click Back. If you<br>are satisfied with the settings, click Next to begin copying files.<br>Current Settings:<br>Setup Type:<br>Complete<br>Target Folder<br>C:\Program Files\GIGA-TMS\KeyDesigner<br>User Information<br>Name: HS<br>Company: |
|                       | < <u>B</u> ack                                                                                                    |

6. インストールが完了しました。[Finish] ボタンを押します。

## テンプレートファイルの読み込みとプログラム

ここではあらかじめ用意されているテンプレートファイルのデータをプログラムし、60キー POS キーボードから入力する方法について説明します。

- 1. SASPORT ARCX に外部キーボードを接続し、電源をオンします。
- 2. スタートメニューから [ すべてのプログラム ] [GIGA-TMS] [Key Designer] を選択し 60 キー POS キーボード設定ユーティリティを起動します。
- 3. **開く**ボタンを押し、"DM-KX060.tab"を開きます。

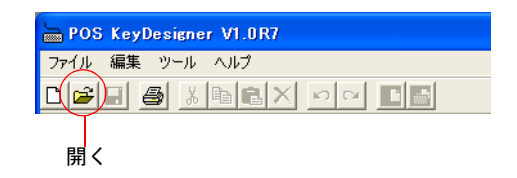

 ファイルを開くと以下の画面が表示されます。
 これはテンプレートファイルの定義データとラベルが 60 キー POS キーボード設定ユー ティリティに読み込まれた状態です。この時はまだ 60 キー POS キーボードのコントロー ラへの書き込みは行われていません。

| 🖮 POS KeyDesign       | er VI.OR7  |         |        |                |        |       |            |         |        |        |                        |   |
|-----------------------|------------|---------|--------|----------------|--------|-------|------------|---------|--------|--------|------------------------|---|
| ファイル 編集 ツール           | ヘルプ        |         |        |                |        |       |            |         |        |        |                        |   |
|                       | 唱   品 >    | XDO     |        |                |        |       |            |         |        |        |                        |   |
|                       | G          |         |        |                |        |       |            |         |        |        |                        | - |
| ツールボックス               | 🕮 DM-k     | CX060-C | :¥Prog | ram Fil        | es¥GIG | A-TMS | fKeyDes    | igner¥e | xample | s¥DM-I | (X060.tab              |   |
|                       | <b>+</b> – | ボード     |        | <b>+</b> - D 7 | 2      |       |            |         |        |        |                        |   |
| 1x1 2x1               |            |         |        |                | +      | ドの定義  |            |         |        |        | 「 <sup>スキャンコード</sup> ー |   |
| 1x2 2x2               | Fl         | F2      | F3     | F4             | F5     | F6    | <b>F</b> 7 | F8      | F9     | F10    |                        | 2 |
| -=-><ル                | Å          | В       | с      | D              | E      | y     | NUM        | 1       | ٠      | -      |                        |   |
| 17万クト                 | G          | н       | I      | J              | ĸ      | L     | 7          | 8       | 9      |        |                        |   |
| <u></u>               | H          | N       | 0      | p              | Q      | R     | 4          | 5       | 6      |        |                        |   |
|                       | s          | т       | U      | v              | W      | x     | 1          | 2       | 3      | RNT    |                        |   |
|                       | Y          | z       | ESC    | BS             | 8      | p     | 00         | 0       | 1.41   |        |                        | - |
|                       |            |         |        |                |        |       |            |         |        |        |                        |   |
| Welcome to PDS KeyDes | igner      |         |        |                |        |       |            | -       | COM S  | ) 2    | 005/05/01 12:34        |   |

5. 60 キー POS キーボードのコントローラへのプログラムを行います。 キーロックキーに PRG キーを挿入して、PRG の位置に回します。それから第3章キー ボードへの書き込みボタンを押します。設定された定義内容がコントローラにプログラム されました。

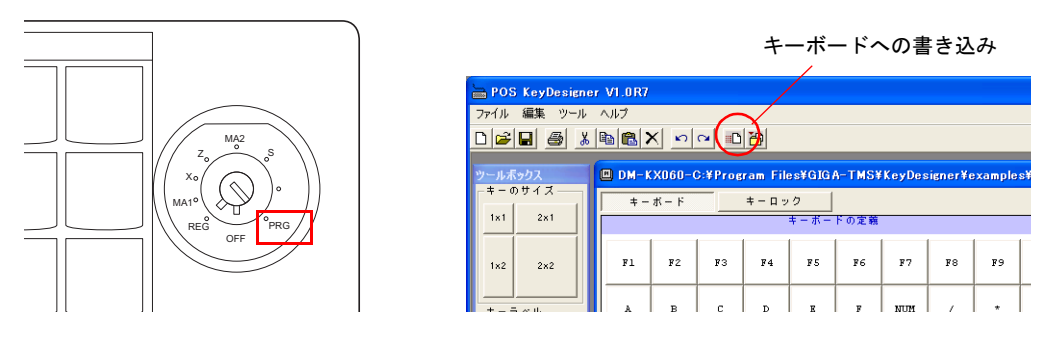

- 60 キー POS キーボードから入力できるか確認します。 Windows のメモ帳を起動します。
- 60 キー POS キーボードから入力し、定義したデータ通りにメモ帳に入力されるかを確認します。
  以上で 60 キー POS キーボードを使えるようになりました。
- 8. キーラベルを印刷し、それを切り取ってキートップに表示させることができます。 この方法は"キーラベルの印刷"3-37ページを参照してください。

### 定義データの設計

各キーに定義するデータや、2倍サイズキーおよび4倍サイズキーなどのレイアウトを設計します。またキーロックキーの設定データも設計します。

キーボードから入力できるキーはすべて定義することが可能です。Ctrl + Alt + Delete は特殊 キーから選択して下さい。

例: テンプレートファイルの 60 キー配置

| DM-K       | X060-0 | C:¥Prog | ram File | es¥GIG | A-TMS¥ | KeyDes | ;igner¥e | xample | s¥DM-K)     | X060.tab 🛛 🔀         |
|------------|--------|---------|----------|--------|--------|--------|----------|--------|-------------|----------------------|
| <b>+</b> - | ボード    |         | キーロッ     | 2      |        |        |          |        |             |                      |
|            |        |         |          | キーボー   | ドの定義   |        |          |        |             | 「 <sup>スキャンコード</sup> |
| Fl         | F2     | FЗ      | F4       | F5     | F6     | F7     | FS       | F9     | <b>F</b> 10 | 2                    |
| A          | в      | с       | D        | E      | F      | NUM    | 1        | *      | -           |                      |
| G          | н      | I       | J        | к      | L      | 7      | 8        | 9      |             |                      |
| м          | N      | o       | р        | Q      | R      | 4      | 5        | 6      | +           |                      |
| s          | т      | υ       | v        | W      | x      | ı      | 2        | 3      |             |                      |
| Y          | z      | ESC     | BS       | 3      | \$P    | 00     | o        | -      | KNT         |                      |

例:テンプレートファイルのキーロック配置

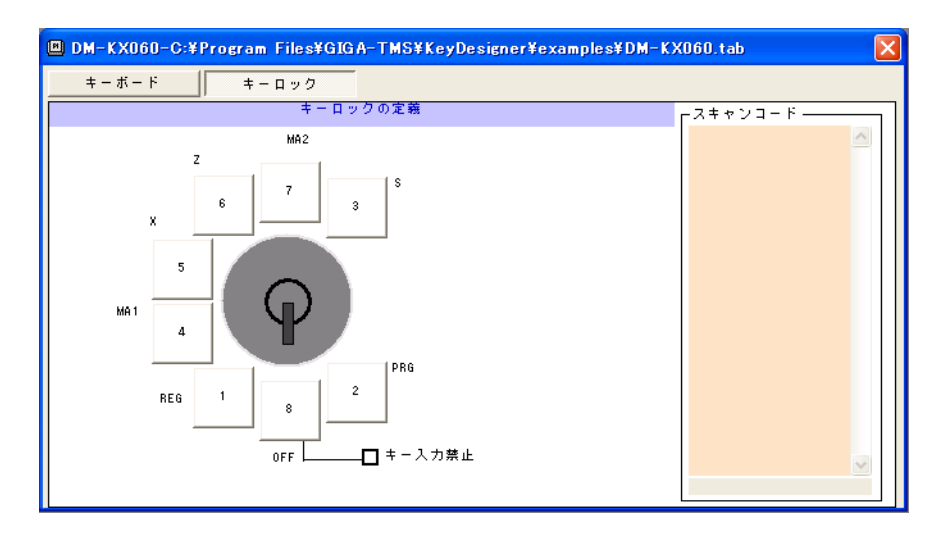

## 🕲 iii

Windows XP/WEPOS でOPOS を使う場合、キーロックキーの設定はテンプレートファイルの 状態で使ってください。

Windows2000 でOPOS で使う場合、キーロックキーを使うことはできません。

これらを参考にして、キー設計をしてください。

### キートップの変更

設計した配置に従って、キートップを変更します。キートップを交換する場合は、以下の手順 で行います。

1. キーボードユニットに同梱されているキートップリムーバーを、下図のように、外したい キートップに差し込みます。

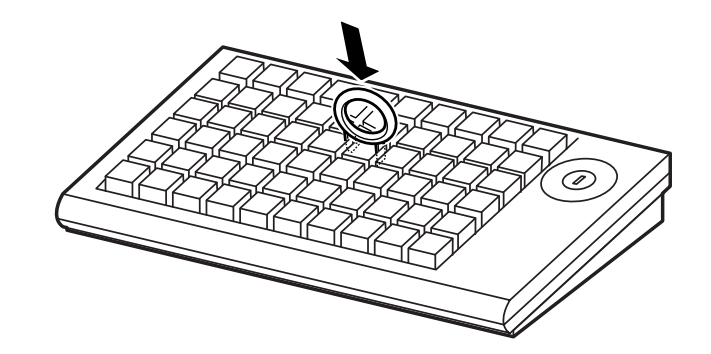

- 2. キートップリムーバーを上に引き上げると、キートップが外れます。
- 3. 複数のキートップを外す場合は、1~2の手順を繰り返します。
- 4. 変更するキートップを、上からまっすぐ差し込みます。

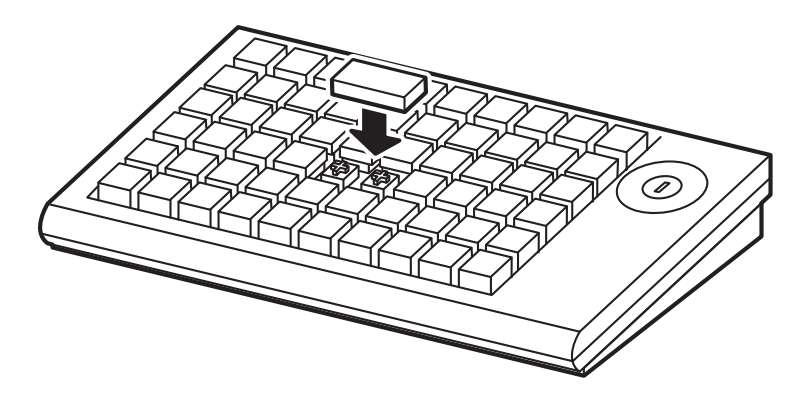

## キー定義とキーラベルの設定

- ここでは新規にキー定義とキーラベルを定義する方法について説明します。
- 1. SASPORT ARCX に外部キーボードと 60 キー POS キーボードを接続し、電源をオンしま す。
- 2. スタートメニューから [ すべてのプログラム ] [GIGA-TMS] [Key Designer] を選択し 60 キー POS キーボード設定ユーティリティを起動します。

3. 新規ボタンを押します。

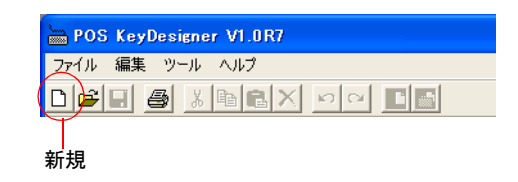

4. "キーボードの選択"の画面が表示されます。DM-KX060を選択し、[新規]を押します。

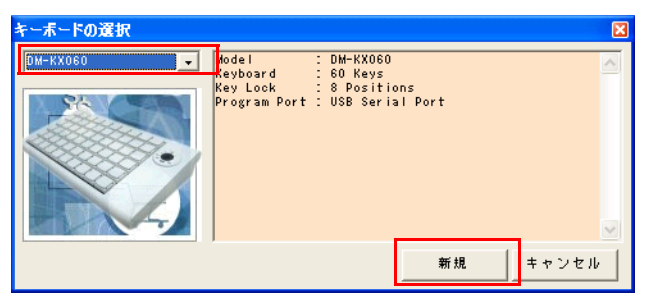

5. 何も定義されていない、キー定義画面が表示されます。

| 🖮 POS KeyDesigne      | er V1.0R7               |     |
|-----------------------|-------------------------|-----|
| ファイル 編集 ツール           | ヘルプ                     |     |
|                       |                         |     |
|                       |                         |     |
| ツールボックス<br>ニキー のサイズ   | DM-KX060                |     |
|                       | <u>キーボード</u> キーロック      |     |
| 181 281               | キーボードの定義 ロスキャンコードーーー    |     |
|                       |                         | 8   |
| 1x2 2x2               |                         |     |
|                       |                         |     |
| -キーラベル                |                         |     |
| フォント                  |                         |     |
| 背景色                   |                         |     |
| 文字色                   |                         |     |
|                       |                         |     |
|                       |                         |     |
|                       |                         |     |
|                       |                         |     |
|                       |                         |     |
|                       |                         |     |
|                       |                         |     |
| Walanasia PDC KouDoo  | COM 9 2005/05/01 12/25  | _   |
| welcome to PUS NeyDes | signer 2005/05/01 12:35 | 11. |

6. 2倍キーや4倍キーを設定する場合、ツールボックスより設定したいキーのサイズをキー ボードの定義にドラッグします。

| BOS KeyDesigner VI.0R7 |             |  |  |  |  |  |  |  |
|------------------------|-------------|--|--|--|--|--|--|--|
| ファイル 編集 ツール            | ヘルプ         |  |  |  |  |  |  |  |
|                        |             |  |  |  |  |  |  |  |
| லடா ≢∝ம்ว              |             |  |  |  |  |  |  |  |
| -キーのサイズ                | DM-KX060    |  |  |  |  |  |  |  |
|                        | キーボード キーロック |  |  |  |  |  |  |  |
| 1x1 2x1                | キーボードの定義    |  |  |  |  |  |  |  |
|                        |             |  |  |  |  |  |  |  |
| 1x2 2x2                |             |  |  |  |  |  |  |  |
|                        |             |  |  |  |  |  |  |  |
|                        |             |  |  |  |  |  |  |  |
| 7+26                   |             |  |  |  |  |  |  |  |

7. キー定義とラベルを定義するキーをクリックし、定義する文字列を入力します。ここでは 左上のキーをクリックして "apple" と入力しています。 スキャンコードには入力したデータのスキャンコードが入力され、キーラベルエリアには "apple" と入力されます。

| 1×1 2×1 | キーボードの定義                                                                                                    | <u>- スキャンコード</u>                                      |
|---------|----------------------------------------------------------------------------------------------------|-------------------------------------------------------|
| 1x2 2x2 | I      I        Image: Spring Spring Spri | 1C FO 1C 4D FO 4D 4D AD<br>FO 4D 4B FO 48 24 FO<br>24 |
|         |                                                                                                    | スキャンコード                                               |
|         |                                                                                                    |                                                       |
| 文字色     |                                                                                                    |                                                       |
| арріеј  | キーラベルエリア                                                                                                    |                                                       |
|         |                                                                                                    |                                                       |

🛇 注記

入力を間違えた場合、**元に戻す**ボタンを押すと一つ前の状態に戻し、**やり直す**ボタンを押 すと戻した手順をやり直します。削除ボタンを押すと、選択されているキーの入力されて いる文字を破棄します。

| 削除                     | 元に  | こ戻す やり直す |  |
|------------------------|-----|----------|--|
| BOS KeyDesigner V1.0R7 |     |          |  |
| ファイル 編集 ツール ヘルプ        |     |          |  |
| D 🛩 🖬 🍯 🕹 🖻 🖻 🗙 🗡      |     |          |  |
|                        | ~ ~ |          |  |

📎 注記

定義したラベルの文字サイズ、文字色、背景などを変更することができます。詳細は4章 ユーティリティを参照してください。

*この状態では、60 キー POS キーボード設定ユーティリティのデータが定義された状態で、 60 キー POS キーボードユニットのコントローラにはプログラムされていません。* 

### 定義データを変更する場合

定義したデータを変更する場合は、以下の手順でコードを再定義します。

- 1. コードを再定義したいキーを選択します。
- 2. 削除ボタンを押して、定義内容をクリアします。
- 3. 正しい値を再入力します。

## 🖄 注記

入力済みのコードを削除する場合は**削除ボタン**を押して下さい。DEL、BACK SPACE キーを押 すと、そのキーコードが入力されるため削除することはできません。

### ラベル表示を変更する

キー定義した文字列から、ラベルの表示を変更するには以下のようにします。

- 1. ラベルを変更するキーをクリックします。
- ツールボックス内のキーラベルエリアをクリックして、文字列を変更します。(fruit1を入力)この場合、スキャンコードは変更されませんが、キーラベルのみが変更されます。

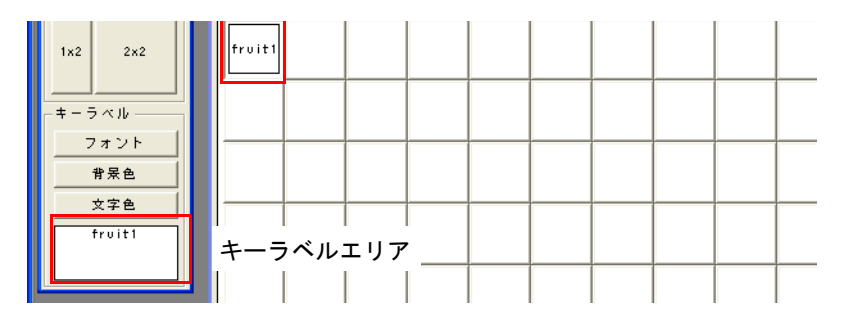

#### キーロックの定義

キーロックを定義する場合は、以下の手順でコードを再定義します。

1. キーロックを定義するには、"キーロック"ボタンをクリックします。キー定義画面がキー ロックの設定画面になります。

| POS KeyDesigner VI.0R7                                                                                                    |                  |       |
|----------------------------------------------------------------------------------------------------|------------------|-------|
| ファイル 編集 ツール ヘルプ                                                                                                    |                  |       |
|                                                                                                    |                  |       |
| P= № 4 × Х060        + = 0.0 ± 4 X        1x1      2x1        1x2      2x2        + = 5       + = 0.0 ± 0.0 ± 8        2      + = 0.0 ± 0.0 ± 8        2      + = 0.0 ± 0.0 ± 8        2      - 5        0      # = 0.0 ± 0.0 ± 8        2      - 5        0      # = 0.0 ± 0.0 ± 8        0      # = 0.0 ± 0.0 ± 8        0      # = 0.0 ± 0.0 ± 8        0      # = 0.0 ± 0.0 ± 8        0      # = 0.0 ± 0.0 ± 8        0      # = 0.0 ± 0.0 ± 8        0      # = 0.0 ± 0.0 ± 8        0      # = 0.0 ± 0.0 ± 8        0      # = 0.0 ± 0.0 ± 8        0      # = 0.0 ± 0.0 ± 8        0      # = 0.0 ± 0.0 ± 8        0      # = 0.0 ± 0.0 ± 8        0      # = 0.0 ± 0.0 ± 8        0      # = 0.0 ± 0.0 ± 8        0      # = 0.0 ± 0.0 ± 8        0      # = 0.0 ± 0.0 ± 8        0      # = 0.0 ± 0.0 ± 8 | X                |       |
| Welcome to POS KeyDesigner                                                                                                    | COM 9 2005/05/09 | 11:30 |

- <mark>ー POS KeyDesigner V1.0R7</mark> ファイル 編集 ツール ヘルプ 🔲 DM-KX060 × /ールボックス -キーのサイズ キ*ーボー*ド キーロック 181 2×1 キーロックの定義 スキャンコード MA2 z 1×2 2×2 キーラベル フォント 背景色 6 MA 1 文字色 PRG REG OFF -□ キー入力禁止
- 2. 定義するキーロックのポジションを選択し、定義データを入力します。

キーには op と入力され、スキャンコードには入力したデータのスキャンコードが入力されます。

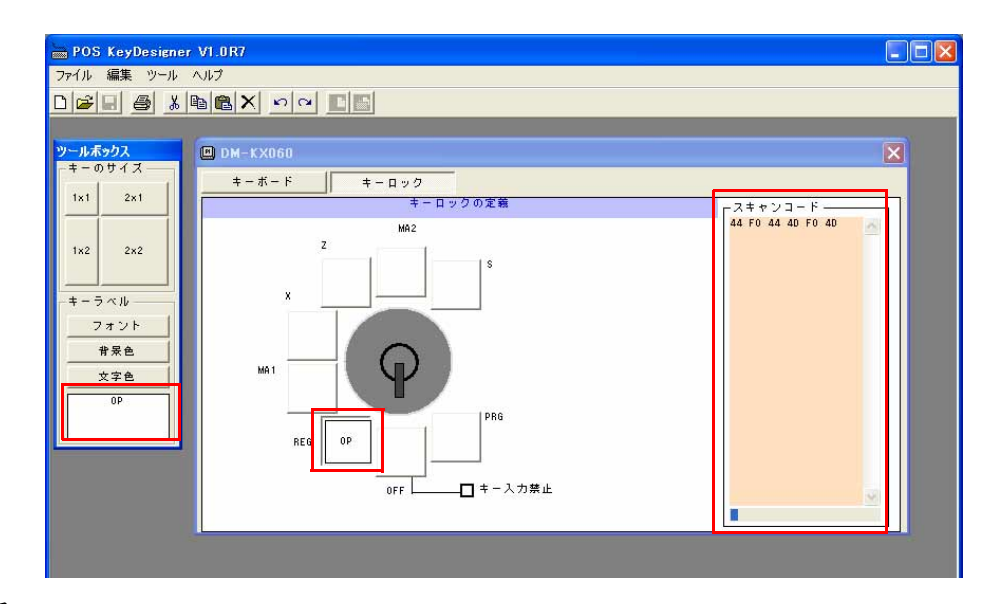

🕲 注記

入力を間違えた場合、元に戻すボタンを押すと一つ前の状態に戻し、やり直すボタンを押 すと戻した手順をやり直します。削除ボタンを押すと、選択されているキーの入力されて いる文字を破棄します。 キー入力禁止にチェックを入れると、キーロックキーを OFF の位置にした時にキー入力できな いように設定することが可能です。

| 1x1  2x1    1x1  2x1    1x2  2x2    キーラベル  7    フォント  第    次字色  0    0F  - | (‡+>)]-F | 8          |
|----------------------------------------------------------------------------|----------|------------|
| Welcome to POS KeyDesigner                                                 | сом э    | 2005/05/09 |

キー入力禁止

#### 60 キー POS キーボードユニットのコントローラにプログラム

定義したデータを 60 キー POS キーボードユニットのコントローラにプログラムするには以下 の方法で行います。

1. キーロックキーに PRG キーを挿入して、PRG の位置に回します。

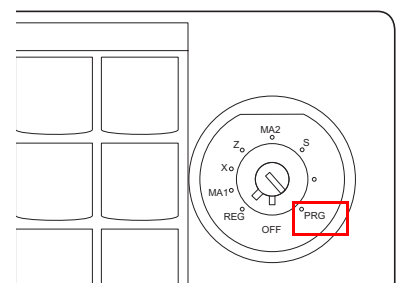

2. キーボードへの書き込みボタンを押します。すべてのキーの定義内容をコントローラにプ ログラムします。これで設定された定義内容がコントローラにプログラムされ、60キー POS キーボードから入力できるようになりました。

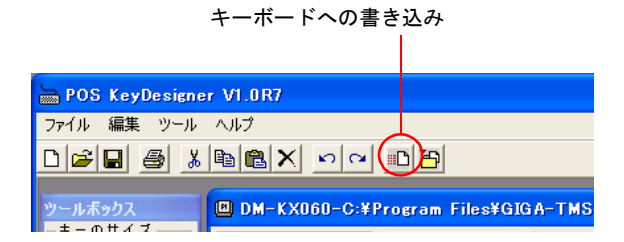

## 入力データの確認

- 1. Windows のメモ帳を起動します。
- 2. 60 キー POS キーボードから入力し、定義したデータ通りにメモ帳に入力されるかを確認します。

以上で 60 キー POS キーボードを使えるようになりました。

キーラベルの印刷

この機能を使うには、SASPORT ARCX にプリンタを接続し、プリンタドライバをインストールする必要があります。印刷の設定は、接続するプリンタの取扱説明書を参照してください。

別の PC に 60 キー定義ユーティリティをインストールし、定義データを読み込むことで、ラベルを印刷することもできます。

- 1. すべてのキーのラベルが設定されていることを確認してください。
- 2. 印刷ボタンを押します。

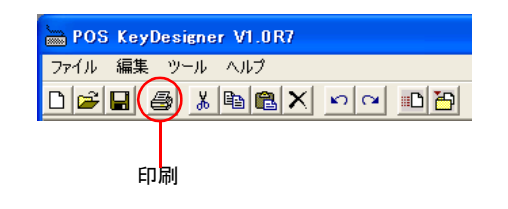

3. 印刷のプレビュー画面が表示されます。

| ファ/ル 編集 ツール ヘルプ     ご () () () () () () () () () () () () () | 7 × |
|--------------------------------------------------------------|-----|
|                                                              | _   |
|                                                              |     |
|                                                              |     |
|                                                              |     |
|                                                              |     |
|                                                              |     |
| F1 F2 F3 F4 F5 F6 F7 F8 F9 F10                               |     |
|                                                              |     |
| А В С D Е F NUM 7 * -                                        |     |
|                                                              |     |
|                                                              |     |
| 6 H I J K L 7 8 9                                            |     |
|                                                              |     |
|                                                              |     |
| M N O P Q R 4 5 6                                            |     |
|                                                              |     |
|                                                              |     |
|                                                              |     |
|                                                              |     |
| Y Z ESC BS SP 00 0 .                                         |     |
|                                                              |     |
| Velcome to POS KeyDesigner COM 9 2005/06/05 11:08            | -   |

4. 設定内容が正しければ印刷ボタンを押します。

|  |  | <u>}</u> | POS KeyDes | igner V1.0 | R10 - 時 | ーラベルの目 | 0.511 |    |    |    |    |
|--|--|----------|------------|------------|---------|--------|-------|----|----|----|----|
|  |  |          | ファイル 編集    | ツール ヘノ     | げ       |        |       |    |    |    |    |
|  |  | D        |            | X 🖻 🕻      | N N     |        |       |    |    |    |    |
|  |  |          |            |            |         |        |       |    |    |    |    |
|  |  | Τ        |            |            |         |        |       |    |    |    |    |
|  |  |          |            |            |         |        |       |    |    |    |    |
|  |  |          | F1         | F2         | F3      | F4     | F5    | F6 | F7 | F8 | F9 |
|  |  |          |            |            |         |        |       |    |    |    |    |

5. 印刷されたものをキートップの形に切り取ります。

## キートップカバーの取り付け

キーボードユニットには、キートップカバーが同梱されています。キートップの上面にキートップカバーを取り付けます。

60キー定義ユーティリティを使って印刷したラベルを切り抜きます。

以下の手順に従って、キートップカバーをセットします。

- 1. キーラベルの用紙を該当するキーの上にセットします。
- 2. キートップカバーを、下図の様にキートップにはめます。このとき、しっかりはめてください。

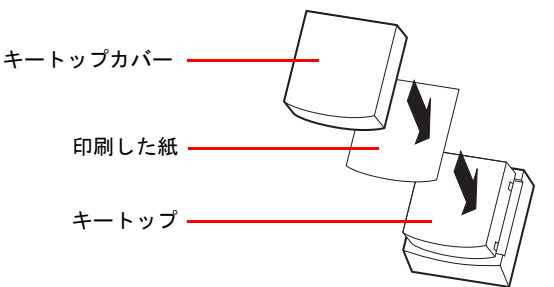

## キートップカバーの取り外し

キートップカバーを取り外す場合は、以下の手順に従ってください。

- 1. キートップリムーバーを使って、キートップを外します。
- 2. キートップからキートップカバーを外します。

#### HDD の取り付け

SASPORT ARCX には、3.5型 HDD が1 台または2 台標準装備されています。HDD は最大2 台まで装着できます。

HDD が1台しか取り付けられていない場合は HDD を追加することが可能です。

HDD を 2 台接続するときは、RAID で使うことができます。工場出荷時には RAID が構築されています。詳細は 7 章 RAID を参照してください。

# 

SASPORT ARCX から HDD を取り外して、HDD にアプリケーションなどを書き込むことはやめてください。

HDD に振動・衝撃が加わり、HDD の故障・品質低下を招くことがあります。

#### HDD ユニットは精密機械のため、以下の項目に注意して取り扱うようにしてください。

HDD は1 台ずつ取り扱ってください。複数のHDD を同時に取り扱わないでください。
 HDD を他のHDD や機器にぶつけないでください。
 HDD を積み重ねて置かないでください。
 HDD を立てて置かないでください。
 HDD を持つときには、側面を持ってください。

HDD を運ぶときは、専用の箱を使用してください。

HDD を取り扱うときには、静電気防止対策を施してください。HDD を置く場所には、静電気防止マットの下にクッションを敷いてください。

HDD の信号ピンには触れないでください。

HDD を磁石に近づけないでください。

HDD の装着は、以下の手順で行います。

#### (1) HDD の取り外し

- 1. リアカバーを外します。(3-4ページ参照)
- 2. HDD カバーのネジを外します。HDD が1台の場合は、右側に HDD があります。(取り外したい側の HDD のネジを外します)

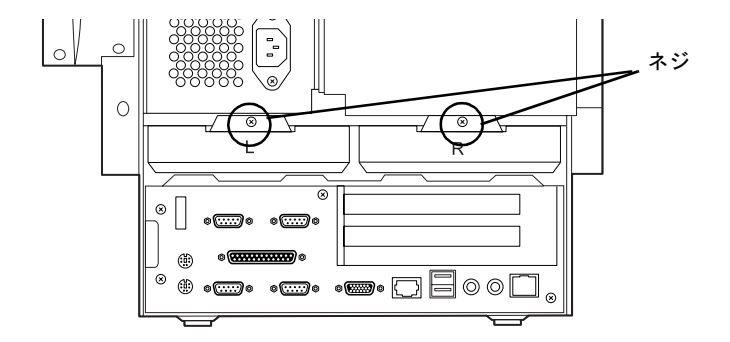

3. HDD ユニットを以下のように引き出します。

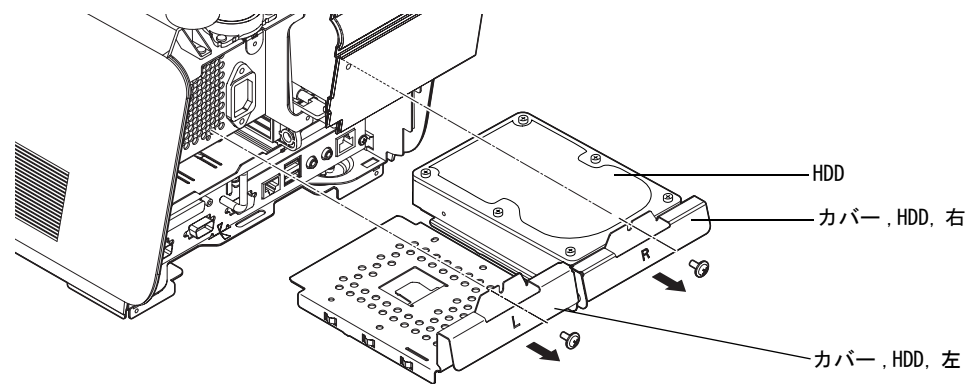

4. HDD をカバー HDD に固定しているネジ4本を外します。

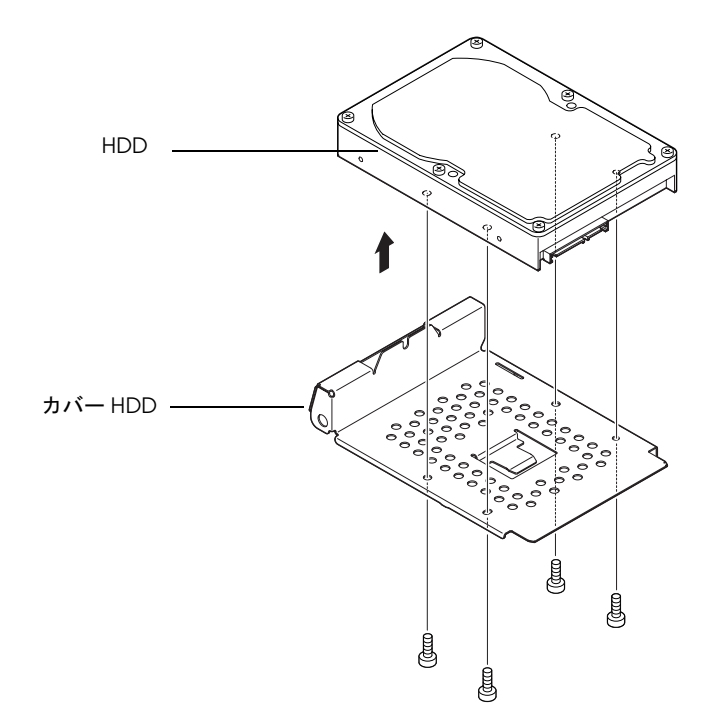

## ⚠ 注意

HDD ユニットからネジを外すときには、HDD が落下しないよう手で押さえて取り外してください。

## (2)HDD の装着

HDD をカバー HDD に固定するためネジ4本を取り付けます。

## ◎ 注記:

HDD は自動的に認識されるため、ジャンパを取り付ける必要がありません。

## (3) HDD ユニットの取り付け

HDD ユニットの取り付けは、以下の手順で行います。

1. HDD ユニットを本体にゆっくりと押し込みます。

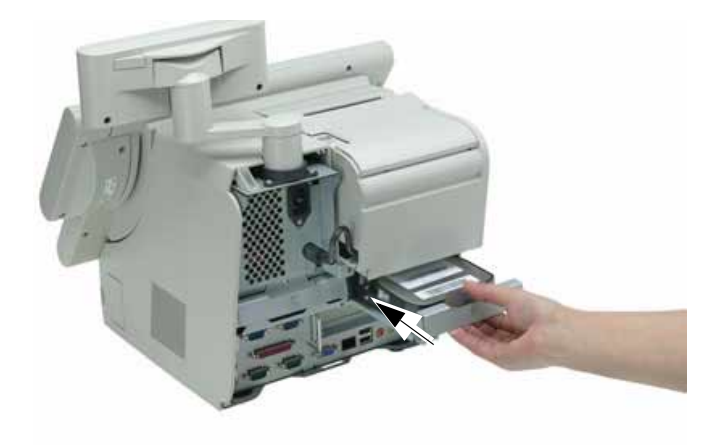

- 2. HDD ユニットをネジで固定します。
- 3. SASPORT ARCX の電源をオンし、POST 起動時の画面に「Press <Ctrl><T> to run EPSON DD」のメッセージが表示したら <Ctrl>+<T> を押します。
- HDD テストを行います。 (6-10ページ"デバイス自己診断ユーティリティ"を参照)

## メイン基板ユニット

DIMM、PCIカード、CFの取り付けの場合、またメイン基板のジャンパ設定などをする場合には、メイン基板ユニットを取り外します。

∞ 注記:

□ メイン基板には、ジャンパーが5個あります。交換の際には、設定を元の基板に合わせてく ださい。

| ジャンパーブロック |         | 初期設定  | +5V 出力 | +12V 出力 | CMOSクリア |
|-----------|---------|-------|--------|---------|---------|
| JP 2801   | COM1    | 1 - 2 | 3 - 4  | 5 - 6   |         |
| JP 2802   | COM2    | 1 - 2 | 3 - 4  | 5 - 6   |         |
| JP 2901   | COM6    | 1 - 2 | 3 - 4  | 5 - 6   |         |
| JP 2902   | COM5    | 1 - 2 | 3 - 4  | 5 - 6   |         |
| JP 1601   | CMOSクリア | 1 - 2 |        |         | 2 - 3   |

注:購入時のオプションにより設定が変わります。

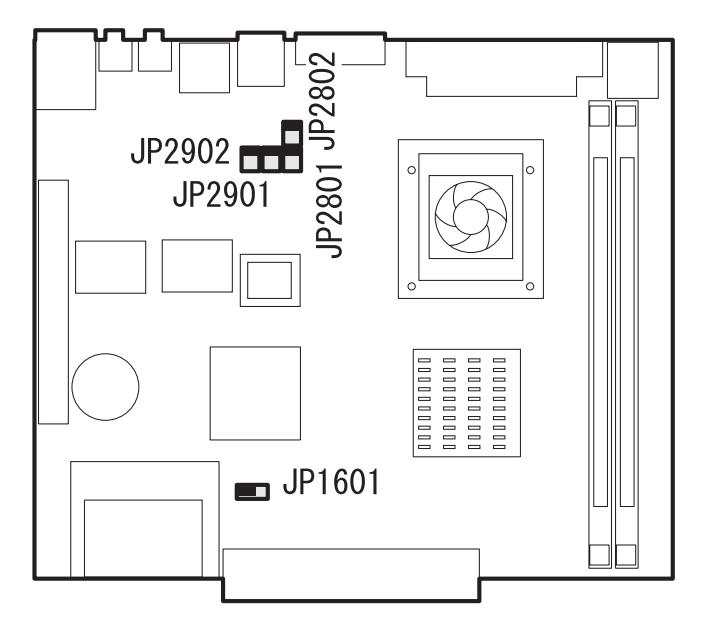

次の手順で取り外します。

- 1. リアカバーを取り外します。(3-4ページ参照)
- 2. 周辺機器のケーブルを SASPORT ARCX から外します。

# ▲注意

### 口設置の前に、身体の静電気を逃がしてください。

静電気を逃がさずにセットアップや周辺装置の取り付けを行うと、故障の原因になります。 接地されている金属面などに触れて静電気を逃がしてください。 3. メイン基板ユニット固定ネジ4本を取り外ます。

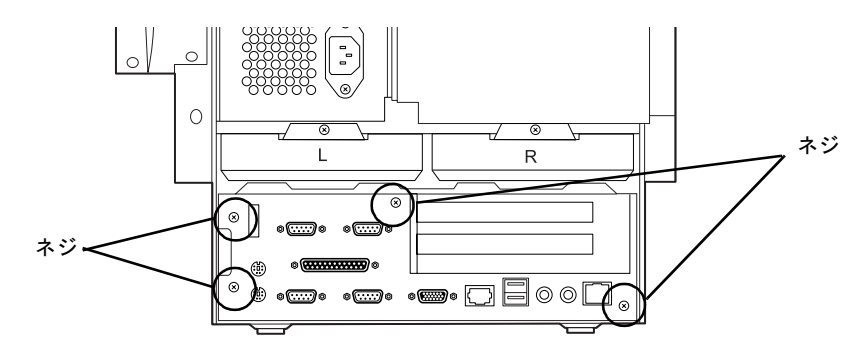

4. ハンドルをつかんで、メイン基板ユニットを後方へ引き出して取り外します。

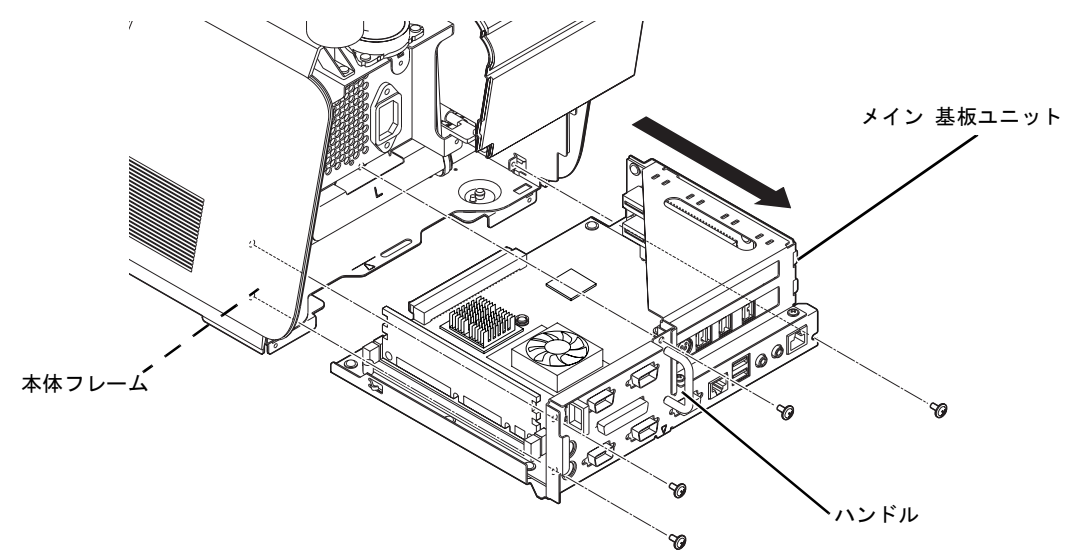

メイン基板ユニットを取り付けるときは、奥までしっかり挿入します。

注意:

メイン基板ユニットを取りつけ、または取り外す際は、本体フレームの底面に沿ってゆっ くりとスライドさせてください。メイン基板ユニットを底面から浮かせてスライドさせる と、基板の部品が本体フレームの突起部と当たり、破損する可能性があります。

メイン基板ユニットが奥まで押し込まれていない場合、接続不良になる恐れがあります。

### DIMM

次の手順で取り外します。

- 1. リアカバーを取り外します。(3-4ページ参照)
- 2. メイン 基板ユニットを取り外します。(3-42 ページ参照)
- 3. DIMM ソケット両端のロックを矢印の方向に突きあたるまで同時に広げます。DIMM を ソケットから真上に引き抜きます。

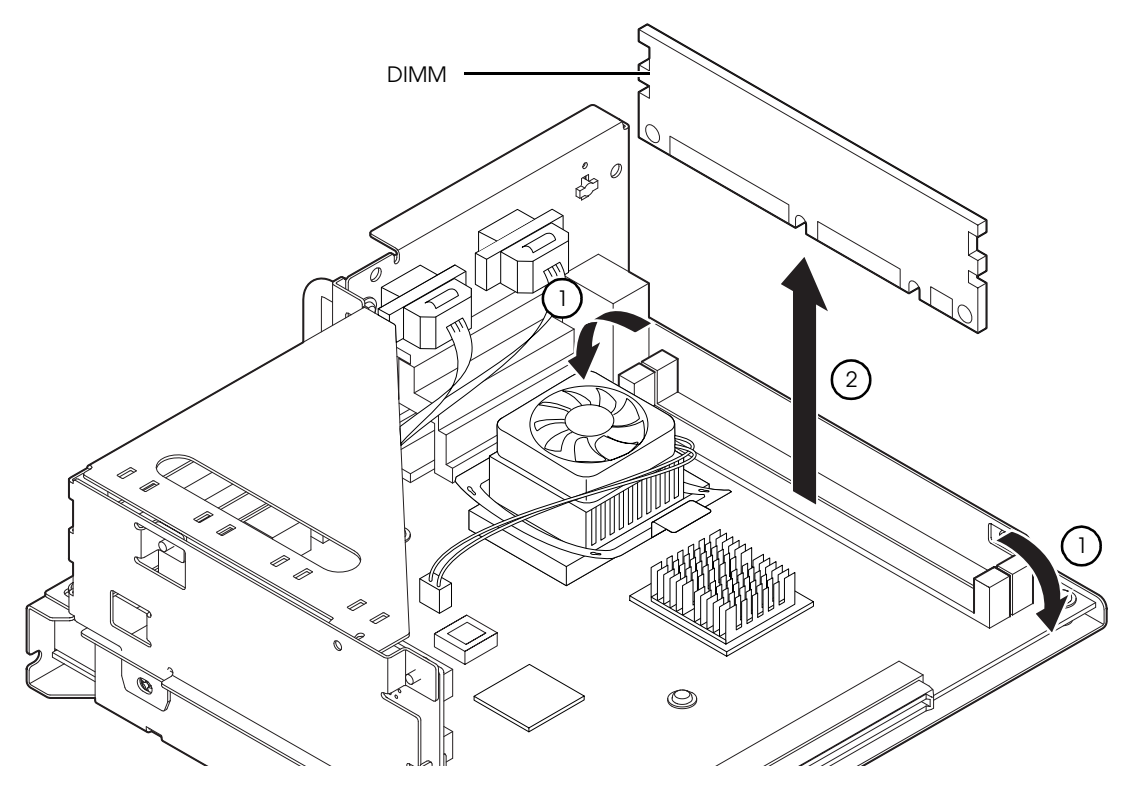

**DIMM**を取り付けるときは、ロックがカチッと音を立てて起き上がるまで、**DIMM**を垂直に押し込みます。

# ⚠ 注意:

汚れと静電気による動作不良を防止するため、DIMM のコネクタ端子を手で触れないでください。

## プリンタユニット

SASPORT ARCX のプリンタユニットとして、TM-T88IIIX が用意されています。本章ではプリ ンタをセットアップするところまでを記載しています。詳細は「TM-T88II/III 詳細取扱説明 書」を参照してください。

プリンタユニット用シリアルポートとして、COM3 が割り当てられています。キャッシュドロ アも同じポートです。

## 📎 注記

スタンドタイプの場合、ロール紙ニアエンドセンサは検出されません。ロール紙エンドセンサ は検出されます。

## セットアップ方法

工場出荷状態では、正常に使用できるように設定されています。DIAG で動作確認を行ってください。

スタンドタイプを使用する場合は、プリンタユニットをセットアップする必要があります。

## スタンドタイプのセットアップ

### ストッパーの確認

プリンタカバーを開いて、ストッパーが取り付けられていることを確認してください。

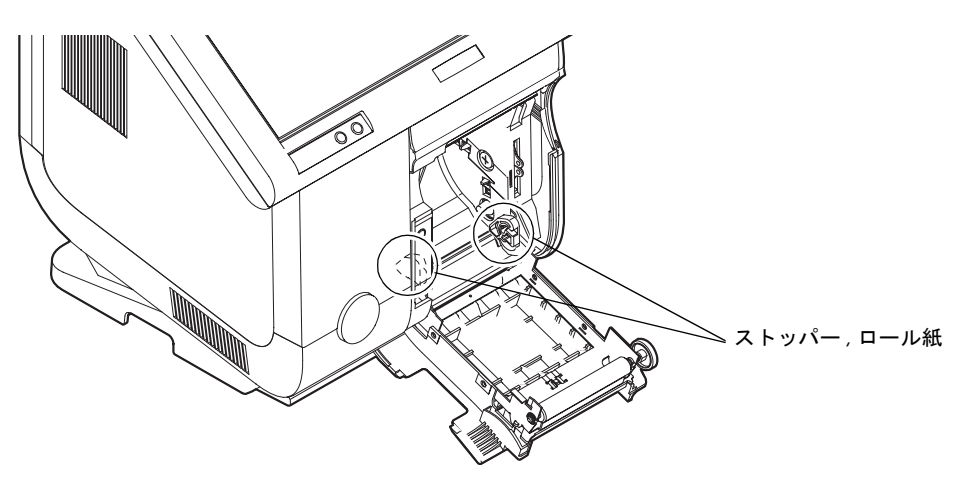

### 通信条件の変更

SASPORT ARCX とのシリアル通信条件を変更するには、SASPORT ARCX からプリンタを取り外し、底面のディップスイッチの設定を変更します。

次の手順で取り外します。

- 1. リアカバーを取り外します。(3-4ページ参照)
- 2. プリンタの電源ケーブルを外します。
- 3. プリンタユニット固定ネジ2本 (S06) を取り外し、プリンタユニットを後方へスライドさせます。
- 4. **プリンタユニット**のケーブルをコネクタ (HDD 700 基板セット: CN2) から外し、プリンタ ユニットを取り外します。

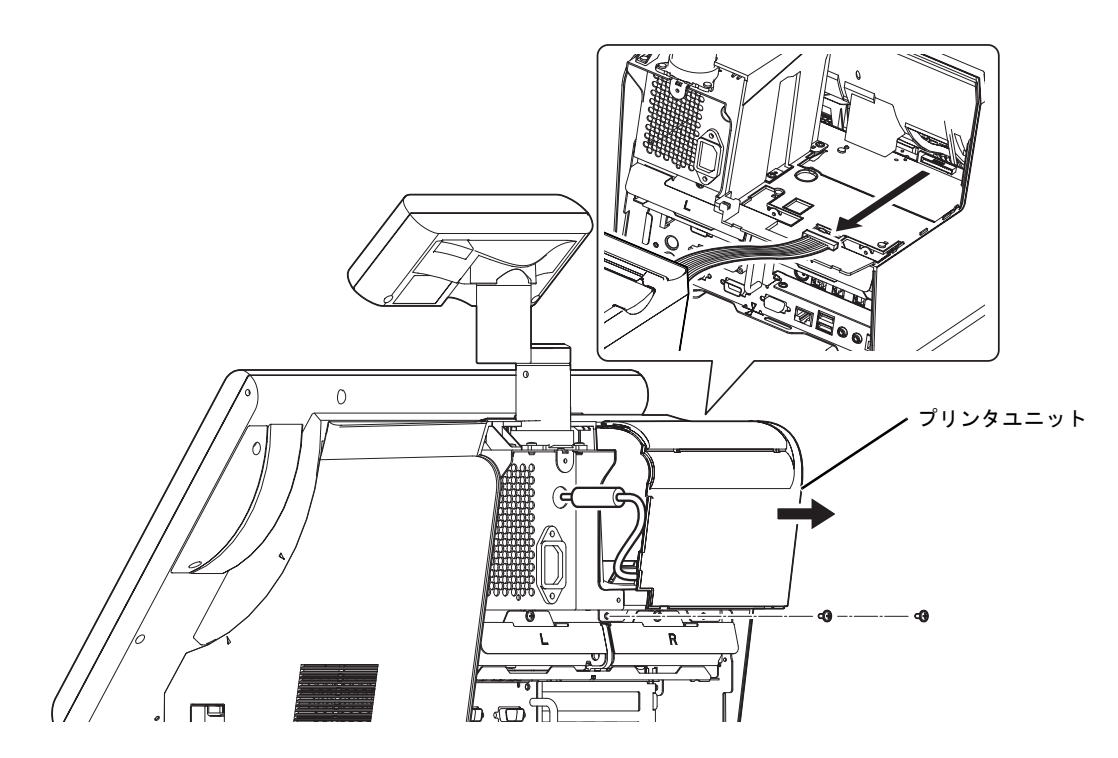

**プリンタユニット**を取り付けるときは、**プリンタユニット**のリブをケース,上の切り欠き にはめ込みます。更に TM 電源用ケーブルを図のように引き回します。

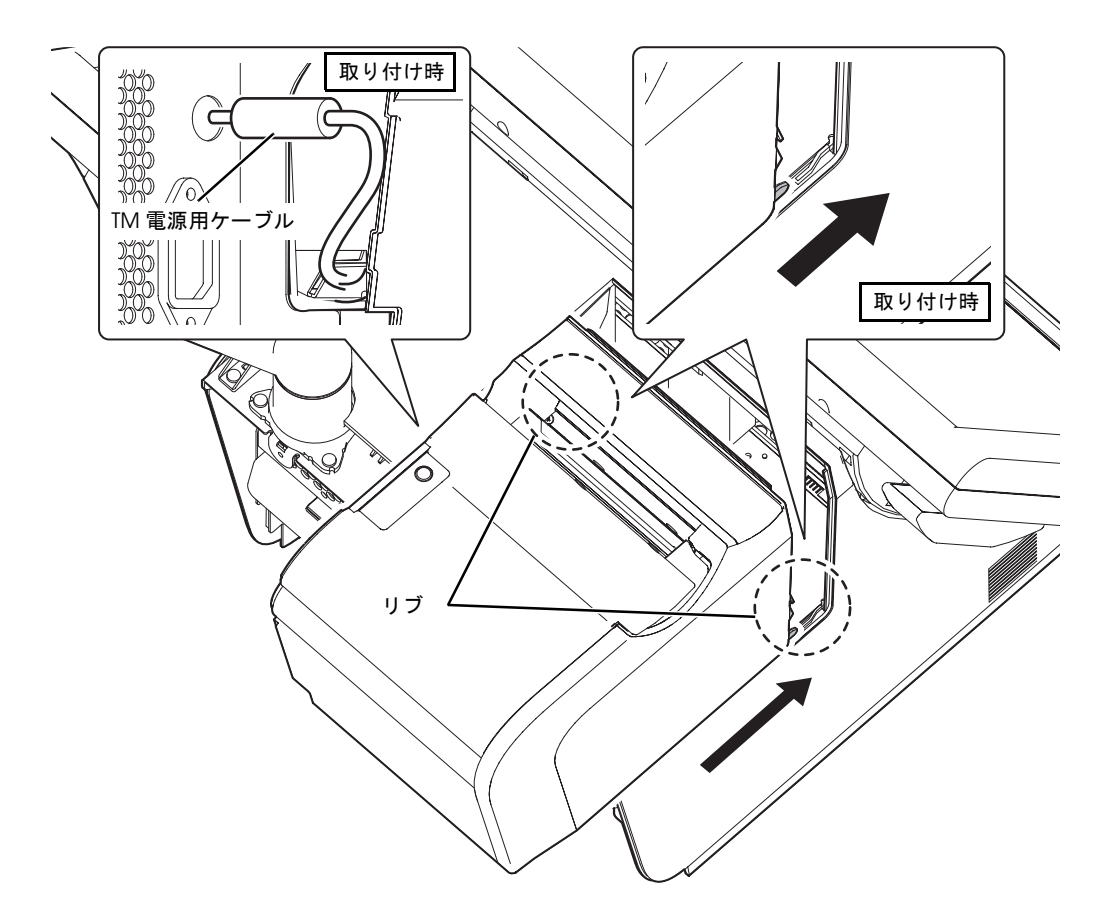

5. プリンタユニット底面のディップスイッチ / ジャンパを設定します。

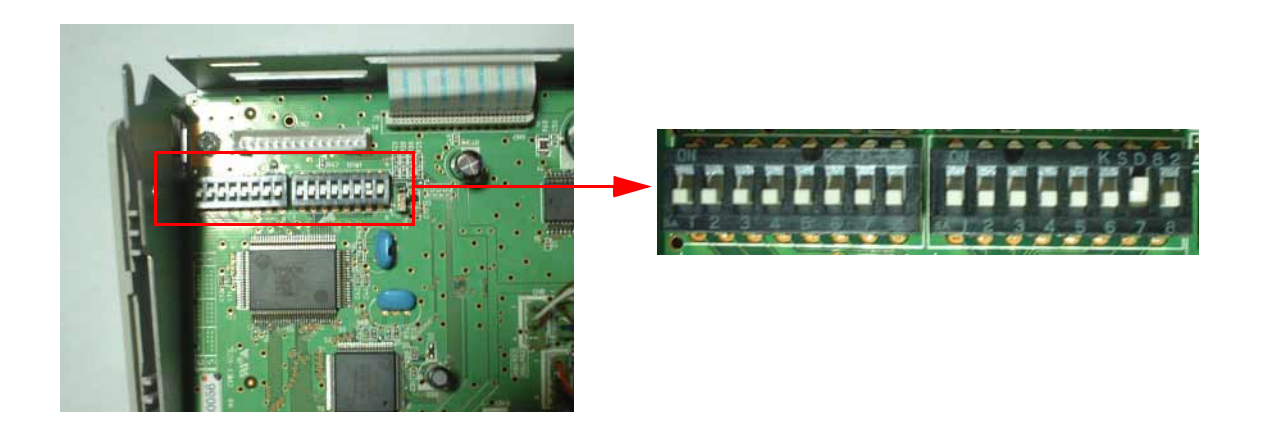

## ディップスイッチ1の設定

| スイッチ番 <del>号</del> | 機能       | ON       | OFF       |
|--------------------|----------|----------|-----------|
| 1                  | データ受信エラー | 無視       | "?" を印字 * |
| 2                  | 受信バッファ容量 | 45 バイト   | 4K バイト *  |
| 3                  | ハンドシェイク  | XON/XOFF | DTR/DSR*  |
| 4                  | ビット長     | 7 ビット    | 8ビット*     |
| 5                  | パリティチェック | あり       | なし*       |
| 6                  | パリティ選択   | 偶数       | 奇数 *      |
| 7                  | ボーレート    | 以下       | 参照        |
| 8                  | ボーレート    |          |           |

\*デフォルト設定

ボーレート設定

| -# I. I | スイッチ番号 |     |  |  |
|---------|--------|-----|--|--|
| ホーレード   | 7      | 8   |  |  |
| 4800    | OFF    | ON  |  |  |
| 9600    | ON     | OFF |  |  |
| 19200   | OFF    | OFF |  |  |
| 38400*  | ON*    | ON* |  |  |

\*デフォルト設定

ディップスイッチ2の設定

| スイッチ番号 | 機能                   | ON         | OFF         |
|--------|----------------------|------------|-------------|
| 1      | ハンドシェイクの動作           | 受信バッファフ    | オフライン / 受信  |
|        | (BUSY となる条件 )        | ル          | バッファフル *    |
| 2      | 予約                   | —          | OFF 固定 *    |
| 3,4    | 印字濃度の選択 / 低消費電カモード   | 以下         | 参照          |
| 5      | 受信バッファ BUSY 解除の条件設定( | 残り 138 バイト | 残り 256 バイト  |
|        | 受信バッファ容量を 4K バイトに設   | で BUSY 解除  | で BUSY 解除 * |
|        | 定時に有効)               |            |             |
| 6      | 予約                   | _          | OFF 固定 *    |
| 7      | #3 ピン . リセット信号       | 使用する       | 使用しない *     |
| 8      | #5 ピン . リセット信号       | 使用する       | 使用しない *     |

\*デフォルト設定

印字濃度の選択 / 低消費電力モード

| レベル | 1 华 台上    | スイッチ番号 |      |  |
|-----|-----------|--------|------|--|
|     | 1及 形と     | 3      | 4    |  |
| _   | 低消費電力モード  | ON     | ON   |  |
| 1   | 印字濃度 普通*  | OFF*   | OFF* |  |
| 2   | 印字濃度 やや濃い | ON     | OFF  |  |
| 3   | 印字濃度濃い    | OFF    | ON   |  |

\*デフォルト設定

#### SASPORT ARCX 詳細取扱説明書

ジャンパCN4の設定

| 信号線   | ディップスイッチ  | ジャンパ CN4   | リセット条件            |
|-------|-----------|------------|-------------------|
| #3 ピン | DSW2-7 ON | 1-2 ショート * | MARK(High) レベルの入力 |
|       |           | 2-3 ショート   | SPACE(Low) レベルの入力 |

\*デフォルト設定

ディップスイッチとジャンパの詳細説明は、「TM-T88III 詳細取扱説明書」を参照してください。

6. 1~4の手順を逆にして、プリンタユニットを取り付けます。

## 用紙のセット (標準タイプ)

標準タイプとスタンドタイプでは用紙のセットする向きが異なります。標準タイプの用紙の セット方法は以下の通りです。

1. プリンタカバーを矢印の方向に開けます。

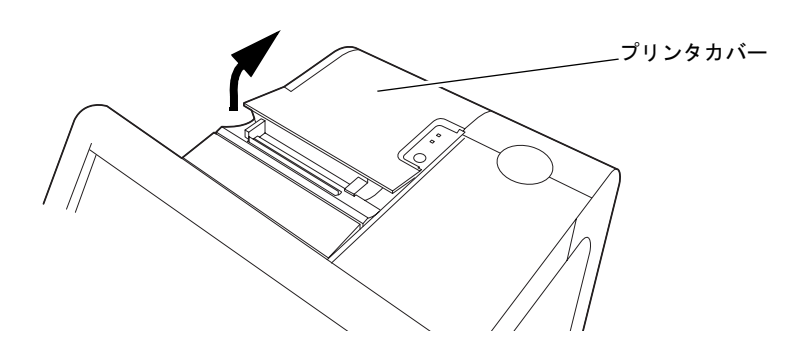

2. プリンタにロール紙をセットします。

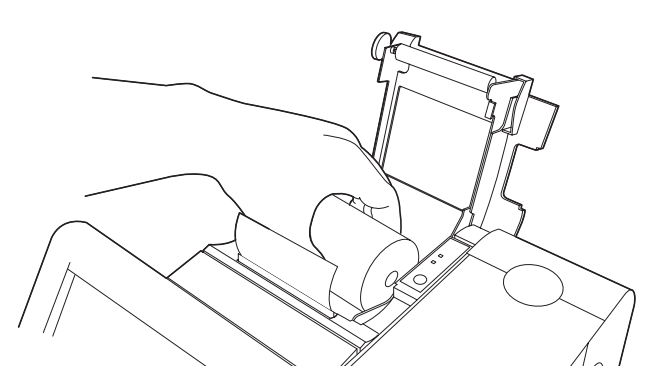

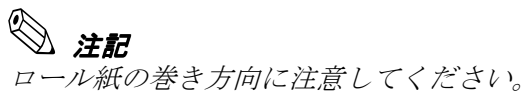

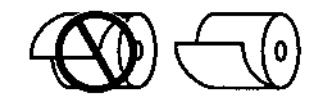

3. ロール紙の先端を少し引き出し、プリンタカバーを閉めます。プリンタカバーを閉めた後、 少し引き出しておいたロール紙の先端を切り取ります。

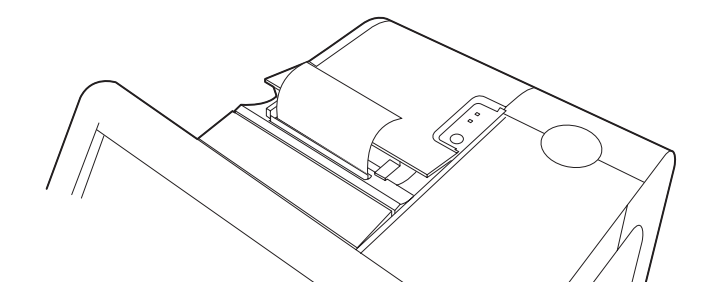
#### 用紙のセット (スタンドタイプ)

標準タイプとスタンドタイプでは用紙のセットする向きが異なります。スタンドタイプの用紙 のセット方法は以下の通りです。

1. プリンタカバーを矢印の方向に開けます。

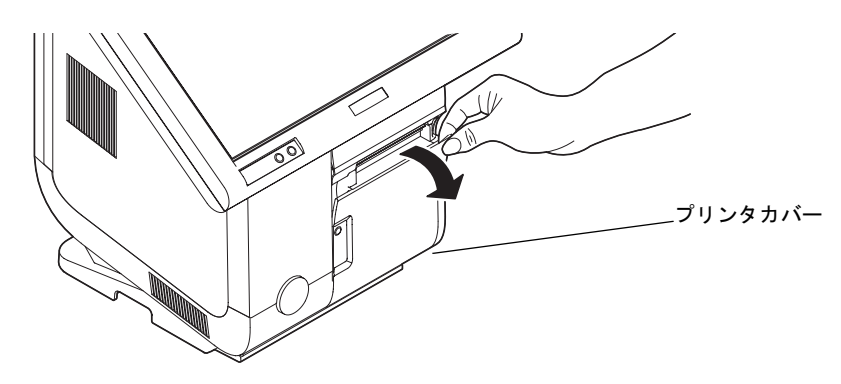

2. プリンタ用紙をセットします。

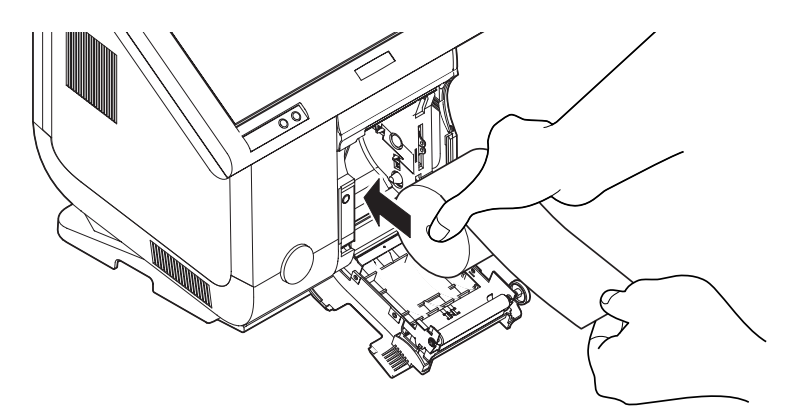

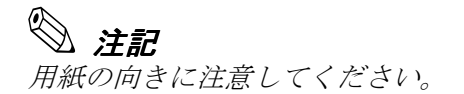

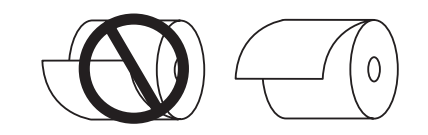

3. ロール紙の先端を少し引き出し、プリンタカバーを閉めます。プリンタカバーを閉めた後、 少し引き出しておいたロール紙の先端を切り取ります。

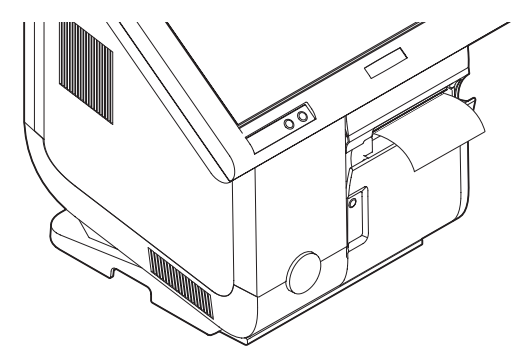

#### カスタマディスプレイの取り付け

SASPORT ARCX には、以下のカスタマディスプレイを接続可能です。

| モデル名    | 仕様                                                                                              |
|---------|-------------------------------------------------------------------------------------------------|
| DM-D120 | 20 文字 x 2 行<br>ポールユニット DP506 が含まれています。                                                          |
| DM-D110 | 20 文字 x 2 行<br>ポールユニット DP506 が必要。                                                               |
| DM-D210 | 20 文字 x 2 行<br>ポールユニット DP506 が必要。                                                               |
| DM-D500 | 256 x 64 ドット ( グラフィックモード )<br>32 文字 x 4 行 ( フォント A)、42 文字 x 8 行 ( フォント B)<br>ポールユニット DP506 が必要。 |

ポールユニット DP-506 にはストレートポールと、クランクポールが同梱されています。

カスタマディスプレイ用シリアルポートとして、COM4 が割り当てられています。

#### 作業の流れ

- 1. カスタマディスプレイを SASPORT ARCX 本体にセットアップします。
- 2. SASPORT ARCX の電源をオンにし、DIAG を起動します。
- 3. DIAG で、カスタマディスプレイが正しく接続され、表示されることを確認します。
- 4. カスタマディスプレイを使用できるようになります。

#### カスタマディスプレイのセットアップ

カスタマディスプレイとポールユニットを接続します。次に SASPORT ARCX に接続します。

#### ストレートポールの場合

- 1. ストレートポールの横に小さな穴が開いていていない方から、カスタマディスプレイの ケーブルを通します。
- 2. カスタマディスプレイにストレートポールを押し込みます。

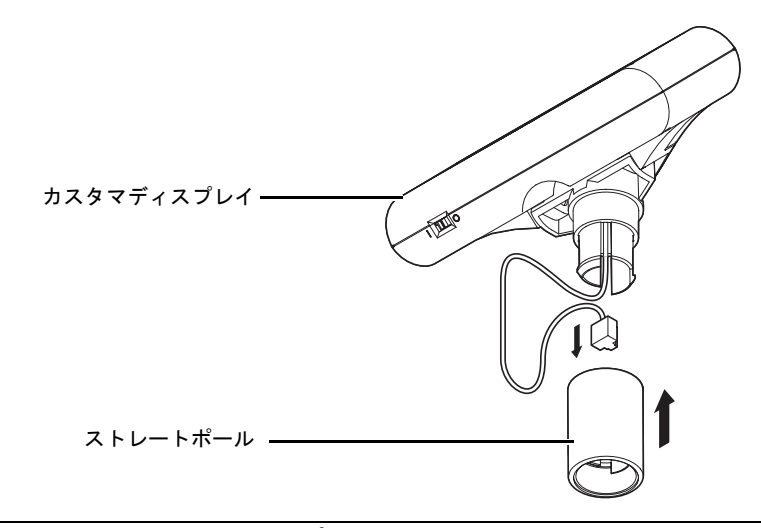

3-52 ハードウェアのセットアップ

#### クランクポールの場合

次の手順で接続します。

1. クランクポールのネジ2本を外し、プレートを取り外します。

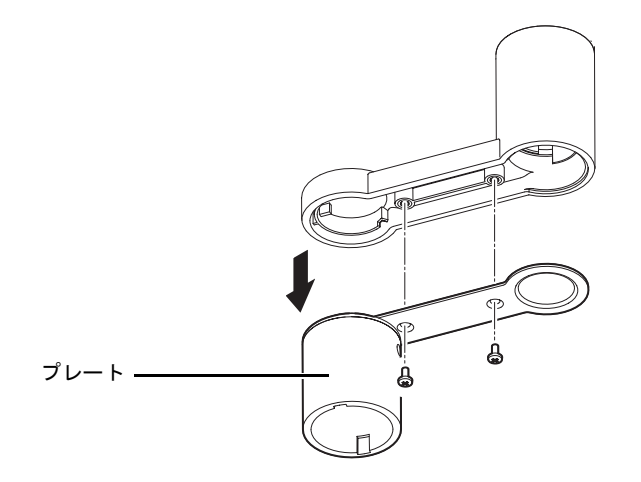

2. クランクポールにカスタマディスプレイのケーブルを通します。

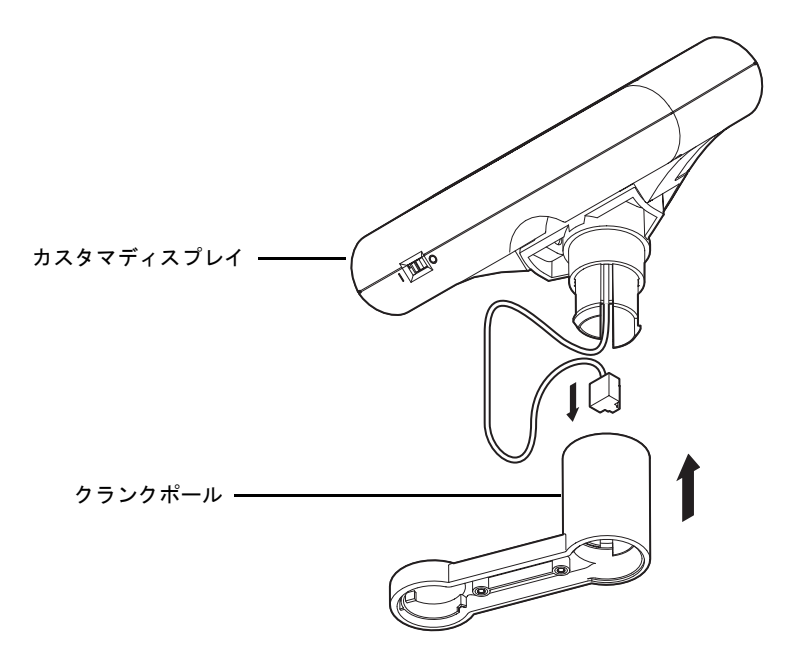

3. クランクポールにカスタマディスプレイを押し込みます。

4. ケーブルに少し余裕を持たせて、プレートを取り付け、ネジ2本で固定します。

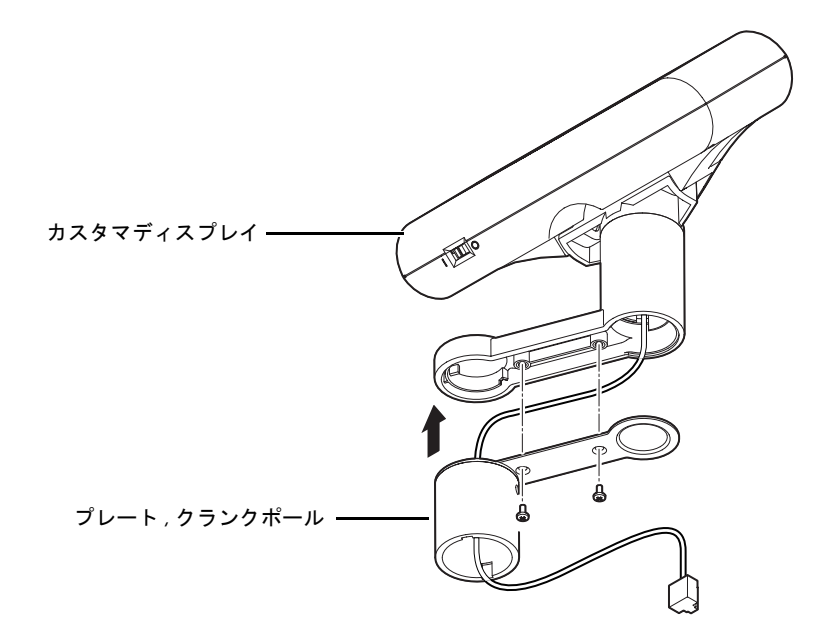

#### カスタマディスプレイの取り付け - 標準タイプ

カスタマディスプレイの取り付けは、標準タイプとスタンドタイプでは取り付け方法が異なります。

標準タイプの場合、以下の手順で取り付けます。

- 1. リアカバーを取り外します。(3-4ページ参照)
- 2. DM カバーを固定しているネジ2本を外して、DM カバーを取り外します。
- 3. DM ホルダを取り付け、ネジ2本で固定します。このとき図に示したリブが矢印の方向を 向くようにします。

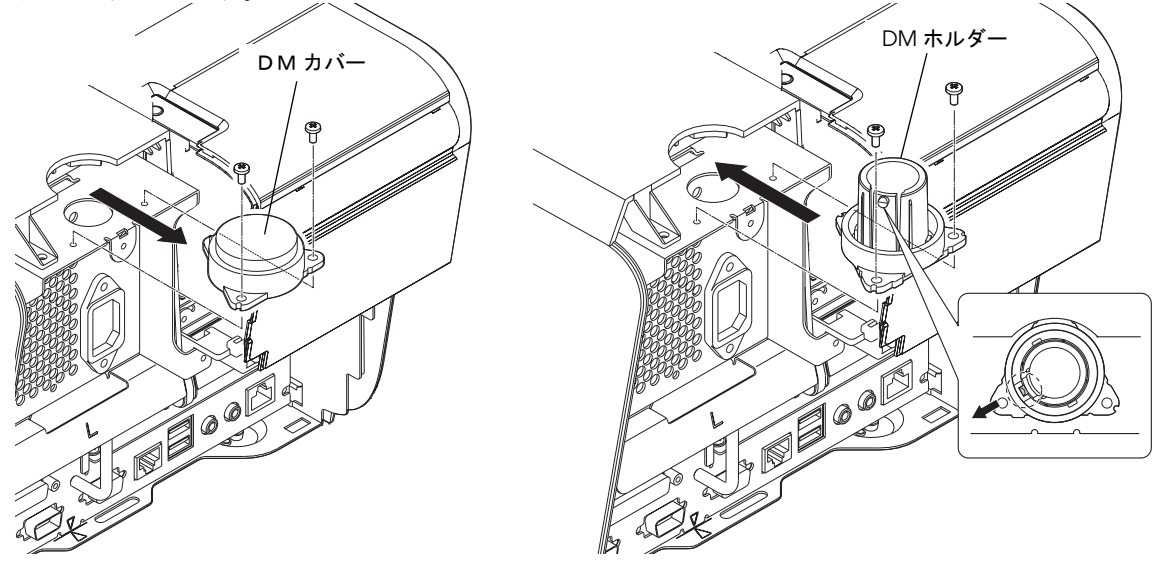

4. DM ホルダにカスタマディスプレイのケーブルを通します。

- 5. カスタマディスプレイのポールを DM ホルダに挿入します。このとき、ポールの小さい穴 に、DM ホルダのリブが入るように向きを調整します。
- 6. カスタマディスプレイのケーブルを SASPORT ARCX のクランプに通します。

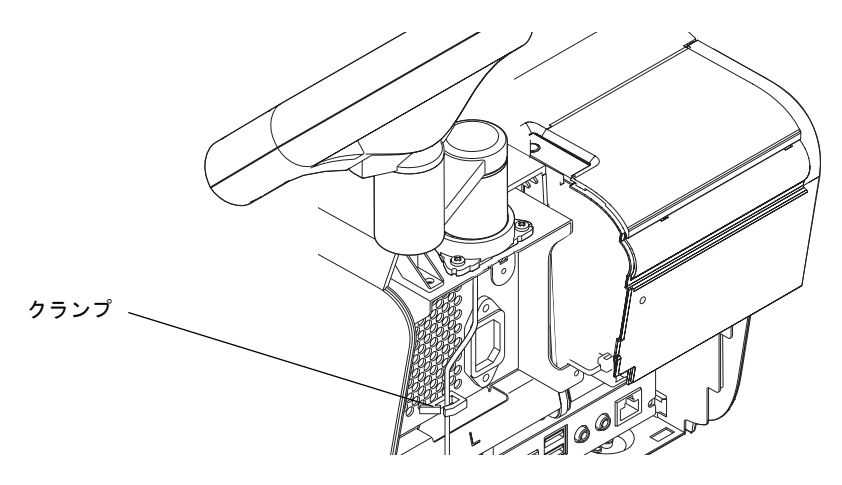

## ⚠ 注意

カスタマディスプレイのケーブルをクランプに通さないと、リアカバーを取り付けたときに、ケーブルが断線する恐れがあります。

7. カスタマディスプレイのケーブルを、メイン基板の DM コネクタに接続します。ケーブル の余長は、適切にまとめて、他の邪魔にならないようにしてください。

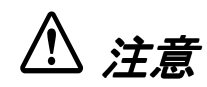

カスタマディスプレイの接続ケーブルを、他のコネクタポートに差し込まないでくださ い。

カスタマディスプレイ用コネクタに電話回線等カスタマディスプレイ以外の接続をしない でください。

8. カスタマディスプレイのディップスイッチ設定を変更する場合は、カスタマディスプレイ のディップスイッチ設定を参照してください。(3-62 ページ参照)

#### カスタマディスプレイの取り付け - スタンドタイプ

カスタマディスプレイの取り付けは、標準タイプとスタンドタイプでは取り付け方法が異なります。

スタンドタイプの場合、以下の手順で取り付けます。

1. **ラバー, ネジ**を外します。

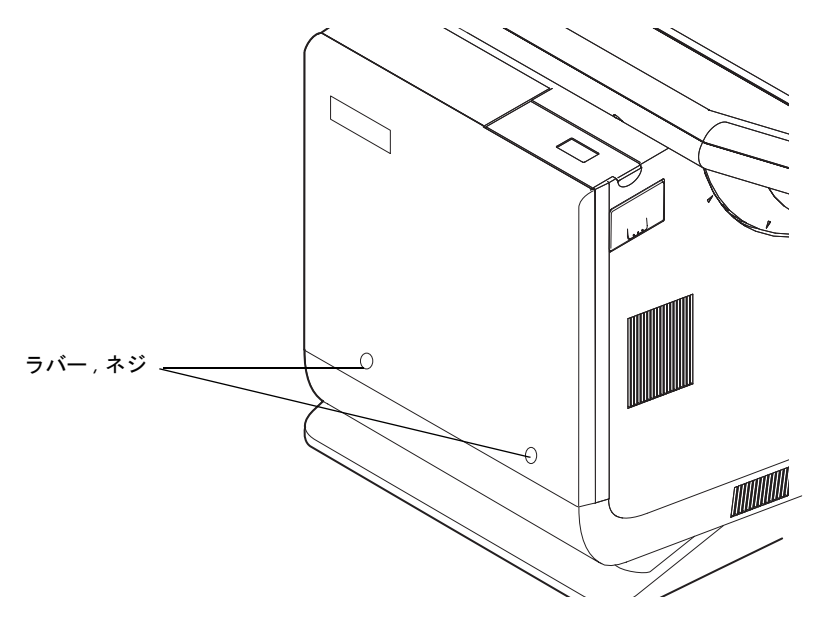

2. ネジ2本を外し、背面カバーを取り外します。

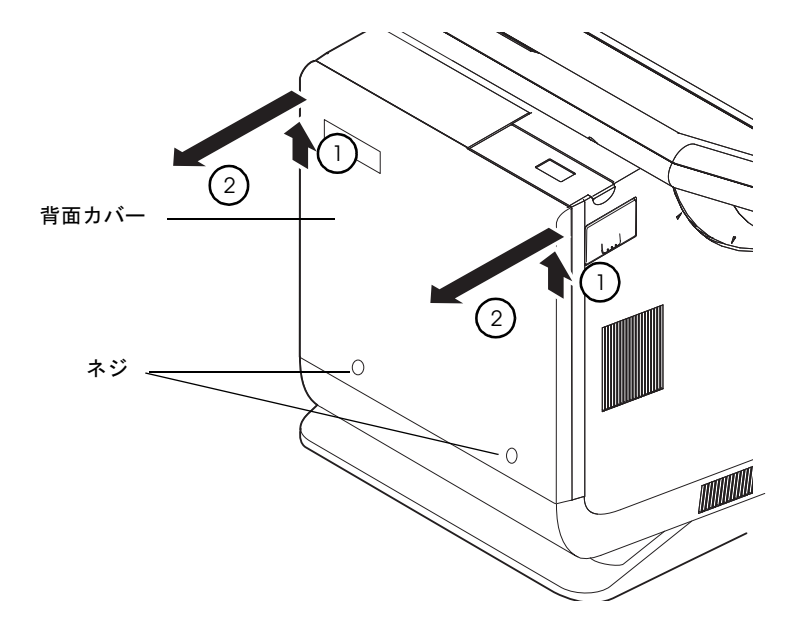

3. LCD ユニットの右側面の LCD ロックレバーと LCD ユニットをにぎり、LCD ユニットを 上に突きあたるまでスライドさせます。

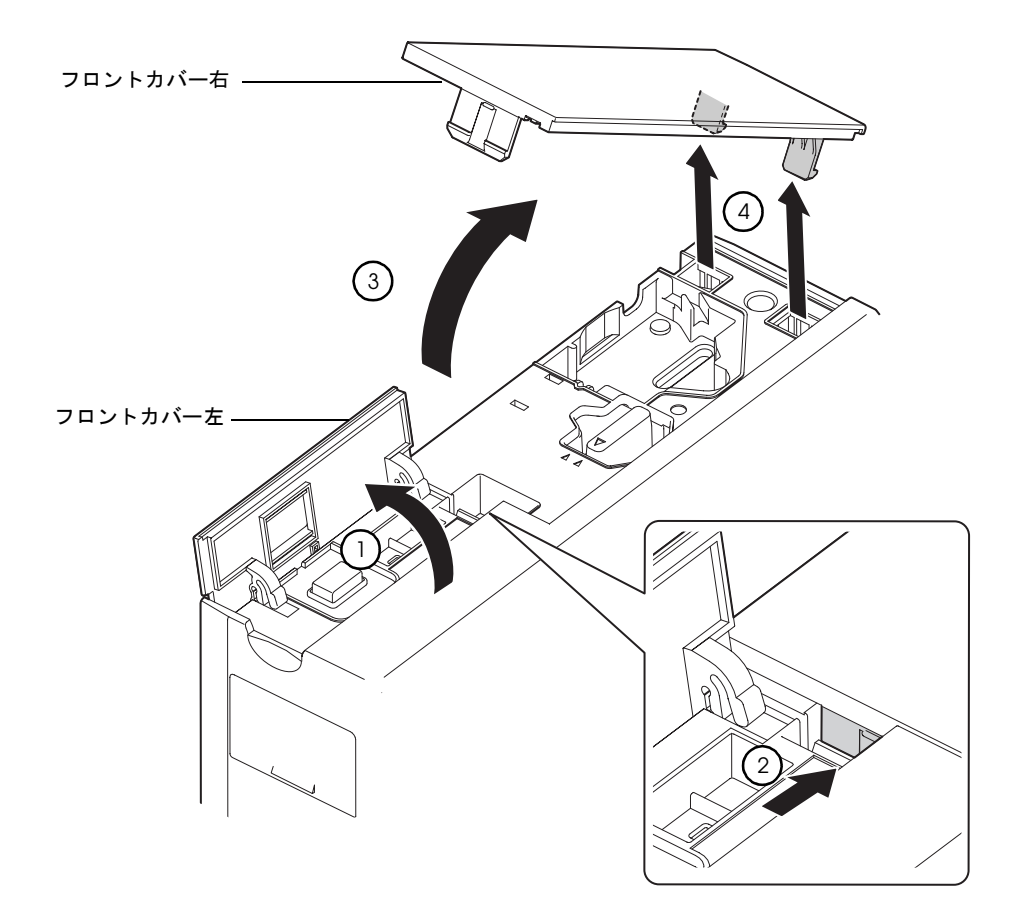

4. フロントカバー左を開け、フロントカバー右を取り外します。

5. カスタマディスプレイのケーブルに**カバー,トップ**を通し、次に DM ホルダーを通します。

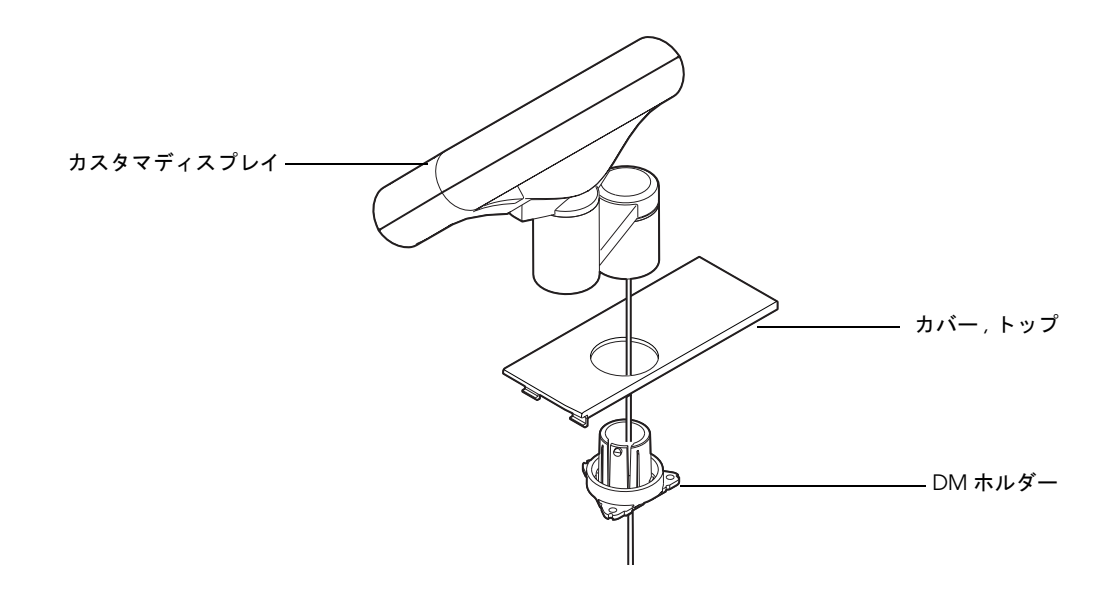

6. **DM ホルダー**を取り付ける前にカスタマディスプレイのケーブルを以下のように引き回し てください。

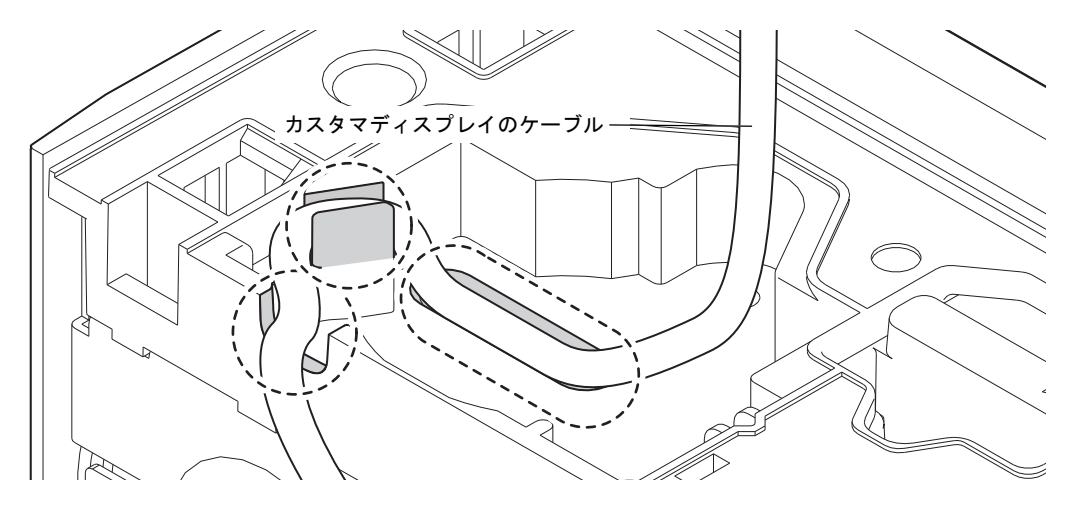

## 🕲 注記

このときカスタマディスプレイのケーブルをできるだけ長めに引き出してから、取り付けてください。

7. DM ホルダーのダボが以下の図の方向になるように取り付けます。カスタマディスプレイ のケーブルの余りをポールの根元に押し込みます。DM ホルダーをネジ (M3x8) 3 本で取り 付けます。

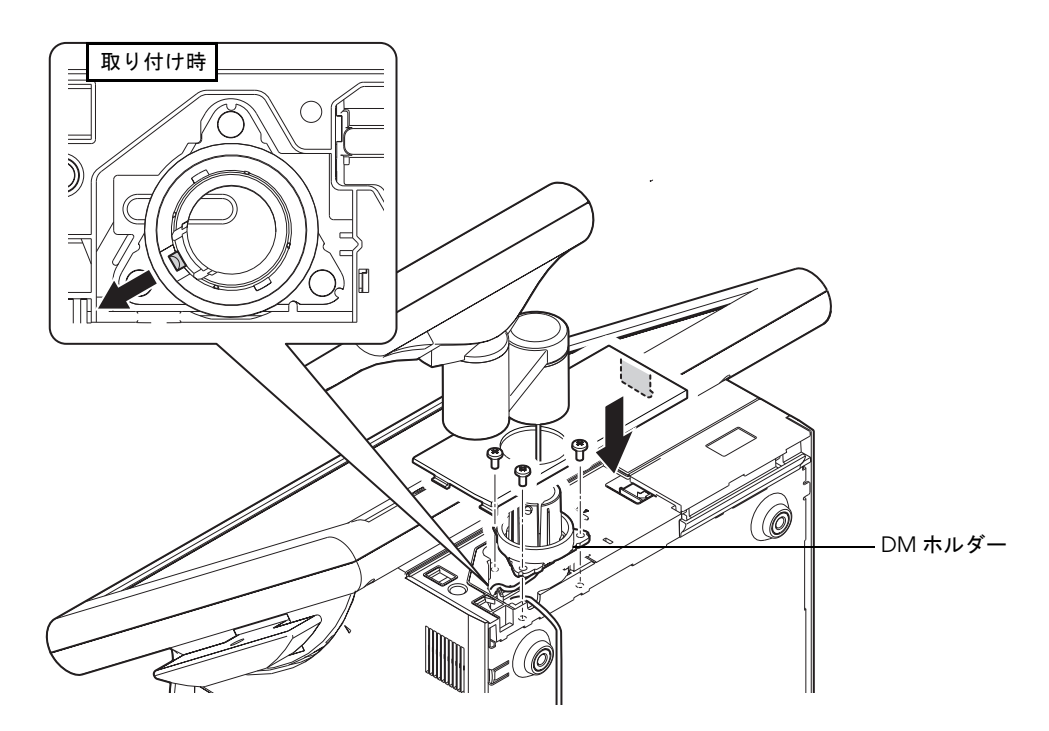

- 8. カバー,トップを取り付けます。
- 9. カスタマディスプレイの穴と DM ホルダのツメを合わせ、カスタマディスプレイを DM ホ ルダーに取り付けます。

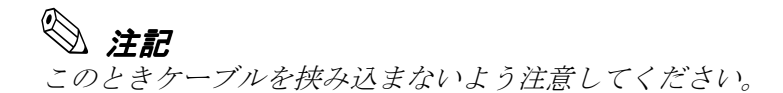

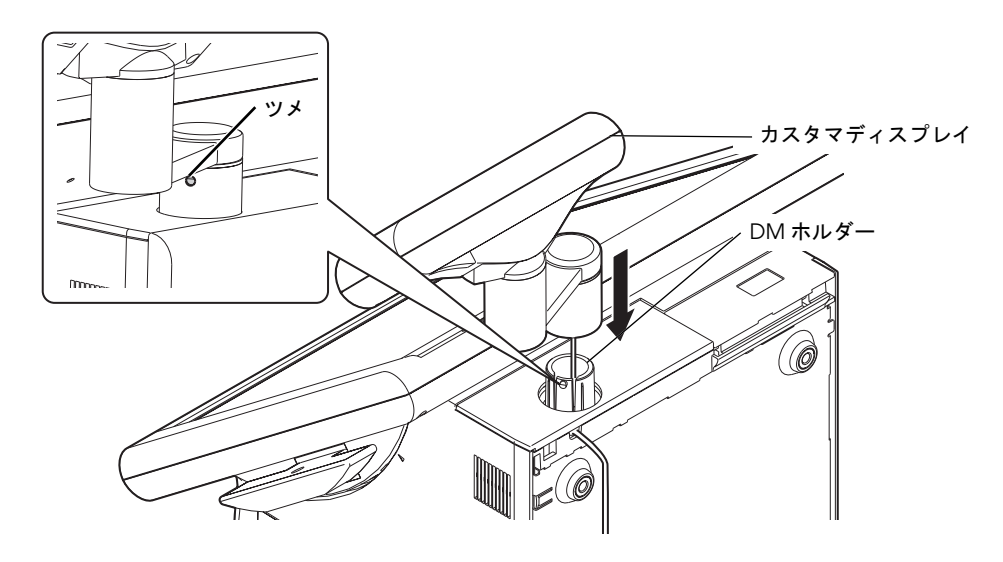

### 📎 注記

スタンドタイプの状態から、トップカバーを取り外す場合は、LCD ユニットを上に上げてから 外してください。LCD ユニットが下がっていると、カバー,トップを外せません。

10. 本体とケーススタンドの隙間にカスタマディスプレイコネクタを通します。

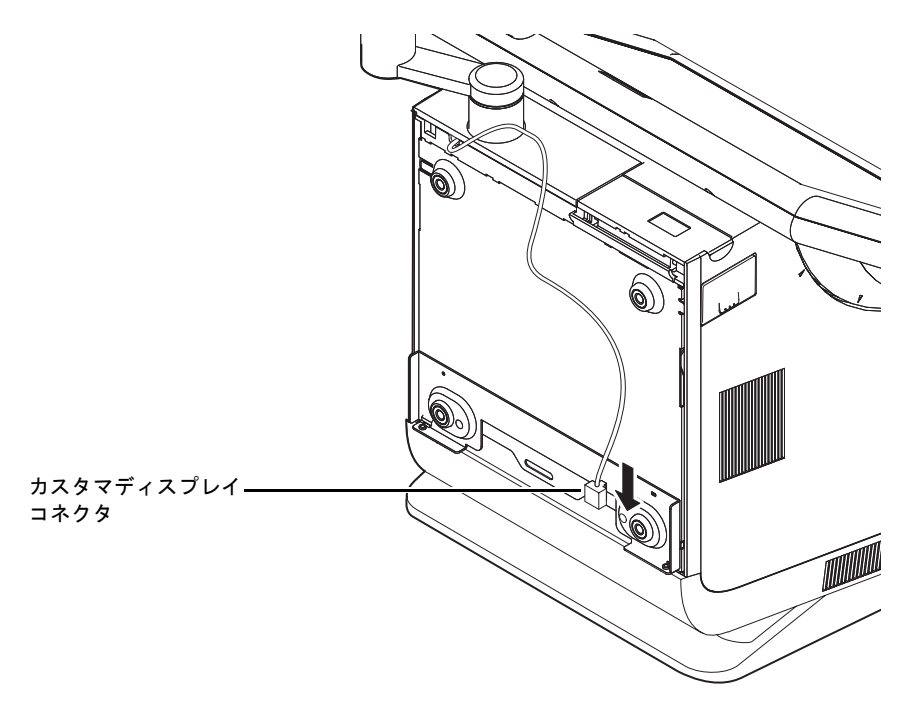

11. ボスに注意してカバー,スタンドを取り付け、ネジ(M3x8)2本で固定します。

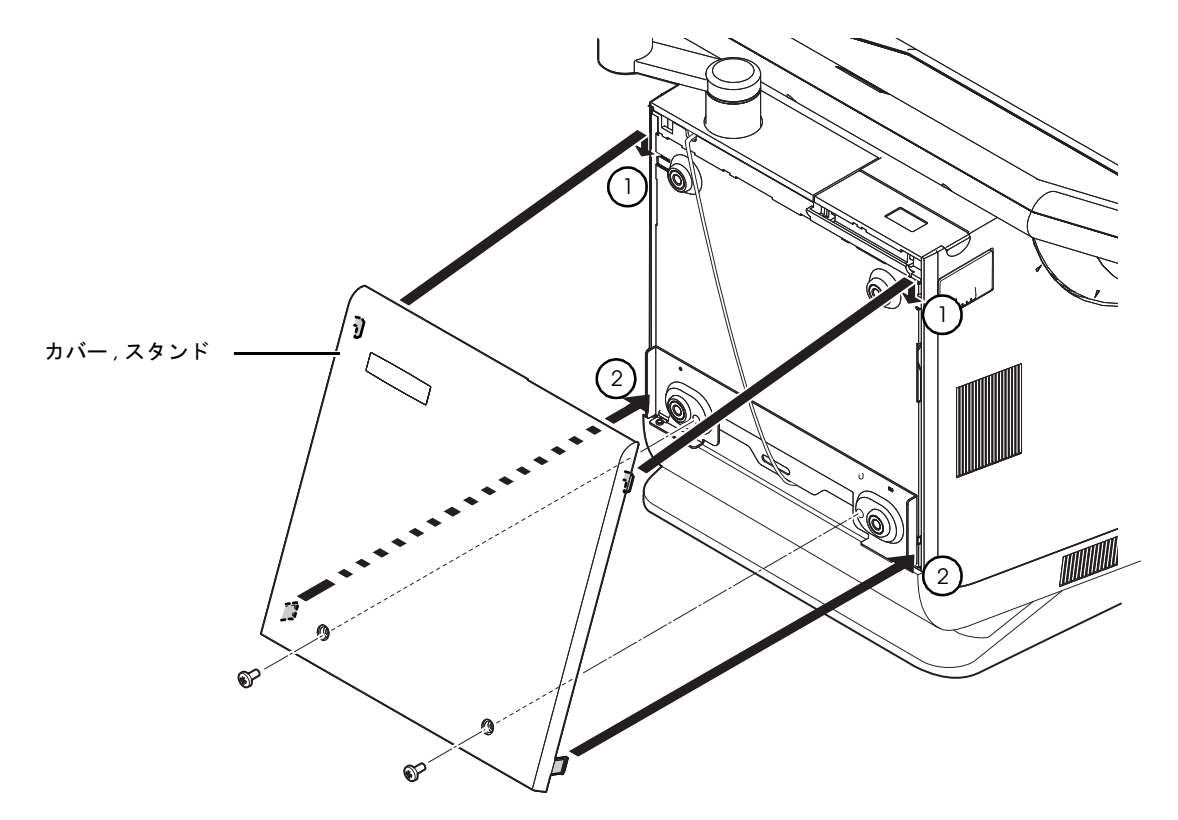

12. 取り付けたネジの上にラバーネジ2個を取り付けます。

13. 机に上に柔らかい布を置き、SASPORT ARCX のカバー,スタンドを下にして置きます。

## ⚠ 注意:

布の下に突起やネジなどがないことを確認してください。カバー,スタンドが傷つく恐れ があります。

カスタマディスプレイに力が加わらないように気をつけて置いてください。カスタマディ スプレイのポールが破損する恐れがあります。 14. ネジを外しプレート,ボトムを取り外します。

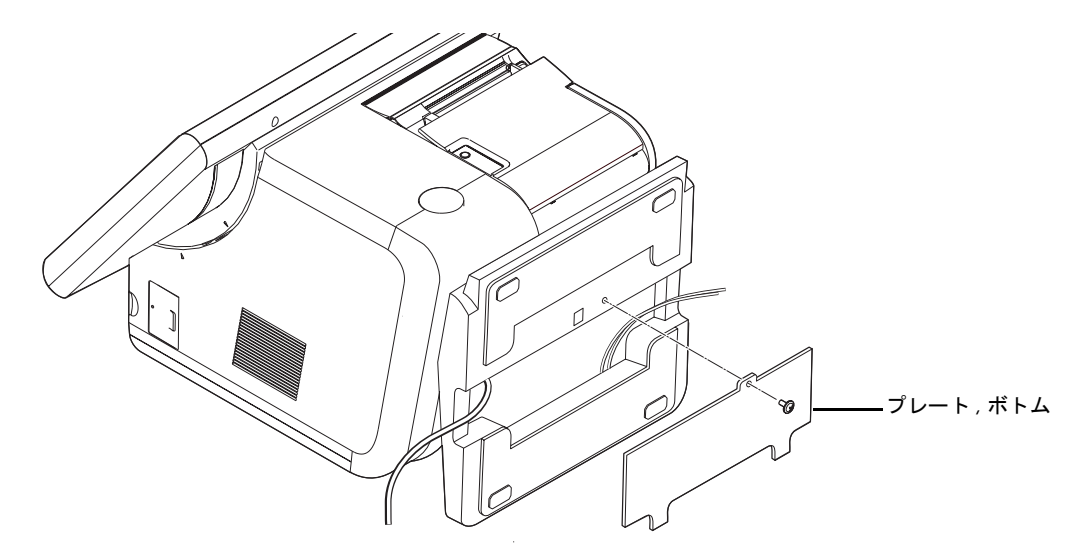

15. カスタマディスプレイのケーブルを取り付けます。

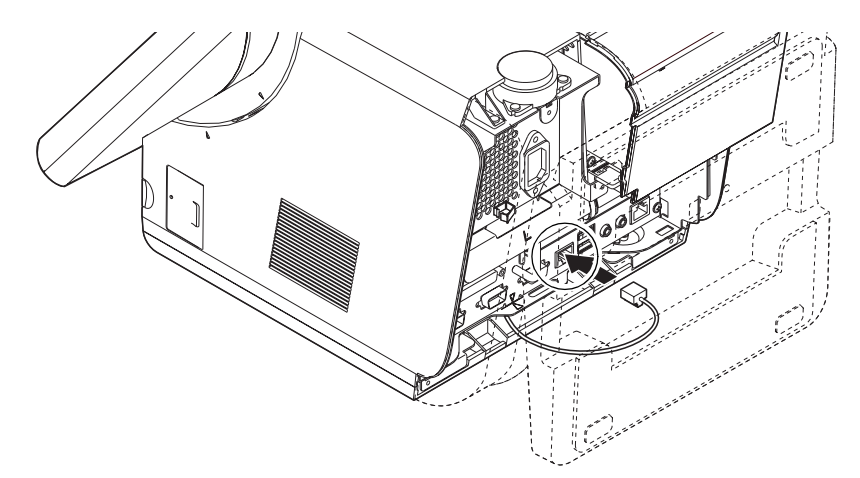

- 16. プレート,ボトムを取り付け、ネジで固定します。
- 17. ケース,スタンドを下にして、SASPORT ARCX を縦置きにします。
- 18. カスタマディスプレイのディップスイッチ設定を変更する場合は、カスタマディスプレイ のディップスイッチ設定を参照してください。(3-62 ページ参照)

#### カスタマディスプレイのディップスイッチ設定

ディップスイッチの位置は次のとおりです。

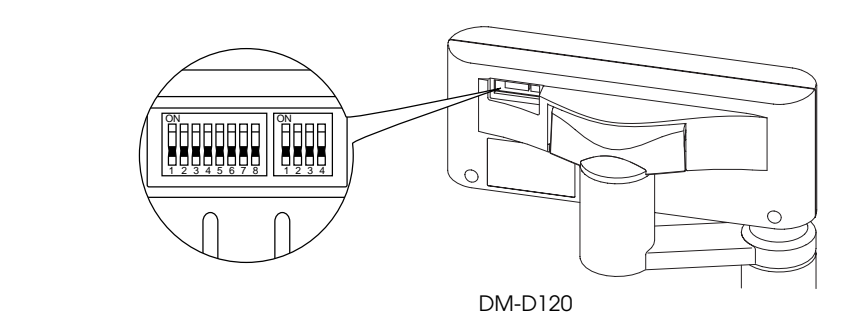

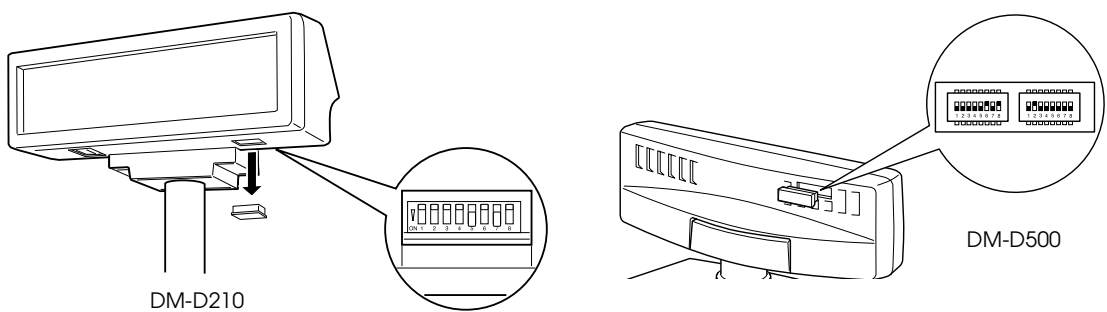

#### DM-D120 および DM-D210 の設定 (DSW1)

| DSW1 設定 | 機能         | ON      | OFF       |
|---------|------------|---------|-----------|
| 1-1     | 受信エラーデータ   | 無視      | "?" 表示 *  |
| 1-2     | 通信データ長     | 7ビット    | 8ビット*     |
| 1-3     | パリティーの有無   | パリティー有り | パリティー無し * |
| 1-4     | パリティーの選択   | 偶数      | 奇数 *      |
| 1-5     | 通信速度設定     |         |           |
| 1-6     | 下表参照       |         |           |
| 1-7     |            |         |           |
| 1-8     | セルフテスト実行※1 | する      | しない *     |

※1電源投入時に一回だけ一連の表示テストを行う。

通信速度設定

| SW1-5 | SW1-6 | SW1-7 | 転送速度 (bps) |
|-------|-------|-------|------------|
| ON    | ON    | ON    | 2400       |
| OFF   | ON    | ON    | 4800       |
| ON    | OFF   | ON    | 9600*      |
| OFF   | OFF   | ON    | 19200      |
| ON    | ON    | OFF   | 38400      |
| OFF   | ON    | OFF   | 57600      |
| ON    | OFF   | OFF   | 115200     |

\* 工場出荷設定

#### SASPORT ARCX 詳細取扱説明書

#### DM-D500の設定 (DSW1)

| DSW1 設定 | 機能       | ON           | OFF       |
|---------|----------|--------------|-----------|
| 1-1     | 受信エラーデータ | 無視           | "?" 表示 *  |
| 1-2     | ハンドシェイク  | XON/XOFF(*1) | DTR/DSR   |
| 1-3     | 通信データ長   | 7ビット         | 8ビット*     |
| 1-4     | パリティーの有無 | パリティー有り      | パリティー無し * |
| 1-5     | パリティーの選択 | 偶数           | 奇数 *      |
| 1-6     | 通信速度設定   |              |           |
| 1-7     | 下表参照     |              |           |
| 1-8     |          |              |           |

※1 XON/XOFF はスタンドアローン接続の場合のみ有効

通信速度設定

| SW1-6 | SW1-7 | SW1-8 | 転送速度 (bps) |
|-------|-------|-------|------------|
| ON    | ON    | ON    | 2400       |
| OFF   | ON    | ON    | 4800       |
| ON    | OFF   | ON    | 9600*      |
| OFF   | OFF   | ON    | 19200      |
| ON    | ON    | OFF   | 38400      |
| OFF   | ON    | OFF   | 57600      |
| ON    | OFF   | OFF   | 115200     |

\* 工場出荷設定

#### DIAG による動作確認

セットアップしたカスタマディスプレイが正常に動作するか、DIAG で動作確認をします。詳細は6章「デバイス自己診断ユーティリティ」を参照してください。

DIAG で動作するには、通信条件が 9600bps, データ長 8Bit, パリティ無しに設定してください。 (工場出荷設定)

#### PCI カードの取り付け

SASPORT ARCX の PCI スロットに接続し、PCI カードを使用することができます。 取り付け可能な PCI ボードの最大寸法は、次の通りです。

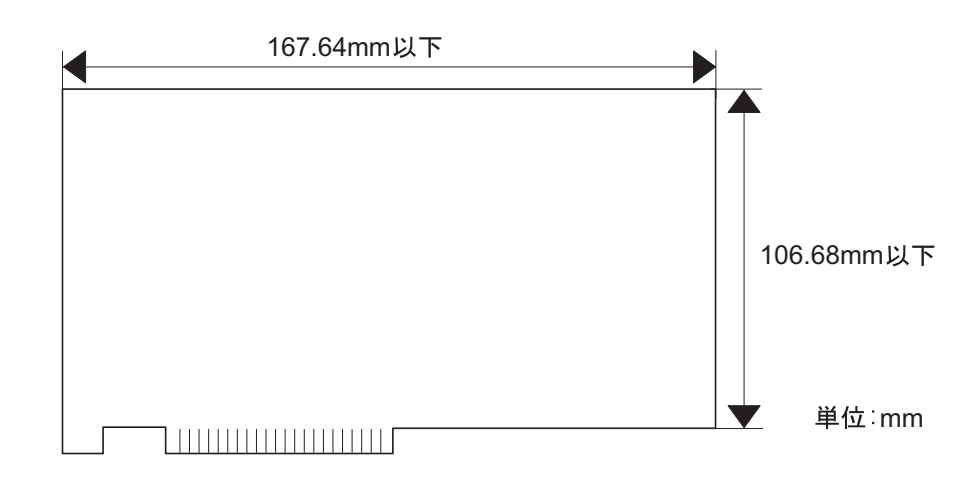

### ▲ 注意 動作環境については、設置する前に事前に十分な確認を行ってください。

PCI ボードを取りつける場合は、以下の手順で行ってください。

## 

#### □ 設置の前に、身体の静電気を逃がしてください。

静電気を逃がさずに取り付けを行うと、故障の原因になります。接地されている金属面な どに触れて静電気を逃がしてください。

#### ココネクタに手を触れないでください。

汚れによる動作不良を起こす可能性があります。

#### ココネクタ、ケーブル類やネジは無理に装着しないでください。

接続部を破損したり、ネジ山をつぶす可能性があります。

#### PCI カードのセットアップ

以下の手順で、PCI カードを取り付けます。

- 1. リアカバーを取り外します。(3-4ページ参照)
- 2. メイン基板ユニットを取り外します。(3-42ページ参照)

- 3. フレーム PCI をとめているネジ4本を外します。

4. メイン 基板から PCI RISER 基板セットを真上へ引き抜きます。

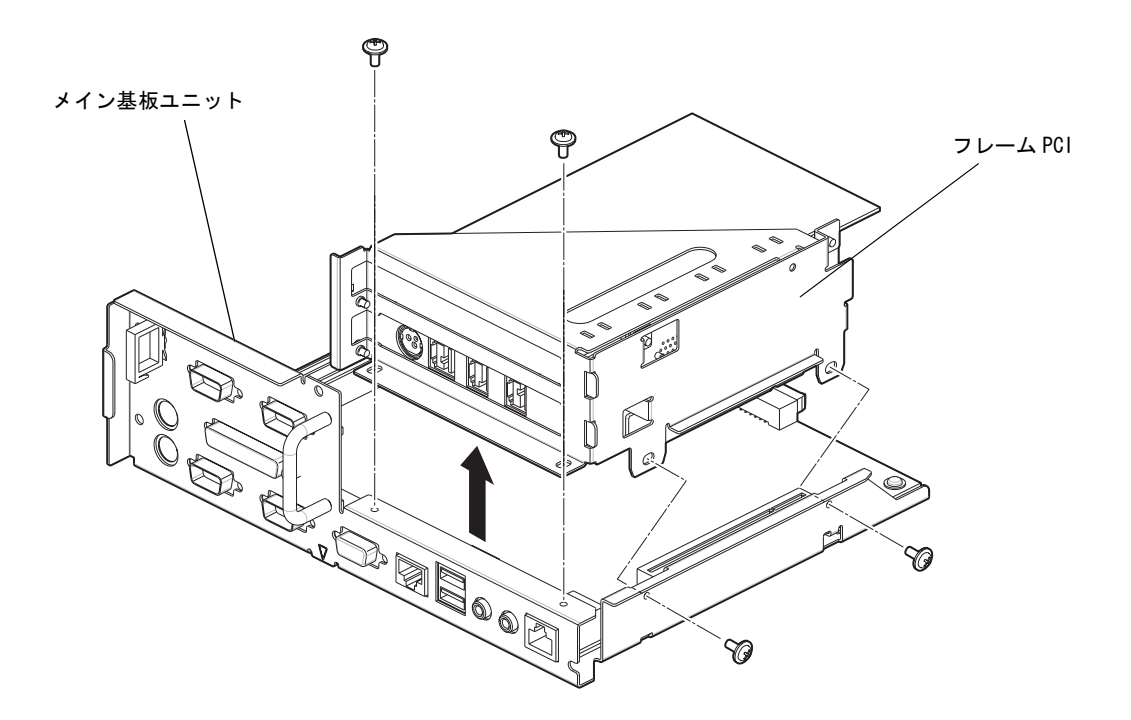

取り付けるときは、メイン基板サブユニットのリブ (2 箇所) をフレームの切り欠きに合わ せてから、PCI RISER 基板セットをメイン基板にさしこみます。

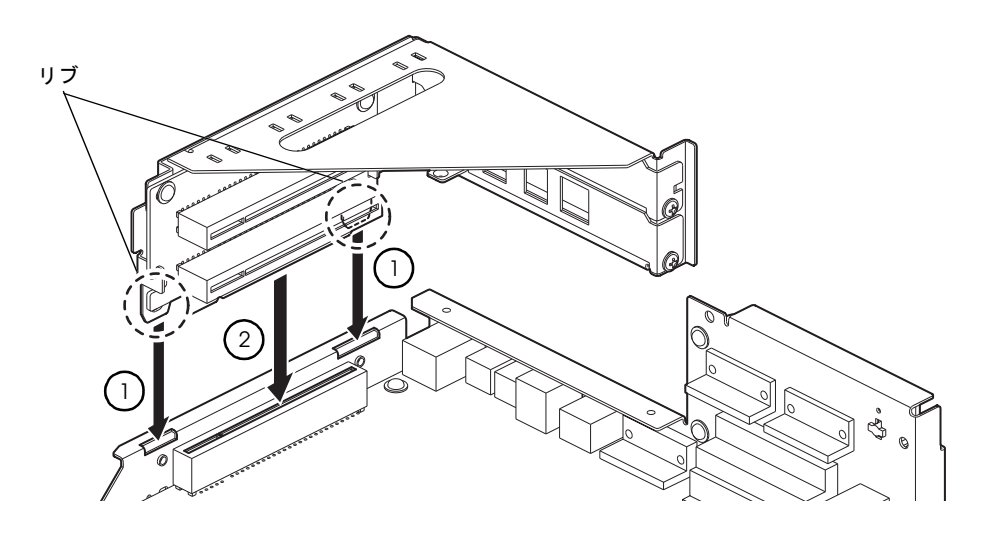

- 5. ダミーカバーをとめているネジを外し、ダミーカバーは保管しておいてください。
- 6. PCI カードを接続し、手順4 で外したネジ1 本で PCI カードを固定します。
- 7. 手順1~5の逆で固定メイン基板ユニットを取り付けます。

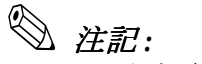

PCI カードを取り外した場合は、必ずPCI スロットにダミーカバーを取り付けてください。

#### キャッシュドロアの取り付け

キャッシュドロアのコネクタはプリンタユニットにあり、ドロアの制御もプリンタユニットを 経由して行われます。プリンタユニットが接続されていない場合は、ドロアを接続できません。

キャッシュドロア用シリアルポートとして、COM3 が割り当てられています。(プリンタユ ニットと同じポートです。)

#### 作業の流れ

- 1. リアカバーを外します。
- 2. ドロアを SASPORT ARCX のプリンタユニットのドロアコネクタに接続します。ドロアコ ネクタはプリンタの底面部にあります。

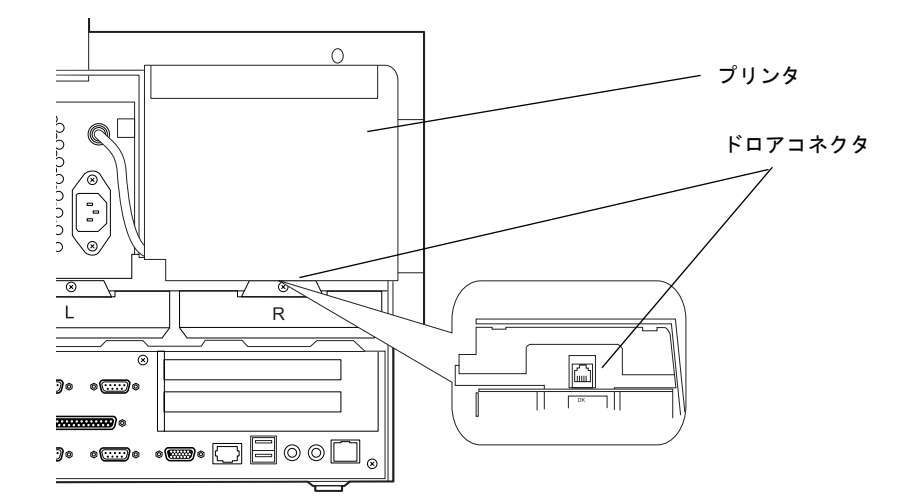

3. ドロアキックテスト(ドロアをオープンさせる)をする場合は、SASPORT ARCX の電源 をオンにし、BIOS を起動します。スーパーバイザーパスワードが設定されていることを確 認します。

## ② 注記:

スーパーバイザーパスワードが設定されていないと、DIAG での動作確認が出来ません。

4. SASPORT ARCX の電源をオンにし、DIAG を起動します。

5. ドロアのテストを行います。ドロアキックテスト(ドロアをオープンさせる)をする場合 は、BIOSのスーパーバイザーパスワードが必要です。

## 🏾 注記:

この時、キャッシュドロアのキーをアンロック状態にしておいてください。

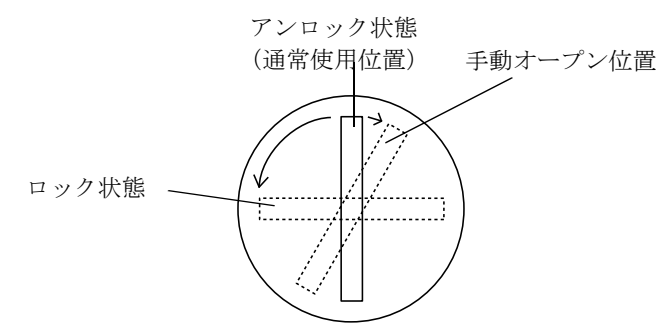

6. キャッシュドロアを使用できるようになります。

#### 外部プリンタ使用時

プリンタユニットが接続されておらず、外部プリンタが接続され、そこにドロアコネクタがある場合は、外部プリンタのドロアコネクタにキャッシュドロアのケーブルを接続してください。この場合、DIAG での動作テストはできません。

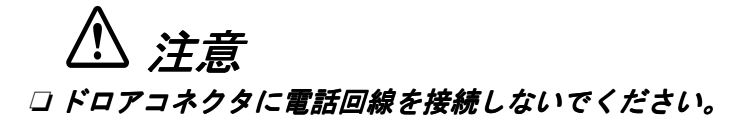

#### 電源ケーブルの取り付け

SASPORT ARCX に取り付ける電源ケーブルは、必ず指定されている電源ケーブルを使用してください。

## <u>⚠ 注意</u>

#### 口ぬれた手で電源ケーブルの抜き差しをしないでください。

感電するおそれがあります。

#### □ 電源ケーブルのたこ足は緯線はしないでください。

発熱し、火災の原因となることがあります。

#### □ 電源プラグにホコリなどの異物が付いたまま、差し込まないでください。

火災の原因となることがあります。

#### □ 電源プラグは根元まで確実に差し込んでください。

発熱し、火災の原因となることがあります。

## *電源プラグは、定期的にコンセントから抜いて刃の根元、および刃と刃の間を清掃してください。*

*電源プラグを長期間コンセントに差したままにしておくと、電源プラグの刃の根元にホコリが付着し、ショートして火災の原因となる恐れがあります。* 

#### セットアップ手順

電源ケーブルは、以下の手順で取り付けてください。

- 1. リアカバーを取り外します。(3-4ページ参照)
- 2. リアカバーの下側からケーブルを引き回し、ACインレットに電源ケーブルを接続します。
- 3. リアカバーを取り付けます。
- 4. 電源コンセントに電源プラグを差し込みます。

#### スタンドタイプの周辺機器の接続およびケーブルの引き回し

次の手順で取り付けます。

1. 机に上に柔らかい布を置き、SASPORT ARCX のカバー,スタンドを下にして置きます。

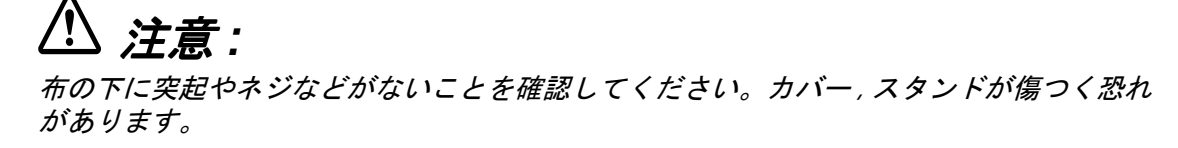

- 2. 必要な周辺機器のケーブルをケース,スタンドの下の穴から通して接続してください。(マ ウス、キーボードなど)
- 3. ケーブルを配線したら、プレート,ボトムを取り付け、ネジで固定します。

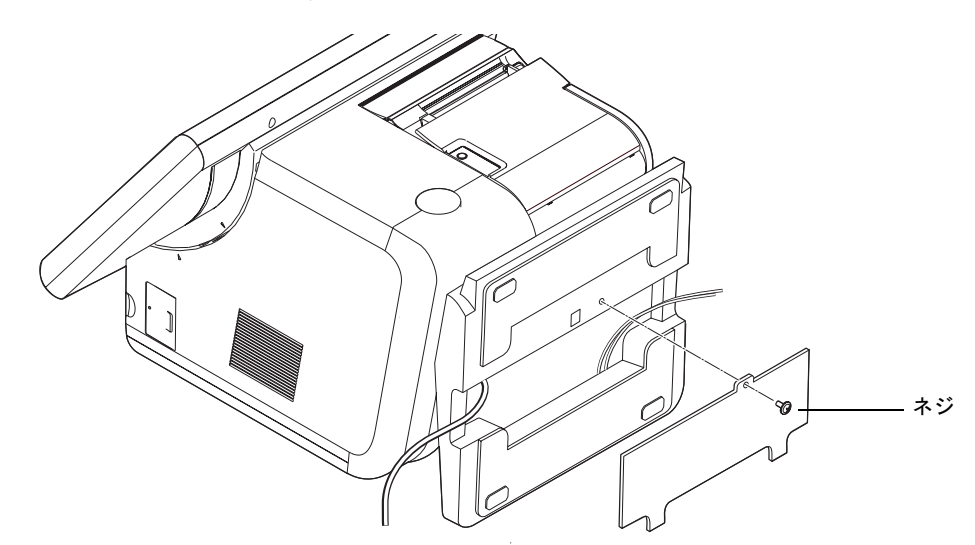

4. ケーブルをケース,スタンドの両側面の切り欠きから左右に引き回してください。

5. ケース,スタンドを下にして、SASPORT ARCX を縦置きにします。

#### マジックテープを貼り、倒れの防止

設置する場所にマジックテープを貼り SASPORT ARCX が倒れないよう固定します。底面や背面の目だ立たない部分にマジックテープを貼ってください。

#### COM ポートへの周辺機器の取り付け

SASPORT ARCX はシリアルポートを4つ搭載しています (COM1、COM2、COM5、COM6)。 またメイン基板上のジャンパ設定により、1番ピンに +5V または +12V を出力することができ ます。

### 🕲 注記:

COM3 (専用プリンタユニット)、COM4 (カスタマディスプレイ用) は、SASPORT ARCX 内部専用に設定されているため、使用できません。

#### セットアップ

#### ジャンパ設定

メイン基板のジャンパ設定 (JP2801 ~ JP2902) により、シリアルコネクタの1番ピンに、+5V または +12V 電源を出力することができます。デフォルトでは DCD 信号が出力されるように 設定されおり、電源は出力されません。

## 

ジャンパ設定を間違えて機器を接続すると、機器を破損したり、発熱および火災が発生する恐 れがあります。接続する前に、必ずジャンパ設定が適切であることを確認してください。

| ジャンパ    | ーブロック   | 初期設定  | +5V 出力 | +12V 出力 | CMOSクリア |
|---------|---------|-------|--------|---------|---------|
| JP 2801 | COM1    | 1 - 2 | 3 - 4  | 5 - 6   |         |
| JP 2802 | COM2    | 1 - 2 | 3 - 4  | 5 - 6   |         |
| JP 2901 | COM6    | 1 - 2 | 3 - 4  | 5 - 6   |         |
| JP 2902 | COM5    | 1 - 2 | 3 - 4  | 5 - 6   |         |
| JP 1601 | CMOSクリア | 1 - 2 |        |         | 2 - 3   |

注:購入時のオプションにより設定が変わります。

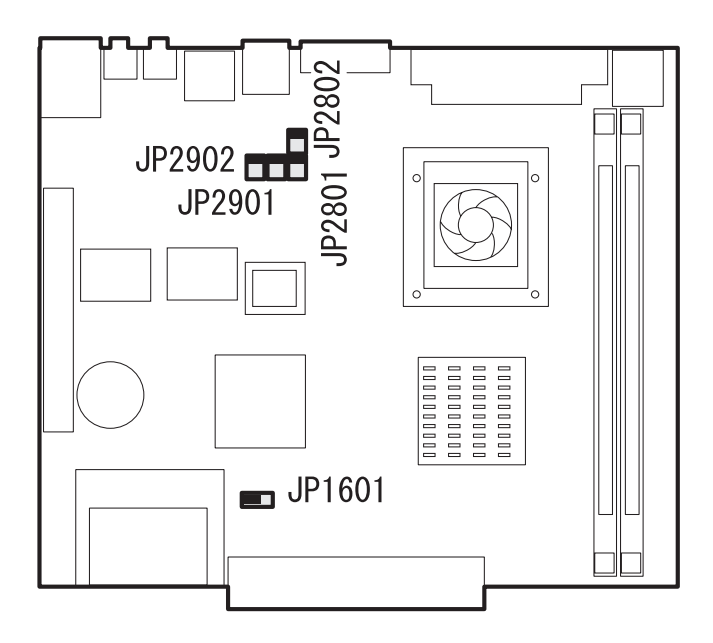

#### COM5、COM6の設定

COM5、COM6 はデフォルトでは使用できません。使用するためには、BIOS 設定を変更する 必要があります。BIOS 設定を変更する場合は、第5章「BIOS 機能」を参照してください。

### 🕲 注記:

BIOS 設定を行う場合は、必ずキーボードを接続してください。タッチパネルからは操作できません。

### <u>第 4章</u> ユーティリティ

本章では、SASPORT ARCX の POS コントローラユニットに関する説明と関連するユーティリティの説明と、その他のユーティリティおよび開発用ソフトについて説明します。

POS コントローラユニット(MSR、キーロック、28 キーボードなど)の説明については 4-4 ページをご覧ください。

RAID 関連のユーティリティについては5章 RAID をご覧ください。

#### \_\_\_\_\_\_ ユーティリティの種類

SASPORT ARCX 用ユーティリティおよび開発用ソフトには以下のものがあります。

#### 28 キーボード(DM-KX028) 用ユーティリティ

28 キー POS キーボードユニットのキー定義をして、POS コントローラに書き込んだり、定義 ファイルを作成するユーティリティです。

| ユーティリティ        | ユーティリティ名     | OS                    | 参照ページ |
|----------------|--------------|-----------------------|-------|
| 28 キー定義ユーティリティ | 28KEYCFG.EXE | Windows 2000/XP/WEPOS | 4-4   |

#### MSR(DM-MX112) 用ユーティリティ

MSR の機能を設定し、POS コントローラに書き込むためのユーティリティです。

| ユーティリティ       | ユーティリティ名   | OS                    | 参照ページ |
|---------------|------------|-----------------------|-------|
| MSR 設定ユーティリティ | MSRCFG.EXE | Windows 2000/XP/WEPOS | 4-15  |

#### その他の関連ユーティリティ

定義ファイルを POS コントローラに書き込むユーティリティです。

| ユーティリティ          | ユーティリティ名       | OS                    | 参照ページ |
|------------------|----------------|-----------------------|-------|
| 定義データ自動設定ユーティリティ | PKM_LOADER.exe | Windows 2000/XP/WEPOS | 4-19  |

#### 60 キーボード(DM-KX060) 用ユーティリティ

60 キー POS キーボードユニットのキー定義をして、POS コントローラに書き込んだり、定義 ファイルを作成するユーティリティです。

| ユーティリティ       | ユーティリティ名        | OS                    | 参照ページ |
|---------------|-----------------|-----------------------|-------|
| 60キー定義ユーティリティ | KeyDesigner.EXE | Windows 2000/XP/WEPOS | 4-21  |

#### タッチパネルドライバ

タッチパネルのキャリブレーションや動作設定などをします。

| ユーティリティ    | ユーティリティ名                          | OS                    | 参照ページ |
|------------|-----------------------------------|-----------------------|-------|
| タッチパネルドライバ | Touch Panel<br>Configuration Tool | Windows 2000/XP/WEPOS | 4-36  |

### 各ユーティリティの入手方法

各ユーティリティの入手方法は以下のとおりです。インストール手順の詳細については、各 ユーティリティの項を参照してください。

| ユーティリティ          | 入手方法                                                                 |
|------------------|----------------------------------------------------------------------|
| MSR 設定ユーティリティ    | BACKUP¥POSDVCFG¥TOOLフォルダにプリ                                          |
| 28 キー定義ユーティリティ   | インストールされています。セットアッフを実<br>  行すると使用できます。                               |
| 定義データ自動設定ユーティリティ |                                                                      |
| 60 キー定義ユーティリティ   | BACKUP¥60KEYCFG¥TOOL フォルダにプリ<br>インストールされています。セットアップを実<br>行すると使用できます。 |
| タッチパネルドライバ       | OS インストール時に自動的にインストールさ<br>れます。                                       |

#### 28 キー定義ユーティリティ

28 キー定義ユーティリティは、Windows のユーティリティで、SASPORT ARCX に接続された 28 キー POS キーボードユニットに関する以下の機能があります。

- ・キーラベルの設定(フォント、文字の大きさ、色)
- ・ラベルの背景色の設定
- ・キーの機能の定義
- ・レイヤーキー機能の定義
- ・定義したデータを POS コントローラへ書き込む
- ・定義したデータを定義ファイルに保存する
- ・定義ファイルデータから読み込む
- ・POS コントローラからデータを書き込む

定義ファイルを使って、複数の SASPORT ARCX に同じ内容を定義することや、自動設定ユー ティリティを使ってバッチ処理で書き換えることも可能です。

定義可能なキーについては、「表 4-1 定義可能キー」(9ページ)を参照してください。

## 🖄 注記

本ユーティリティをご使用になる場合は、以下の点に注意してください。

- □ Shift、Ctrl およびAlt キーは単独で登録することができません。他のキーと組み合わせて登 録してください。
- Windows キー、Menu キー、Print Screen キーの押下はシステム上特殊な扱いとなるため単 独で登録することができません。
- □ Ctrl+Esc、Alt+Esc、Alt+Tab の同時押下は定義できません。
- □ Ctrl+Atl+Del の同時押下は、Preset Codes 特殊キーの定義で登録できます。
- □ MSR 設定ユーティリティと同時にプログラムを行うことはできません。
- 本ユーティリティのプログラム実行中(定義データ書き込み中)は、タッチパネルなどの 入力デバイスの操作は行わないでください。

#### 起動

28 キー定義ユーティリティ (28KEYCFG.EXE) は、インストール時に指定したディレクトリに 登録されています。デフォルトでは以下のディレクトリに登録されています。

#### C: ¥Program Files ¥EPSON ¥POS Device Utilities

本ユーティリティは、次のいずれかの方法で起動することができます。

- □ エクスプローラで 28KEYCFG.EXE を選択し実行します。
- スタートメニューの [EPSON POS Device Utilities]-[28 Keyboard Definition Tool] を選択します。

プログラムが起動すると、以下の起動画面が表示されます。

| 📑 28 Keyboard Definition Tool 📃 🗖 🔀      |            |                 |    |    |            |  |  |  |
|------------------------------------------|------------|-----------------|----|----|------------|--|--|--|
| <u>F</u> ile <u>C</u> onfig <u>H</u> elp |            |                 |    |    |            |  |  |  |
| Ľ                                        | ( <u>B</u> | ₽ <b>}</b>   ■• |    | A  | yer 0 💌    |  |  |  |
| _                                        | 1          | 8               | 15 | 22 | Use Beep   |  |  |  |
|                                          | 2          | 9               | 16 | 23 | -Scan Code |  |  |  |
|                                          | 3          | 10              | 17 | 24 |            |  |  |  |
|                                          | 4          | 11              | 18 | 25 |            |  |  |  |
|                                          | 5          | 12              | 19 | 26 |            |  |  |  |
|                                          | 6          | 13              | 20 | 27 |            |  |  |  |
|                                          | 7          | 14              | 21 | 28 |            |  |  |  |
| Firmware Memory Available: 3070 Bytes    |            |                 |    |    |            |  |  |  |

#### ボタン

28 キー定義ユーティリティのタイトルバーの下に、15 個のボタンが表示されます。このボタンを押すことにより、実行したい機能をすばやく呼び出すことができます。

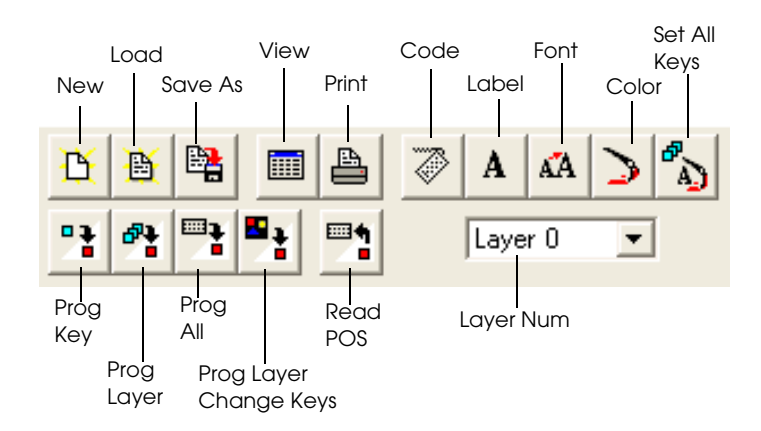

New キーの定義をクリアし、新規作成を行います。

Load 保存されている定義ファイルを読み込みます。

Save As 現在の定義情報をファイルに保存します。

View Key View ウィンドウを開き、キーラベルを表示します。

Print Print ダイアログを表示します。

Code キーを定義します。

Label 画面に表示されるキーラベルを定義します。

Font ラベルのフォント、色を定義します。

Color ラベルの背景色を定義します。

Set All Keys すべてのキーに対して同じラベルのフォント、文字の表示位置、色、背 景色を定義します。

Prog Keyキーを選択した状態で、このボタンを押すと、選択したキーに対応した<br/>定義内容のみが POS コントローラに書き込まれます。

- Prog Layer 選択されているレイヤ番号のすべてのキーの定義内容が POS コントロー ラに書き込まれます。
- Prog All すべてのキーの定義内容が POS コントローラに書き込まれます。
- Prog Layer Chang Keys レイヤキーの定義内容のみが POS コントローラに書き込まれます。
- Read POS 現在 POS コントローラに書き込まれている定義内容を読み込みます。
- Layer Num 定義するレイヤ番号を選択します。

#### キー入力音の設定

28 キー POS キーボードユニットのキー入力した時のビープ音の有無を設定することができます。

Use Beep のチェックボックスをチェックすると音が鳴るように設定されます。

| 📕 28 Keyboard Definition Tool 🛛 🗌 🗖 🗙    |                   |    |    |  |  |  |  |  |
|------------------------------------------|-------------------|----|----|--|--|--|--|--|
| <u>F</u> ile <u>C</u> onfig <u>H</u> elp |                   |    |    |  |  |  |  |  |
| <u>r</u>                                 | 🔥 🖹 🖿 🖨 🧭 A 🖾 ⊃ 🏠 |    |    |  |  |  |  |  |
|                                          |                   |    |    |  |  |  |  |  |
| 1                                        | 8                 | 15 | 22 |  |  |  |  |  |
| 2                                        | 9                 | 16 | 23 |  |  |  |  |  |

#### キーラベルの定義

キーに表示するキーラベルを定義する場合は、以下の手順で行います。

- 1. キーラベルを定義したいキーを選択します。
- 2. Label ボタンを押すと、Label ダイアログが開きます。

| Label                                       | ×                |
|---------------------------------------------|------------------|
| Ø                                           |                  |
| Position                                    | F Auto Line Feed |
| C Center<br>C Bottom-left<br>C Bottom-right | OK<br>Cancel     |

- 4. OK ボタンを押すと、入力した文字をキーに表示し、Label ダイアログを閉じます。Cancel ボタンを押すと、入力した文字を破棄します。
- 5. キーを連結して大きなキーを作成したい場合、キーを選択している状態で Shift キーを押し たまま、右隣または直下のキーを選択すると、2 つのキーが連結されます。

6. キーの連結を取り消したい場合は、右クリックして [Disjoin Keys] を実行します。

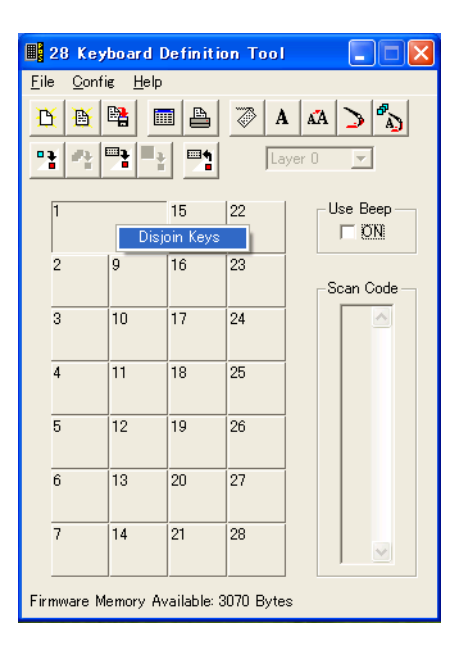

#### キーコードの定義

- 1. コードを定義したいキーを選択します。もう一度押すと、選択を解除します。
- 2. Code ボタンを押すと、Scan Code ダイアログを開きます。

| Scan Code 🛛 🔀 |                    |  |  |  |  |  |
|---------------|--------------------|--|--|--|--|--|
| Scan Code     | Layer Change       |  |  |  |  |  |
|               | 🗖 Layer Change Key |  |  |  |  |  |
|               | Layer No.          |  |  |  |  |  |
|               | Preset Codes       |  |  |  |  |  |
|               | •                  |  |  |  |  |  |
| ×             |                    |  |  |  |  |  |
| Clear         | OK Cancel          |  |  |  |  |  |
|               |                    |  |  |  |  |  |

3. 選択したキーに定義するコードを、キーボードから入力します。コードは 63 バイトまで入 力することができます。

> [Layer Change Key] チェックボックスをチェックすると、選択された キーはレイヤチェンジキーとなり、[Layer No.] コンボボックスでチェン ジするレイヤ番号を選択します。また、[Scan Code] と [Preset Codes] の項目は定義ができなくなります。

# シイヤに関しては4-11をご覧ください。

[Preset Codes] コンボボックスは、特殊キーとして *Ctrl+Atl+Del* を選択 し定義を行なうことができます。

#### SASPORT ARCX 詳細取扱説明書

4. OK ボタンを押すと、入力したスキャンコードをキーに定義して Scan Code ダイアログが閉 じます。入力したスキャンコードはスキャンコードエリアに表示されます。

|     | 2       | ĥ        | 16          | 23         | Scan Code —          |            |
|-----|---------|----------|-------------|------------|----------------------|------------|
|     | 3       | 10       | 17          | 24         | 10 A                 | スキャンコードエリア |
|     | 4       | 11       | 18          | 25         | 4D<br>F0<br>4D<br>4D |            |
|     | 5       | 12       | 19          | 26         | F0<br>4D<br>4B       |            |
|     | 6       | 13       | 20          | 27         | FU<br>4B<br>24<br>F0 |            |
|     | 7       | 14       | 21          | 28         | 24                   |            |
| Fir | mware M | emory Av | /ailable: 3 | 3052 Byte: | s                    |            |

#### ラベルのフォントの設定

ラベルを印刷して、キートップに表示させることができます。ラベルのフォントを設定する場合は、以下の手順で行ないます。

- 1. フォントを設定したいキーを選択し、選択状態にします。
- 2. Font ボタンを押すと、フォントダイアログが表示されます。

| フォント                                                                                                    |                                           |                                                             | ? 🔀          |
|----------------------------------------------------------------------------------------------------|-------------------------------------------|-------------------------------------------------------------|--------------|
| フォント名(E):<br>MS UI Gothic<br>中 MS UI Gothic<br>中 MS 明朝<br>の MV Boli<br>の NSINSun<br>の Palatino Linotype<br>中 PMineLiU | スタイル(Y):<br>標準<br>標準<br>科体<br>太子<br>太子 斜体 | サイズ(S):<br>9<br>9<br>10<br>11<br>12<br>14<br>16<br>16<br>18 | ОК<br>++>тин |
| · 文字師り<br>「 取り消し線(k)<br>「 下線(U)<br>色(2):                                                                              | サンプル<br>AaBbYy                            | Zz                                                          |              |
|                                                                                                    | 文子ゼット( <u>B):</u>                         | •                                                           |              |

3. ラベルのフォントを設定します。設定できるのは以下の通りです。

フォントの種類、スタイル、サイズ、色、アンダーラインなど

4. OK ボタンを押すと、定義されたフォントでキーを再描画し、フォントダイアログを閉じ ます。Cancel ボタンを押すと、定義したフォントを破棄します。

#### ラベルの背景色の設定

ラベルの背景色を設定する場合は、以下の手順で行います。

1. ラベルの背景色を設定したいキーを選択し、選択状態にします。

2. Color ボタンを押すと、Color ダイアログが表示されます。

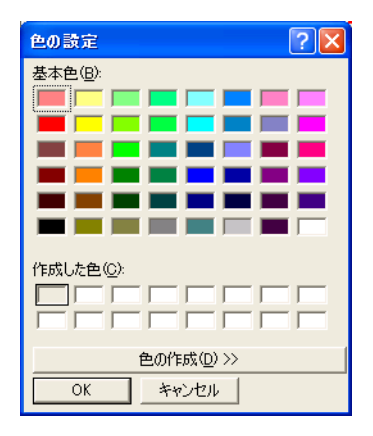

- 3. ラベルの背景色を設定します。カラーパレットから設定したい色を選択します。
- 4. 基本色以外の色をラベルの背景色として設定する場合は、[色の作成] ボタンを押します。 カラースライダより色を選択するか、数値を入力し、[色の追加] ボタンを押します。[作 成した色] カラーパレット上に、作成した色が追加表示されますので、作成した色を選択 し、[OK] ボタンを押します。

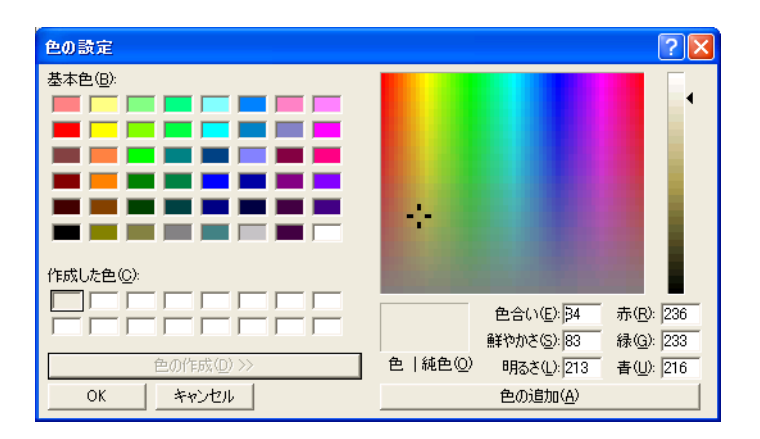

5. OK ボタンを押すと、選択したカラーでキーを再描画し、Color ダイアログを閉じます。 Cancel ボタンを押すと、選択したカラーを破棄します。

#### レイヤ機能

レイヤ機能とは、28キーボードユニットの28個のキー定義をレイヤという単位でくくり、このレイヤを複数定義できるようにし(28キー×レイヤ数)個のキー定義を可能とする機能です。複数のレイヤを、レイヤ変更キーにより切り替えることができ、28個以上のキー入力が可能となります。

#### レイヤ変更キーによるレイヤの切り替え方法

28キーの中に、各レイヤを指定するレイヤ変更キーを定義します。そのキーを押すと指定レイヤに切り替わります。レイヤ変更キーを離すと、レイヤ0に戻ります。

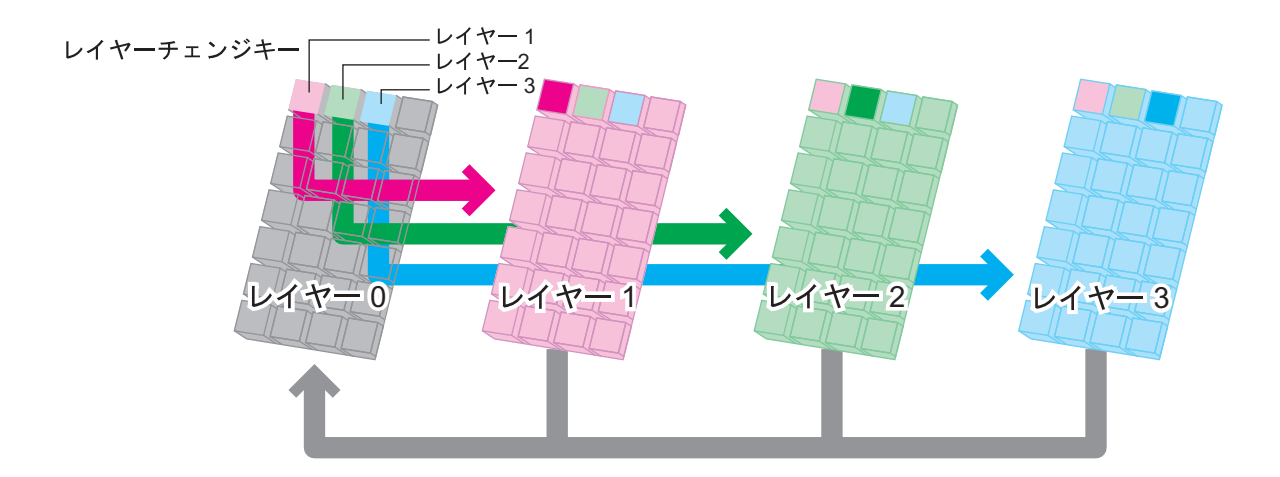

#### レイヤ機能を使用する

初期の状態ではレイヤ機能は無効になっています。レイヤ機能を使用する場合は、[Config] - [Layer Mode] から ON にしてください。レイヤは Loyer Num の部分から定義するレイヤ番号 を選択してください。

| 📑 28 Keyboard Definition Tool 📃 🗖 🗙 |                                 |                            |          |                  |                |  |  |  |
|-------------------------------------|---------------------------------|----------------------------|----------|------------------|----------------|--|--|--|
| <u>F</u> ile                        | <u>C</u> onfig                  | <u>H</u> elp               |          |                  |                |  |  |  |
| Ĕ                                   | Co <u>d</u> e.<br>Label.        |                            |          | Ctrl+D<br>Ctrl+L | D 💫            |  |  |  |
| **                                  | <u>F</u> ont<br>Colo <u>r</u> . |                            |          | Ctrl+F<br>Ctrl+R | •              |  |  |  |
| 1                                   | Set <u>A</u><br>Prog J          | II Keys<br>Key             |          | Ctrl+A           | Use Beep       |  |  |  |
| 2                                   | Pro <u>e</u><br>Pro <u>e</u> I  | -a⊻ei<br>All<br>_ayer Chai | nge Keys |                  | Scan Code —    |  |  |  |
| 3                                   | R <u>e</u> ad<br>Layer          | POS<br><u>M</u> ode        |          |                  | • • 0 <u>N</u> |  |  |  |
| 4                                   | 11                              | 18                         | 25       |                  | O <u>E</u> F   |  |  |  |

#### キーのプログラム

定義内容を POS コントローラにプログラムするには、以下のいずれかの方法で行います。

- キーを選択している状態で、Prog Key ボタンを押します。選択しているキーの定義内容のみが POS コントローラに書き込まれます。
- **Prog Layer** ボタンを押します。選択されているレイヤのすべてのキーの定義内容が POS コントローラに書き込まれます。
- **Prog All** ボタンを押します。すべてのレイヤのキーの定義内容が POS コントローラに 書き込まれます。

書き込み中にエラーが発生すると、エラーメッセージが表示されます。

レイヤ変更キーのみ POS コントローラに書き込むには、以下の方法で行います。

• **Prog Layer Change Keys** ボタンを押します。レイヤ変更キーのみ POS コントローラに 書き込まれます。

POS コントローラに書き込まれている定義内容を読み込むには、以下の方法で行います。

• Read POS ボタンを押します。POS コントローラに書き込まれている、すべてのキーの 定義内容が読み込まれます。

#### 定義ファイルの保存

現在の定義データを定義ファイルとして保存することができます。定義ファイルの保存は、以下の手順で行います。

- 1. Save As ボタンを押すと、「Save」ダイアログが表示されます。
- 2. ファイル名を入力し [Save] ボタンを押すと、定義ファイルに保存されます。ファイルの 拡張子は、".X28" が指定されます。

#### 定義ファイルの読み込み

保存されている定義ファイルを読み込む場合は、以下の手順で行います。

- 1. Load ボタンを押すと、「Open」ダイアログが表示されます。
- 2. ファイル名を選択し、[Open] ボタンを押すと、選択した定義ファイルが読み込まれます。

## 🔍 iii

SASPORT cubieIII/cubieII の定義ファイル(拡張子.k28)の定義データを読み込むことは出来ま すが、キーラベルのデータはありません。キーラベルはお客様が設定してください。

#### 新規作成

今までの定義をクリアし、新規に定義し直す場合は、New ボタンを押します。キーおよびキー ラベルの設定をすべてクリアします。

#### キーラベルの印刷

View ボタンを押すと、View ウィンドウが開き、キーのラベルと背景色を確認することができます。ウィンドウを閉じる場合は、タイトルバー右端の[×] ボタンを押します。

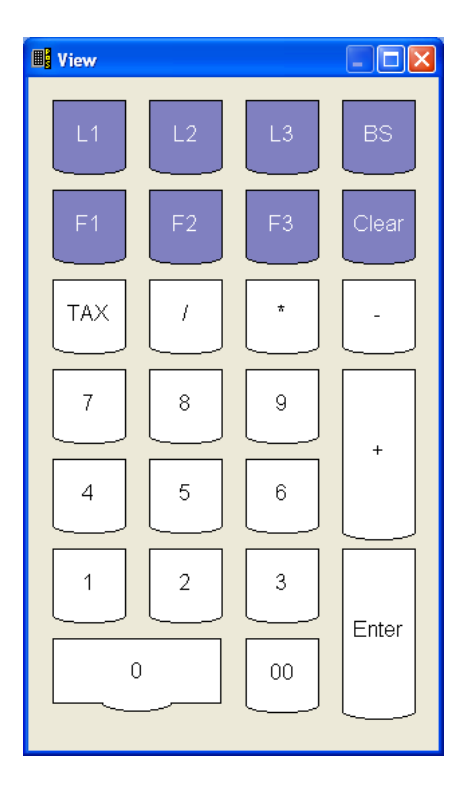

View ウィンドウを閉じ、Print ボタンを押すと、View ウィンドウのイメージでキーラベルを印 刷します。

これを切り取ってキーボードに貼り付けることができます。

#### 終了

28 キー定義ユーティリティを終了するには、右上の[×]ボタンを押すか、[File] - [Exit] を選択します。

#### 定義可能なキー一覧

定義可能なキーの一覧を示します。○は定義可能、×は定義不可、-は組み合わせる意味がない(単独キーと同じ)を意味します。

#### 表 4-1 定義可能キー

| ユーティリティ           | 28KEYCFG.EXE                                                                                                    |       |      |     |          |  |
|-------------------|----------------------------------------------------------------------------------------------------|-------|------|-----|----------|--|
| OS 依存等により定義不可のキー  | Print Screen, Scroll Lock, Pause, Num Lock, Caps Lock, Windows, Shift, Alt, Ctrl, Menu, Alt+Esc, Alt+Tab, Ctrl+Esc |       |      |     |          |  |
| 組み合わせキー           | 単独                                                                                                    | Shift | Ctrl | Alt | Num Lock |  |
| Esc               | 0                                                                                                    | 0     | ×    | ×   | -        |  |
| Fn(ファンクションキー)     | 0                                                                                                    | 0     | 0    | 0   | -        |  |
| 1 3 4 5 7 8 9 0   | 0                                                                                                    | 0     | 0    | 0   | -        |  |
| 2 6               | 0                                                                                                    | 0     | 0    | 0   | -        |  |
| a - z             | 0                                                                                                    | 0     | 0    | 0   | -        |  |
| Tab               | 0                                                                                                    | 0     | 0    | ×   | -        |  |
| BS                | 0                                                                                                    | 0     | 0    | 0   | -        |  |
| Space             | 0                                                                                                    | 0     | 0    | 0   | -        |  |
| Enter             | 0                                                                                                    | 0     | 0    | 0   | -        |  |
| -[]¥              | 0                                                                                                    | 0     | 0    | 0   | -        |  |
| =; ``, ./         | 0                                                                                                    | 0     | 0    | 0   | -        |  |
| Ins               | 0                                                                                                    | 0     | 0    | 0   | 0        |  |
| Del               | 0                                                                                                    | 0     | 0    | 0   | 0        |  |
| Home              | 0                                                                                                    | 0     | 0    | 0   | 0        |  |
| End               | 0                                                                                                    | 0     | 0    | 0   | 0        |  |
| PageUp            | 0                                                                                                    | 0     | 0    | 0   | 0        |  |
| PageDown          | 0                                                                                                    | 0     | 0    | 0   | 0        |  |
| $\uparrow$        | 0                                                                                                    | 0     | 0    | 0   | 0        |  |
| $\downarrow$      | 0                                                                                                    | 0     | 0    | 0   | 0        |  |
| $\rightarrow$     | 0                                                                                                    | 0     | 0    | 0   | 0        |  |
| $\leftarrow$      | 0                                                                                                    | 0     | 0    | 0   | 0        |  |
| /*(テンキー)          | 0                                                                                                    | 0     | 0    | 0   | -        |  |
| -+(テンキー)          | 0                                                                                                    | 0     | 0    | 0   | -        |  |
| Enter (テンキー)      | 0                                                                                                    | 0     | 0    | 0   | -        |  |
| 0.123456789(テンキー) | 0                                                                                                    | -     | 0    | 0   | -        |  |
## MSR 設定ユーティリティ

MSR 設定ユーティリティは、Windows 上で MSR に関する以下の項目を設定し、POS コント ローラに書き込むためのユーティリティです。

- ・読み取り可能トラック
- ・読み取り時に鳴らす音
- ・対応する言語
- ・カード読み取りデータの前後に付加するキャラクタ文字

#### 作業の流れ

- 1. 本ユーティリティを起動します。
- 2. MSR の設定などを行います。
- 3. 本ユーティリティを終了させることで、現在の設定内容を LCD 内の POS コントローラに 書き込みます。

### 起動

MSR 設定ユーティリティ (MSRCFG.EXE) は、インストール時に指定したディレクトリに登録 されています。デフォルトでは以下のディレクトリに登録されています。

#### C: ¥Program Files ¥EPSON ¥POS Device Utilities

本ユーティリティは、次のいずれかの方法で起動することができます。

- □ エクスプローラで MSRCFG.EXE を選択し実行します。
- □ スタートメニューの [EPSON POS Device Utilities]-[MSR Setting Tool] を選択します。

プログラムが起動すると、以下の初期画面が表示されます。

|                      | ヒーフ音                                     | の有無                          |      |
|----------------------|------------------------------------------|------------------------------|------|
|                      | MSR Setting Tool                         |                              |      |
|                      | <u>F</u> ile <u>C</u> onfig <u>H</u> elp |                              |      |
|                      |                                          | 100 G                        |      |
| 読み込みできる<br>トラックの指定   |                                          |                              |      |
|                      | ISO/JIS1 Track 1                         | Control Mode MSR Code Type : | 日本七白 |
|                      | 🔽 ISO/JIS1 Track 2 🔽 JIS2                | Use MSR Beep                 | 国の指定 |
|                      |                                          |                              |      |
|                      | MSR Start/End Sentinels                  |                              |      |
|                      | Card Start :                             | Card End :                   |      |
| トラックごとの<br>SS/ES の指定 | ISO/JIS1 Track1 Start : 🕅                | ISO/JIS1 Track1 End : ?      |      |
|                      | ISO/JIS1 Track2 Start : ;                | ISO/JIS1 Track2 End : ?      |      |
|                      | ISO Track3 Start :                       | ISO Track3 End :             |      |
|                      | JIS2 Start :                             | JIS2 End : ¥R                |      |
|                      |                                          |                              |      |

□ 読み込むトラックを設定する。

MSR Tracks Recognition で読み取るトラックのチェックボックスを チェックします。複数同時指定も可能です。起動時に DM-MX112 が装着 されていると、Track 1, Track 2, JIS 2 が選択されています。何も装着され ていない場合は Track 1, Track 2, Track 3 が選択されます。その場合は MENU の [Config] - [MSR Type] から DM-MX112 を選択して下さい。

# 《 注記

*MSR が装着されていない場合は、読み取り可能トラックとして、Track 3 という項目も表示されますが、DM-MX112 はTrack 3 を読めません。このトラックは指定しないでください。* 

□ カードの読取り時に音を鳴らす

Use MSR Beep のチェックボックスをチェックします。

□ 使用言語の選択をする

MSR Code Type を使用している Windows の言語設定に合わせて選択します。日本語設定の場合は"Japanese"が選択されています。その他の言語の場合はそれぞれ、"English"、"French"、"German"、"Spanish"のいずれかが選択されています。

□ MSR 読み取りデータにスタート、エンドコードを付加する。

MSR 読み取り時にデータの前後に文字を付加することで、アプリケー ション側に MSR の読み取りデータであることを識別させることができま す。カード毎、トラック毎に指定することができます。

MSR Start/End Sentinels に付加する文字を記述します。文字を付加しない場合は、空欄にします。

OLE POS を使用する時は以下のように設定します。

| Track 1 Start: | "%"        | Track 1 End: | "?"   |
|----------------|------------|--------------|-------|
| Track 2 Start: | " , "<br>, | Track 2 End: | "?"   |
| JIS 2 Start:   | ""<br>L    | JIS 2 End:   | "⊔¥R" |

特殊な文字は以下のように設定することができます。

- 改行: "¥R" または "¥r"
- タブ: "¥T" または "¥t"
- "¥": "¥¥"
- その他: "¥xx" は2桁の16進数、文字コードを16進数で直接指定 (16進数で7F以上は設定しないでください)

□ 制御文字の変換 Control Modeを Check するとカードから読み取ったデータ内に01H~1AH のコードがあった時に、01H~1AHの制御文字を Ctrl+A~Ctrl+Zに 相当するスキャンコードに変換します。これによりアプリケーションで 取得できない制御文字がデータ内に含まれていても認識することができ ます。

### ボタン

MSR 設定ユーティリティのタイトルバーの下に、5個のボタンから構成されるボタンが表示されます。このボタンを押すことにより、実行したい機能をすばやく呼び出すことができます。

| Lo  | bad      |         | Pr | og          |   |   |
|-----|----------|---------|----|-------------|---|---|
| New | So       | Save As |    | Read<br>POS |   |   |
| B   | <u>B</u> |         | 8  | •           | 8 | 1 |

New 設定をクリアし、新規作成を行います。

Load 保存されている定義ファイルを読み込みます。

Save As 現在の設定を定義ファイルに保存します。

Prog POS Config 設定内容が POS コントローラに書き込まれます。

Read POS Config 現在 POS コントローラに書き込まれている設定内容を読み込みます。

### POS コントローラ設定値の読み込み

Read POS Config ボタンを押します。POS コントローラに書き込まれている設定内容が、MSR 設定ユーティリティに読み込まれます。

### 定義ファイルの保存

現在の設定を定義ファイルとして保存することができます。定義ファイルの保存は、以下の手順で行います。

- 1. Save As ボタンを押すと、「Save As」ダイアログが表示されます。
- 2. ファイルを名を入力し [Save] ボタンを押すと、定義ファイルに保存されます。ファイル の拡張子は、".xms" が指定されます。

### 定義ファイルの読み込み

保存してある定義ファイルから読み込む場合は、以下の手順で行います。

- 1. Load ボタンを押すと、「Open」ダイアログが表示されます。
- 2. ファイル名を選択し、[Open] ボタンを押すと、選択した定義ファイルが読み込まれます。

#### 新規作成

今までの設定をクリアし、新規に設定し直す場合は、New ボタンを押します。SS/ES には初期 値が設定されます。

## 定義データ自動設定ユーティリティ (Windows 2000/XP/WEPOS 用)

#### 機能

28 キー定義ユーティリティと、MSR 設定ユーティリティで作成した定義ファイルを LCD ユ ニットの POS コントローラに書き込みます。 各設定ファイルを、バッチ処理で読み込み、POS コントローラへの書き込みを自動実行させる ことができます。

SASPORT cubieIII/cubieIIの28キーボード、MSRの定義ファイルを読み込むこともできます。

#### 作業の流れ

- 1. 28 キー定義ユーティリティにて定義ファイルの作成(4-4)、または MSR 設定ユーティリ ティにて定義ファイルの作成(4-15)をします。
- 2. コマンドプロンプトを起動します。
- 3. コマンドプロンプトから本ユーティリティを実行します。
- 4. 自動実行され、28 キーおよび MSR の定義ファイルが POS コントローラに書き込まれま す。本ユーティリティが終了します。

#### コマンドプロンプトの起動

自動設定ユーティリティを実行するには、コマンドプロンプトを起動する必要があります。 次の順でコマンドプロンプトを起動します。[スタート]-[すべてのプログラム]-[アクセサリ ]-[コマンドプロンプト]

#### 定義データ自動設定ユーティリティの実行

定義データ自動設定ユーティリティ (PKM\_LOADER.exe) は、インストール時に指定したディ レクトリに登録されています。デフォルトでは以下のディレクトリに登録されています。

#### C: ¥Program Files ¥EPSON ¥POS Device Utilities

本ユーティリティは、次の方法で実行することができます。

□ コマンドプロンプトに、以下のように入力します。

#### > [パス] PKM\_LOADER /fn ファイル名1ファイル名2/n

ファイル名: 定義ファイルのパス名

*/n*: n オプションを指定すると、画面にメッセージを表示しません。

本ユーティリティは、以下のファイルを書き込むことができます。

- MSR 定義ファイル (.xms) SASPORT ARCX MSR 定義データ

   (.pkl) SASPORT cubieIII/cubieII MSR 定義データ
- 28 キー定義ファイル (.X28) SASPORT ARCX 28 キー定義データ
  - (.k28) SASPORT cubieIII/cubieII 28 キー定義データ
  - (.128) SASPORT cubieIII/cubieII 28 キーレイヤー定義データ

データの書き込み中は状況を示すメッセージが表示されます。

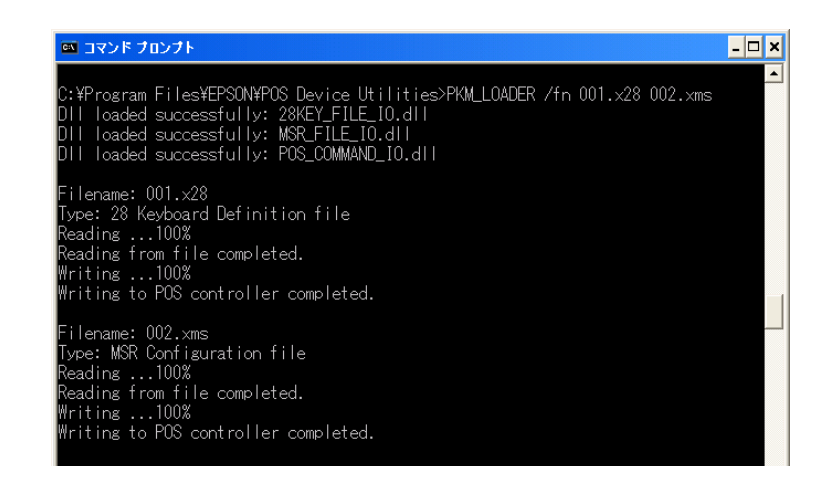

📎 注記

- □ 本ユーティリティは英語メッセージ版のみとなります。
- 28KeyCfg 等のキー定義ユーティリティのプログラム中に本ユーティリティを使用すること はできません。
- □ 設定の読み込み中および書き込み中に、タッチパネルをタップするなど割り込みが発生す る操作は極力行わないでください。

## 60 キー定義ユーティリティ

60 キー定義ユーティリティは、Windows のユーティリティで、SASPORT ARCX に接続された 60 キー POS キーボードユニットに関する以下の機能があります。

- ・キーラベルの設定(フォント、文字の大きさ、色)
- ・ラベルの背景色の設定
- ・キーの機能の定義
- ・定義したデータをコントローラへ書き込む
- ・定義したデータを定義ファイルに保存する
- ・定義ファイルからデータを読み込む
- ・コントローラからデータを読み込む

定義ファイルを使って、複数の 60 キー POS キーボードユニットに同じ内容を定義することが可能です。

# 🕲 注記

本ユーティリティをご使用になる場合は、以下の点に注意してください。

□ ほかのキー定義ユーティリティと同時にプログラムを行うことはできません。

#### 起動

60 キー定義ユーティリティ (POS KeyDesigner) は、インストール時に指定したディレクトリに 登録されています。デフォルトでは以下のディレクトリに登録されています。

#### C: ¥Program Files ¥GIGA-TMS ¥KeyDesigner

本ユーティリティは、次のいずれかの方法で起動することができます。

□ エクスプローラで KeyDesigner.EXE を選択し実行します。

- □ スタートメニューから[すべてのプログラム] [GIGA-TMS] [KeyDesigner]を選択します。
- 1. プログラムが起動すると、現在接続されている USB キーボードを検索した後、以下の画面 が表示されます。

| POS KeyDesigner VI.0R7     |       |            |       |
|----------------------------|-------|------------|-------|
| ファイル 編集 ツール ヘルブ            |       |            |       |
| 이야희 좀 시험하지 싶다. [18]        |       |            |       |
|                            |       |            |       |
| Welcome to PDS KeyDesigner | COM 9 | 2005/05/01 | 12:27 |

2. 新規ボタンを押します。

| 🖮 POS | KeyDesigner V1.0R7 |  |
|-------|--------------------|--|
| ファイル  | 編集 ツール ヘルプ         |  |
|       |                    |  |
| 新祖    |                    |  |

3. 「キーボードの選択」の画面が表示されます。DM-KX060を選択し、[新規]を押します。

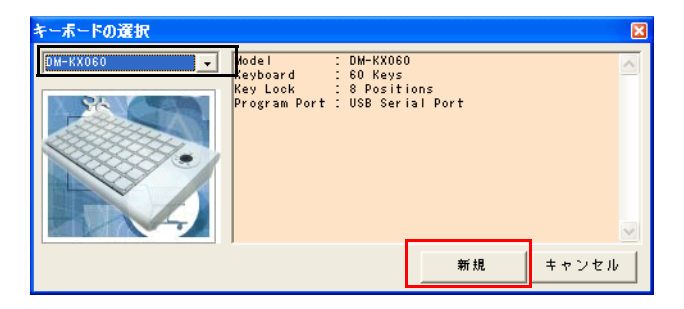

4. 以下の画面が表示されます。

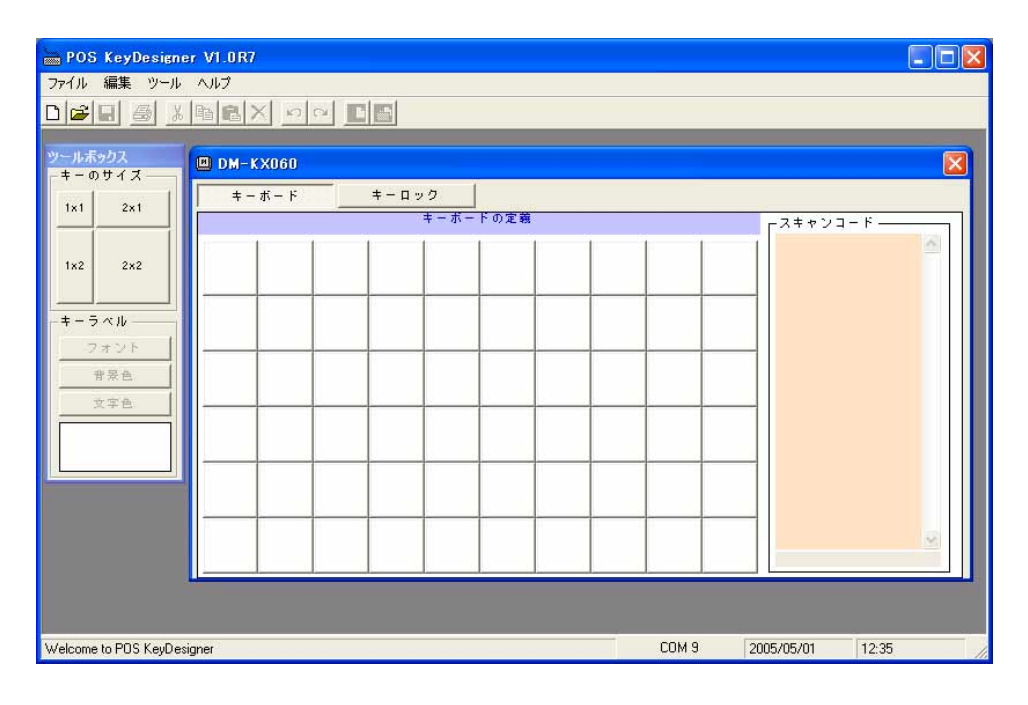

#### ボタン

60キー定義ユーティリティのタイトルバーの下に、12個のボタンが表示されます。このボタンを押すことにより、実行したい機能をすばやく呼び出すことができます。

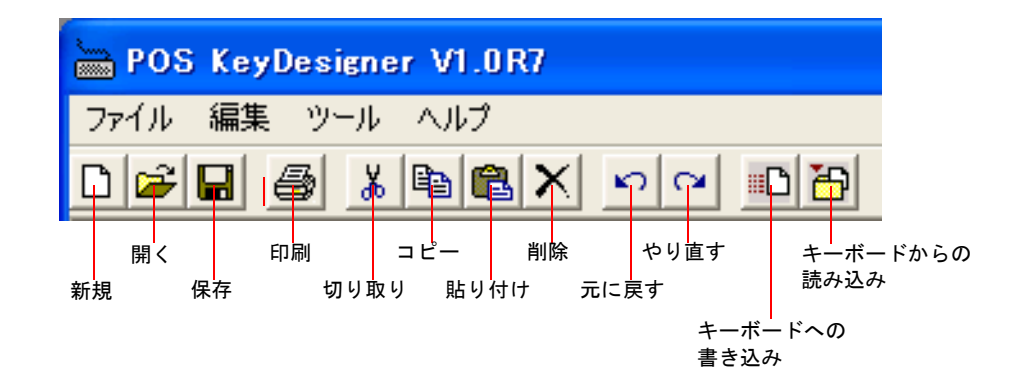

新規キーの定義をクリアし、新規作成を行います。

開く 定義ファイルからデータを読み込みます。

保存 現在の定義データを定義ファイルに保存します。

印刷 印刷プレビューを表示し印刷を行います。

切り取り 定義データを切り取ります。

コピー 定義データをコピーします。

貼り付け 切り取った、またはコピーしたキー定義データを貼り付けます。

削除 選択されたキーの定義データを削除します。

元に戻す 一つ前の状態に戻します。

やり直す 戻した操作をやり直します。

キーボードへの書き込み

すべてのボタンの定義内容をコントローラにプログラムします。

キーボードからの読み込み

コントローラにプログラムされている定義内容を読み込みます。

#### キーの定義

キーを定義する場合は、以下の手順で行います。

- 1. 定義したいキーを選択します。
- 2. 定義する文字を入力します。ここでは "apple" と入力していますが、スキャンコードには入 力したデータのスキャンコードが入力され、キーラベルには "apple" と入力されます。

| 1x1 2x1      | キーボードの定義            | - スキャンコード                                          |
|--------------|---------------------|----------------------------------------------------|
| 1x2 2x2      | apple         文字を入力 | 1C F0 1C 4D F0 4D 4D<br>F0 4D 4B F0 4B 24 F0<br>24 |
|              |                     | スキャンコード                                            |
|              |                     |                                                    |
| 文字色<br>apple |                     |                                                    |
|              |                     |                                                    |
|              |                     |                                                    |

キーボードから入力したデータはキー定義され、キーラベルとして表示されます。 定義を破棄したい場合、キーを選択して削除ボタンを押します。 1 キーあたりキーラベルは半角 16 文字まで、スキャンコードは 255byte まで入力できます。

# 🔍 注記

入力したデータを削除する場合は削除ボタンを押してください。Delete、Backspace キーは使用 できません。そのキーコードが入力されるため削除することができません。

キーボード上のキーはすべて定義することができます。ただし、Ctrl + Alt + Delete キーは定義 できませんので特殊キーから選択して下さい。スキャンコトードが分かっている場合は直接ス キャンコードを入力することも可能です。漢字のキーラベルを入力する場合は、キーラベルエ リアから入力して下さい。

## 2 倍キーおよび4 倍キーの設定

2倍キーや4倍キーを設定する場合ツールボックスより設定したいキーのサイズをキーボードの定義にドラッグします。

| BOS KeyDesigner V1.0R7                      |  |  |  |  |  |  |
|---------------------------------------------|--|--|--|--|--|--|
| ファイル 編集 ツール ヘルプ                             |  |  |  |  |  |  |
|                                             |  |  |  |  |  |  |
| ツールボックス<br>- キーのサイズ                         |  |  |  |  |  |  |
| 1x1         2x1         キーボード         キーロック |  |  |  |  |  |  |
| 1x2 2x2                                     |  |  |  |  |  |  |
| -=                                          |  |  |  |  |  |  |

## 2 倍キーおよび4 倍キーの取り消し

2倍キーや4倍キーを取り消したい場合ツールボックスより1x1キーを2倍キーまたは4倍 キーに定義されている部分にドラッグします。

## ラベルのみの設定

ラベルのみ設定したい場合は、以下の手順で行います。

- 1. ラベルを変更したいキーを選択します。
- 2. ツールボックス内のキーラベルエリアでラベルの設定が可能です。

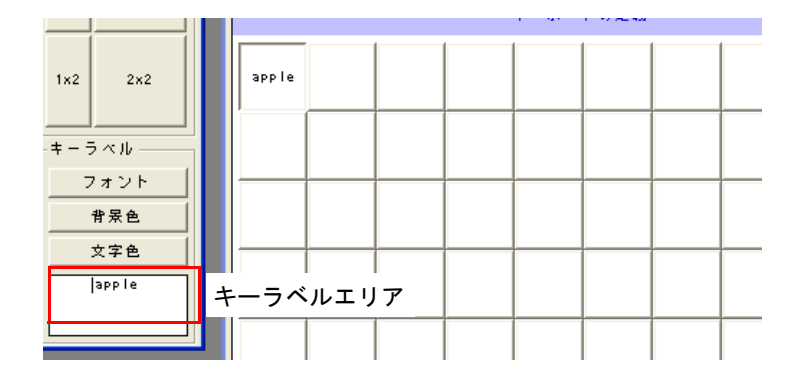

キーラベルのみ変更されスキャンコードは変更されません。

|                    | 1 01 1 07 42 455 | <u> </u>                                           |
|--------------------|------------------|----------------------------------------------------|
| 1x2 2x2            | fruit1           | 1C F0 1C 4D F0 4D 4D<br>F0 4D 4B F0 4B 24 F0<br>24 |
| <br>-キーラベル<br>フォント |                  |                                                    |
|                    |                  |                                                    |
| fruit1             |                  |                                                    |
|                    |                  |                                                    |

## スキャンコードのみの設定

ラベルのみ設定したい場合は、以下の手順で行います。

1. ラベルを変更したいキーを選択します。

- 2. スキャンコードエリアの変更したいコードを左クリックし、新しいコードを入力します。

スキャンコードのみ変更されラベルは変更されません。

| -+          | キーボード キーロック |                   |
|-------------|-------------|-------------------|
| 1x1 2x1     | キーボードの定義    |                   |
| 1x2 2x2     | app le      | F0 4B 3C F0 3C 4B |
| -=-><\u03cm |             |                   |
|             |             |                   |
|             |             |                   |
| apple       |             |                   |
|             |             |                   |

## ラベルのフォントの設定

ラベルのフォントを設定する場合は、以下の手順で行ないます。

- 1. フォントを設定したいキーを選択し、選択状態にします。
- 2. フォントボタンを押すと、フォントダイアログが表示されます。

|               | HOS KeyDesigner                                | /1.0R7                                                                                                    |                                                                                                    |                                                                    | 🔳 🗖 🔀                                            |
|---------------|------------------------------------------------|----------------------------------------------------------------------------------------------------|----------------------------------------------------------------------------------------------------|--------------------------------------------------------------------|--------------------------------------------------|
|               | ファイル 編集 ツール ヘ                                  | 117                                                                                                    |                                                                                                    |                                                                    |                                                  |
|               |                                                |                                                                                                    |                                                                                                    |                                                                    |                                                  |
|               | <u>ツールボックス</u><br>キーのサイズ<br>1x1 2x1<br>1x2 2x2 | DM-KX060<br>+-#-F<br>3PP le                                                                                                    | ック<br>キーボードの定義                                                                                                    | - 7<br>- 7<br>- 7<br>- 7<br>- 7<br>- 7<br>- 7<br>- 7<br>- 7<br>- 7 | キャンコード<br>F0 10 40 F0 40 40<br>40 48 F0 48 24 F0 |
| フォントボタン ―     | - キーラベル<br>フォント<br>甘菜色<br>文字色<br>3pp1e         | フォント<br>フォントを()<br>MS ジック<br>で MS ジック<br>で MS BOI<br>で MS BOI<br>の<br>の<br>の<br>の<br>の<br>の<br>の<br>の<br>の<br>の<br>の<br>の<br>の<br>の<br>の<br>の<br>の<br>の | スタイル(2):<br>太子<br>封行<br>大子<br>対応<br>大学<br>新作<br>10<br>12<br>14<br>14<br>14<br>14<br>14<br>14<br>14<br>14<br>14<br>14 | ?Х<br>ОК<br>≉∀У2И                                                  |                                                  |
| フォント<br>ダイアログ |                                                | Cのフォントスタイルな画面上では正确<br>近いスタイルが使用をれます。                                                                                                    |                                                                                                    | -                                                                  | 9                                                |

3. ラベルのフォントを設定します。設定できるのは以下の通りです。

フォントの種類、スタイル、サイズ

4. OK ボタンを押すと、定義されたフォントでキーを再描画し、フォントダイアログを閉じます。キャンセルボタンを押すと、定義したフォントを破棄します。

| apple |
|-------|
|-------|

### ラベルの文字色の設定

ラベルの文字色を設定する場合は、以下の手順で行います。

- 1. ラベルの文字色を設定したいキーを選択し、選択状態にします。
- 2. **文字色**ボタンを押すと "Color Select" 画面が表示されます。Color Select 画面から設定したい 文字色をクリックします。

|                            | 늘 POS KeyDesigner                                                                                                    | r VI.0R7                                                                                                    |       |
|----------------------------|----------------------------------------------------------------------------------------------------|----------------------------------------------------------------------------------------------------|-------|
|                            | ファイル 編集 ツール                                                                                                    | くて                                                                                                    |       |
|                            |                                                                                                    |                                                                                                    |       |
| Color Select 画面 -<br>文字色 - | ウール系ックス           キーのウイズ           1x1           1x2           キーラベル           フォント           作意色           マネント           中景色           るPP14 | DM-KX060       # - # - F       # - # - F |       |
|                            | Welcome to POS KeyDesig                                                                                                    | igner KB Not Found 2005/05/31 8:3                                                                                                    | i4 // |

3. クリックした色が反映され文字色が変わります。

| apple |  |
|-------|--|
|-------|--|

## ラベルの背景色の設定

ラベルの背景色を設定する場合は、以下の手順で行います。

1. ラベルの背景色を設定したいキーを選択し、選択状態にします。

2. 背景色ボタンを押すと "Color Select" 画面が表示されます。Color Select 画面から設定したい 背景色をクリックします。

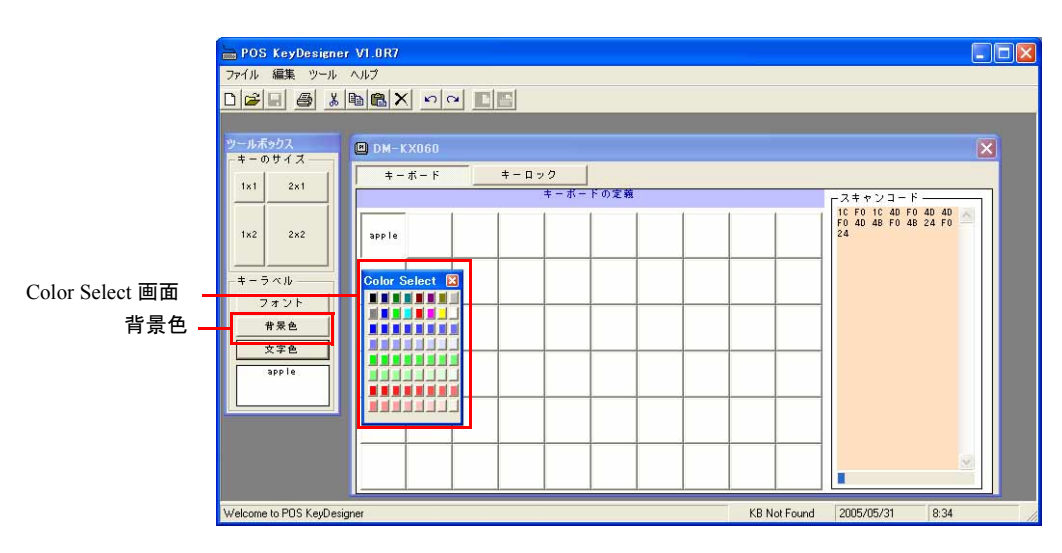

3. クリックした色が反映され背景色が変わります。

| арр | le |
|-----|----|
|     |    |

## 特殊キー

60キー定義ユーティリティではキーボードで定義できない特殊なキーを設定するために特殊 キーという機能があります。特殊キーの使い方は以下の通りです。

1. メニューから[ツール]-[特殊キー]を選択すると以下の特殊キーが表示されます。

| 特殊キー         |                  |      |      | × |  |
|--------------|------------------|------|------|---|--|
| -Multi-M     | edia             | -    |      |   |  |
| Vo I +       | Vo               | 1-   | Mute |   |  |
| Play/F       | aus              | e    | Stop |   |  |
| Next         |                  |      | Perv |   |  |
| —Hot Key     | s —              |      |      | _ |  |
| EMai         |                  |      | Cal  |   |  |
| My           | Co               | mput | :er  |   |  |
| -Interne     | t —              |      |      | _ |  |
| Searc        | h                |      | Home |   |  |
| Back         |                  |      | Forw |   |  |
| Refres       | Refresh Favorite |      |      |   |  |
| -Patch       |                  |      |      |   |  |
| Ctrl-Alt-Del |                  |      |      |   |  |
|              |                  |      |      |   |  |

2. 特殊キーからキーボードに定義したい特殊キーをクリックし、定義したい位置に以下の様にドラッグします。

| <mark>- POS KeyDesigner V1.0R7</mark><br>ファイル 編集 ツール ヘルプ |                |           |                               |
|----------------------------------------------------------|----------------|-----------|-------------------------------|
|                                                          |                |           |                               |
| ツールボックス<br>■ DM-KX060                                    | +-0-0          |           | お妹キー<br>Wultishedia           |
| 1x1 2x1                                                  | キーロッジ キーボードの定義 | スキャンコード — | Vol+ Vol- Mute                |
| 1x2 2x2                                                  |                |           | Next Perv                     |
| - <del>+</del> - <del>7</del> ~ <i>W</i>                 |                |           | -Hot Keys                     |
| 1.オフト (1) (1) (1) (1) (1) (1) (1) (1) (1) (1)            |                |           | EMail Cal<br>My Computer      |
| 文字色                                                      |                |           | -Internet                     |
|                                                          |                |           | Search Home                   |
|                                                          |                |           | Back Forw<br>Refresh Favorite |
|                                                          |                |           | Patch                         |
|                                                          |                |           | Ctrl-Alt-Del                  |
| Velcome to POS KeyDesigner                               |                | СОМ 9     | 2005/05/09 11:28              |

🕲 iii

OS が Windows 2000 の場合特殊キーの Cal キーおよび My Computer キーは OS が対応していな いため使用できません。

## *キーのプログラム*

キー定義をプログラムするには、キーロックを PRG の位置にしておく必要があります。キー ロックキーの PRG キーをキーロックに差し込み、PRG 位置にしてください。

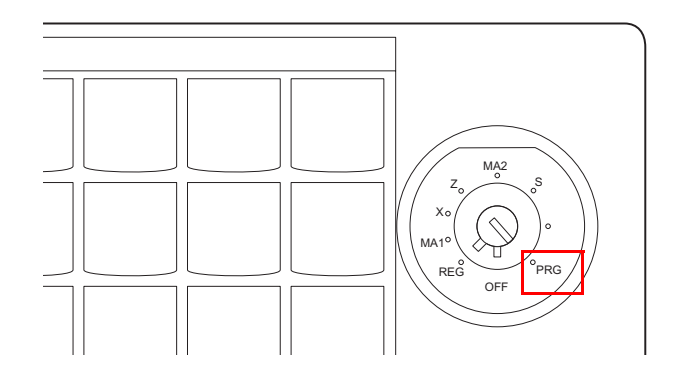

定義内容をコントローラにプログラムするには、以下のいずれかの方法で行います。

• **キーボードへの書き込み**ボタンを押します。すべてのキーの定義内容がコントローラ に書き込まれます。  プログラムしたいキーの上で右クリックし、メニューの中から定義データの書き込み (Single Key)を選択します。選択したキーの定義内容だけがコントローラに書き込まれ ます。

| 🚔 POS KeyDesigne | r V1.0R10                                             |       |        |          |        |        |                                       |
|------------------|-------------------------------------------------------|-------|--------|----------|--------|--------|---------------------------------------|
| ファイル 編集 ツール      | ヘルプ                                                   |       |        |          |        |        |                                       |
| 0 🗃 🖬 🍯 👗        |                                                       |       |        |          |        |        |                                       |
| ツールボックス          | DM-KX060-C:¥Program Files¥GIGA                        | -TMS¥ | KeyDes | signer¥e | xample | s¥DM-K | X060.tab                              |
| 1×1 2×1          | キーボード キーロック                                           |       |        |          |        |        |                                       |
|                  | キーボー                                                  | ドの定義  |        |          |        |        | □ □ □ □ □ □ □ □ □ □ □ □ □ □ □ □ □ □ □ |
| 1x2 2x2          | F1 元に戻す<br>やり直し                                       | F6    | F7     | F8       | F9     | F10    | 05 FO 05                              |
| -+-ラベル           | A 切り取り<br>コピー                                         | F     | NUM    | 1        | *      | -      |                                       |
|                  | 貼り付け<br>6 肖J除                                         | L     | 7      | 8        | 9      |        |                                       |
| <u>文字色</u><br>F1 | 定義データの書き込み(Single Key)<br>定義データの読み込み(Single Key)<br>M | R     | 4      | 5        | 6      | +      |                                       |

書き込み中にエラーが発生すると、エラーメッセージが表示されます。

コントローラに書き込まれている定義内容を読み込むには、以下の方法で行います。

- **キーボードからの読み込み**ボタンを押します。コントローラに書き込まれている、すべてのキーの定義内容が読み込まれます。
- 読み込みたいキーの上で右クリックし、メニューの中から定義データの読み込み (Single Key)を選択します。選択したキーの定義内容だけが読み込まれます。

## 定義ファイルの保存

現在の定義データを定義ファイルとして保存することができます。定義ファイルの保存は、以下の手順で行います。

- 1. 保存ボタンを押すと、「名前を付けて保存」ダイアログが表示されます。
- 2. ファイル名を入力し [保存] ボタンを押すと、定義ファイルに保存されます。ファイルの 拡張子は、".tab" が指定されます。

## 別の60 キーPOS キーボードに同じデータをプログラムする場合

- 1. 現在接続されている 60 キー POS キーボードを抜きます。
- 2. 同じ USB ポートに新しい 60 キー POS キーボードを接続します。
- 3. キーボードが自動的に検出されます。
- 4. キーボードへの書き込みボタンを押します。

## 定義ファイルの読み込み

定義ファイルを読み込む場合は、以下の手順で行います。

- 1. 開くボタンを押すと、「ファイルを開く」ダイアログが表示されます。
- 2. ファイル名を選択し、[開く] ボタンを押すと、選択した定義ファイルが読み込まれます。

### 新規作成

新規に定義したい場合は、以下の手順で行います。

1. 新規ボタンを押します。

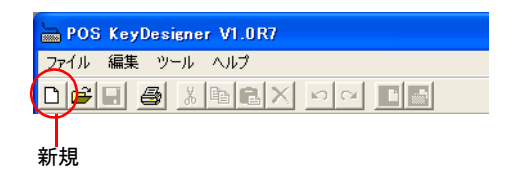

2. 「キーボードの選択」の画面が表示されます。キーボードを選択し、[新規]を押します。

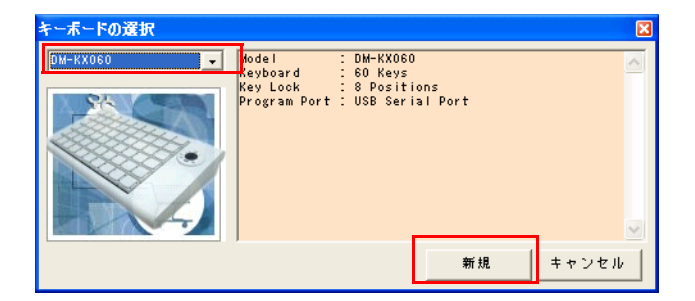

## キーラベルの印刷

プリンタを使ってキーラベルを印刷する場合は、以下の手順で行います。

3. 印刷ボタンを押します。

| BOS KeyDesigner V1.0R7 |
|------------------------|
| ファイル 編集 ツール ヘルプ        |
|                        |
| T                      |
| 印刷                     |

4. 印刷のプレビュー画面が表示されます。

| in P  | OS KeyDe     | signer VI. | 0R10 - [‡ | ーラベルの日 | 181 |     |     |       |       |            |       |
|-------|--------------|------------|-----------|--------|-----|-----|-----|-------|-------|------------|-------|
|       | 7ァイル 編集      | ツール ヘ      | リレブ       | (° (°  | 1   |     |     |       |       |            | - @ × |
|       |              | 26 1       |           |        |     |     |     |       |       |            |       |
| [     | ED RA        | 閉じる        |           |        |     |     |     |       |       |            |       |
|       |              |            |           |        |     |     |     |       |       |            |       |
|       |              |            |           |        |     |     |     |       |       |            |       |
|       | F1           | F2         | F3        | F4     | F5  | F6  | F7  | F8    | F9    | F10        |       |
|       |              |            |           |        |     | -   |     |       |       |            |       |
|       |              |            |           |        |     |     |     |       |       |            |       |
|       | A            | В          | c         | D      | E   | F   | NUM | 1     | *     | -          |       |
|       |              |            |           |        |     |     |     |       |       |            |       |
|       | G            | н          | г         | J      | к   | E.  | 7   | 8     | 9     |            |       |
|       |              |            |           |        | -   |     |     | ·     |       |            |       |
|       |              |            |           |        |     |     |     |       |       |            |       |
|       | м            | N          | 0         | P      | 9   | B   | 4   | 5     | 6     |            |       |
|       |              |            |           |        |     |     |     |       |       |            |       |
|       | s            | т          | υ         | v      | w   | ×   | а   | 2     | 3     |            |       |
|       |              |            |           |        |     |     |     |       |       | 101960     |       |
|       |              |            |           |        |     |     |     |       |       | ENT        |       |
|       | Y            | z          | ESC       | BS     | 5   | 3 P | 00  | 0     | (sec) |            |       |
|       |              |            |           |        |     |     |     |       |       |            |       |
| Welco | ome to POS K | eyDesigner |           |        |     |     | Ū   | COM 9 | 2005/ | 06/05 11:0 | 8 //  |

5. 設定内容が正しければ印刷ボタンを押します。

|  | ■ POS KeyDesigner V1.0R10 - [昨ーラベルの印刷] |  |  |  |  |  |  |  |
|--|----------------------------------------|--|--|--|--|--|--|--|
|  | 🔲 ファイル 編集 ツール ヘルプ                      |  |  |  |  |  |  |  |
|  |                                        |  |  |  |  |  |  |  |
|  |                                        |  |  |  |  |  |  |  |
|  |                                        |  |  |  |  |  |  |  |
|  |                                        |  |  |  |  |  |  |  |
|  | F1 F2 F3 F4 F5 F6 F7 F8 F9             |  |  |  |  |  |  |  |
|  |                                        |  |  |  |  |  |  |  |

6. 印刷されたものをキートップの形に切り取ります。

これを切り取ってキーボードに貼り付けることができます。

### キーロックの定義

キーロックのスキャンコードを定義することができます。定義方法は以下の通りです。

# 🔍 注記

OLE POS で使用する場合は、スキャンコードをデフォルトの設定のまま変更しないでください。変更した場合、OLE POS でキーポジションを取得できません。

OS が Windows 2000 の場合、OLE POS では使用することができません。

変更してしまった場合は以下のスキャンコードを定義しなおして下さい。

| キーボードの表示 | ポジション | スキャンコード     |
|----------|-------|-------------|
| PRG      | 2     | 08h F0h 08h |
| OFF      | 8     | 40h F0h 40h |
| REG      | 1     | 10h F0h 10h |
| MA1      | 4     | 18h F0h 1h8 |
| Х        | 5     | 20h F0h 20h |
| Z        | 6     | 28h F0h 28h |
| MA2      | 7     | 30h F0h 30h |
| S        | 3     | 38h F0h 38h |

1. キーロックボタンを押すと以下の画面が表示されます。

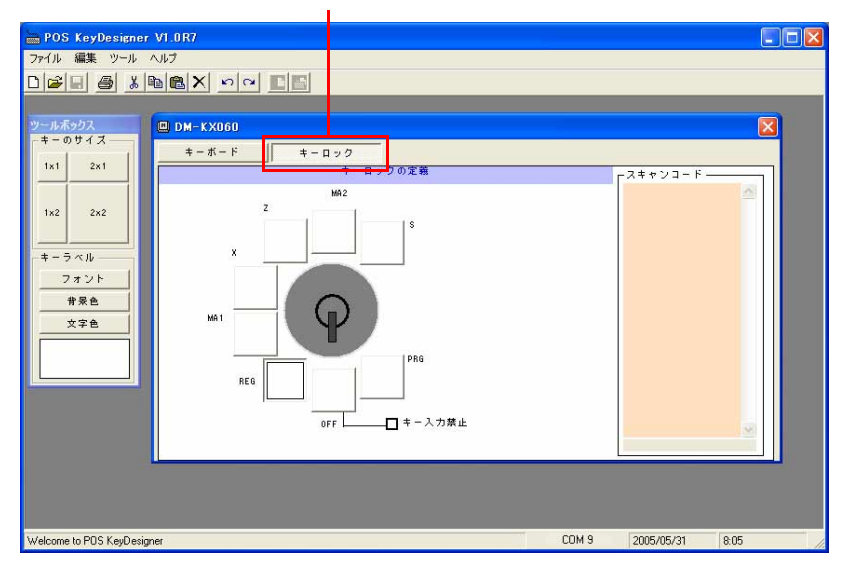

キーロックボタン

2. 定義したいポジションを選択しキーボードの定義と同じように定義することができます。
 キーロックの定義のキーラベルは印刷することはできません。

## キー入力禁止の設定

キー入力禁止にチェックを入れると、キーロックキーを OFF の位置にした時にキー入力できないように設定されます。

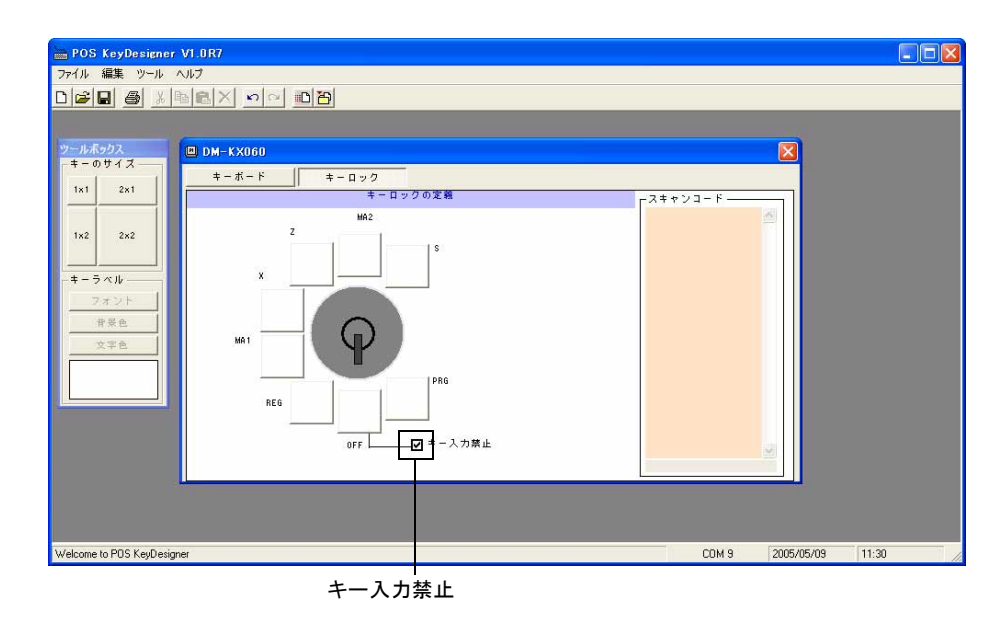

### 言語の選択

60 キー POS キーボード設定ユーティリティは使用言語を変更することが可能です。言語の変更は以下の手順で行います。

- 1. 60 キー POS キーボード設定ユーティリティを起動します。
- 2. メニューから[ツール]-[言語]を選択すると以下の画面が表示されます。

| X      |
|--------|
| Update |
| Cancel |
|        |
|        |
|        |
|        |
|        |
|        |
|        |

3. 使用したい言語を選択した後、Update ボタンを押します。変更する必要がない場合は、 Cancel ボタンを押します。

## 終了

右端の[×]ボタンを押します。ボタンを押すと、60キー定義ユーティリティを終了します。

## タッチパネルドライバの設定、インストールとアンインストール

## タッチパネルのキャリブレーション

タッチパネルキャリブレーションとは、オペレータがタッチパネルを押したときの物理的な位置と、コンピュータが認識するソフトウエア的な位置を一致させるための設定作業をいいます。

タッチパネルキャリブレーションは、システム導入時やタッチパネルのタッチポイントの位置 がずれている場合に実行します。

タッチパネルキャリブレーションは、以下の手順で行います。

- 1. Windows を起動します。
- 2. スタートメニューから [ プログラム ] [EPSON Touch Panel Tool] [Touch Panel Configuration Tool] の順に選択します。
- 3. [EPSON Touch Panel Configuration Tool] が起動します。[Calibration] タブを押します。

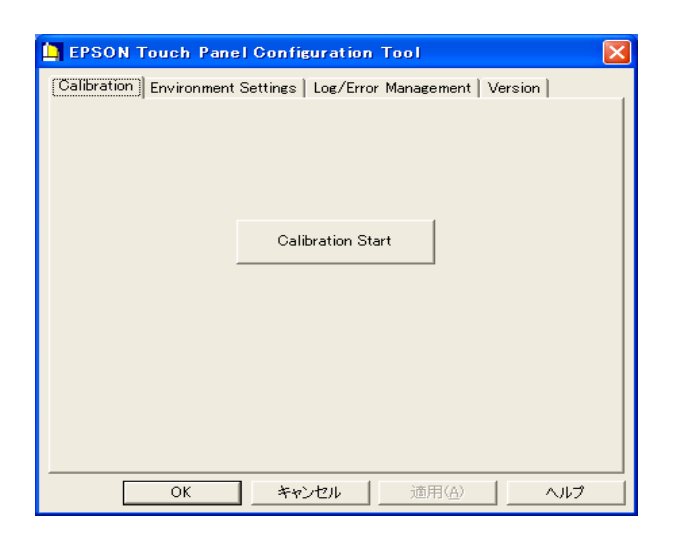

4. [Calibration Start] ボタンを押します。キャリブレーション画面が表示され、画面の左上 に「+」印が表示されます。

| + |                                               |
|---|-----------------------------------------------|
|   |                                               |
|   |                                               |
|   |                                               |
|   |                                               |
|   |                                               |
|   | Please touch the cross point in the screen!!! |
|   | Cancel                                        |
|   |                                               |
|   |                                               |

- 5. 画面上の「+」印の交点を押してください。「+」印は画面の中央上に移動します。
- 6. 以下同様に、画面上の「+」印の交点を押してください。「+」印は、左上から順次、 中央上、右上、左中央、中央、右中央、左下、中央下、右下の9ヶ所に表示されます。 キャリブレーションを中断する場合は、[Cancel] ボタンを押します。
- 7. 9ヶ所すべての交点を押すとキャリブレーションが終了します。[OK] ボタンを押し、 [EPSON Touch Panel Configuration Tool] を終了します。

## タッチパネル環境設定ツール

タッチパネル環境設定ツールは、タッチパネルの動作に関する詳細な項目を設定することができます。以下の5つの機能があります。

- ・キャリブレーション機能
- ·動作設定機能
- ・ログ管理機能
- ・バージョン表示機能
- ・ダブルクリック許容範囲設定機能

# 🕲 iii

キャリブレーション機能および動作設定機能は、管理者特権のあるユーザのみ使用可能で す。一般ユーザが使用する場合は、各項目がグレー表示され設定することができません。

## タッチパネル環境設定ツールの起動

タッチパネル環境設定ツールの起動は、以下の手順で行います。

1. Windows を起動します。

- 2. スタートメニューから [ プログラム ] [EPSON Touch Panel Tool] [Touch Panel Configuration Tool] の順に選択します。
- 3. [EPSON Touch Panel Configuration Tool] が起動します。

| EPSON Touch Panel Configuration Tool                              | × |
|-------------------------------------------------------------------|---|
| Calibration Environment Settings   Log/Error Management   Version |   |
| Calibration Start                                                 |   |
|                                                                   |   |

## キャリブレーション機能

[Calibration] タブを押すと、以下の画面が表示されます。

| EPSON Touch Panel Configuration Tool                                | × |
|---------------------------------------------------------------------|---|
| [Calibration] Environment Settings   Log/Error Management   Version |   |
| Calibration Start                                                   |   |
|                                                                     |   |

🔍 注記

キャリブレーション機能は、管理者特権のあるユーザのみ使用可能です。一般ユーザが使 用する場合は、各項目がグレー表示され設定することができません。

[Calibration] ボタンを押すと、キャリブレーションが開始されます。キャリブレーション手順 と詳細については、前項「タッチパネルのキャリブレーション」を参照してください。

## 動作設定機能

| Alloration Environment Settings | og/Error Management   Version  |   |
|---------------------------------|--------------------------------|---|
| Custom                          |                                |   |
| Stabilization :                 | 1                              | ] |
| Coordinates Data Sampling Cycl  | le : 10 👻                      | 1 |
| - Rotation                      | ,                              | 1 |
| © 0 0 0 0                       | 180 C 270 <mark>display</mark> |   |
| Tap Sound                       |                                | 1 |
| I On Frequency :                |                                |   |
| Low                             | High                           |   |
| Port Recognition                |                                |   |
| C Detect at Installa            | ation only                     |   |
| Obtect at Driver S              | Start                          |   |
|                                 |                                |   |

[Environment Settings] タブを押すと、以下の画面が表示されます。

🏾 注記

動作設定機能は、管理者特権のあるユーザのみ使用可能です。一般ユーザが使用する場合 は、各項目がグレー表示され設定することができません。

[Use Default settings]

設定値をデフォルト値にする場合にチェックを付けます。

[Use Default settings] チェックがある場合は、[Custom] 内の各設定項目は グレー表示され、変更できません。

設定を変更する場合は、[Use Default settings] チェックを外し各項目を設 定します。[Use Default settings] チェックを外すと、次のダイアログが表 示されます。

| Warning |                                                       |
|---------|-------------------------------------------------------|
| ⚠       | Modifying system default might have unusual behavior. |
|         | ОК <b>Т</b> үрди                                      |

[OK] ボタンを押すと、以下のように各項目が設定できるようになります。

| EPSON Touch Panel Configuration Tool                            | X |
|-----------------------------------------------------------------|---|
| Calibration Environment Settings Log/Error Management   Version |   |
| Custom                                                          |   |
| Stabilization : 1                                               |   |
| Coordinates Data Sampling Cycle : 10 💌                          |   |
| Rotation                                                        |   |
| © 0 C 90 C 180 C 270 DISPLAY                                    |   |
| Tap Sound                                                       |   |
| On Frequency :                                                  |   |
| Low High                                                        |   |
| Port Recognition                                                |   |
| C Detect at Installation only                                   |   |
| Detect at Driver Start                                          |   |
|                                                                 |   |
| OK キャンセル 適用(A) ヘルプ                                              |   |

[Stabilization] ジッタ補正値を1~20の範囲で設定します。 デフォルトは、1に設定されています。 ジッタ補正とは、タッチ位置の安定化を行うため、タッチパネルデバイ スの座標データを複数回取得し、その平均値を算出することで平均化を 行うことです。[Stabilization]では、座標データの取得回数を設定します。

#### [Coordinates Data Sampling Cycle]

座標データサンプリング間隔を、10~155msの範囲で設定します。 デフォルトは、10に設定されています。座標データサンプリング間隔は、 タッチパネルデバイスよりシステムに座標データを送信する時間を設定 します。

- [Rotation] Windowsのディスプレイ設定でローテーションされた場合に、タップ位 置と実際にシステムに通知されマウスカーソルが移動する位置が一致し ないため、原点設定を変更し追従させるための設定をします。デフォル トは0に設定されています。
- [On]BEEP 音の ON/OFF を設定します。チェックすると BEEP 音を出力します。デフォルトは ON に設定されています。
- [Frequency] BEEP 音の周波数を、37 ~ 16383Hz の範囲で設定します。スライダーを 左右に動かすことにより設定値を変更します。デフォルトは 600Hz に設 定されています。

[Port Recognition]]

タッチパネルの接続先ポートをインストール時に設定したポート、また はドライバの起動時にタッチパネルコントローラが認識できたポートに 接続するか設定を行います。設定内容は以下のとおりです。デフォルト は Detect at Driver Start です。

- Detect at Installation only …インストール時に設定したポートに接続 する設定です。
- Detect at Driver Start … ドライバ起動時に自動認識し接続する設定です。

### ログ管理機能

タッチパネルの動作をログに残しておくことにより、タッチパネルに不具合が発生した場合 に、メンテナンスの効率化を図るための機能の設定です。

[Log/Error Management] タブを押すと、以下の画面が表示されます。

| 🛓 EPSON Touch Panel Configuration Tool                        |
|---------------------------------------------------------------|
| Calibration Environment Settings Log/Error Management Version |
| LOG STATUS: Currently Off                                     |
| C Start Log C Stop Log                                        |
| Log File Information                                          |
| ✓ Use Default settings                                        |
| File Name:                                                    |
| File Size (KB) 1024                                           |
| <error management=""> Invalid Serial Data Limit</error>       |
| ✓         Use Default settings         10                     |
|                                                               |
| OK キャンセル 適用(A) ヘルプ                                            |

| [LOG STATUS ]                      | ログ機能の状態を表示します。<br>[Start Log] を選択するとログ機能が開始されます。<br>[Stop Log] を選択するとログ機能が停止されます。          |
|------------------------------------|--------------------------------------------------------------------------------------------|
| [Log File Information ]            | ログを格納するフォルダを指定します。<br>デフォルトはタッチパネルドライバのインストール先です。<br>[File Size (KB)] はログファイルの最大サイズを指定します。 |
| [ <error management=""> In</error> | walid Serial Data Limit]                                                                   |

タッチパネルの通信エラーが発生した場合、通信エラーの回数がこの 値を超えるとイベントログにエラー情報が通信されます。

## バージョン表示機能

[Version] タブを押すと、以下の画面が表示されます。

| EPSON Touch Panel Configur              | ation Tool 🛛 🔀             |
|-----------------------------------------|----------------------------|
| Calibration   Environment Settings   Lo | g/Error Management Version |
|                                         |                            |
| Driver :                                | 3.0.6.0                    |
| Configuration Tool :                    | 3, 0, 8, 0                 |
| Right Button Emulator :                 | 1.02                       |
| Copyright (C) 2000-2005 SEIKO           | EPSON CORPORATION          |
| All Rights Re                           | eserved.                   |
|                                         |                            |
|                                         |                            |
|                                         |                            |
|                                         |                            |
|                                         | ル 適用( <u>A</u> ) ヘルプ       |

「Driver」、「Configuration Tool」、「Right Button Emulator」の各バージョン情報を表示します。

## ダブルクリック許容範囲設定機能

ダブルクリック許容範囲設定機能は、Windows がダブルクリックと認識する許容範囲を設定します。

Windowsのデフォルトの設定値は許容範囲が狭く、タッチパネルではダブルクリックの2回目のタップ位置が1回目のタップ位置とずれてしまい、ダブルクリックと認識されない場合があります。

本機能は、ダブルクリックと認識する許容範囲を広く設定することによりダブルクリックを認識しやすくできます。

ダブルクリック許容範囲の設定は、以下の手順で行います。

## 方法

スタートメニューから [ プログラム ]-[EPSON Touch Panel Tool]-[Right Button Emulator] を実行 し、ダイアログの [OK] ボタンを押します。(その他の操作は必要ありません。)

## 🔍 注記

Windows 2000/XP/WEPOS をセットアップした場合、および新しいユーザーを作成した場合 は、ダブルクリック許容範囲設定の内容がデフォルト設定になりますので、それぞれの ユーザーに対して、ダブルクリック許容範囲設定を設定しなおしてください。

## タッチパネル右ボタンエミュレータ

タッチパネル右ボタンエミュレータは、タッチパネルでマウス右ボタンの動作を実現するため に、タップ動作の右ボタン / 左ボタンの切り替えを行うツールです。

タッチパネル右ボタンエミュレータは、常にウィンドウの最前面に表示され、いつでも右ボタン/ 左ボタンの切り替えをすることができます。

### タッチパネル右ボタンエミュレータの起動

タッチパネル右ボタンエミュレータの起動は、以下の手順で行います。

- 1. Windows を起動します。
- 2. スタートメニューから [ プログラム ] [EPSON Touch Panel Tool] [Right Button Emulator] の順に選択します。
- 3. タッチパネル右ボタンエミュレータが起動し、ダイアログが表示されます。

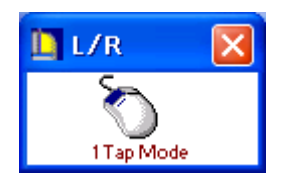

操作方法

#### 1. モード設定

- タッチパネル右ボタンエミュレータは、次の2つのモードを備えています。
  - (1) 1 タップモード (1 Tap Mode)

このモードを指定した後の1タップのみが、右クリックとして認識されます。 デフォルトは、このモードに設定されています。

(2) 右ボタン固定モード (Right Fix Mode)

このモードを指定した後のタップは、常に右クリックとして認識されます。

モードの切り替えは、右ボタンエミュレータのメニューで行います。タイトルバーをタップす るとメニューが表示され、設定したいモードを選択します。設定されたモードは、マウスの絵 の下に表示されます。

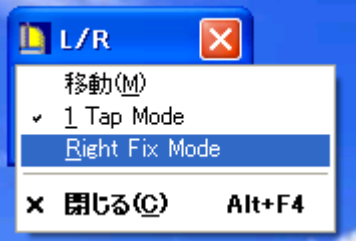

## 2. 右ボタン / 左ボタンの切り替え

右ボタン/左ボタンの切り替えは、マウスの絵をタップすることにより、切り替えることがで きます。タップするたびに、マウスの絵の対応する右ボタン/左ボタンの色が切り替わること により、いずれのボタンが選択されているか確認することができます。

<右ボタン動作時>

タッチパネルの座標データを、マウスの右ボタンのデータとしてシステムに送信します。

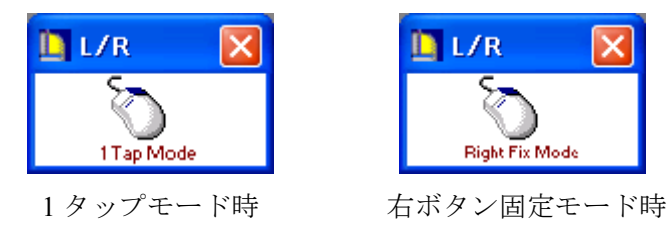

<左ボタン動作時(通常動作)>

タッチパネルの座標データを、マウスの左ボタンのデータとしてシステムに送信します。

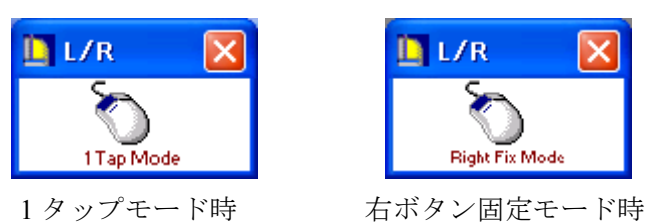

## インストールとアンインストール

タッチパネルドライバは OS のセットアップの際に自動的に行われていますが、手動でインストールする場合は、以下の手順で行います。

## インストール

専用インストールプログラムを使用して、インストールを行います。

- (1) C: ¥backup¥touch¥EPSTPWDM.exe を実行します。
- (2) 「EPSON Touch Panel Driver セットアップ」が起動し、「ようこそ」画面が表示されます。 [次へ] ボタンを押します。
- (3)「インストール先の選択」画面が表示されます。インストール先のフォルダを選択し、[次 へ] ボタンを押します。デフォルトでは、"C:¥Program Files¥EPSON¥TouchPanel"に設 定されます。
- (4) インストールが終了し、「セットアップの完了」ダイアログが表示されます。「はい、直ちに コンピュータを再起動します」を選択し、[完了] ボタンを押しシステムを再起動します。
- (5) タッチパネルのキャリブレーションを実行します。キャリブレーション手順については、 「タッチパネルのキャリブレーション」項を参照してください。

### アンインストール

タッチパネルドライバのアンインストールは、以下の手順で行います。

- (1) コントロールパネルを開いて、「アプリケーションの追加と削除」を選択します。
- (2)「アプリケーションの追加と削除」ダイアログが表示されます。「プログラムの変更と削除」 ボタンを押すと、現在インストールされているプログラムが一覧表示されます。「EPSON Touch Panel Driver」を選択すると、「変更/削除」ボタンが表示されます。「変更/削除」ボ タンを押します。
- (3)「ファイル削除の確認」ダイアログが表示されます。「はい」ボタンを押します。
- (4) 「コンピュータからプログラムを削除」ダイアログが表示されます。アンインストールが開 始されます。
- (5) アンインストールが完了すると、「EPSON TouchPanel Driver Uninstaller」ダイアログが表示 されます。「OK」ボタンを押します。
- (6) 「コンピュータからプログラムを削除」ダイアログに戻ります。「OK」ボタンを押します。
- (7) [スタート]-[シャットダウン]を選択し、「Windows のシャットダウン」ダイアログから 「再起動」を選択し、[OK] ボタンを押しシステムを再起動します。

## *第5章*

## BIOS 機能

本製品のシステム ROM には、以下の BIOS 関連ユーティリティが収められています。本章では、BIOS セットアップについて、説明します。

- □ BIOS セットアップ
- Dever ON Self Test (POST)
- □ デバイス自己診断ユーティリティ(第6章で説明します。)

## BIOS セットアップ

BIOS セットアップユーティリティはシステムの動作環境を設定するために使用されます。本 製品をはじめてセットアップするときは必ずこのプログラムを実行し、環境の設定を行ってく ださい。動作環境を変更したい場合も、このプログラムを実行します。

## 操作方法

## 起動手順

BIOS セットアップを実行するには、キーボードが必要です。タッチパネルでは操作できません。

BIOS セットアップは、以下の手順で起動します。

- 1. キーボードコネクタに PS/2 キーボードを接続します。USB キーボードも使用できますが、 USB Legacy Support が Disabled/ USB Controller が Disabled の時は使用できません。
- 2. システムの電源スイッチをオンにして起動します。
- 3. POST 処理中に Del キーを押すと、BIOS セットアップが起動します。

注意

本書に記載されている項目以外は、設定を変更しないでください。また、本書で「設定を 変更しないでください」と記載している項目は設定を変更しないでください。 誤った設定を行うと、システムが動作しなくなる可能性があります。

## 終了手順

#### 設定を有効にする

設定を有効にして BIOS セットアップを終了する場合は、以下の手順で操作します。

- 1. F10 キーを押します。または Exit メニューで "Save Changes and Exit" を選択します。
- 2. "Save configuration changes and exit setup?" が表示されます。OK を選択し、Enter キーを押す と、BIOS セットアップが終了し、変更した設定を有効にして、再起動します。

#### 設定を無効にする

設定を破棄して BIOS セットアップを終了する場合は、以下の手順で操作します。

- 1. Esc キーを押します。または Exit メニューで "Discard Changes and Exit" を選択します。
- 2. "Discard Changes and Exit Setup?" が表示されます。OK を選択し、Enter キーを押すと、BIOS セットアップが終了し、変更した設定を破棄して、再起動します。

## 問題発生時の対応

BIOS セットアップユーティリティで変更を行った後、変更の内容によっては、コンピュータ を正常に起動できなくなる場合があります。

BIOS セットアップユーティリティを起動できる場合は、BIOS セットアップユーティリティより、Load Optimal Defaults を実行し、保存してから、システムを再起動してください。

BIOS セットアップユーティリティを起動できない場合は、ジャンパーで CMOS をクリアして ください。メイン基板の JP1601 の 2-3 間をショートすると、CMOS がクリアされます。

## 設定の変更

項目の選択は、まず矢印キーでカーソルを希望のフィールドに移動します。次に+キーまたは -キーでそのフィールド内の値を選択します。最後に、Exitメニューの "Save Changes and Exit" を実行します。これで、すべてのメニューの設定値が保存されます。

## BIOS セットアップの画面構成

BIOS セットアップの画面は以下の通りです。

| メインメニューバー                      |            |  |
|--------------------------------|------------|--|
| │<br>│<br>│<br>メニューエリア │ 設定エリア | Help メッセージ |  |
|                                | 操作方法       |  |
| BIOS バージョン コピーライト              |            |  |

## 設定の保存

BIOS 設定をフロッピーディスクに保存することができます。これを他の SASPORT ARCX で 読み込むこともできます。詳細は Page 5-25 を参照してください。

🕲 iii

BIOS のバージョンが同一の場合に、限ります。

## 起動デバイスの設定

起動デバイスを設定するには、Boot メニューの Boot Device Priority で設定します。

一時的に起動デバイスを変更するには、POST 処理中に F11 キーを押します。BBS(BIOS Boot Specification)Boot で、起動デバイスを変更することができます。起動したいデバイスを矢印 キーで選択し、Enter キーを押すと、指定したデバイスから起動します。

## BIOS セットアップメインメニュー

BIOS セットアップメインメニューバーから、以下の項目を選択することができます。

## 表 5-1 BIOS メインメニュー

| 項目       | 内容                                                                                                |                                                     |
|----------|---------------------------------------------------------------------------------------------------|-----------------------------------------------------|
| Main     | 日付、時間の設定を行います。                                                                                    | 「Page 5-5」参照                                        |
| Advanced | 拡張 BIOS セットアップメニュー                                                                                | 「Page 5-6」参照                                        |
| PCIPnP   | Plug and Play に関するシステムリソースの設定を行います。[Load<br>実行により、最適化された設定となります。通常、設定の変更は行                        | d Optimal Defaults]の<br>テわないでください。<br>「Page 5-15」参照 |
| Chipset  | ビデオコントローラ、USB、LAN の設定を行います。                                                                       |                                                     |
|          |                                                                                                   | 「Page 5-17」参照                                       |
| Power    | パワーマネージメントに関する設定を行います。                                                                            | 「Page 5-19」参照                                       |
| Boot     | ブートするデバイスの順序などを設定します。                                                                             | 「Page 5-21」参照                                       |
| Security | Supervisor Password や User Password の設定を行います。                                                     | 「Page 5-23」参照                                       |
| Exit     | BIOS セットアップユーティリティを終了します。また設定した内容をフロッピーデ<br>スク (または FD エミュレーションの USB メモリ等 )に保存、または読み込むことか<br>きます。 |                                                     |
|          |                                                                                                   | 「Page 5-25」参照                                       |
## Main メニュー

システムクロックとカレンダーの設定を行います。またシステムの概要が確認できます。

| 項目              |                     | 内容                                                                                                    |  |
|-----------------|---------------------|----------------------------------------------------------------------------------------------------|--|
| System Overview | UUID                | <br>UUID (Universally Unique Identifier) を表示します。                                                                                     |  |
|                 | On Chip MAC Address | メイン基板の MAC Address を表示します。                                                                                                    |  |
| AMI BIOS        | Build Date          | BIOSの作成日付を表示します。                                                                                                    |  |
|                 | ID/Version          | BIOS のバージョンを表示します。                                                                                                    |  |
| Processor       | Туре                | CPU の種類を表示します。                                                                                                    |  |
|                 | Speed               | CPU 速度を表示します。                                                                                                    |  |
| System Memoary  | Size                | メモリの容量を表示します。<br>装着されているメモリから、VRAM を引いた値を表示します。                                                                                      |  |
| System Time     |                     | 日付を設定します。(曜日は BIOS によって、自動決定されます。) Tab、<br>Tab + Shift キーを押して、希望のフィールド(日、月、年)に移動し<br>ます。+、-キーで値をインクリメント式に増減するか、希望の値を<br>フィールドに入力します。 |  |
| System Date     |                     | 時間を設定します。Tab、Tab + Shift キーを押して、希望のフィールド<br>に移動します。+、-キーで値を増減するか、希望の値をフィールドに入<br>力します。                                               |  |

表 5-2 Main メニュー

## Advanced $\star = -$

CPU、IDE デバイス、シリアル / パラレル、ハードウェアモニタ、ACPI、USB などの BIOS 拡張事項を設定します。

|     | 項目                          |                                  | 内容                                                                                                    |
|-----|-----------------------------|----------------------------------|----------------------------------------------------------------------------------------------------|
| CF  | CPU Configuration           |                                  |                                                                                                    |
|     | Ratio Status                |                                  | BIOS によって自動的に表示される項目です。                                                                                                    |
|     | Ratio Actual Value          |                                  | BIOS によって自動的に表示される項目です。                                                                                                    |
|     | Intel(R) SpeedStep(TM) Tech |                                  | Intel SpeedStep Tech, の有効 / 無効を設定します。<br>初期値は "Auto" 設定です。<br>Auto: Intel SpeedStep Tech, を有効にします。<br>通常は本設定で使用します。<br>Disabled: Intel SpeedStep Tech, を無効にします。                                                                                                    |
|     |                             |                                  | <ul> <li>参考:</li> <li>1) CPU が Pentium-M の場合はこの項目が表示され Intel SpeedStep<br/>Tech が機能します。この機能は CPU の負荷が大きい場合 CPU を自<br/>動的に High speed にし、逆に負荷が小さい場合 speed を落としま<br/>す。</li> <li>2) CPU が Celeron-M の場合は本項目は表示されません。</li> <li>3) 例えば CPU の speed は以下のように変化します。</li> <li>CPU type CPU load CPU speed (clock)<br/>Pentium-M 1.8GHz High 1,794MHz<br/>Not high 598MHz</li> <li>Celeron-M 1.3GHz High 1,295MHz</li> <li>Not high 1,295MHz</li> </ul> |
| IDI | IDE Configuration           |                                  | Primary IDE Master のみ表示されます。                                                                                                    |
| ĺ   | Primary IDE Master          | Device                           | Primary IDE Master に接続されているデバイスを表示します。CF が接続されているデバイスを表示します。CF が接続されていない場合は、Not Detected が表示されます。                                                                                                    |
|     |                             | Туре                             | 接続デバイスの検出方法を設定します。<br>初期値は "Auto" 設定です。<br>Auto: 自動検出を実行します。デバイスが持つ情報が自動適用され<br>ます。<br>通常は本設定で使用します。<br>Disabled: 接続検出を実行しません。ソフトウェア的に未接続扱いとな<br>ります。<br>参考:<br>本機の Primary Master は CF(コンパクトフラッシュ)のみとなります。                                                                                                    |
|     |                             | LBA/Large Mode                   | LBA (Logical Block Addressing) モードの自動 / 無効を設定します。<br>初期値は "Auto" 設定です。<br>Auto: BIOS によって最適なアクセス方法が設定されます。<br>通常は本設定で使用します。<br>Disabled: LBA モードではなく CHS モードに設定されます。<br>参考:<br>本機の BIOS は 137GB 以上のデータにアクセスするため、48-bit LBA<br>モードに対応しています。                                                                                                    |
|     |                             | Block (Multi-sector<br>Transfer) | <ul> <li>データの Multi-sector Transfer モードを有効 / 無効を設定します。</li> <li>初期値は "Auto" 設定です。</li> <li>Auto: BIOS によって最適なアクセス方法が設定されます。</li> <li>通常は本設定で使用します。</li> <li>Disabled: Multi-sector Transfer モードを無効にします。(single-sector transfer モードに設定されます)</li> <li>参考:</li> <li>接続している CF が Multi-sector Transfer モードをサポートしていない 場合この機能は使用できません。</li> </ul>                                                                                                    |

|--|

|                        | 項目                  |                     | 内容                                                                                                    |
|------------------------|---------------------|---------------------|----------------------------------------------------------------------------------------------------|
|                        | Primary IDE Master  | PIO Mode            | <ul> <li>PIO モードを設定します。</li> <li>初期値は "Auto" 設定です。</li> <li>Auto: BIOS によって最適な PIO モードが設定されます。</li> <li>通常は本設定で使用します。</li> <li>0: PIO モード 0 (転送速度 3.3MB/秒)</li> <li>1: PIO モード 1 (転送速度 5.2MB/秒)</li> <li>2: PIO モード 2 (転送速度 8.3MB/秒)</li> <li>3: PIO モード 3 (転送速度 11.1MB/秒)</li> <li>4: PIO モード 4 (転送速度 16.6MB/秒)</li> </ul> |
|                        |                     | DMA Mode            | DMA モードを設定します。この設定に関係する機器は CF(コンパクト<br>フラッシュカード)のみのため設定は常に "Auto" 設定です。                                                                                                    |
|                        |                     | SMART Monitoring    | <ul> <li>SMART(Self-Monitoring, Analysis and Reporting Technology) 機能の設定をします。</li> <li>初期値は "Auto" 設定です。</li> <li>Auto: 接続デバイスの情報から BIOS が Enabled / Disabled に設定します。</li> <li>Enabled: SMART 機能を有効にします。</li> <li>Disabled: SMART 機能を無効にします。</li> </ul>                                                                     |
|                        |                     | 32Bit Data Transfer | 32Bit Data Transfer の有効 / 無効を設定します。<br>初期値は "Auto" 設定です。<br>Enabled: 32Bit Data Transfer を有効にします。<br>通常は本設定で使用します。<br>Disabled: 32Bit Data Transfer を無効にします。                                                                                                    |
|                        | IDE Detect Time Out | : (Sec)             | <ul> <li>IDE デバイスを検出する待機時間を設定します。</li> <li>初期値は "35" 設定です。</li> <li>0: 0秒</li> <li>5: 5秒</li> <li>10: 10秒</li> <li>15: 15秒</li> <li>20: 20秒</li> <li>25: 25秒</li> <li>30: 30秒</li> <li>35: 35秒</li> </ul>                                                                                                    |
| Super IO Configuration |                     |                     |                                                                                                    |

| 項目                    | 内容                                                                                                    |
|-----------------------|----------------------------------------------------------------------------------------------------|
| Parallel Port Address | パラレルポートのアドレスを設定します。<br>初期設定は "378" 設定です。<br>Disabled: パラレルポートを無効にします。<br>378: アドレスを 378h に設定します。<br>278: アドレスを 278h に設定します。<br>3BC: アドレスを 3BCh に設定します。<br>参考:<br>1) EPP モードの時 "3BC" に設定しないでください。<br>2) 本設定が Disabled の場合、Parallel Port Mode,Bi-Directional, EPP<br>Version, EPP Version, ECP Mode の DMA Channel, Parallel Port<br>IRQ の項目は表示されません。                                                                                                    |
| Parallel Port Mode    | <ul> <li>パラレルポートのモードを設定します。</li> <li>初期値は "Normal" 設定です。</li> <li>選択可能なオプションは、"Normal" 設定、"Bi-Directional" 設定、"EPP"</li> <li>設定、"ECP+EPP" 設定です。</li> <li>システム構成に合わせて変更してください。</li> <li>なお、"EPP" および "ECP+EPP" 設定の場合はには、8 バイトの連続した</li> <li>I/O 空間が必要となるため "3BC/IRQ7" には設定しないでください。</li> <li>また、"ECP" および "ECP+EPP" 設定の場合には、DMA 転送用の DMA</li> <li>チャンネル番号の設定が必要です。</li> <li>Normal: SPP (Standard Parallel Port) と呼ばれる単方向のみのモードです。</li> <li>Bi-Directional モードを設定します。</li> <li>EPP: Enhanced Parallel Port の略で、Normal モードの I/O スループットを向上させたモードです。</li> <li>ECP: ECP stands for Extended の略で、DMA 転送と Run Length Enhanced をサポートしたモードです。</li> <li>EPP モードより高速なデータ転送が可能です。</li> </ul> |
| EPP Version           | EPP モードを設定します。<br>初期値は "EPP1.9" 設定です。<br>選択可能なオプションは "EPP1.7" 設定、"EPP1.9 " 設定です。<br>システム構成に合わせて変更してください。<br>参考:<br>Parallel Port Address の設定が "Disabled" の時や Parallel Port Mode の<br>設定が "EPP" でない場合は本項目は表示されません。                                                                                                    |
| ECP Mode DMA Channel  | ECP モードの DMA channel の設定を行います。<br>初期設定は "DMA3" 設定です。<br>選択可能なオプションは "DMA0"、 "DMA1"、"DMA3 " 設定です。<br>参考:<br>Parallel Port Address の設定が "Disabled" の時や Parallel Port Mode の<br>設定が "EPP" でない場合は本項目は表示されません。                                                                                                    |
| Parallel Port の IRQ   | Parallel Port の IRQ の設定を行います。<br>初期設定は "IRQ7" 設定です。<br>選択可能なオプションは "IRQ5"、 "IRQ7" 設定です。<br>参考:<br>Parallel Port Address の設定が "Disabled" の時は本項目は表示されません。                                                                                                    |

#### SASPORT ARCX 詳細取扱説明書

|  | 項目                   | 内容                                                                                                    |                                                                                                    |                                                                                                    |
|--|----------------------|----------------------------------------------------------------------------------------------------|----------------------------------------------------------------------------------------------------|----------------------------------------------------------------------------------------------------|
|  | Serial Port1 Address | シリアルポー<br>す。<br>初期設定は **<br>3F8/IRQ4:<br>2F8/IRQ3:<br>3E8/IRQ4:<br>2E8/IRQ3:<br>3F8/IRQ10:<br>3E8/IRQ10:<br>338/IRQ11:<br>238/IRQ10:<br>Disabled:                   | ト 1 の I/O Base ad<br>3F8/IRQ4" 設定です<br>I/O Base address<br>3F8<br>2F8<br>3E8<br>2E8<br>3F8<br>2F8<br>3E8<br>2E8<br>358<br>2E8<br>338<br>238<br>シリアルポート 1                | dress と IRQ number の設定を行いま<br>RQ number<br>IRQ4<br>IRQ3<br>IRQ4<br>IRQ3<br>IRQ11<br>IRQ10<br>IRQ11<br>IRQ10<br>IRQ11<br>IRQ10<br>ERQ11<br>IRQ10<br>を無効にします。                          |
|  | Serial Port2 Address | シリアルポー<br>す。<br>初期設定は"<br>設定<br>3F8/IRQ4:<br>2F8/IRQ3:<br>3E8/IRQ4:<br>2E8/IRQ3:<br>3F8/IRQ11:<br>2F8/IRQ10:<br>3E8/IRQ10:<br>338/IRQ11:<br>238/IRQ10:<br>Disabled: | - ト 2 の I/O Base ad<br>2F8/IRQ3" 設定です<br>I/O Base address<br>3F8<br>2F8<br>3E8<br>2E8<br>3F8<br>2F8<br>3E8<br>2F8<br>3E8<br>2E8<br>338<br>228<br>338<br>238<br>シリアルポート2 | RQ numberの設定を行いま<br>RQ number<br>IRQ4<br>IRQ3<br>IRQ4<br>IRQ3<br>IRQ11<br>IRQ10<br>IRQ11<br>IRQ10<br>IRQ11<br>IRQ10<br>IRQ11<br>IRQ10<br>IRQ11<br>IRQ10<br>EQ11<br>IRQ10<br>F無効にします。 |
|  | Serial Port3 Address | シリアルポー<br>初期設定は"、<br>設定<br>3F8:<br>2F8:<br>3E8:<br>2E8:<br>338:<br>238:<br>Disabled:<br>参考:<br>シリアルポー                                                               | - ト 3 の I/O Base address の設定を行います。<br>3E8" 設定です。<br>I/O Base address<br>3F8h<br>2F8h<br>3E8h<br>2E8h<br>338h<br>238h<br>シリアルポート 3 を無効にします。                              |                                                                                                    |

| 項目                   | 内容                                                                                                    |
|----------------------|----------------------------------------------------------------------------------------------------|
| Serial Port3 IRQ     | <ul> <li>シリアルポート3のIRQ numberの設定を行います。</li> <li>初期設定は "IRQ11" 設定です。</li> <li>IRQ3: 3</li> <li>IRQ4: 4</li> <li>IRQ5: 5</li> <li>IRQ7: 7</li> <li>IRQ10: 10</li> <li>IRQ11: 11</li> <li>参考:</li> <li>Serial Port3 Address の設定が "Disabled" の時、この項目は表示されま</li> </ul>                                            |
| Serial Port4 Address | <ul> <li>せん。</li> <li>シリアルポート4のI/O Base addressの設定を行います。</li> <li>初期設定は"2E8" 設定です。</li> <li>3F8: 3F8h</li> <li>2F8: 2F8h</li> <li>3E8: 3E8h</li> <li>2E8: 2E8h</li> <li>338: 338h</li> <li>238: 238h</li> <li>Disabled: シリアルポート4を無効にします。</li> <li>参考</li> <li>シリアルポート4はDM-D(カスタマディスプレイ)専用のポートです。</li> </ul> |
| Serial Port4 IRQ     | シリアルポート 4 の IRQ number の設定を行います。         初期設定は "IRQ10" 設定です。         IRQ3:       3         IRQ4:       4         IRQ5:       5         IRQ10:       10         IRQ11:       11         参考       Serial Port4 Address の設定が "Disabled" の時、この項目は表示されま                                                          |
| Serial Port5 Address | <ul> <li>シリアルポート5の I/O Base addressの設定を行います。</li> <li>初期設定は "Disabled" 設定です。</li> <li>3F8: 3F8h</li> <li>2F8: 2F8h</li> <li>3E8: 3E8h</li> <li>2E8: 2E8h</li> <li>338: 338h</li> <li>238: 238h</li> <li>Disabled: シリアルポート5を無効にします。</li> </ul>                                                               |
| Serial Port5 IRQ     | シリアルポート 5 の IRQ number の設定を行います。<br>初期設定は "IRQ7" 設定です。<br>IRQ3: 3<br>IRQ4: 4<br>IRQ5: 5<br>IRQ7: 7<br>IRQ10: 10<br>IRQ11: 11<br>参考<br>Serial Port5 Address の設定が "Disabled" の時、この項目は表示されま<br>せん。                                                                                                    |

#### SASPORT ARCX 詳細取扱説明書

|    | 項目                                    |                    | 内容                                                                                                    |
|----|---------------------------------------|--------------------|----------------------------------------------------------------------------------------------------|
|    | Serial Port6 Address Serial Port6 IRQ |                    | <ul> <li>シリアルポート6の I/O Base address の設定を行います。</li> <li>初期設定は "Disabled" 設定です。</li> <li>3F8: 3F8h</li> <li>2F8: 2F8h</li> <li>3E8: 3E8h</li> <li>2E8: 2E8h</li> <li>338: 338h</li> <li>238: 238h</li> <li>Disabled: シリアルポート6を無効にします。</li> </ul>                                                                                                    |
|    |                                       |                    | シリアルポート 6 の IRQ number の設定を行います。<br>初期設定は "IRQ5" 設定です。<br>IRQ3: 3<br>IRQ4: 4<br>IRQ5: 5<br>IRQ7: 7<br>IRQ10: 10<br>IRQ11: 11<br>参考<br>Serial Port6 Address の設定が "Disabled" の時、この項目は表示されま<br>せん。                                                                                                    |
| Ha | ardware Health Config                 | uration            |                                                                                                    |
|    | Hardware Health<br>Event Monitorin    | CPU Fan Speed      | 現在の CPU ファンスピードが表示されます。<br>RPM で表示されます。                                                                                                    |
|    |                                       | CPU Temperature    | 現在の CPU の温度が表示されます。                                                                                                    |
|    |                                       | System Temperature | 現在のメイン基板上の温度が表示されます。                                                                                                    |
|    |                                       | Vcore              | 現在の Vcore の電圧が表示されます。                                                                                                    |
|    |                                       | AVCC               | 現在の AVCC の電圧が表示されます。                                                                                                    |
|    |                                       | +5VSB              | 現在の +5VSB の電圧が表示されます。                                                                                                    |
|    |                                       | VBAT               | 現在の VBAT の電圧が表示されます。                                                                                                    |
|    |                                       | +3.3V              | 現在の +3.3V の電圧が表示されます。                                                                                                    |
|    |                                       | VCCP               | 現在の VCCP の電圧が表示されます。                                                                                                    |
|    |                                       | +12V               | 現在の +12V の電圧が表示されます。                                                                                                    |
|    | Hardware Health Fu                    | nction             | <ul> <li>ハードウェアモニタリング機能の有効 / 無効を設定します。</li> <li>初期設定は "Enabled" 設定です</li> <li>Enabled: ハードウェアモニタリング機能を有効に設定します。</li> <li>通常は本設定を使用します。</li> <li>Disabled: ハードウェアモニタリング機能を無効に設定します。</li> <li>参考</li> <li>OS およびアプリケーションに、データを提供する機能はありません。</li> <li>Hardware Health Function が "Disabled" に設定されている場合は、</li> <li>"Hardware Health Event Monitoring", "CPU Fan Control", "CPU</li> <li>Temperature Alarm", "System Temperature Alarm" の各項目は表示されません。</li> </ul> |

| 項目                       | 内容                                                                                                    |  |  |
|--------------------------|----------------------------------------------------------------------------------------------------|--|--|
| CPU Fan Control          | CPU Fan Control の設定を行います。<br>初期設定は "Enabled" 設定です。<br>Enabled: CPU Fan Control を有効に設定します。<br>通常は本設定を使用します。<br>Disabled: CPU Fan Control を無効に設定します。この場合 CPU<br>Fan は Full Speed になります。                                                                           |  |  |
|                          | <ul> <li>参照:</li> <li>1) hardware monitoring chip には SmartFan Control の機能があります。<br/>ファンは、温度変化により、回転数が自動制御されます。</li> <li>2) Hardware Health Function の設定が Disabled に設定されている場合、この項目は表示 / 機能しません。</li> </ul>                                                       |  |  |
| CPU Temperature Alarm    | 初期設定は "Disabled" 設定です。<br>Disabled: この機能を無効に設定します。<br>70 °C / 158° F<br>75 °C / 167° F<br>80 °C / 176° F<br>85 °C / 185° F<br>90 °C / 194° F<br>95 °C / 203° F<br>100 °C / 212° F<br>参考<br>1) この項目は機能していません。<br>2) CPU Fan Control の設定が "Disabled" に設定されている場合と、 |  |  |
|                          | Hardware Health Function の設定が Disabled に設定されている場合には、この項目は表示しません。                                                                                                    |  |  |
| System Temperature Alarm | 初期設定は "Disabled" 設定です。<br>Disabled: この機能を無効に設定します。<br>45 ℃ / 113°F<br>50 ℃ / 122°F<br>55 ℃ / 131°F<br>60 ℃ / 140°F<br>65 ℃ / 149°F                                                                                                    |  |  |
|                          | 参考<br>1) この項目は機能していません<br>2) Hardware Health Function の設定が Disabled に設定されている場<br>合、この項目は表示しません。                                                                                                    |  |  |

|                    | 項目                      | 内容                                                                                                    |
|--------------------|-------------------------|----------------------------------------------------------------------------------------------------|
| ACPI Configuration |                         |                                                                                                    |
|                    | ACPI Aware O/S          | オペレーティング・システムの種類を設定します。<br>初期設定は "Yes" 設定です。<br>Yes: PMOS(Windows 2000/ XP/ WEPOS) の場合に設定します。<br>No: 非 PMOS の場合に設定します。                                                                                           |
|                    | ACPI 2.0 Features       | ACPI 2.0 機能の設定を行います。<br>初期設定は "Yes" 設定です。<br>Yes:ACPI 2.0 機能を有効に設定します。<br>通常は本設定を使用します。<br>No: ACPI 2.0 機能を無効に設定します。<br>参考:<br>ACPI 2.0 機能は、64bitの固定された System Description Tables への                             |
|                    |                         | RSDP ポインターを意味します。                                                                                                    |
|                    | ACPI Power Recovery     | AC 電源が断たれて復旧した後の、動作の設定を行います。<br>初期設定は "Power Off" 設定です。<br>Power Off: 復旧後、電源 Off になります。<br>Power On: 復旧後、電源 On になります。<br>Last State: 電源断直前の状態に戻ります。                                                              |
| USB Configuration  |                         |                                                                                                    |
|                    | Legacy USB Support      | キーボードやマウスを含む USB 機器の Legacy USB Support の有効 / 無<br>効を設定します。(エミュレーション機能の有効 / 無効)<br>初期設定は "Auto" 設定です。<br>Auto:BIOS が最適な設定を行います。<br>Enabled: Legacy USB Support を有効にします。<br>Disabled: Legacy USB Support を無効にします。 |
|                    | USB 2.0 Controller Mode | USB 2.0 Controller Mode の設定を行います。<br>初期設定は "FullSpeed" 設定です。<br>HiSpeed: Hi Speed モードに設定します。<br>FullSpeed: Full Speed モードに設定します。                                                                                 |
|                    | USB Beep Message        | USB デバイスをエミュレーションする時にブザーの鳴動の有効 / 無効を<br>設定します。<br>初期設定は "Disabled" 設定です。<br>Enabled: ブザーが鳴ります。<br>Disabled: ブザーが鳴りません。                                                                                           |

| 項目                                          |                                 | 内容                                                                                                    |
|---------------------------------------------|---------------------------------|----------------------------------------------------------------------------------------------------|
| USB Mass Storage<br>Device<br>Configuration | USB メモリ等の機器が<br>ません。            | 接続されていると場合表示されますが、接続されていない場合は表示され                                                                                                    |
|                                             | USB Mass Storage<br>Reset Delay | Start Unit Command 後の待ち時間の設定を行います。<br>初期設定は "20sec" 設定です。通常は未使用を設定します。<br>10sec: 待ち時間を 10 秒に設定します。<br>20sec: 待ち時間を 20 秒に設定します。<br>30sec: 待ち時間を 30 秒に設定します。<br>40sec: 待ち時間を 40 秒に設定します。                                                                                                    |
|                                             | Emulation Type                  | USB mass storage device のエミュレーション機能の設定を行います。<br>この項目は接続された bootable USB device の数だけ表示されます。<br>初期設定は "Auto" 設定です。<br>Auto: BIOS によって自動的に最適なエミュレーションタイプの設<br>定が行われます。<br>Floppy: エミュレーション機能がプロッピーに固定されます。.<br>Forced FDD:エミュレーション機能が BIOS によってハードディスクか<br>フロッピーにするか自動的に設定されます。<br>Hard Disk: エミュレーション機能が CD-ROM (EI Trito Format) に固定<br>されます。<br>参考<br>接続したデバイスの型が CBI で HDD boot type の場合、本項目の設定を<br>"Hard Disk" にしてください。 |

-

## PnP/PCI Configurations メニュー

### 表 5-4 PnP/PCI Configurations メニュー

| 項目                   | 内容                                                                                                    |
|----------------------|----------------------------------------------------------------------------------------------------|
| Plug & Play O/S      | インストールされている OS を選択します。<br>Yes: インストールされている OS が、Windows 2000/ XP/ WEPOS などの PnP OS の場合この設定に<br>します。OS がシステム全ての PnP デバイスを割り当てます。<br>No: インストールされている OS が、PnP OS でない場合この設定にします。                                                                                 |
| Clear NVRAM          | システムの再起動時に、PnP に関するデータをリセットするかどうかを設定します。<br>初期値は "No" 設定です。<br>Yes: リセットします。<br>No: リセットしません。<br>通常は本設定で使用します。<br>参考:<br>設定を "Yes" に変更してシステムをリブートしても、自動的に "No" に変更されます。                                                                                       |
| PCI Latency<br>Timer | PCI bus の Latency Timer の設定をします。<br>初期設定は "64" 設定です。<br>32: 32 PCI clocks<br>64: 64 PCI clocks<br>96: 96 PCI clocks<br>128: 128 PCI clocks<br>160: 160 PCI clocks<br>192: 192 PCI clocks<br>192: 192 PCI clocks<br>224: 224 PCI clocks<br>248: 248 PCI clocks |

| 項目                         | 内容                                                                                                    |
|----------------------------|----------------------------------------------------------------------------------------------------|
| Allocate IRQ to<br>PCI VGA | VGA Interrupt を IRQ に割り当てる設定をします。<br>初期設定は "Yes" 設定です。<br>Yes:IRQ を VGA Controller に割り当てます。<br>通常は本設定で使用します。<br>No: IRQ を VGA Controller に割り当てません。                                                                 |
| Palette Snooping           | Palette Snooping の有効 / 無効を設定します。<br>初期設定は "Disabled" 設定です。<br>Enabled: Palette Snooping を有効に設定します。<br>Disabled: Palette Snooping を無効に設定します。<br>通常は本設定を使用します。                                                       |
| PCI IDE<br>BusMaster       | PCI Bus Mastering の有効 / 無効を設定します。<br>初期設定は "Enabled" 設定です。<br>Enabled: PCI Bus Mastering を有効に設定します。<br>Disabled: PCI Bus Mastering を無効に設定します。<br>通常は本設定を使用します。                                                     |
| IRQ Resources              | IRQ リソース (interrupt number) を設定します。<br>IRQ リソースは3、4、5、7、9、10、11、14、15 に設定することができます。<br>初期設定は "Available" 設定です。<br>Available:PCI/PnP デバイスが IRQ Resource を使う設定にします。<br>Reserved:Legacy デバイスが IRQ Resource を使う設定にします。 |
| DMA Resources              | DMA リソース (DMA channels) を設定します。<br>DMA リソースは 0、1、3、5、6、7 に設定することが可能です。<br>初期値は各リソースとも "Available" 設定です。<br>Available:PCI/PnP デバイスが DMA Resource を使う設定にします。<br>Reserved:Legacy デバイスが DMA Resource を使う設定にします。        |

# Chipset メニュー

メモリ、USB、LAN 等マザーボード上のチップセットに依存する項目を設定します。通常は、 [Load Optimal Defaults]の実行により、ハードウェアに最適化された設定となることから、変更 は不要です。

表 5-5 Chipset メニュー

| 項目     |                         | 内容                                                                                                    |
|--------|-------------------------|----------------------------------------------------------------------------------------------------|
| NorthE | Bridge Configuration    |                                                                                                    |
|        | Graphics Mode<br>Select | Video メモリのサイズの設定を行います。初期設定は "Enabled, 32MB" 設定です。Disabled:システムメモリを無効にする設定を行います。Enabled,1MB:システムメモリを 1MB に設定します。Enabled,4MB:システムメモリを 4MB に設定します。Enabled,8MB:システムメモリを 8MB に設定します。Enabled,16MB:システムメモリを 16MB に設定します。Enabled,32MB:システムメモリを 10MB に設定します。Enabled,32MB:システムメモリを 32MB に設定します。Enabled,32MB:システムメモリを 32MB に設定します。Enabled,32MB:システムメモリを 32MB に設定します。 |
|        | Memory ECC Mode         | メモリの ECC Mode の有効 / 無効を設定します。<br>初期設定は "Disabled" 設定です。<br>Enabled: メモリの ECC Mode を有効に設定します。<br>Disabled: メモリの ECC Mode を無効に設定します。<br>通常は本設定を使用します。                                                                                                    |
|        | Boot Display Device     | Video 出力の設定を行います。初期設定は "Auto" 設定です。Auto:BIOS が最適な状態に設定します。通常は本設定を使用します。LCD:LCD に出力する設定にします。VGA:VGA コネクタに出力する設定にします。Both:LCD と VGA コネクタに出力する設定にします。                                                                                                    |

## 表 5-5 Chipset メニュー

| 項目    |                             | 内容                                                                                                    |  |  |  |
|-------|-----------------------------|----------------------------------------------------------------------------------------------------|--|--|--|
| South | Bridge Configuration        |                                                                                                    |  |  |  |
|       | OnBoard IDE                 | IDE Controller の有効 / 無効を設定します。<br>初期設定は "Enabled" 設定です。<br>Disabled:Onboard IDE Controller を無効に設定します。<br>Enabled: Onboard IDE Controller を有効に設定します。                                                                                                |  |  |  |
|       | OnBoard AC'97<br>Audio      | サウンド機能の AC'97 Audio の設定を行います。<br>初期設定は "Enabled" 設定です。<br>Disabled:Onboard AC'97 Audio を無効に設定します。<br>Enabled: Onboard AC'97 Audio を有効に設定します。                                                                                                    |  |  |  |
|       | USB Controller              | USB Controller の設定をします。<br>初期設定は "Enabled" 設定です。設定値を変更しないでください。"Disabled" にすると、<br>タッチパネル、28 キー POS キーボード、MSR 等の POS デバイスが使えなくなります。                                                                                                    |  |  |  |
|       | USB 2.0 (EHCI)              | USB 2.0 の機能の有効 / 無効を設定します。<br>初期設定は "Enabled" 設定です。<br>Disabled: USB 2.0 の機能を無効に設定します。<br>Enabled: USB 2.0 の機能を有効に設定します。                                                                                                    |  |  |  |
|       | OnBoard LAN                 | LAN Controller の有効 / 無効を設定します。<br>初期設定は "Enabled" 設定です。<br>Disabled: Onboard LAN Controller を無効にします。<br>Enabled: Onboard LAN Controller を有効にします。<br>参考:<br>本項目が "Disabled" に設定されている場合、"OnBoard LAN BOOT PXE ROM"<br>"Maintenance Boot"の項目は表示されません。 |  |  |  |
|       | OnBoard LAN<br>BOOT PXE ROM | Onboard LAN Boot ROM (PXE boot agent)の有効 / 無効を設定します。<br>初期設定は "Disabled" 設定です。<br>Disabled: Onboard LAN Boot ROM を無効に設定します。<br>Enabled: Onboard LAN Boot ROM を有効に設定します。<br>参考:<br>本項目は、"Onboard LAN"の項目が "Disabled" に設定されている場合、表示されません。            |  |  |  |
|       | Maintenance Boot            | Maintenance Boot の有効 / 無効を設定します。<br>初期設定は "Disabled" 設定です。<br>Disabled :Maintenance Boot を無効に設定します。<br>Enabled: Maintenance Boot を有効に設定します。<br>参考:<br>本項目は、"OnBoard LAN"、"Onboard LAN BOOT PXE ROM" の項目が "Disabled" に設定さ<br>れている場合、表示されません。        |  |  |  |
|       | Spread Spectrum             | Spread Spectrum の機能の有効 / 無効を設定します。<br>初期設定は "Enabled" 設定です。設定値を変更しないでください。                                                                                                    |  |  |  |

### Power メニュー

パワーマネージメントに関する項目を設定します。パワーマネージメントは、LCD ユニットの バックライトや HDD などの寿命部品の動作状態をコントロールします。

| 項目                          | 内容                                                                                                    |
|-----------------------------|----------------------------------------------------------------------------------------------------|
| Power<br>Management/APM     | APM BIOS の有効 / 無効を設定します。<br>初期設定は、"Enabled" 設定です。<br>Enabled: APM を有効に設定します。<br>Disabled: APM を無効に設定します。                                                                                                    |
| Suspend Time Out            | <ul> <li>サスペンドモードに移行するまでの時間を設定します。</li> <li>初期設定は "Disabled" 設定です。</li> <li>Disabled:サスペンドモードに移行しません。</li> <li>1 Min: 1 分でサスペントモードに移行します。</li> <li>2 Min: 2 分でサスペントモードに移行します。</li> <li>4 Min: 4 分でサスペントモードに移行します。</li> <li>8 Min: 8 分でサスペントモードに移行します。</li> <li>10 Min: 10 分でサスペントモードに移行します。</li> <li>20 Min: 20 分でサスペントモードに移行します。</li> <li>30 Min: 30 分でサスペントモードに移行します。</li> <li>40 Min: 40 分でサスペントモードに移行します。</li> <li>50 Min: 50 分でサスペントモードに移行します。</li> <li>60 Min: 60 分でサスペントモードに移行します。</li> </ul> |
| Power Button<br>Mode        | <ul> <li>電源スイッチの機能を設定します。</li> <li>初期設定は "On/Off" 設定です。</li> <li>Disabled: フルオンモードの時に電源スイッチが押された場合、システムの動作は変わりません。<br/>サスペンドモード時に電源スイッチを押された場合、フルオンモードに移行します。</li> <li>電源スイッチを押したまま4秒以上たつと、強制終了します。</li> <li>On/Off: 電源スイッチを押された時に、電源が ON/OFF するように設定にします。</li> <li>Suspend: 電源スイッチを押した時間が4秒未満の場合</li> <li>フルオンモードの時、サスペンドモードに移行します。</li> <li>電源スイッチを4秒以上押した場合</li> <li>フルオンモードの時、サスペンドモードに移行しその後、強制終了されます。</li> <li>サスペンドモードの時、フルオンモードに移行しその後、強制終了されます。</li> </ul>                                  |
| Hard Disk Drive<br>Time Out | HDD Power Down Timer の設定を行います。HDD へのアクセスが一定時間ない場合、HDD のモータ<br>を停止します。<br>初期設定は "15 分 " 設定です。<br>Disabled: モータを停止しません<br>1 - 15: 1 分~ 15 分 (1 分単位 ) でモータ停止する設定にします。                                                                                                    |
| CPU Fan Off In<br>Suspend   | サスペンドモードの時 CPU Fan Off 機能の設定を行います。<br>初期設定は "Disabled" 設定です。<br>Disabled:サスペンドモードの時でも CPU ファンは回転します。<br>通常は本設定で使用します。<br>Enabled: サスペンドモードの時は CPU ファンは回転しません。                                                                                                    |
| Resume by PME               | PME(Power Management Enable) での wake-up 機能の有効 / 無効を設定します。<br>初期値は "Enabled" 設定です。<br>Disabled:PME による wake-up 機能を無効にします。<br>Enabled: PME による wake-up 機能を有効にします。                                                                                                    |
| Resume by RI                | RI (Modem Ring In) での wake-up 機能の有効 / 無効を設定します。<br>初期値は "Disabled" 設定です。<br>Disabled: RI による wake-up 機能を無効にします。<br>Enabled: RI による wake-up 機能を有効にします。                                                                                                    |

表 5-6 Power メニュー

## 表 5-6 Power メニュー

| 項目                                     | 内容                                                                                                    |  |
|----------------------------------------|----------------------------------------------------------------------------------------------------|--|
| Resume by Alarm                        | アラームによる wake-up 機能の有効 / 無効を設定します。<br>初期値は "Disabled" 設定です。<br>Disabled: アラームによる wake-up 機能を無効にします。<br>Enabled: アラームによる wake-up 機能を有効にします。この場合、Date of Month / Time (hh : mm :<br>ss) が表示されます。 |  |
| Date of Month /<br>Time (hh : mm : ss) | <b>アラームによる wake-up 機能の</b> 日 / 時刻指定をします。<br>(Date (of Month) Alarm) には、該当月の "日 " を設定します。<br>(Time (hh:mm:ss) Alarm) には、該当日の時刻を設定します。<br>これらの設定により、各月の指定日・時刻に電源オンまたはフルオン復帰が実行されます。<br>参考       |  |
|                                        | 1) 日付設定の選択項目は "Every Day" と "1 ~ 31" の日付を設定する項目があります。<br>2) 時間項目の設定は、"HH:MM:SS" にフォーマットで入力してください。                                                                                             |  |
| Resume by<br>OnBoard LAN               | WOL (Wake On LAN) 機能の有効 / 無効の設定を行います。<br>初期設定は "Enabled" 設定です。<br>Disabled:WOL 機能を無効にします。<br>Enabled: WOL 機能を有効にします。                                                                          |  |

## Boot メニュー

デバイスのブートする順序などを設定します。

表 5-7 Boot メニュー

| 項目                     |                          | 内容                                                                                                    |
|------------------------|--------------------------|----------------------------------------------------------------------------------------------------|
| Boot Sett<br>Configura | ting<br>ation            |                                                                                                    |
| Qu                     | uick Boot                | POST(Power On Self Test) タイプの設定を行います。<br>初期設定は "Enabled" 設定です。<br>Disabled: POST のテストを全て実行する設定にします。<br>Enabled: POST のテストを若干省略し、起動時間を短縮する設定にします。<br>通常は本設定を使用します。                                                                                                    |
| Sil                    | lent Boot                | POST スクリーンタイプの設定を行います。<br>初期設定は "Enabled" 設定です。<br>Disabled: POST メッセージスクリーンを表示します。<br>Enabled: EPSON ロゴスクリーンを表示します。<br>通常は本設定を使用します。                                                                                                    |
|                        |                          | 参考<br>"Enabled" 設定にした場合でも、DEL キーを押すと POST メッセージスクリーンが表示されま<br>す。                                                                                                    |
| Ha                     | alt On                   | POST 中のシステム停止の条件を設定します。         初期設定は "All, But Diskette" 設定です。         No Errors:       エラーの発生を無視し、起動プロセスを続ける設定にします。         All, But Diskette:       フロッピーディスク関連以外でエラーが発生した場合、システムを中断させる設定にします。         通常は本設定を使用します。         All, But Disk/Key:       フロッピーディスク、またはキーボード関連以外でエラーが発生した場合、システムを中断させる設定を行います。 |
| Bo                     | oot Up Num-Lock          | POST 後の、Num Lock の有効 / 無効を設定します。<br>初期設定は "Off" 設定です。<br>Off:POST 後のキーボードの Num Lock を無効に設定します。<br>通常は本設定を使用します。<br>On:POST 後、自動的にキーボードの Num Lock を有効に設定します。                                                                                                    |
| PS                     | S/2 Mouse<br>upport      | BIOS レベルにおいての P/S2 マウスサポートの設定を行います。<br>初期設定は "Auto" 設定です。<br>Disabled: P/S2 マウス機能を無効に設定します。<br>(P/S2 マウスポートがシステムリソースを使うのを妨ぎ、ポートがアクティブにな<br>るのを防ぎます。)<br>シリアルマウスをインストールする場合は、本設定にします。<br>Enabled: P/S2 マウスサポート機能を有効に設定します。<br>Auto: BIOS が自動設定します。                                                             |
| W:<br>Er               | ait for "F1" If<br>ror   | POST エラーが発生した場合の F1 キーの機能を設定します。<br>初期設定は "Enabled" 設定です。<br>Disabled: F1 キーの待ち機能を無効に設定します。(エラーが発生場合でも、システムは中断<br>されません。)<br>Enabled: F1 キーの待ち機能を有効に設定します。(エラーが発生場合システムは中断され、<br>F1 キーによって接続されます。)<br>通常は本設定を使用します。                                                                                           |
| Hit<br>Dis             | t "DEL" Message<br>splay | POST の最中に"Hit DEL to enter Setup"のメッセージ表示の設定を行います。<br>初期設定は "Enabled" 設定です。<br>Disabled: メッセージを表示しません。<br>Enabled: メッセージを表示します。<br>通常は本設定を使用します。                                                                                                    |

## 表 5-7 Boot メニュー

| 項目                   | 内容                                                                                                    |
|----------------------|----------------------------------------------------------------------------------------------------|
| Boot Device Priority | 接続されているデバイスを検出し、以下のカテゴリ内で起動デバイスの順番を設定します。<br>1st > 2nd >3rd の順番にデバイスを検索し、最初の起動可能なデバイス(ブートセクタあり/<br>IPL 読み込み可能)から起動します。<br>起動デバイスの順番を変更する場合は、デバイスを選択して Enter キーを押し、矢印キーで順<br>番を選択します。                                                         |
|                      | 検出されたデバイスは、[ デバイス名 : 型番など ] が表示されます。<br>HDD 以外にデバイスが接続されていない場合、1st Boot Device に HDD が表示され、2nd 以<br>降は表示されません。                                                                                                    |
|                      | カテゴリ別のブートデバイスは以下から検出します。<br>SCSI device SCSI CD/DVD, SCSI HDD<br>USB device USB Floppy, USB CD/DVD, USB memory(FD emulation),USB memory(HD<br>emulation)<br>SATA device HDD-0, HDD-1<br>IDE device CF(Compact Flash)<br>Other device Network |
| Hard Disk Drives     | 接続されている HDD デバイスを検出し、サーチ順に表示します。HD デバイスが検出されな<br>い場合は表示されません。                                                                                                    |
| Removable Drives     | 接続されている Removable デバイスを検出し、サーチ順に表示します。Removable デバイスが検出されない場合は表示されません。                                                                                                    |
| CD/DVD Drives        | 接続されている CD/DVD デバイスを検出し、サーチ順に表示します。CD/DVD デバイスが検<br>出されない場合は表示されません。                                                                                                    |

## Security メニュー

パスワードに関する設定をします。

#### 表 5-8 Security メニュー

| 項目    |                        | 内容                                                                                                    |  |  |
|-------|------------------------|----------------------------------------------------------------------------------------------------|--|--|
| Secur | rity Setting           |                                                                                                    |  |  |
|       | Supervisor<br>Password | Supervisor Password が設定されている、いないかを表示します。<br>設定されている場合の表示: Installed<br>設定されていない場合の表示 : Not Installed                                                                                                    |  |  |
|       | User Password          | User Password が設定されているか、いないかを表示します。<br>設定されている場合の表示: Installed<br>設定されていない場合の表示: Not Installed                                                                                                    |  |  |
| Chan  | ge Supervisor<br>word  | <ul> <li>Supervisor Password の設定を行ないます。</li> <li>Supervisor Password の設定時、"User Access Level", "Change User Password", "Password Check" の項目が表示され、設定することができます。</li> <li>Supervisor Password 頃日を選択し、設定することができます。</li> <li>1) Supervisor Password 項目を選択し、[Enter] キーを押します。</li> <li>2) 入力画面が表示されます。</li> <li>3) パスワードを入力し、[Enter] キーを押します。</li> <li>4) 確認画面が表示されます。</li> <li>5) 3) で入力したのと同じパスワードを入力し、[Enter] キーを押します。</li> <li>6) Password Install 画面が表示されます。</li> <li>7) [Enter] キーを押します。</li> <li>設定完了後、"Security Setting"の "Supervisor Password" が "Installed" と変わります。</li> <li>また、"User Access Level", "Change User Password" が "Installed" と変わります。</li> <li>すが項目となります。</li> <li>Supervisor Password を消去する場合は、上記手順で Password を入力しないで [Enter] キーを押してください。</li> <li>Supervisor Password は、DIAGの Drawer Kickout テストや HDDの R/W テスト時にも使用します。</li> </ul> |  |  |
| User  | Access Level           | Access Level の設定を行ないます。<br>初期設定は "Full Access" 設定です。<br>No Access: BIOS の設定を見ることはできません。<br>View Only: BIOS の設定を見ることは可能ですが、設定を変更することはできません。<br>Limited: BIOS の日付や時間など、限られた設定の変更が可能です。<br>Full Access: BIOS の全ての設定を変更可能です<br>参考<br>Supervisor Password を設定した場合、本項目が設定可能項目となります。                                                                                                    |  |  |

## 表 5-8 Security メニュー

| 項目                              | 内容                                                                                                    |
|---------------------------------|----------------------------------------------------------------------------------------------------|
| Change User Password            | User Password の設定を行ないます。<br>User Password の設定および User Password の消去は、Supervisor Password と同じ手順で設<br>定および消去してください。                                                            |
| Password Check                  | パスワードを入力するタイミングを設定します。<br>初期設定は "Setup" 設定です。<br>Setup: BIOS セットアップが始まるタイミングで、パスワードの入力を行なう設定にします。<br>Always: システム起動時、または BIOS セットアップが始まるタイミングでパスワードの入力<br>を行なう設定にします。<br>参考 |
|                                 | Supervisor Password を設定した場合、本項目が設定可能項目となります。                                                                                                    |
| Boot Sector Virus<br>Protection | Boot Sector Virus Protection 機能の設定を行ないます。<br>初期設定は "Disabled" 設定です。<br>Disabled: Virus Protection を無効にします。<br>Enabled: Virus Protection を有効にします。                            |

## Exit メニュー

BIOS 設定の保存や、セットアップユーテリティの終了をします。

#### 表 5-9 Exit メニュー

| 項目                            | 内容                                                                                                    |  |  |
|-------------------------------|----------------------------------------------------------------------------------------------------|--|--|
| Save Changes and Exit         | セットした設定を保存し、BIOS セットアップユーティリティーを終了し、本機をリブートします。                                                                                                    |  |  |
| Discard Changes and Exit      | セットした設定を破棄し、BIOS セットアップユーティリティーを終了して、本機をリブート<br>します。                                                                                                    |  |  |
| Discard Changes               | 変更した項目の設定を破棄します。                                                                                                    |  |  |
| Load Failsafe Defaults        | 全ての設定を Core BIOS 初期値に戻します。                                                                                                    |  |  |
| Load Optimal Defaults         | 全ての設定をシステム専用の初期値に戻します。                                                                                                    |  |  |
| Save Changes to USB<br>Floppy | USB フロッピーに、BIOS セットアップユーティリティーの設定を保存します。<br>次の手順で保存を行ないます。<br>1) 本項目を選択します。<br>2) DOS でフォーマットしたフロッピーを USB FDD にセットします。<br>3) [Enter] キーを押します。<br>4) フロッピーに設定データが保存されます。<br>参考<br>1) DOS でフォーマットされたフロッピーであることを確認してください。<br>2) フェ く # タ は ク エット 1000 PUNII で 伊ちち ちまま くまでに フェ く # がちちょ てい 2 提入                         |  |  |
|                               | 2) ファイル名は全て "SETUP000.BIN" で保存されます。(すでにファイルが存在している場合<br>は上書き保存されます。)<br>3) エラーが発生しても、エラーメッセージは表示されません。<br>4)USB FDD が USB に接続されていないと、この項目は表示だけの項目となり機能されません。                                                                                                    |  |  |
| Load from USB Floppy          | USB フロッピーから、BIOS セットアップユーティリティーの設定内容をロードします。<br>次の手順でロードを行ないます。<br>1) 本項目を選択します。<br>2) "SETUP000.BIN" のファイルが存在するフロッピーを USB FDD にセットします。<br>3) [Enter] キーを押します。<br>4) フロッピーから設定データがロードされます。                                                                                                    |  |  |
|                               | 参考<br>1)DOS でフォーマットされたフロッピーであることを確認してください。<br>2) フロッピーは "Save Changes to USB Floppy function" で作成されたものであり、ファイル<br>名が "SETUP000.BIN" であることを確認してください。<br>3) エラーが発生しても、エラーメッセージは表示されません。<br>4)USB FDD が USB に接続されていないと、この項目は表示だけの項目となり機能しません。                                                                          |  |  |
| BIOS Flash                    | <ul> <li>BIOS を更新します。</li> <li>次の手順で更新を行ないます。</li> <li>1)本項目を選択します。</li> <li>2) BIOS イメージデータのフロッピーを USB FDD にセットします。</li> <li>3) [Enter] キーを押します。</li> <li>4) BIOS の更新が実行されます。</li> <li>参考</li> <li>1) フロッピーは DOS フォーマットであることを確認してください。</li> <li>2) BIOS イレージのフェイル タイパ かんりつつ Pooling マナム こと ちびをわせる くどういの</li> </ul> |  |  |
|                               | 2) BIOS イメーンのファイル名か "AMIBOOLROM" であることを確認してください。<br>3)USB FDD が USB に接続されていないと、この項目は表示だけの項目となり機能しません。                                                                                                    |  |  |

# 初期値と設定オプション

各項目の FailSafe Defaults および Optimal Defaults と選択可能なオプションは、以下の通りです。 なお、親項目の設定によっては、表示されない、変更できない項目もあります。

## Main メニュー

#### System Information

| 項目                                                                                                    | 設定値 | FailSafe Defaults | Optimal Defaults |
|----------------------------------------------------------------------------------------------------|-----|-------------------|------------------|
| System Overview<br>UUID<br>On Chip MAC Address<br>AMI BIOS<br>Build Date<br>ID/Version<br>Processor<br>Type<br>Speed<br>Memory Size<br>Size |     | 表示のみ              |                  |

#### System Date / Time

| 項目             | 設定値 | 内容 |
|----------------|-----|----|
| System<br>Date | -   | -  |
| System<br>Time | -   | -  |

#### Advanced Menu メニュー

#### **CPU** Configuration

| 項目                                                      | 設定値              | FailSafe Defaults | Optimal Defaults |
|---------------------------------------------------------|------------------|-------------------|------------------|
| CPU Configuration<br>Ratio Status<br>Ratio Actual Value | 表示のみ             |                   |                  |
| Intel(R) SpeedStep(tm) tech                             | Auto<br>Disabled | Auto              | Auto             |

# IDE Configuration

## Primary IDE Master

| 項目                                                                                                    | 設定値                           | FailSafe Defaults | Optimal Defaults |
|----------------------------------------------------------------------------------------------------|-------------------------------|-------------------|------------------|
| Primary IDE Master<br>Device<br>Vendor<br>Size<br>LBA Mode<br>Block Mode<br>PIO Mode<br>Async DMA<br>Ultra DMA<br>SMART Monitoring | 表示のみ                          |                   |                  |
| Туре                                                                                                    | Auto<br>Not Installed         | Auto              | Auto             |
| LBA/Large Mode                                                                                                    | Auto<br>Disabled              | Auto              | Auto             |
| Block (Multi-sector Trancefer)                                                                                                    | Auto<br>Disabled              | Auto              | Auto             |
| PIO Mode                                                                                                    | Auto<br>0<br>1<br>2<br>3<br>4 | Auto              | Auto             |
| DMA Mode                                                                                                    | Auto                          | Auto              | Auto             |
| SMART Monitoring                                                                                                    | Auto<br>Enabled<br>Disabled   | Auto              | Auto             |
| 32Bit Data Trancefer                                                                                                    | Enabled<br>Disabled           | Disabled          | Disabled         |

# IDE Configurations

| 項目                        | 設定値                                        | FailSafe Defaults | Optimal Defaults |
|---------------------------|--------------------------------------------|-------------------|------------------|
| IDE Detect Time Out (Sec) | 0<br>5<br>10<br>15<br>20<br>25<br>30<br>35 | 35                | 35               |

# Super IO Configuration

| 項目                    | 設定値                                                                                                    | FailSafe Defaults | Optimal Defaults |
|-----------------------|----------------------------------------------------------------------------------------------------|-------------------|------------------|
| Parallel Port Address | Disabled<br>378<br>278<br>3BC                                                                                                    | Disabled          | 378              |
| Parallel Port Mode    | Normal<br>Bi-Directional<br>EPP<br>ECP & EPP                                                                                           | (Normal)          | Normal           |
| EPP Version           | 1.7<br>1.9                                                                                                    | (1.9)             | (1.9)            |
| ECP Mode DMA Channel  | DMA0<br>DMA1<br>DMA3                                                                                                    | (DMA3)            | (DMA3)           |
| Parallel Port IRQ     | IRQ5<br>IRQ7                                                                                                    | (IRQ7)            | IRQ7             |
| Serial Port 1 Address | Disabled<br>3F8/IRQ4<br>2F8/IRQ3<br>3E8/IRQ4<br>2E8/IRQ3<br>3F8/IRQ11<br>2F8/IRQ10<br>3E8/IRQ11<br>2E8/IRQ10<br>338/IRQ11<br>238/IRQ10 | 3F8/IRQ4          | 3F8/IRQ4         |
| Serial Port 2 Address | Disabled<br>3F8/IRQ4<br>2F8/IRQ3<br>3E8/IRQ4<br>2E8/IRQ3<br>3F8/IRQ11<br>2F8/IRQ10<br>3E8/IRQ11<br>2E8/IRQ10<br>338/IRQ11<br>238/IRQ10 | 2F8/IRQ3          | 2F8/IRQ3         |
| Serial Port 3 Address | Disabled<br>3F8<br>2F8<br>3E8<br>2E8<br>338<br>238                                                                                     | 3E8               | 3E8              |
| Serial Port 3 IRQ     | IRQ3<br>IRQ4<br>IRQ5<br>IRQ7<br>IRQ10<br>IRQ11                                                                                         | IRQ11             | IRQ11            |

## SASPORT ARCX 詳細取扱説明書

| Serial Port 4 Address | Disabled<br>3F8<br>2F8<br>3E8<br>2E8<br>338<br>238 | 2E8      | 2E8      |
|-----------------------|----------------------------------------------------|----------|----------|
| Serial Port 4 IRQ     | IRQ3<br>IRQ4<br>IRQ5<br>IRQ7<br>IRQ10<br>IRQ11     | IRQ10    | IRQ10    |
| Serial Port 5 Address | Disabled<br>3F8<br>2F8<br>3E8<br>2E8<br>338<br>238 | Disabled | Disabled |
| Serial Port 5 IRQ     | IRQ3<br>IRQ4<br>IRQ5<br>IRQ7<br>IRQ10<br>IRQ11     | (IRQ7)   | (IRQ7)   |
| Serial Port 6 Address | Disabled<br>3F8<br>2F8<br>3E8<br>2E8<br>338<br>238 | Disabled | Disabled |
| Serial Port 6 IRQ     | IRQ3<br>IRQ4<br>IRQ5<br>IRQ7<br>IRQ10<br>IRQ11     | (IRQ5)   | (IRQ5)   |

# Hardware Health Configuration

| 項目                                                                                                    | 設定値                                                                                           | FailSafe Defaults | Optimal Defaults |
|----------------------------------------------------------------------------------------------------|-----------------------------------------------------------------------------------------------|-------------------|------------------|
| Hardware Monitoring<br>CPU Fan Speed<br>CPU Current Temperature<br>System Current Temperature<br>Vcore<br>AVCC<br>+5VSB<br>VBAT<br>+3.3V<br>VCCP<br>+12V | 表示のみ                                                                                          |                   |                  |
| Hardware Health Function                                                                                                    | Enabled<br>Disabled                                                                           | Enabled           | Enabled          |
| CPU Fan Control                                                                                                    | Enabled<br>Disabled                                                                           | Enabled           | Enabled          |
| CPU Temperature Alarm                                                                                                    | Disabled<br>70C/158F<br>75C/167F<br>80C/176F<br>85C/185F<br>90C/194F<br>95C/205F<br>100C/212F | Disabled          | Disabled         |
| System Temperature Alarm                                                                                                    | Disabled<br>45C/113F<br>50C/122F<br>55C/131F<br>60C/140F<br>65C/149F                          | Disabled          | Disabled         |

## ACPI Configuration

| 項目                | 設定値                                 | FailSafe Defaults | Optimal Defaults |
|-------------------|-------------------------------------|-------------------|------------------|
| ACPI Aware O/S    | Yes<br>No                           | Yes               | Yes              |
| ACPI 2.0 Features | Yes<br>No                           | Yes               | Yes              |
| AC Power Recovery | Power Off<br>Power On<br>Last State | Power Off         | Power Off        |

## USB Configuration

| 項目                      | 設定値                         | FailSafe Defaults | Optimal Defaults |
|-------------------------|-----------------------------|-------------------|------------------|
| Legacy USB Support      | Auto<br>Enabled<br>Disabled | Auto              | Auto             |
| USB 2.0 Controller Mode | Hi Speed<br>Full Speed      | Full Speed        | Full Speed       |
| USB Beep Message        | Enabled<br>Disabled         | Disabled          | Disabled         |

| 項目                           | 設定値                                                | FailSafe Defaults | Optimal Defaults |
|------------------------------|----------------------------------------------------|-------------------|------------------|
| USB Mass Storage Reset Delay | 10sec<br>20sec<br>30sec<br>40sec                   | 20sec             | 20sec            |
| Emulation Type               | Auto<br>Floppy<br>Forced FDD<br>Hard Disk<br>CDROM | Auto              | Auto             |

# USB Mass Storage Configuration

## PCI/PnP メニュー

| 項目                      | 設定値                                               | FailSafe Defaults | Optimal Defaults |
|-------------------------|---------------------------------------------------|-------------------|------------------|
| Plug & Play OS          | Yes<br>No                                         | Yes               | Yes              |
| Clear NVRAM             | Yes<br>No                                         | No                | No               |
| PCI Latency Timer       | 32<br>64<br>96<br>128<br>160<br>192<br>224<br>248 | 64                | 64               |
| Allocate IRQ to PCI VGA | Yes<br>No                                         | Yes               | Yes              |
| Palette Snooping        | Enabled<br>Disabled                               | Disabled          | Disabled         |
| PCI IDE BusMaster       | Enabled<br>Disabled                               | Enabled           | Enabled          |
| IRQ3                    | Available<br>Reserved                             | Available         | Available        |
| IRQ4                    | Available<br>Reserved                             | Available         | Available        |
| IRQ5                    | Available<br>Reserved                             | Available         | Available        |
| IRQ7                    | Available<br>Reserved                             | Available         | Available        |
| IRQ9                    | Available<br>Reserved                             | Available         | Available        |
| IRQ10                   | Available<br>Reserved                             | Available         | Available        |
| IRQ11                   | Available<br>Reserved                             | Available         | Available        |
| IRQ14                   | Available<br>Reserved                             | Available         | Available        |
| IRQ15                   | Available<br>Reserved                             | Available         | Available        |

| DMA Channel 0 | Available<br>Reserved | Available | Available |
|---------------|-----------------------|-----------|-----------|
| DMA Channel 1 | Available<br>Reserved | Available | Available |
| DMA Channel 3 | Available<br>Reserved | Available | Available |
| DMA Channel 5 | Available<br>Reserved | Available | Available |
| DMA Channel 6 | Available<br>Reserved | Available | Available |
| DMA Channel 7 | Available<br>Reserved | Available | Available |

# Chipset メニュー

# NorthBridge Configuration

| 項目                   | 設定値                                                                            | FailSafe Defaults | Optimal Defaults |
|----------------------|--------------------------------------------------------------------------------|-------------------|------------------|
| Graphics Mode Select | Enabled, 1MB<br>Enabled, 4MB<br>Enabled, 8MB<br>Enabled, 16MB<br>Enabled, 32MB | Enabled, 32MB     | Enabled, 32MB    |
| Memory ECC Mode      | Enabled<br>Disabled                                                            | Disabled          | Disabled         |
| Boot Display Device  | Auto<br>LCD<br>VGA<br>Both                                                     | Auto              | Auto             |

## SouthBridge Configuration

| 項目                       | 設定値                 | FailSafe Defaults | Optimal Defaults |
|--------------------------|---------------------|-------------------|------------------|
| Onboard IDE              | Enabled<br>Disabled | Enabled           | Enabled          |
| Onboard AC'97 Audio      | Enabled<br>Disabled | Enabled           | Enabled          |
| USB Controller           | Enabled<br>Disabled | Enabled           | Enabled          |
| USB 2.0 (EHCI)           | Enabled<br>Disabled | Enabled           | Enabled          |
| Onboard LAN              | Enabled<br>Disabled | Enabled           | Enabled          |
| Onboard LAN Boot PXE ROM | Enabled<br>Disabled | Disabled          | Disabled         |
| Maintenance Boot         | Enabled<br>Disabled | Disabled          | Disabled         |
| Spread Spectrum          | Enabled<br>Disabled | Enabled           | Enabled          |

## Power メニュー

| 項目                       | 設定値                                                                                                    | FailSafe Defaults | Optimal Defaults |
|--------------------------|----------------------------------------------------------------------------------------------------|-------------------|------------------|
| Power Management / APM   | Enabled<br>Disabled                                                                                      | Disabled          | Enabled          |
| Suspend Time Out         | Disabled<br>1 Min<br>2 Min<br>4 Min<br>8 Min<br>10 Min<br>20 Min<br>30 Min<br>40 Min<br>50 Min<br>60 Min | Disabled          | Disabled         |
| Power Button Mode        | On/Off<br>Suspend<br>Disabled                                                                            | On/Off            | On/Off           |
| Hard Disk Drive Time Out | Disabled<br>1 Min<br> <br>15 Min                                                                         | Disabled          | 15min            |
| CPU FAN Off In Suspend   | Enabled<br>Disabled                                                                                      | Disabled          | Disabled         |
| Resume by PME            | Enabled<br>Disabled                                                                                      | Enabled           | Enabled          |
| Resume by RI             | Enabled<br>Disabled                                                                                      | Disabled          | Disabled         |
| Resume by Alarm          | Enabled<br>Disabled                                                                                      | Disabled          | Disabled         |
| Date of Month            | Every Day<br>1 - 31                                                                                      | (15)              | (15)             |
| Time (hh : mm : ss)      | 00:00:00<br> <br>23:59:59                                                                                | (12:30:30)        | (12:30:30)       |
| Resume by Onboard LAN    | Enabled<br>Disabled                                                                                      | Enabled           | Enabled          |

## Boot メニュー

## **Boot Setting Configuration**

| 項目               | 設定値                                                 | FailSafe Defaults | Optimal Defaults  |
|------------------|-----------------------------------------------------|-------------------|-------------------|
| Quick Boot       | Enabled<br>Disabled                                 | Enabled           | Enabled           |
| Silent Boot      | Enabled<br>Disabled                                 | Disabled          | Enabled           |
| Halt On          | All, But Diskette<br>All, But Disk/Key<br>No Errors | All, But Diskette | All, But Diskette |
| Boot Up Num-Lock | On<br>Off                                           | Off               | Off               |

| PS/2 Mouse Support        | Auto<br>Enabled<br>Disabled | Auto    | Auto    |
|---------------------------|-----------------------------|---------|---------|
| Wait for "F1" If Error    | Enabled<br>Disabled         | Enabled | Enabled |
| Hit "DEL" Message Display | Enabled<br>Disabled         | Enabled | Enabled |

## **Boot Device Priority**

BIOS の基本 ブート優先順位は以下の通りです。

| Priority        | Device category  |
|-----------------|------------------|
| 1st Boot Device | SCSI device      |
| 2nd Boot Device | USB device       |
| 3rd Boot Device | SATA device(HDD) |
| 4th Boot Device | IDE device       |
| 5th Boot Device | Other device     |

## それぞれのカテゴリの詳細は以下の通りです。

| Category     | Representative device example                                                                                         |
|--------------|----------------------------------------------------------------------------------------------------|
| SCSI device  | SCSI CD/DVD drive<br>SCSI Hard Disk drive                                                                             |
| USB device   | USB Floppy drive<br>USB Hard Disk drive<br>USB CD/DVD drive<br>USB Memory (FD emulation)<br>USB Memory (HD emulation) |
| SATA device  | Hard Disk drive-0<br>Hard Disk drive-1                                                                                |
| IDE device   | CF (Compact Flash)                                                                                                    |
| Other device | Network                                                                                                    |

# Security メニュー

| 項目                           | 設定値                                              | FailSafe Defaults | Optimal Defaults |
|------------------------------|--------------------------------------------------|-------------------|------------------|
| Supervisor Password          | 表示のみ                                             |                   |                  |
| User Password                |                                                  |                   |                  |
| Change Supervisor Password   |                                                  |                   |                  |
| User Access Level            | No Access<br>View Only<br>Limited<br>Full Access | (Full Access)     | (Full Access)    |
| Change User Password         |                                                  |                   |                  |
| Password Check               | Setup<br>Always                                  | (Setup)           | (Setup)          |
| Boot Sector Virus Protection | Enabled<br>Disabled                              | Disabled          | Disabled         |

## Exit メニュー

| 項目                         | 設定値 | FailSafe Defaults | Optimal Defaults |
|----------------------------|-----|-------------------|------------------|
| Save Changes and Exit      |     |                   |                  |
| Discard Changes and Exit   |     |                   |                  |
| Discard Changes            |     |                   |                  |
| Load Failsafe Defaults     |     |                   |                  |
| Load Optimal Defaults      |     |                   |                  |
| Save Changes to USB Floppy |     |                   |                  |
| Load from USB Floppy       |     |                   |                  |
| BIOS Flash                 |     |                   |                  |

# <u>第6章</u> デバイス自己診断ユーティリティ

ここではデバイス自己診断ユーティリティ (DIAG)の機能および使い方について説明します。

## 機能

DIAG は SASPORT ARCX の機能テストを行います。これを使って接続されているデバイスや メイン基板の機能が正常に動作するかどうかを調べることができます。システム全体のテスト をすることもできますし、個別のデバイスをテストすることもできます。

DIAG は SASPORT ARCX を起動後の POST 時にホットキーを押すことにより起動します。

DIAG は Windows から起動させることはできません。

テストできるデバイス

| テスト項目          | デバイス                       |
|----------------|----------------------------|
| CPU            | CPU、メイン基板 -CPU             |
| SystemBoard    | メイン基板 - 各コントローラ            |
| RAM            | DIMM、メイン基板 - メモリ           |
| СОМ1           | メイン基板 -COM1                |
| COM2           | メイン基板 -COM2                |
| Printer (COM3) | TM-T88IIIX 、メイン基板          |
| DM-D (COM4)    | カスタマディスプレイ、メイン基板           |
| COM5           | メイン基板 -COM5                |
| COM6           | メイン基板 -COM6                |
| LPT            | メイン基板 -LPT                 |
| HDD            | HDD、CF、メイン基板 -SATA         |
| RAID           | HDD、メイン基板 -RAID            |
| Video          | LCD、メイン基板 - Video          |
| LAN            | メイン基板 -LAN                 |
| Sound(AC97)    | メイン基板 -Sound               |
| USB            | メイン基板 -USB0,1,2,3,4,5      |
| Drawer         | ドロア、TM-T88IIIX、メイン基板 -COM3 |
| DIAG の操作       | キーボード / マウス、メイン基板 -PS/2    |

DIAG 上ではテストできないデバイス

| デバイス            | テスト方法                                     |
|-----------------|-------------------------------------------|
| LCD のタッチパネル     | Windows でタッチパネル<br>ドライバをインストール。<br>2章参照   |
| 28 キー POS キーボード | Windows で POS コント<br>ローラにデータを定義。 3<br>章参照 |
| MSR ユニット        | Windows 上でテスト。 3<br>章参照                   |
| 60 キー POS キーボード | Windows 上でテスト。 3<br>章参照                   |
| PCI カード         | -                                         |
| USB-FDD         | Windows 上でテスト。                            |
| USB-CDROM       | Windows上でテスト。                             |

## 操作方法

### 起動方法

1. SASPORT ARCX に PS/2 キーボードおよびマウスを接続します。

注記:
 USB キーボード、マウスは使えません。

- 2. SASPORT ARCX の電源を入れます。
- 3. POST 起動時の画面に「Press <Ctrl><T> to run EPSON DD」のメッセージが表示さます。 <Ctrl>+<T> を押します。
- 4. DIAG が起動します。

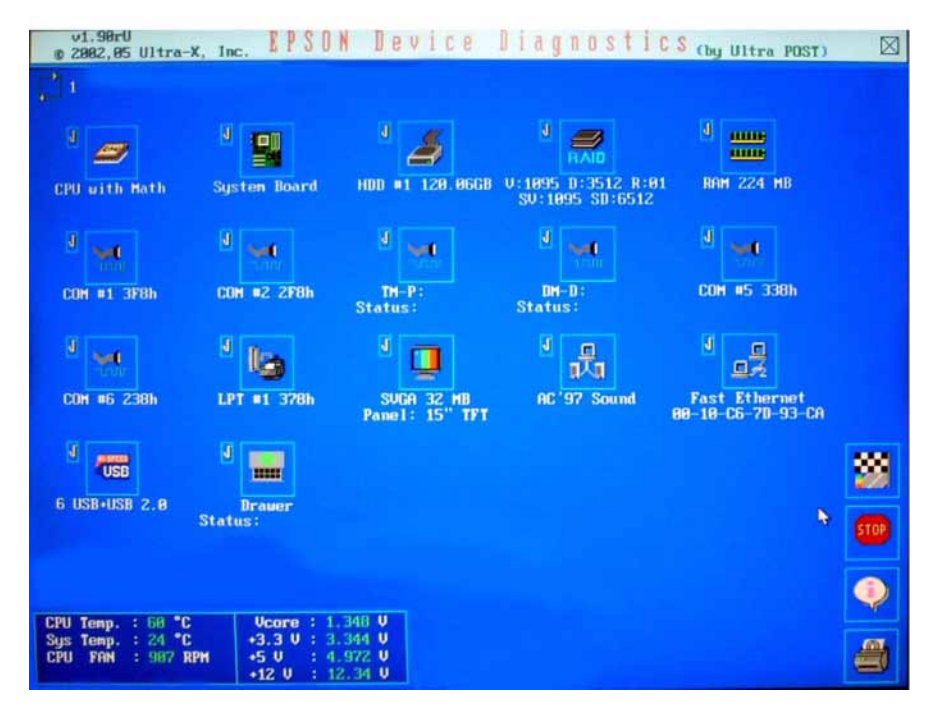

# ∞ 注記

DIAG を起動すると、全デバイスの標準テストが選択されています。

5. テストが終了すると、テスト結果が画面右下に表示されます。

## 終了方法

PS/2マウスで EXIT ボタンをクリックするか、キーボードで操作している場合は <F10> キー 押すと、DIAG が終了し SASPRT ARCX が再起動します。

## キー操作

DIAGは PS/2 マウスおよびキーボードを使い操作することができます。キーボードを使用したキー操作の一覧は以下の表をご覧ください。

| +-                                           | 説明                                |
|----------------------------------------------|-----------------------------------|
| $\uparrow,\downarrow,\rightarrow,\leftarrow$ | 選択キー テストアイコンの選択をします。注記を参照してください。  |
| Tab                                          |                                   |
| Shift +Tab                                   |                                   |
| Space                                        | 選択キーの使用を可能にします。                   |
| Enter                                        | 各デバイステストの標準テスト / 拡張テストの選択、解除をします。 |
| +                                            | テスト実行の一括選択をします。                   |
| -                                            | テスト実行の一括解除をします。                   |
| Esc                                          | テストの中止します。                        |
| Fl                                           | テストを開始します。                        |
| F10                                          | DIAG を終了し、再起動します。                 |

# ∞ 注記

USB キーボード、マウスは使用することはできません。

キーボードだけ接続して操作する場合は、アイコンの選択キーを押す前に <Space> キーを 押してください。選択キーでテストアイコンを選択できるようになります。また、テスト アイコンを選択してから <Enter> キーを押すことによって各デバイステストの標準テスト / 拡張テストの選択 / 解除をすることができます。
### 画面説明

DIAG の画面と各機能は以下の通りです。 テストアイコン テストカウンタ v1.98rU 2882,85 Ultra-X, Inc EPSON Device Diagnostics (by Ultra POST) (図ーEXITボタン J ...... 4 J 🥔 밁 HDD #1 128.06GB V:1895 D:3512 R:01 SV:1895 SD:6512 RAM 224 MB CPU with Math isten Boa j M 1 -----ê 🛶 4 👐 COH #5 338h COM #1 3F8h COM #2 2F8h DH-D: Status: TH-P: Status: ۲. الله <sup>ال</sup> J and COH #6 238h LPT #1 378h SUGA 32 MB Panel: 15" TFT AE'97 Sound Fast Ethernet 80-10-C6-70-93-CA USB ..... 88 - START ボタン 6 USB+USB 2.8 - STOP ボタン - HELP ボタン PRINT ボタン ハードウェアモニタリング画面

□ テストカウンタ

テストする回数の設定を行います。以下の順番で設定を行います。

1. テストカウンタのアイコンをクリックします。

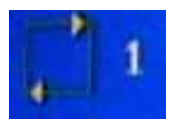

2. 画面の右下にテストカウンタの設定画面が表示されます。

|            | 22   |
|------------|------|
|            | STOP |
| Loop times | ۹    |
|            | 8    |

- 3. テスト回数を数字キーで入力します。
- 4. <Enter>を押すと設定が完了されます。

# 📎 注記

- テスト回数は1~100まで、設定できます。100以上を指定し、<Enter>を押して設定したとしても100に設定されます。
- 0に指定するとストップボタンか、<Esc>を押すまでテストを繰り返します。
- □ ハードウェアモニタリング画面

CPU や SASPORT ARCX 本体の状態を確認することができます。温度、各電源の電圧、 CPU Fan 回転数の状態を定期的にテストしテスト結果を表示します。表示画面、表示内容 は以下のとおりです。エラーが発生した場合は数値が赤字になります。

| CPU | Temp. | : 62 °C    | Vcore :  | 1.353 U |
|-----|-------|------------|----------|---------|
| Sys | Temp. | : 39 °C    | +3.3 U : | 3.344 U |
| CPU | FAN   | : 5625 RPM | +5 U ÷   | 4.945 U |
|     |       |            | +12 U :  | 12.40 U |

| CPU Temp | CPU の温度を表示します。                   | Vcore | 各電源の現在の電圧を表示します |
|----------|----------------------------------|-------|-----------------|
| Sys Temp | SASPORT ARCX メイン基板の温度を表<br>示します。 | +3.3V |                 |
| CPU Fan  | CPU Fan の回転数を表示します。              | +5V   |                 |
|          |                                  | +12V  |                 |

□ テストアイコン

テストデバイスの選択、解除を行います。テスト実行を選択した場合に、標準テスト、拡 張テストの設定を行います。また、テスト実行結果が表示されます。

- テストデバイスの選択 選択、解除、設定方法については、マウスでアイコンをクリック、またはアイコンを選択し <Enter> キーを押します。
- テストの選択
   標準テストと拡張テストが出来るデバイスの場合、アイコンのクリック、またはアイコンを選択し <Enter> キーを押すことで切り替えることができます。
  - [V]標準テスト[!]拡張テスト

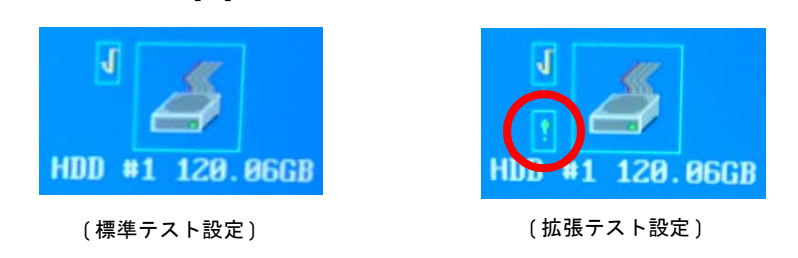

テスト実行の解除

アイコンがグレー表示され、アイコンの左上にチェックマーク [V] が表示されません。

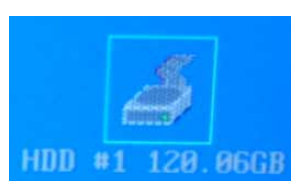

# ∞ 注記

キーボードを使いアイコンの選択 / テストの選択 / テスト実行の解除をする場合は、 キー操作6-4 ページ参照。

• テスト実行結果

アイコンの右にテスト結果が表示されます。テスト結果が正常な場合は [Pass]、異常な場合は [Fail] と表示されます。

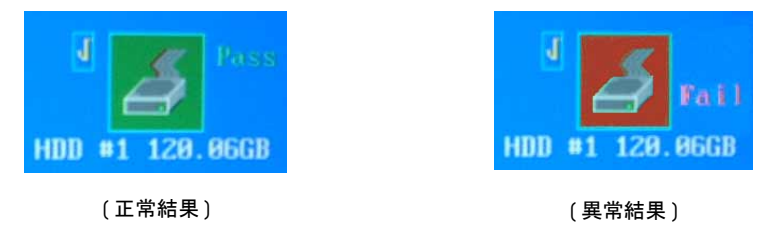

# 🕲 注記

各テスト結果の詳細は、デバイステスト 6-11 ページ参照。

テストカウンタでテスト回数を指定した場合は、正常結果の回数と異常結果の回数 が表示されます。

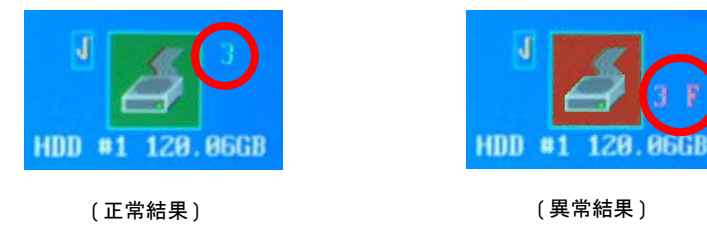

#### テストアイコンの表示

テストアイコンは、BIOSの設定、HDDの台数などで表示 / 非表示します。

| テスト項目          | 表示条件                   |
|----------------|------------------------|
| CPU            | 常に表示                   |
| SystemBoard    | 常に表示                   |
| RAM            | 常に表示                   |
| COM1           | COM1をDisabledにすると表示しない |
| COM2           | COM2をDisabledにすると表示しない |
| Printer (COM3) | 常に表示                   |

| DM-D (COM4) | 常に表示                                                  |
|-------------|-------------------------------------------------------|
| COM5        | 常に表示                                                  |
| COM6        | 常に表示                                                  |
| LPT         | LPTを Disabled にすると表示しない                               |
| HDD         | HDD、CF の台数分テストアイコンを表示する。<br>HDD/CF が接続されていない場合は表示しない。 |
| RAID        | 常に表示                                                  |
| Video       | 常に表示                                                  |
| LAN         | ethernet を Disabled にすると表示しない                         |
| Sound(AC97) | sound を Disabled にすると表示しない                            |
| USB         | USB を Disabled にすると表示しない                              |
| Drawer      | 常に表示                                                  |

### □ 操作ボタン

操作ボタンのボタン説明は以下のとおりです。

| 操作ボタン | 説明                      |
|-------|-------------------------|
| START | 選択されているテストを実行します。       |
| STOP  | 実行されているテストを中止します。       |
| HELP  | 画面の操作情報を表示します。          |
| PRINT | 実行されたテストの結果をプリンタに出力します。 |
| EXIT  | DIAG を終了し再起動します。        |

# ∞ 注記

PRINT は、まず外部プリンタ (LPT) への印刷を試みます。外部プリンタが接続されていない場合やエラーとなった場合は、COM3 に接続された専用 TM プリンタに出力します。

□ パスワードの設定

HDD(CF,RAID) の Write テスト、および Drawer Kick Out テストを選択する場合には、パ スワード入力が要求されます。BIOS Setup の Supervisor Password を入力します。

パスワードの設定は以下の通りです。

1. HDD の Write テストまたは Drawer Kick Out テストのテストアイコンを選択します。

# 注記 設定方法については[テスト内容詳細]6-11 ページ参照。

2. DIAG 画面の右下に以下のパスワード入力画面が表示され、パスワードの入力を要求されます。

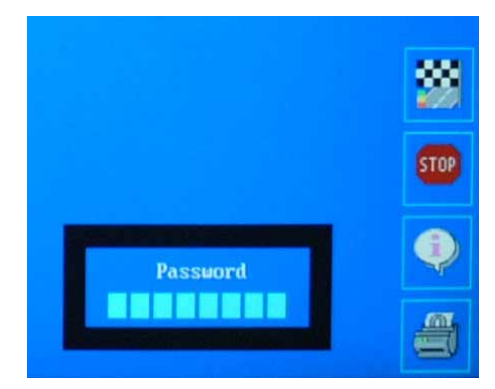

3. パスワードを入力し、<Enter> キーを押します。入力するパスワードは、BIOS Setup の Supervisor Password を入力します。

# 📎 注記

BIOS Setup にて Supervisor Password の設定がされていない場合には、HDD の Write テストおよび Drawer Kick Out テストは実行できません。

BIOS Setup のデフォルト設定は Supervisor Password の設定がされていませんので、あらかじめ設定する必要があります。

Supervisor Password の設定方法は第5章 BIOS 編を参照してください。

4. パスワード入力画面は閉じられ、テストアイコンの設定の変更を行うことができます。

### デバイスの自己診断テスト

自己診断テストは以下の2つの方法があります。

- 全デバイスを標準テスト
- 各デバイスの標準 / 拡張テスト

#### 全デバイスのテスト

以下の手順でテストします。

1. すべてのデバイスに [V] が選択されていることを確認します。

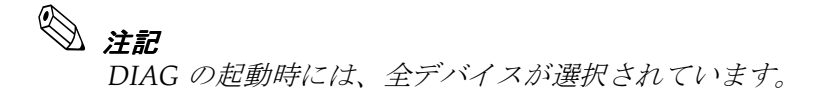

2. START ボタン、または <F1> を押しテストを実行します。 テストを中止したい場合は STOP ボタンまたは ESC キーを押します。

テストが終了すると全体のテスト結果が画面の右下に表示されます。

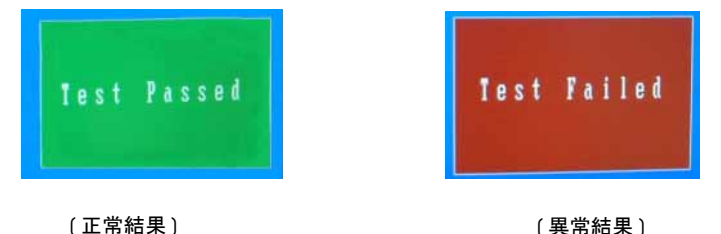

### 各デバイスのテスト

以下の手順でテストします。

- 1. テストするデバイスを選択します。このとき標準テスト / 標準テストと拡張テストを行うかを選択します。
- 2. START ボタン、または <F1> を押しテストを実行します。 テストを中止したい場合は STOP ボタンまたは ESC キーを押します。
- 3. テストが終了すると全体のテスト結果が画面の右下に表示されます。

### 🔍 注記

テストするデバイスの選択方法、解除方法、標準テスト、拡張テストの設定方法は、 6-6 ページ参照。

### テスト結果の印字

PRINT ボタンを押すとテスト結果が印刷されます。

### 🔍 注記

PRINT は、まず外部プリンタ (LPT) への印刷を試みます。外部プリンタが接続されていない場合やエラーとなった場合は、COM3 に接続された専用 TM プリンタに出力します。

### デバイステスト

各デバイステストの詳細は以下のとおりです。

#### **CPU** with Math

CPU のテストを行います。

| 標準テスト        | 拡張テスト |
|--------------|-------|
| プロテクトモードテスト  | -     |
| 数値プロセッサ簡易テスト |       |

テスト結果は、テストアイコンの右に "Pass"/"Fail" で表示されます。

#### □ System Board

メイン基板の主な機能をテストします。インタフェース関係のテストは、各インタフェー スのテストで行います。

| 標準テスト           | 拡張テスト |
|-----------------|-------|
| DMA コントローラテスト   | -     |
| 割込コントローラテスト     |       |
| タイマテスト          |       |
| RTC (CMOS) テスト  |       |
| Legacy Beep テスト |       |

テスト結果は、テストアイコンの右に "Pass"/"Fail" で表示されます。また Beep が鳴ります。

### □ RAM

メモリ関係のテストを行います。標準テストは Base Memory(1MB) ですが、拡張テ ストは全メモリをテストします。

| 標準テスト Base Memory IMB 迄 | 拡張テスト Extended Memory 全メモリ |
|-------------------------|----------------------------|
| Read/Write テスト          | ←                          |
| Stuck Fault テスト         | ←                          |
| Data Bus テスト            | ←                          |

テスト結果は、テストアイコンの右に "Pass"/"Fail" で表示されます。また、全メモ リ容量から VideoRAM を引いた容量がアイコンの下に表示されます。

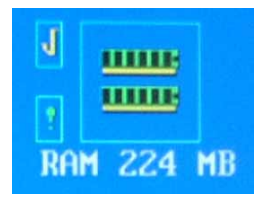

# 📎 注記

RAM テスト時は割り込み禁止モードになるため、テストを中止することはできません。

#### □ COM1/2/5/6

各 COM ポートのテストを行います。標準テストはメイン基板の COM ポートコント ローラまでのテストですが、拡張テストはループバックコネクタを接続して、通信 テストを行います。

| 標準テスト              | 拡張テスト                         |
|--------------------|-------------------------------|
| Type Detection テスト | ループバックテスト                     |
| Register テスト       | ルーフバックコネクタを接続して、通信テ<br>ストを行う。 |

テスト結果は、テストアイコンの右に "Pass"/"Fail" で表示されます。また、各 COM ポート番号とシステムのアドレスが表示されます。

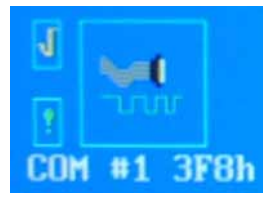

# **③ 注記**

システムリソースの割り当ては固定アドレスを使います (COM1 3F8h; COM2 2F8h; COM5 338h; COM6 238h)。

COM1 と COM2 は、BIOS が Disabled になっていると、テストアイコンを表示しません。

外部ループバックの結線は以下のとおりです。

| 結線信号名            | ピン番号        | 説明t                                                                                                    |
|------------------|-------------|----------------------------------------------------------------------------------------------------|
| RxD <> TxD       | 2 <> 3      |                                                                                                    |
| DTR <> DSR <> RI | 4 <> 6 <> 9 |                                                                                                    |
| RTS <> CTS       | 7 <> 8      |                                                                                                    |
| DCD <> GND       | 1 <> 5      | +5V、+12V 出力確認のために LED を使用する場合には、この結線を追加<br>します。<br>極性は以下のとおりです。必ず抵抗を挿入してください。<br>1 ピン:+(プラス)<br>5 ピン:-(マイナス) |

### SASPORT ARCX 詳細取扱説明書

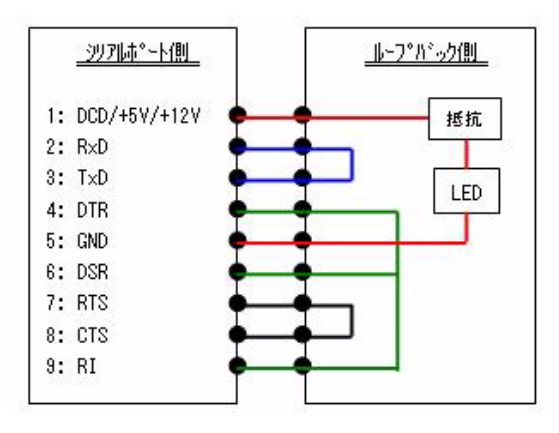

#### □ Printer(COM3)

専用 TM プリンタ(TM-T88IIIX)のテストをします。標準テストはメイン基板の COM ポートコントローラまでのテストですが、拡張テストはプリンタへの印字を行 います。

| 標準テスト              | 拡張テスト     |
|--------------------|-----------|
| Type Detection テスト | プリンタ印字テスト |
| Register テスト       |           |

テスト結果は、テストアイコンの右に "Pass"/"Fail" で表示されます。また、プリン タ種別とプリンタステータスがアイコンの下に表示されます。

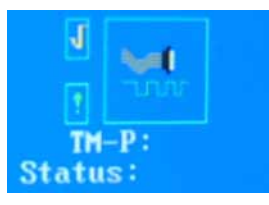

# 📎 注記

ボーレート等の通信条件は、プリンタ側の設定に合わせて自動設定されます。

#### DM-D(COM4)

カスタマディスプレイのテストをします。標準テストはメイン基板の COM ポートコント ローラまでのテストですが、拡張テストはカスタマディスプレイへの表示を行います。

| 標準テスト              | 拡張テスト      |
|--------------------|------------|
| Type Detection テスト | DM-D 表示テスト |
| Register テスト       |            |

テスト結果は、テストアイコンの右に "Pass"/"Fail" で表示されます。また、DM-D ステータスがアイコンの下に表示されます。

| 4            | <b>W</b> I |
|--------------|------------|
|              |            |
| DM-<br>Statu | -D:<br>s:  |

# 📎 注記

カスタマディスプレイの通信条件は、9600bps,8-Bit, None-Parity にしてください。

□ LPT

LPT ポートのテストをします。標準テストはメイン基板の LPT ポートコントローラ までのテストですが、拡張テストはループバックコネクタを接続して、通信テスト を行います。

| 標準テスト              | 拡張テスト                           |
|--------------------|---------------------------------|
| Type Detection テスト | ループバックテスト                       |
| Register テスト       | ルーフバックコネクタを接続して、通信テ<br>  ストを行う。 |

テスト結果は、テストアイコンの右に "Pass"/"Fail" で表示されます。また、LPT ポート番号とシステムのアドレスが表示されます。

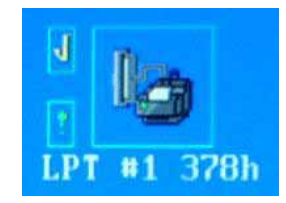

外部ループバックの結線は以下のとおりです。

| 結線信号名          | ピン番号     |
|----------------|----------|
| STROBE<> SLCT  | 1 <> 13  |
| D0 <> ERROR    | 2 <> 15  |
| ACK <> INIT    | 10 <> 16 |
| BUSY <> SLCTIN | 11 <> 17 |
| PE <> AF       | 12 <> 14 |

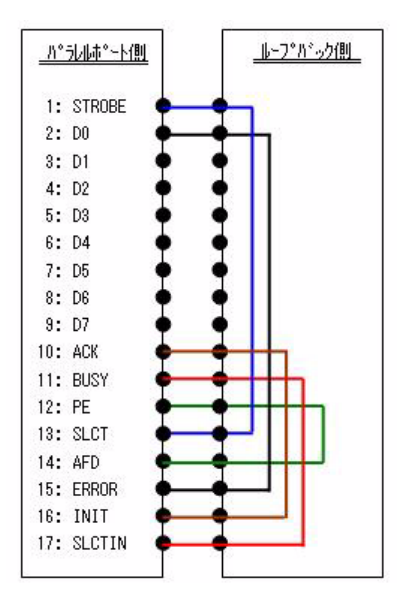

D1 ~ D7 のテストは、LPT ポートに外部プリンタを接続し、PRINT テストの印刷結果で確認してください。

□ HDD(CF)

HDD および CF のテストをします。テストアイコンは HDD および CF の接続台数 分表示され、それぞれテストすることができます。

標準テストはメイン基板のコントローラおよび HDD からの Read テストですが、拡張テストは HDD の Read/Write テストを行います。

| 標準テスト                                               | 拡張テスト                 |
|-----------------------------------------------------|-----------------------|
| IDE Controller テスト (Status Register への<br>アクセステスト ) | HDD への Read/Write テスト |
| HDD からの Ready テスト                                   |                       |

テスト結果は、テストアイコンの右に "Pass"/"Fail" で表示されます。また、LPT ポート番号とシステムのアドレスが表示されます。

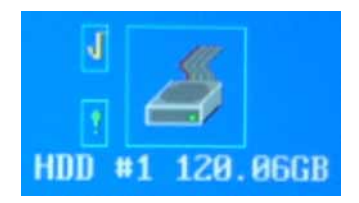

HDD 番号と接続ドライブ

| 接続ドライブ    | テストアイコン        |
|-----------|----------------|
| なし        | 非表示            |
| SATA-0 ወታ | HDD #1 :SATA-0 |
| SATA-1 のみ | HDD #1 :SATA-1 |
| CF のみ     | HDD #1 :CF     |

| SATA-0 と CF        | HDD #1 :SATA-0<br>HDD #2 :CF                   |
|--------------------|------------------------------------------------|
| SATA-1 と CF        | HDD #1 :SATA-1<br>HDD #2 :CF                   |
| SATA-0 と SATA-1    | HDD #1 :SATA-0<br>HDD #2 :SATA-1               |
| SATA-0、SATA-1 と CF | HDD #1 :SATA-0<br>HDD #2 :SATA-1<br>HDD #3 :CF |

### ▲ 警告

### HDD の拡張テストを実行すると HDD の内容が消去されます。

### 📎 注記

*IDE インターフェースは Primary IDE Master のテストを行います。CF は True IDE Mode で動作します。* 

拡張テストはPassword 入力が必要です。6-8 ページ参照。

拡張テストは時間がかかります。120GBHDD をテストするのに数時間かかります。

#### □ RAID

標準テストはメイン基板の RAID コントローラのテストおよび RAID コントローラ からの情報取得を行います。

| 標準テスト                                      | 拡張テスト |
|--------------------------------------------|-------|
| RAID コントローラの情報取                            | -     |
| コントローラテスト (Status Register へのア<br>クセステスト ) |       |
| HDD からの Ready テスト                          |       |

以下のように RAID コントローラの情報を取得します。

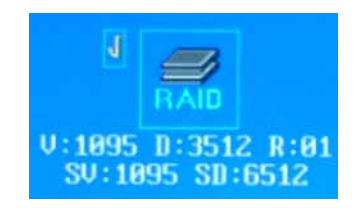

🕅 注記

拡張テストはPassword 入力が必要です。6-8 ページ参照。

#### SASPORT ARCX 詳細取扱説明書

□ Video

ビデオ関係のテストをします。メイン基板のコントローラおよび Display ポート、 LCD への表示を行います。

| 標準テスト                               | 拡張テスト |
|-------------------------------------|-------|
| Controller テスト                      | -     |
| VRAMテスト                             |       |
| Display テスト ( 表示色、テキスト、グラ<br>フィック ) |       |

テスト中、画面にテキストとグラフィックの表示がなされます。テスト結果はテストアイコンの右に "Pass"/"Fail" で表示されます。以下のように VRAM のサイズ、接続されている LCD ユニットの種類を表示します。

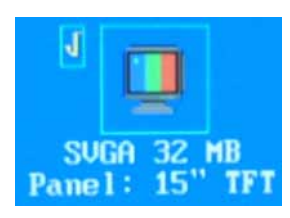

# 📎 注記

Display テストは、画面に表示色を変化させながらのテキスト、グラフィックが表示 されます。これは表示させるだけで、テストの判定には含まれません。LCD はいつ でも表示、外部 Display は POST 時の検出状態に応じて表示、非表示となります。

### LAN

LAN ポートのテストをします。標準テストはメイン基板の LAN ポートコントロー ラまでのテストですが、拡張テストはループバックコネクタを接続して、通信テス トを行います。

| 標準テスト             | 拡張テスト                         |
|-------------------|-------------------------------|
| Controller テスト    | ループバックテスト                     |
| Network Detection | ルーフパックコネクタを接続して、通信テ<br>ストを行う。 |

テスト結果は、テストアイコンの右に "Pass"/"Fail" で表示されます。また、以下のように MAC Address を表示します。

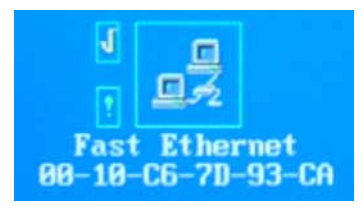

外部ループバックの結線例は以下のとおりです。

| 結線信号名      | ピン番号   |
|------------|--------|
| TD+<> RD+  | 1 <> 3 |
| TD- <> RD- | 2 <> 6 |

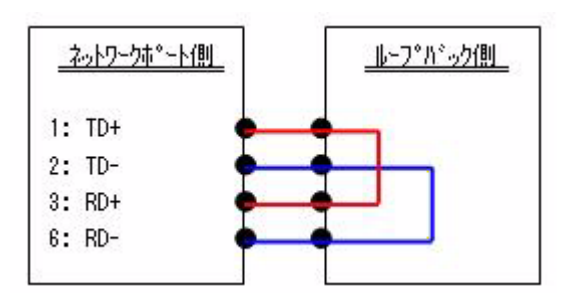

#### □ Sound(AC97)

サウンド関係のテストをします。メイン基板のコントローラおよび内蔵スピーカー、 Lineout ポートへの出力を行います。

| 標準テスト             | 拡張テスト |
|-------------------|-------|
| Bus Detection テスト | -     |
| Register テスト      |       |
| Beepテスト           |       |

テスト結果は、テストアイコンの右に "Pass"/"Fail" で表示されます。また、スピーカーが 鳴動します。

#### □ USB

USB ポートおよびコントローラのテストをします。標準テストはメイン基板の USB ポートコントローラまでのテストですが、拡張テストは USB 機器を側面の USB コネ クタに接続して、通信テストを行います。

| 標準テスト        | 拡張テスト                           |
|--------------|---------------------------------|
| Register テスト | ループバック<br>USB 機器を接続して、通信テストを行う。 |

テスト結果は、テストアイコンの右に "Pass"/"Fail" で表示されます。また標準テストでは、以下のように設定情報を表示します。

| J    | USB   |     |
|------|-------|-----|
| 6 US | B+USB | 2.0 |

# 📎 *注記*

BIOS でUSB が Disabled になっている場合、USB テストは表示されません。また EHCI の設定がされていない場合は、USB2.0 は表示されません。 拡張テストでは、以下のようにポート番号が表示されます。

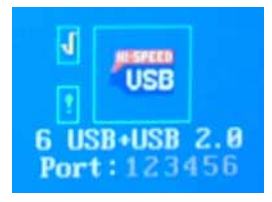

各ポートのテスト結果は、ポート番号の色で表されます。

| 正常  | 緑   |
|-----|-----|
| エラー | 赤   |
| 未検出 | グレー |

ループバックテストは USB 機器を接続して行います。対象となるポートおよびテスト実行時の USB 機器接続要否は以下のとおりです。

| ポート番号 | ポート                         | 拡張テスト時に接続可<br>能なポート |
|-------|-----------------------------|---------------------|
| USB-1 | 側面の後ろ側コネクタ                  | 0                   |
| USB-2 | 背面のコネクタ。内部で HUB を介しています     | ×                   |
| USB-3 | 側面の手前側コネクタ                  | 0                   |
| USB-4 | Powered USB 基板専用。未接続時はグレー表示 | —                   |
| USB-5 | LCD ユニットの POS コントローラ        | _                   |
| USB-6 | TM-Printer 予約。未接続時はグレー表示    | _                   |

#### □ Drawer

ドロアのテストをします。ドロアはプリンタポートにてコントロールされています。標準 テストはメイン基板のプリンタの COM3 ポートコントローラまでのテストですが、拡張テ ストはドロアのキックアウトを行います。

| 標準テスト        | 拡張テスト     |
|--------------|-----------|
| Register テスト | キックアウトテスト |

テスト結果は、テストアイコンの右に "Pass"/"Fail" で表示されます。また、プリンタ種別 とプリンタステータスがアイコンの下に表示されます。

# 🛇 注記

拡張テストはPassword 入力が必要です。6-8 ページ参照。

プリンタがカバーオープンなどのエラーを検出している場合、拡張テストを行って もドロアはキックアウトしませんが、エラーが解除されるとキックアウトを行いま す。

□ PS/2

PS/2 キーボードまたはマウスによって操作されるため、PS/2 のテストは PS/2 キーボード、マウスの操作可否によって判定してください。

### <u>第7章</u> RAID の使用方法

SASPORT ARCX のメイン基板には、RAID コントローラが搭載されています。HDD を2台搭載したモデルは RAID システムを構築して、システムを途切れることなく稼動させたり、データの消失を防ぐことで、より安全性の向上をはかることができます。

# 📎 注記

RAID をご使用される場合には、管理者権限が必要です。

本章は以下の構成となっています。

- □ RAID とは RAID の基本的な事柄について説明しています。
- SASPORT ARCX の RAID システム ASPORT ARCX の RAID システムの詳細について説明しています。
- □ ご使用になる前の設定 実際に使用される前に行っていただく事柄について説明していま す。
- □ RAIDを使用する 実際に使われるときの事柄について説明しています。
- □ 故障発生と故障 HDD の特定 問題が発生した際に、故障を特定して復旧するための概略を説明 しています。
- □ RAIDの構築 HDDを交換した場合などの、RAIDの再構築方法について説明しています。
- □ RAID BIOS RAID BIOS の基本的な機能を説明しています。
- ディスク監視ツール ディスク監視ツールのインストール方法と、ディスク監視ツールの基本的な機能を説明しています。
- □ RAID イベント監視ツール

RAID イベント監視ツールの機能と設定方法を説明しています。

### RAID とは

RAID とは複数の HDD をまとめて1 台の HDD として管理する技術で、SASPORT ARCX では ミラーリング (RAID1) をサポートしています。ミラーリングとは2 台の HDD に同一のデータ を記録し、片方の HDD が故障しても、もう1 台の HDD で動作を続けます。システムを途切 れることなく稼動させたり、データの消失を防ぐことでシステムの安全性の向上をはかること ができます。

📎 注記

ミラーリングは HDD が故障したときのためのバックアップ機能であり、誤ったデータの 復旧などをすることはできません。

HDD が2 台とも故障したりシステムが故障した場合には、データの消失を防いだりシス テムを稼動させることはできません。

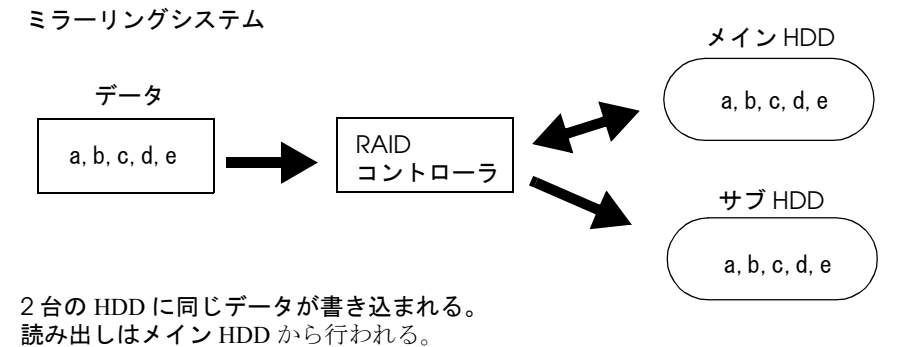

SASPORT ARCX で RAID を使用する場合、メイン HDD をサブ HDD の2 台に同じ内容を書き込み、メイン HDD から読み出しします。メイン HDD が故障した場合は、サブ HDD がメ イン HDD に自動的に切り替わり、その際に E メール / POPUP メッセージ / イベントログに 記録などでエラーメッセージを生成させることもできます。

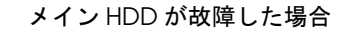

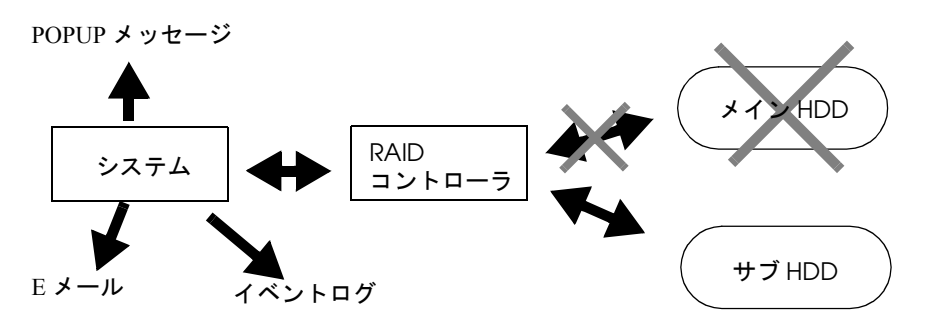

メイン HDD が壊れると、すぐにサブ HDD に切り替わり、動作を続ける。

片方の HDD を交換した場合、システムはバックグラウンドで RAID を再構築します。その間 も他のアプリケーションを使用することができます。

HDDは2台接続されていますがユーザーは2台のHDDの存在を感じることなく、1台のHDDを使用している操作となります。

RAID1 で使用するには、RAID BIOS にて2台の HDD をミラーリング構築する必要があります。

# 注記 ミラーリング (RAID1) では、同じ型番、同じ容量の HDD2 台を使用します。

### Array 構築

RAID で使用するには、2 台の HDD が Array 構築されている必要があります。Array 構築は RAID BIOS にて行います。SASPORT ARCX の 2HDD モデルの工場出荷時には、既に構築さ れています。HDD を交換したときなどにはこの作業を行う必要があります。

RAID システムでは、2 台の HDD に同じデータを書き込んでいますが、定期的に同期を取ります (Sync)。

もし2台の HDD が異なっている場合には、再構築 (Rebuild) します。この作業は論理的なマ スタードライブから、論理的なセカンダリドライブにコピーします。これは自動的に行われま すので、通常ユーザーが気にかけることはありません。RAID BIOS やディスク監視ツールで、 これらの状態を知ることができます。

片方の HDD が壊れても、RAID システムはもう一台の HDD で動作を続けます。このとき ディスク監視ツールの設定でエラーメッセージなどを表示することができます (Critical/ Dropped)。またシステムの起動時には RAID BIOS がそのことを検出して一時停止しますが、 一定の時間が経過すると Windows が起動します。

0

### RAID の状態 / エラー検出

| Critical/Dropped | HDD が故障しています。    |
|------------------|------------------|
| Rebuild          | Arrayの再構築をしています。 |
| Sync             | HDD の同期確認をしています  |
| Current          | 正常に動作しています。      |

RAID のエラー検出は、以下のような方法があります。

□ システム起動時 RAID BIOS により確認します。

Windows 動作中
 ディスク監視ツールによりエラー検出して、様々な表示やインフォメーションを行います。
 ディスク監視ツールを起動して、動作状況を確認することもできます。
 設定できる項目(Eメール/トレイアイコンの色/音/ログ記録)
 アプリケーションの前面に Popup メッセージを表示させる場合は、RAID イベント監視ツールを使用します。

1台の HDD が故障してエラー発生した場合は、もう1台の HDD で動作し続けますが、この 時ミラーリングはされていません。システムの安全性向上のため、速やかにシステムを停止 し、故障 HDD の特定、交換、Array 再構築をされることをお勧めいたします。 Windows 起動後のエラー検出は以下のように行います。

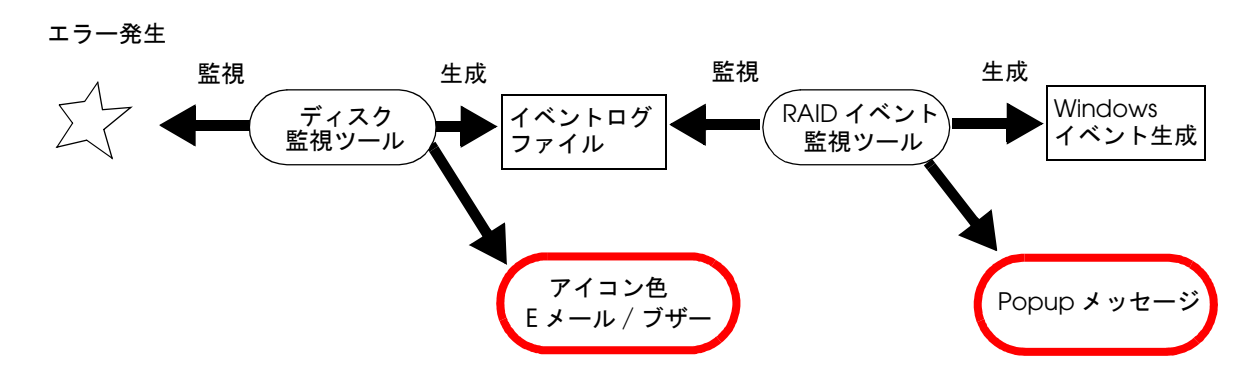

### ユーティリティのエラー検出機能

ディスク監視ツールおよび RAID イベント監視ツールは以下のエラー検出機能を持っています。

| 確認方法               | 内容                                                        | 初期設定                 | 確認方法                                      | 使用ツール                               | 参照ページ                 |
|--------------------|-----------------------------------------------------------|----------------------|-------------------------------------------|-------------------------------------|-----------------------|
| タスクトレイの<br>アイコンの色  | Windows 動作中、エラー発生時<br>にタスクトレイの SATARaid ア<br>イコンの色が変わります。 | Information<br>Level | Windows のタスクト<br>レー表示。全画面表示<br>時は表示されません。 | ディスク監視<br>ツール                       | 7-34 <b>ページ</b><br>参照 |
| Popup メッ<br>セージの表示 | Windows 動作中、エラー発生時<br>に画面に Popup メッセージを<br>表示させることができます。  | Information<br>Level | Windows 画面表示。                             | ディスク監視<br>ツール<br>RAID イベント<br>監視ツール | 7-16ページ<br>参照         |
| Eメールの生成            | Windows 動作中、エラー発生時<br>にEメールを指定のメールアド<br>レスに送信することができます。   | Information<br>Level | Eメールで別の管理者<br>が確認。                        | ディスク監視<br>ツール                       | 7-10 ページ<br>参照        |
| ブザーまたは音<br>を鳴らす    | Windows 動作中、エラー発生時<br>にブザーまたは音を鳴らすこと<br>ができます。            | Warning<br>Level     | スピーカーの音で確認                                | ディスク監視<br>ツール                       | 7-10 ページ<br>参照        |

### イベントへの通知

ディスク監視ツールと RAID イベント監視ツールを起動していると、Windows のイベント ビューアに情報を通知します。

| ノアイル(E) 採作(E) 表示(W) | VIVE/       |                                                                                                    |          |                        |            |      |         |   |  |  |
|---------------------|-------------|----------------------------------------------------------------------------------------------------|----------|------------------------|------------|------|---------|---|--|--|
| ← → 🖻 🗷 🗳 🖳         |             |                                                                                                    |          |                        |            |      |         |   |  |  |
| 🔃 イベント ビューア (ローカル)  | システム 25     | システム 258 個のイベント                                                                                                    |          |                        |            |      |         |   |  |  |
| 国 アプリケーション          | 種類          | 日付                                                                                                    | 時刻       | リソース                   | 分類         | イベント | ユーザー    | ^ |  |  |
|                     | S15-        | 2005/08/26                                                                                                    | 14:25:16 | EPSWatchRAIDevt        | なし         | 1    | N/A     |   |  |  |
| 一動 システム             | (1) 情報      | 2005/08/26                                                                                                    | 14:25:13 | Service Control Manag  | なし         | 7036 | N/A     |   |  |  |
|                     | (1)情報       | 2005/08/26                                                                                                    | 14:25:13 | Service Control Manag  | なし         | 7035 | SYSTEM  |   |  |  |
|                     | <b>1</b> 5- | 2005/08/26                                                                                                    | 14:25:03 | <b>EPSWatchRAIDevt</b> | なし         | 1    | N/A     |   |  |  |
|                     | ③情報         | 258 個のイベント         100           目付         時知         ソース           2005/08/26         14/2516         EFSWathRAIDevt           2005/08/26         14/2516         EFSWathRAIDevt           2005/08/26         14/2513         Service Control Manag.           2005/08/26         14/2513         Service Control Manag.           2005/08/26         14/2144         Service Control Manag.           2005/08/26         14/2144         Service Control Manag.           2005/08/26         14/2143         Service Control Manag.           2005/08/26         14/2143         Service Control Manag.           2005/08/26         14/2143         Service Control Manag.           2005/08/26         14/2143         Service Control Manag.           2005/08/26         14/2143         Service Control Manag.           2005/08/26         14/2143         Service Control Manag.           2005/08/26         14/2143         Service Control Manag.           2005/08/26         14/2143         Service Control Manag.           2005/08/26         14/2143         Service Control Manag.           2005/08/26         14/2143         Service Control Manag.           2005/08/26         14/2143         Service Control Manag. <t< td=""><td>なし</td><td>7036</td><td>N/A</td><td></td></t<> | なし       | 7036                   | N/A        |      |         |   |  |  |
|                     | ③情報         | 2005/08/26                                                                                                    | 14:21:44 | Service Control Manag  | なし         | 7035 | SYSTEM  |   |  |  |
|                     | ③情報         | 2005/08/26                                                                                                    | 14:21:44 | Service Control Manag  | なし         | 7036 | N/A     |   |  |  |
|                     | ③情報         | 2005/08/26                                                                                                    | 14:21:43 | Service Control Manag  | なし         | 7036 | N/A     |   |  |  |
|                     | (1) 情報      | 2005/08/26                                                                                                    | 14:21:43 | Service Control Manag  | なし         | 7035 | SYSTEM  |   |  |  |
|                     | (1) 情報      | 2005/08/26                                                                                                    | 14:21:43 | Service Control Manag  | なし         | 7036 | N/A     |   |  |  |
|                     | (1) 情報      | 2005/08/26                                                                                                    | 14:21:43 | Service Control Manag  | なし         | 7035 | SYSTEM  |   |  |  |
|                     | ③情報         | 2005/08/26                                                                                                    | 14:21:43 | Service Control Manag  | なし         | 7036 | N/A     |   |  |  |
|                     | <b>1</b> 5- | 2005/08/26                                                                                                    | 14:21:43 | Service Control Manag  | なし         | 7000 | N/A     |   |  |  |
|                     | ③情報         | 2005/08/26                                                                                                    | 14:21:40 | eventlog               | なし         | 6005 | N/A     |   |  |  |
|                     | ③情報         | 2005/08/26                                                                                                    | 14:21:40 | eventiog               | なし         | 6009 | N/A     |   |  |  |
|                     | ③情報         | 2005/08/26                                                                                                    | 14:21:06 | eventiog               | なし         | 6006 | N/A     |   |  |  |
|                     | (1) 情報      | 2005/08/26                                                                                                    | 14:20:35 | EPSWatchRAIDevt        | なし         | 1    | N/A     |   |  |  |
|                     | ③情報         | 2005/08/26                                                                                                    | 14:20:35 | EPSWatchRAIDevt        | なし         | 1    | N/A     |   |  |  |
|                     | ▲ 警告        | 2005/08/26                                                                                                    | 14:20:31 | disk                   | なし         | 51   | N/A     |   |  |  |
|                     | S15-        | 2005/08/26                                                                                                    | 14:20:31 | si3112r                | なし         | 9    | N/A     |   |  |  |
|                     | ③情報         | 2005/08/26                                                                                                    | 14:20:23 | i8042prt               | なし         | 12   | N/A     |   |  |  |
|                     | ③情報         | 2005/08/26                                                                                                    | 14:20:20 | i8042prt               | なし         | 12   | N/A     | ~ |  |  |
|                     | <           |                                                                                                    |          |                        | (PROPERTY) |      | 1819297 | > |  |  |

イベントを選択しダブルクリックすると、各イベントの詳細を知ることができます。

| イベントのプロパミ                                            | īч                                                   |                                                             |                            | ? 🛛            |
|------------------------------------------------------|------------------------------------------------------|-------------------------------------------------------------|----------------------------|----------------|
| 7/21                                                 |                                                      |                                                             |                            |                |
| 日付(A):<br>時刻(M):<br>種類(E):<br>ユーザー(U):<br>コンピュータ(Q): | 2005/08/26<br>14:25:16<br>I.ラー<br>N/A<br>HS-87E800AC | ソース( <u>S</u> ):<br>分類( <u>B</u> ):<br>イベント ID(D):<br>282E7 | EPSWatchRAIDevt<br>なし<br>1 | ↑<br>↓<br>₽    |
| [党8月(D):                                             |                                                      |                                                             |                            |                |
| 管理者に2.連<br>デ-次①: ●                                   | <u>₩₹₹₹₹₩</u>                                        | J−FW)                                                       |                            |                |
|                                                      |                                                      |                                                             |                            | ~              |
|                                                      |                                                      | ОК                                                          | - ++>tul                   | 適用( <u>A</u> ) |

### RAID 状態の確認方法

システムの動作中にディスク監視ツールで HDD の RAID 状態を確認することができます。 ディスク監視ツールを起動し、デバイス画面の sets - Sil RAID 1 Set を押し、インフォメー ション画面の Members タブを押します。

| HS-2A63B80577E8                                                                                                    | Sil RAID 1 Set                  | Members                       | Smart Configurat                      | tion Identify Data                                            |
|----------------------------------------------------------------------------------------------------|---------------------------------|-------------------------------|---------------------------------------|---------------------------------------------------------------|
| <ul> <li>■ SI-35120-0</li> <li>■ Channel 0</li> <li>■ Device 0</li> <li>■ Channel 1</li> <li>■ Channel 1</li> <li>■ Device 0</li> <li>■ Channel 1</li> <li>■ Sir RAID 1 Set</li> </ul> | Go to the RAII<br>To remove a r | ) management<br>nember from a | Wizard to add a<br>set, highlight the | a device to the set.<br>e member and click the remove button. |
|                                                                                                    | Mbr Idx                         | Dev Loc                       | State                                 | Rebuild                                                       |
|                                                                                                    | MirrorO                         | Channel1                      | Current                               | 0%                                                            |
|                                                                                                    | Mirror1                         | Channel0                      | Current                               | 0%                                                            |
|                                                                                                    |                                 |                               |                                       | Remove                                                        |

Mirror 0/1の State が両方とも Current になっている場合は正常に動作しています。

State の状態

| Current | 正常に動作しています。 |
|---------|-------------|
|         |             |

Rebuild Arrayの再構築をしています。

Dropped HDD が故障しています。

### 📎 注記

RAID の構築、削除は RAID BIOS で行うため、ディスク監視ツールの RAID Management は使わないでください。

### Windows の認識

RAID が構築されていると、HDD が2台装着されていても Windows では1台として認識します。

RAID が構築されている場合、Windows 2000 のデバイスマネージャには以下のデバイスが表示されます。

| 島 テバイス マネージャ                                                                                                    |  |
|----------------------------------------------------------------------------------------------------|--|
| ファイル(E) 操作(A) 表示(V) ヘルブ(H)                                                                                                    |  |
|                                                                                                    |  |
| Be ATA/ATAPI コントローラ     DIDE ATA/ATAPI コントローラ     Silicon Image SII 3512 SATARaid Controller     Gilicon Image SII 3512 SATARaid Controller     Gilicon Image SII 3512 SATARAID SATARAID SAT |  |
|                                                                                                    |  |

### SASPORT ARCX の RAID システム

SASPORT ARCX の RAID システムは以下のように構成されています。

- □ RAID コントローラ Sil3512 (シリコンイメージ); メイン基板に搭載されています。
- □ HDD SerialATA; 80GB以上;同一型番;2台で構成されています。
- □ RAID BIOS RAID の構築、解除。起動時の動作確認。 操作をするときには、PS/2 キーボードを接続してください。
- ディスク監視ツール
   Windows で動作します。動作中の RAID 状態を確認して、故障 HDD の特定、イベントログ /E メール送信などを行います。 これらは検出のレベルを設定することができます。 このユーティリティは出荷時にはインストールされていませんので、お使いになる場合はお客様にてインストールしてく ださい。
- □ RAID イベント監視ツール Windows で動作します。ディスク監視ツールディスク監視 ツールのイベントを監視して、Popup メッセージを表示しま す。またディスク監視ツールのイベントを Windows のイベン トに通知します。

### ご使用になる前の設定

SASPORT ARCX の 2HDD モデルは、工場出荷時に RAID 設定が行われており、すぐに RAID の状態で使うことができます。ディスク監視ツールや RAID イベント監視ツールを使ってエ ラー検出や状態の確認をする場合は、お客様にてインストールしてください。

### インストール

ディスク監視ツールを使うには、J2RE およびディスク監視ツールをインストールします。

#### J2RE のインストール

ディスク監視ツールを使用するためにはまず J2RE をインストールする必要があります。以下の手順で J2RE をインストールします。

- 1. Backup¥SATARAID¥Tool¥J2RE-1\_4\_2\_06-windows-i586-p を実行します。
- 2. "License Agreement" 画面が表示されます。I accept the terms in the license agreement を選択し、次へボタンを押します。

| 🖟 Java 2 Runtime Environment, SE v1.4.2_06 - ライセンス 🛛 🛛 🚺                                                                                                    |
|----------------------------------------------------------------------------------------------------|
| 使用許諾契約<br>次の使用許諾契約書を注意深くお読みください。                                                                                                    |
| SUN MICROSYSTEMS, INC.                                                                                                    |
| バイナリコードライセンス契約書<br>JAVA(TM) 2 RUNTIME ENVIRONMENT (J2RE) STANDARD EDITION, VERSION<br>1.4.2_X 用                                                                                               |
| SUN MICROSYSTEMS, INC(以下「Sun」とする)は、お客様が本バイナリコードライセン<br>ス契約および補足ライセンス条項(以下集合的に「契約書」とする)のすべてを受諾するこ<br>とを条件として、お客様に対し、以下のソフトウェアの使用権を許諾します。ご使用前に契<br>約書をよくお読みください。本ソフトウェアをダウンロードまたはインストールすることは、契約 |
| <ul> <li>● 使用許諾契約の条項に同意します(A)</li> <li>● 使用許諾契約の条項に同意しません(D)</li> </ul>                                                                                                    |
| InstallShield 次へ似 > キャンセル                                                                                                    |

3. "Setup Type" 画面が表示されます。標準を選択し、次へボタンを押します。

| 🛃 Java 2 Runtime Environment, SE v1.4.2_06 - セットアップ形式 💦 🚺                                                      | < |
|----------------------------------------------------------------------------------------------------|---|
| セットアップタイプ<br>ご利用方法に合わせて最適なセットアップタイプを選択してください。                                                                  |   |
| セットアップ タイプを選択してください。                                                                                           |   |
| ○ 濃準(1)<br>推奨機能をすべてインストールします。                                                                                  |   |
| ○カスタム(S)<br>インストール先ディレクリを指定してインストールする機能を選択して<br>ください。選択した機能は、インストールした後でもコントロールパネル<br>ので変更できます。これは上級ユーザ向けの操作です。 |   |
| InstaliShield                                                                                                  | ] |

4. "InstallShield Wizard Completed" 画面が表示されます。完了ボタンを押します。

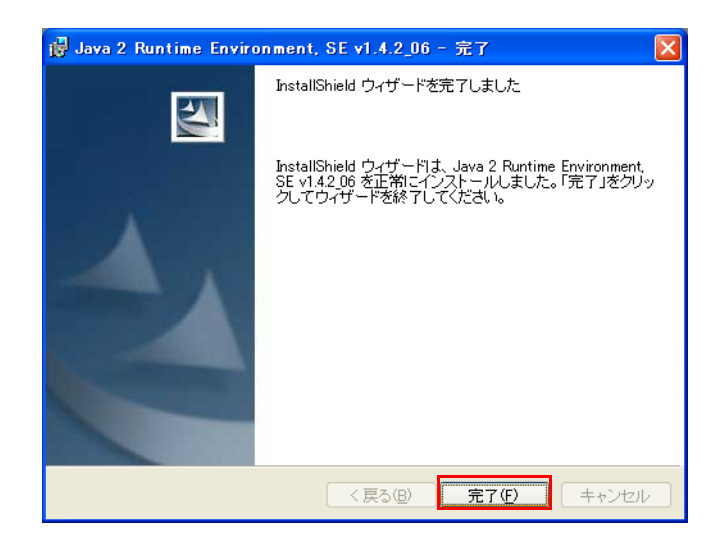

### ディスク監視ツールのインストール

以下の手順でディスク監視ツールをインストールします。

- 1. Backup¥SATARAID¥Tool¥Java SATARaid.\_GUI-v113 を実行します。
- 2. "Welcome to the InstallShield Wizard for Java SATARaid" 画面が表示されます。NEXT ボ タンを押します。

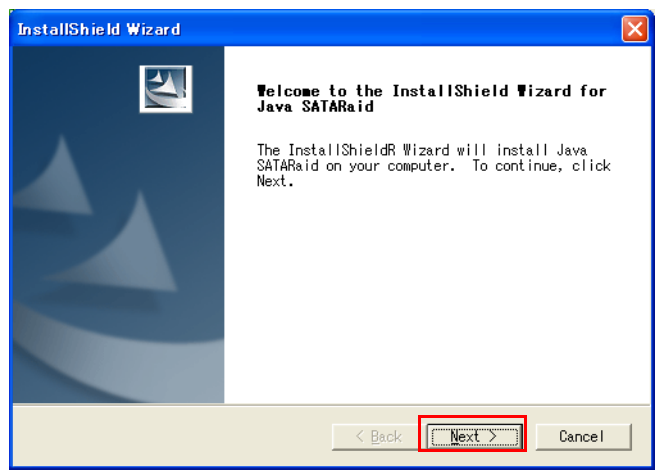

3. "Choose Destination Location" 画面が表示されます。保存する場所を設定し、NEXT ボタ ンを押します。

| InstallShield Wizard                                                                                                |  |  |  |  |  |  |
|----------------------------------------------------------------------------------------------------|--|--|--|--|--|--|
| Choose Destination Location<br>Select folder where Setup will install files.                                        |  |  |  |  |  |  |
| Setup will install Java SATARaid in the following folder.                                                           |  |  |  |  |  |  |
| To install to this folder, click Next. To install to a different<br>folder, click Browse and select another folder. |  |  |  |  |  |  |
| Destination Folder     C:¥Program Files¥Silicon Image¥Java SATARaid     Browse                                      |  |  |  |  |  |  |
| <u> Back</u> Cancel                                                                                                 |  |  |  |  |  |  |

4. "InstallShield Wizard Completed" 画面が表示されます。Finish ボタンを押します。

| InstallShield Wizard |                                                                                                    |  |  |  |  |  |
|----------------------|----------------------------------------------------------------------------------------------------|--|--|--|--|--|
|                      | InstallShield Wizard Complete<br>The InstallShield Wizard has successfully<br>installed Java SATARaid. Click Finish to exit<br>the wizard. |  |  |  |  |  |
|                      | < Back [Finish] Cancel                                                                                                    |  |  |  |  |  |

5. SASPORT ARCX を再起動します。

### E メールの設定

以下の2種類のEメールを送信することができます。

- □ ディスク監視ツール設定情報
- □ エラー、イベント発生情報

それぞれの機能は以下の通りです。

| 送信内容          | 送信方法                       | 設定タブ          | 送信先          |
|---------------|----------------------------|---------------|--------------|
| ディスク監視ツール設定情報 | (sendconfig) ボタンを<br>押したとき | email         | システム管理者      |
| エラー、イベント発生情報  | イベントが発生したと<br>きに自動送信されます   | nortification | 指定アドレス(複数可能) |

Eメールを送信するように設定するには、SMTP サーバー / 送信元の Eメールアドレス / 受信 側 Eメールアドレス / 件名を設定します。同時に Eメールの件名やエラー、イベント発生条件 を設定します。

- 1. ディスク監視ツールを起動します。
- 2. Configuration SATARaid ボタンを押し、Configuration 画面を表示します。
- 3. Configuration 画面の SMTP タブを選択し、E メールを送る SMTP Server を入力します。 設定後、OK ボタンを押します。

| Þ                                                                                                    | Configuration                           |                                                         |               |  |  |  |  |
|----------------------------------------------------------------------------------------------------|-----------------------------------------|---------------------------------------------------------|---------------|--|--|--|--|
| E                                                                                                    | -mail Notificatio<br>Traylcon           | on Event Level Log File Audio<br>Event Table Event Time | Popup<br>SMTP |  |  |  |  |
| SMTP Information<br>A SMTP server is the server that is use to send e-mails.<br>Contact your network administrator to find out the name of<br>this server. Be sure to include the name and domain.<br>Example: server.company.com<br>SMTP Configuration |                                         |                                                         |               |  |  |  |  |
|                                                                                                    | SMTP Server: server.yourcompanyname.com |                                                         |               |  |  |  |  |
|                                                                                                    |                                         |                                                         |               |  |  |  |  |
|                                                                                                    |                                         |                                                         |               |  |  |  |  |
|                                                                                                    |                                         |                                                         |               |  |  |  |  |
|                                                                                                    |                                         |                                                         |               |  |  |  |  |
|                                                                                                    |                                         | OK Car                                                  | ncel          |  |  |  |  |

4. 次に送信元 E メールアドレスを設定します。Email タブを選択し、E-Mail Address に送信 元の E メールアドレスを入力します。

ディスク監視ツール設定情報を送信する場合は、Subject に件名を入力します。 設定後、OK ボタンを押します。

| Configuration                                                   | Υ.                                                   |                   |                           |
|-----------------------------------------------------------------|------------------------------------------------------|-------------------|---------------------------|
| Travicon<br>C E-mail Notification                               | Event Table Event Time<br>n Event Level Log File Aud | SMTP<br>sio Popup |                           |
| E-mail Information —<br>E-mail Subject ca<br>configuration is s | n be overridden at the point when the<br>ent.        | 3                 |                           |
| E-mail Configuration                                            | client01@yourcomanyname.com                          |                   |                           |
| E-mail Subject:                                                 | SATARaid Report                                      |                   | ∕ ニッフク防狙いⅡ 乳ウ桂剃           |
| L                                                               |                                                      |                   | ~) イスク 血税 クール 設定 情報<br>件名 |
|                                                                 |                                                      |                   |                           |
|                                                                 |                                                      |                   |                           |
|                                                                 | ОК                                                   | Cancel            |                           |

5. 次に送信先 E メールアドレスを設定します。

Notification 画面の Address List に送信先の E メールアドレスを入力し、Add ボタンを押 します。すると Address List に E メールアドレスが追加されます。

宛先は複数設定できます。また Address List から削除する場合、削除するアドレスを選択 し、Remove ボタンを押します。

エラー、イベント発生時に E メールを送信する場合は、Subject に件名を入力します。 設定後、OK ボタンを押します。

| E                                               | son Ev                                                                   | ent Table                                   | Event Tin                                   | ne                    | SMTP     |                  |
|-------------------------------------------------|--------------------------------------------------------------------------|---------------------------------------------|---------------------------------------------|-----------------------|----------|------------------|
| E-mail                                          | Notification                                                             | Event Level                                 | Log File                                    | Audio                 | Popup    |                  |
| E-mail No<br>E-mail r<br>list for e<br>configur | tification Informat<br>notification is us<br>ach event receir<br>ration. | ion<br>ed to send an e<br>ved from the driv | -mail to eac<br>ver or <mark>for ser</mark> | h addres<br>nding sys | s in the |                  |
| Subject: -                                      |                                                                          |                                             |                                             |                       |          | エラー、イベント発生<br>供名 |
| SATA                                            | ARaid Event Repo                                                         | rt                                          | -                                           |                       |          |                  |
| Address                                         | List:                                                                    |                                             |                                             | _                     |          |                  |
| user(                                           | @epsonHSS.com                                                            |                                             |                                             |                       | Add      |                  |
| 🍪 ad                                            | dministrator@eps                                                         | onHSS.com                                   |                                             | F                     | temove   |                  |
|                                                 |                                                                          |                                             |                                             |                       |          |                  |

6. Event タブを選択します。スライダーバーを動かして E メールを送信するイベントレベル を設定し、OK ボタンを押します。

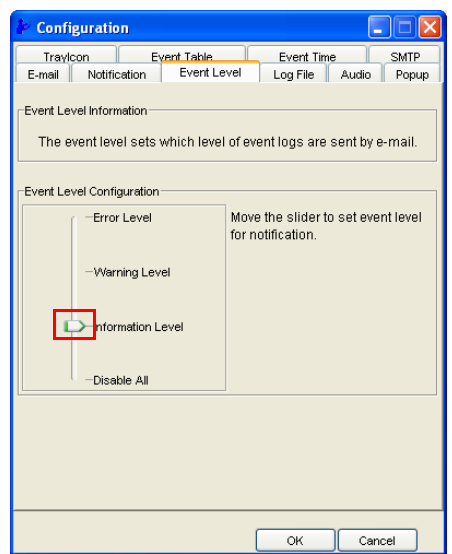

イベントレベル設定とその内容は以下の通りです。

| 設定                | 内容                                         |
|-------------------|--------------------------------------------|
| Error Level       | HDD が故障して Critical エラーが発生した場合、E メールを送信します。 |
| Warning Level     | HDD が抜かれた場合などに、E メールを送信します。                |
| Information Level | HDD の Rebuild などのイベントが発生した場合、E メールを送信します。  |
| Disable All       | E-mail を送りません。                             |

### ディスク監視ツール設定情報の送信方法

ディスク監視ツールを起動します。Send Configuration ボタンを押します。

| oond ooniigai                 |   |   |        |      |      |        |     |
|-------------------------------|---|---|--------|------|------|--------|-----|
| 🛓 Configurat                  |   |   | io     | n fo | r SA | TARaid |     |
| <u>F</u> ile <u>A</u> dvanced |   | Ē | inclos | ure  | Help |        |     |
|                               | 3 | 1 | 6      |      |      | Đ      | 200 |

Send Configuration 画面が表示されます。Send ボタンを押し E メールを送信します。 ここに表示される SMTP サーバー /To (E-mail Address)/ Subject は既に設定されているものが 表示されますが、ここで編集することもできます。

| Send Config | guration 🔲 🗖 🔀                   |
|-------------|----------------------------------|
|             |                                  |
| SMTP:       | server.yourcompanyname.com       |
|             |                                  |
| To:         | Administrator@yourcomanyname.com |
| Subject:    | SATARaid Report                  |
|             | Send Cancel                      |

| 送信メ | ール例     |
|-----|---------|
|     | / • V J |

| Compute   | r Information -    |               |            |   |  |
|-----------|--------------------|---------------|------------|---|--|
| oomp a oo | Name im7070        |               |            |   |  |
|           | Microsoft Windows  | XP            |            |   |  |
| Adapter   | 0 Information -    |               |            |   |  |
|           | Chip Model         | SI-3512       |            |   |  |
|           | Chip Revision      | 0001          |            |   |  |
|           | Chip Type          | RAID          |            |   |  |
|           | Driver Status      | 1             |            |   |  |
|           | Major Version      | 2             |            |   |  |
|           | Minor Version      | 0             |            |   |  |
|           | File Version       | 1, 0, 0, 51   |            |   |  |
|           | File Date          | Fri Aug 27 09 | :18:50 200 | 4 |  |
|           | PCI IRQ            | 16            |            |   |  |
|           | PCI Bus Number     | 1             |            |   |  |
|           | PCI Device Number  | 2             |            |   |  |
|           | Channel 0 Informat | tion -        |            |   |  |
|           | IDE Base 2         | Address       | UNKNOWN    |   |  |
|           | Alt Base A         | Address       | UNKNOWN    |   |  |
|           | DMA Base           | Address       | UNKNOWN    |   |  |

### エラー、イベント情報

エラー、イベント情報は、Event タブで設定したイベントレベルに応じて自動で送信されます。

送信メール例

Time: 2006.09.05 at 17:23:44 Controller ID: 1 SeqNumber: 15 Severity: 3 Description: Device remove. The Channel 1 device on adapter 1, SAMSUNG SP0812C, was removed.

### ブザーまたは音を鳴らす

Windows 起動後、使用中に HDD が故障した場合などに、ブザーを鳴動させたり、音を鳴らして知らせることができます。

- 1. ディスク監視ツールを起動します。
- 2. Configuration SATARaid ボタンを押して、Configuration 画面を表示します。
- 3. Audio タブを押します。イベントが発生した際の音の設定をすることができます。

| I Configuration                                                                                                    |            |                     |  |  |
|----------------------------------------------------------------------------------------------------|------------|---------------------|--|--|
| Traylcon Event Table<br>E-mail Notification Event Leve                                                                                                | Event Time | SMTP<br>Audio Popup |  |  |
| Audio Notification Information<br>Audio notification is use to alert the system administrator or user<br>that event occured.                          |            |                     |  |  |
| Audio Notification Configuration<br>Select the sound to play by clicking the browse button or click the<br>clisable button for no sound notification. |            |                     |  |  |
| Informational Event:                                                                                                    |            |                     |  |  |
| Disabled                                                                                                    | Browse     | Disable             |  |  |
| Warning Event:                                                                                                    |            |                     |  |  |
| Disabled                                                                                                    | Browse     | Disable             |  |  |
| Error Event:                                                                                                    |            |                     |  |  |
| Disabled                                                                                                    | Browse     | Disable             |  |  |
|                                                                                                    |            |                     |  |  |
|                                                                                                    | ок         | Cancel              |  |  |

Audio ではイベンントごとに音のオン / オフおよび音色の設定をすることができます。 Browse ボタンを押し、鳴らす音源のファイルを設定します。Disable に設定した場合、音は 鳴りません。

| 設定                | 内容                                           |  |
|-------------------|----------------------------------------------|--|
| Error Event       | HDD が故障して Critical エラーが発生した場合、音を鳴らします。       |  |
| Warning Event     | HDD が抜かれた場合などに、音を鳴らします。                      |  |
| Information Event | HDD <b>の</b> Rebuild などのイベントが発生した場合、音を鳴らします。 |  |

### Popup メッセージの表示

Windows 起動後、使用中に HDD が故障した場合などに、画面に Popup メッセージを表示す ることができるようになります。このときブザーを鳴らすこともできます。 Popup メニューはアプリケーションが全画面表示をしているときにも最前面に表示されます。 この設定をすると、RAID の情報を Windows のイベントに通知することもできます。

この機能を使うには、ディスク監視ツール / EPSWatchRAIDevt.reg / EPSWatchRAIDevt.ini ファイルを設定してから、ディスク監視ツールと EPSWatchRAIDevt.exe を起動します。

### ディスク監視ツールの設定

ディスク監視ツールの Popup 機能をオフにします。

- 1. ディスク監視ツールを起動します。
- 2. Configuration SATARaid ボタンを押し、Configuration 画面を表示します。
- 3. Popup タブを押します。
- 4. スライダーバーを動かしてイベントレベルを "Disable ALL" に設定し、OK ボタンを押します。

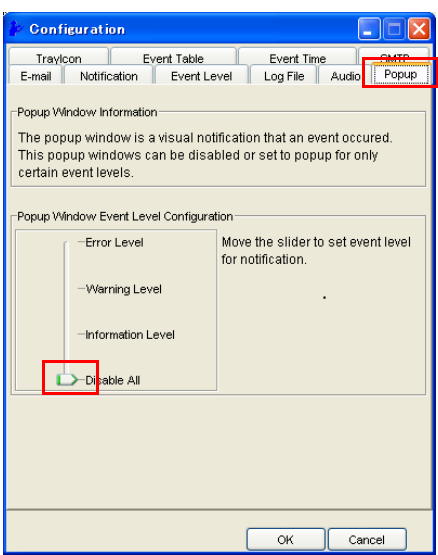

### EPSWatchRAIDevt.reg の設定

RAID イベント監視ツールには Windows イベントへ通知する機能があります。この機能を使うために EPSWatchRAIDevt.reg でパスを設定しレジストリを書き換えます。

- EPSWatchRAIDevt.reg を選択します。EPSWatchRAIDevt.reg はデフォルトでは以下の ディレクトリに登録されています。
   C:¥Backup¥SATARAID¥Tool
- 2. 右クリックした後、編集を選択し EPSWatchRAIDevt.reg を開きます。
- 3. EPSWatchRAIDevt.exe までのパス名を "CategoryMessageFile"= および、 "EventMessageFile"= の後に入力します。

| Windows Registry Editor Version 5.00                                                            |
|-------------------------------------------------------------------------------------------------|
| [HKEY_LOCAL_MACHINE¥SYSTEM¥CurrentControlSet¥Services¥Eventlog¥<br>Application¥EPSWatchRAIDevt] |
| "TypesSupported"=dword:0000007                                                                  |
| "CategoryCount"=dword:0000001                                                                   |
| "CategoryMessageFile"=" パス名 "                                                                   |
| "EventMessageFile"=" パス名 "                                                                      |

記載例)

"CategoryMessageFile"="c:¥¥backup¥¥sataraid¥¥tool¥¥epswatchraidevt.exe" "EventMessageFile"="c:¥¥backup¥¥sataraid¥¥tool¥¥epswatchraidevt.exe"

- 4. 設定を保存しテキストを閉じます。
- 5. EPSWatchRAIDevt.reg を実行しレジストリを書き変えます。

### EPSWatchRAIDevt.ini ファイルの設定

RAIDイベント監視ツールの機能を設定します。

1. EPSWatchRAIDevt.ini ファイルに必要な設定を書き換えます。 EPSWatchRAIDevt.ini ファイルはデフォルトでは以下のディレクトリに登録されています。

#### C:¥Backup¥SATARAID¥Tool

EPSWatchRAIDevt.iniの初期値は以下の通りです。

| [General]<br>TrayIcon=Enable<br>BackTrace=Disable<br>NoDisk="RAID システムの異常:片方のハードディ<br>スクが認識できません。管理者にご連絡ください。"<br>CheckDiskTlimer=5<br>CheckGUICount=5<br>CheckGUIInterval=10                                                                                                    |                                  |
|----------------------------------------------------------------------------------------------------|----------------------------------|
| [Error]<br>Message ="RAID システムのエラー:エラーレベルの<br>異常を検知しました。管理者にご連絡ください。"<br>Beep =-1                                                                                                    | Error イベントが検出<br>されたときの設定        |
| [Warning]<br>Message="Original"<br>Beep =-0                                                                                                    | Warning イベントが検出<br>されたときの設定      |
| [Information]<br>Message="Original"<br>Beep =0                                                                                                    | Information イベントが検出<br>されたときの設定  |
| [Description]<br>Description0=<br>Message0=<br>Beep0=<br>;Description1=Member dropped. Set 0 dropped<br>Channel 1 device on adapter 1 due to a port error. SRB<br>status was Device Selection Timed Out.<br>;Message1="RAID システムのエラー:チャンネル1<br>のハードディスク (L側) が認識できなくなりまし<br>た。管理者にご連絡ください。"<br>;Beep1=-1<br>;Description2=Member dropped. Set 0 dropped<br>Channel 0 device on adapter 1 due to a port error. SRB<br>status was Device Selection Timed Out.<br>;Message2="RAID システムのエラー:チャンネル0<br>のハードディスク (R側) が認識できなくなりまし<br>た。管理者にご連絡ください。"<br>;Beep2=-1 | イベントログファイルの<br>Description ごとの設定 |

[Launcher] Launch=" None" ErrorLaunch=" None" InterruptMessage1="RAID システムに異常を検知し 自動起動プログラム、起動時に ましたので、処理を中止してください。" エラー検出時のメッセージ InterruptMessage2= InterruptMessage3= InterruptMessage4="「RAID システムに障害が発生 しましたため、処理が中止されました。」と、管理者 に連絡してください。 ;メッセージ表示後、Message4 または ErrorLaunch プログラムのどちらかを実行します。 ;Launch 及び ErrorLaunch は EXE 形式の実行ファイ ルを指定できます。ショートカットアイコンは指定で きません。

□ イベントが検出されたときの設定

HDD の Rebuild などのイベントが発生した場合の Popup のメッセージの内容および、ブ ザーの設定をします。

- Popup メッセージの内容 Message = の後に表示したいメッセージを入れます。メッセージは "" で囲みます。
- ブザーを鳴らす場合
   Beep = -1 に設定します。

デフォルトでは、Error レベルが検出されたとき、および起動時に2台の HDD を検出できず に1台の HDD で起動したときに、以下の Popup メッセージが表示されます。

| Raid Wat | ich 🔀        |
|----------|--------------|
| 8        | 管理者にご連絡ください。 |
| [        | OK           |

### EPSWatchRAIDevt.exe を起動する

1. EPSWatchRAIDevt.exe を起動すると RAID 監視ツールが起動します。デフォルトでは以下 のディレクトリに登録されています。

#### C:¥Backup¥SATARAID¥Tool

2. RAID 監視ツールが起動すると、タスクトレイにアイコンが表示されます。

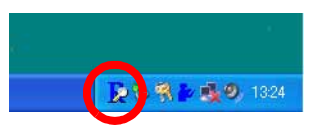

### 🔍 注記

EPSWatchRAIDevt.exe のショートカットを作成してスタートアップに登録すると、起動時 に RAID 監視ツールが自動起動します。

3. RAID システムにエラーなどのイベントが生成すると、EPSWatchRAIDevt.ini で設定した 内容に従って、Popup メッセージが表示され、Windows のイベントが生成します。

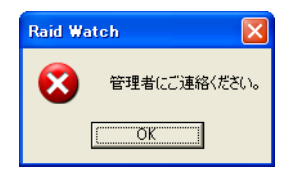

Windows のイベントの内容はイベントビューアにて確認することができます。

イベントビューアは Windows 2000 の場合 [ スタート ]-[ 設定 ]-[ コントロールパネル ]-[ 管理 ツール ]-[ イベントビューア ]、Windows XP や WEPOS の場合 [ スタート ]-[ コントロールパ ネル ]-[ パフォーマンスとメンテナンス ]-[ 管理ツール ]-[ イベントビューア ] で見ることができ ます。
## RAID を使用する

HDDの Array 構築がされていると、システムは常に RAID1 にて動作しています。HDDの制御のために RAID BIOS が起動している以外は、通常の OS 環境と同じ動作になります。

## OS の起動時の動作

RAID BIOS は、起動時に HDD のチェックを行います。

正常動作

Sil 3512A SATARaid BIOS Version 4.3.47 Copyright (C) 1997-2004 Silicon Image, Inc.

Press <Ctrl+S> or F4 to enter RAID utility0 SAMSUNG SP1213C114498MB1 SAMSUNG SP1213C114498MB

その後すぐに Windows を起動します。

## OS 終了時の動作

通常のOSの動作と同じです。

## RAID 状態の確認

以下の方法でシステム動作中に HDD の RAID 状態を確認することができます。

1. タスクバーのディスク監視ツールアイコンをダブルクリックします。ディスク監視ツール を起動します。

## 故障発生と故障 HDD の特定

HDD の故障などで、エラーが発生した場合の対処方法は以下の通りです。

### システム起動時のエラー

RAID BIOS は、起動時に HDD のチェックを行います。その時の状態によって、以下のような 表示をします。

#### 正常動作

Sil 3512A SATARaid BIOS Version 4.3.47 Copyright (C) 1997-2004 Silicon Image, Inc.

Press <Ctrl+S> or F4 to enter RAID utility0 SAMSUNG SP1213C114498MB1 SAMSUNG SP1213C114498MB

#### RAID エラーを検出

Sil 3512A SATARaid BIOS Version 4.3.47 Copyright (C) 1997-2004 Silicon Image, Inc.

Press <Ctrl+S> or F4 to enter RAID utility

0 SAMSUNG SP1213C 114498MB

Sil Mirrored set SAMSUNG SP1213C RAID1 set is in Critical Status. Press any key to enter Configuration Utility.

この状態のときは、片方の HDD が故障しています。

このときに Ctrl + S を押すか F4 キーを押すと、RAID BIOS が起動します。

RAIDBIOS のインフォメーションフィールドには以下の画面が表示されます。

## パターン1

\* 0 PM SAMSUNG SP1213C 114498MB

1

この場合、1(L側)のドライブが表示されていないため、故障しています。L側のHDDの接続を確認するか、HDDを交換します。

#### 1PM SAMSUNG SP1213C

114498MB

この場合、0(R 側)のドライブが表示されていないため、故障しています。R 側の HDD の接続 を確認するか、HDD を交換します。

<sup>\* 0</sup> 

パターン2

\* 0 No device detected...

この場合、両方の HDD を検出していません。両方の HDD の接続を確認するか、交換してください。

パターン3

Cannot write...

HDD の接続を確認してください。問題ない場合はメイン基板が故障しています。

パターン4

何も表示されない

HDD の接続を確認してください。問題ない場合はメイン基板他が故障しています。

## システム動作中のエラー

システム動作中に HDD が故障した場合、システムは残りの1台で動作を続けます。この状態 では RAID が構築されておらず、データがミラーリングされません。

システム動作中にエラーを確認するには、以下の方法があります。

□ Popup メッセージが表示される。

□ Eメールが送信される。

□ ディスク監視ツールのイベントビューワのログを確認する。

その後、ディスク監視ツールにて故障 HDD を特定します。

## 故障 HDD の特定

OS を起動し、ディスク監視ツールを使って故障 HDD を特定します。

- 1. ディスク監視ツールを起動します。
- 2. デバイス画面の sets Sil RAID 1 Set を押し、インフォメーション画面の Members タブを 押します。

| 🚚 epson-1                                                                                                    | Sil RAID 1 Set                             | Members 3                      | nart Configuratio                         | n Identify Data                       | 1            |
|----------------------------------------------------------------------------------------------------|--------------------------------------------|--------------------------------|-------------------------------------------|---------------------------------------|--------------|
| B= SI 35120-0<br>→ Channel 0<br>→ Channel 1<br>→ Device 0<br>→ Channel 1<br>→ Borvice 0<br>→ Channel 1<br>→ Borvice 0<br>→ Channel 1<br>→ Sil RAID 1 Set | Go to the RAID<br>To remove a m<br>button. | management \<br>ember from a s | Mizard to add a d<br>set, highlight the r | evice to the set.<br>nember and click | : the remove |
|                                                                                                    | Mbr Id×                                    | Dev Loc                        | State                                     | Rebuild                               |              |
|                                                                                                    | MirrorO                                    | Channel0                       | Dropped                                   | 0%                                    |              |
|                                                                                                    | Mirror1                                    | Channel1                       | Current                                   | 0%                                    |              |

State が Dropped になっている HDD が故障しています。

Dev Loc: Channnel0 R 側の HDD

Channnel1 L 側の HDD

3. この場合は、R側のHDDの接続を確認するか、HDDを交換します。

## RAID の構築

SASPORT ARCX の 2HDD モデルは、RAID が構築された状態で出荷されます。以下のとき に、どのように RAID を構築するか説明します。

- □ 1HDD モデルに HDD を増設して、RAIDI システムを構築する
- □ 新規に RAID を構築する
- □ 2HDD モデルの片方の HDD を交換する

# ♪<u>注</u>意

HDD を交換する場合には、同じ型番 / 容量の新しい(フォーマット済みの)HDD をお使いください。

#### 1HDD モデルに HDD を増設して、RAID システムを構築する

1HDD モデルに HDD を増設して、RAID システムを構築するには以下の方法で行います。 1HDD モデルの HDD は「R」(Primary) 側に接続されています。

1. HDD 内の必要なデータをバックアップしてください。

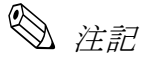

誤操作などによるデータ消失に対応するために、実施してください。

- 接続されている HDD と同じ型番の HDD を準備し、「L」(Secondary) 側に接続します。接 続方法は 3-39 ページを参照してください。
- 3. システムを再起動します。
- 4. POST 表示中に Ctrl+S キーまたは F4 キーを押して、RAID BIOS を起動します。
- 5. RAIDBIOS が表示されます。このときインフォメーションフィールドには、接続されている HDD の情報が表示されます。0 と1の HDD が同じ型番、同じ容量であることを確認してください。RAID 情報などは表示されていません。

| 0 | РМ | SAMSUNG | SP1213C | 114498MB |
|---|----|---------|---------|----------|
| 1 | SM | SAMSUNG | SP1213C | 114498MB |
|   |    |         |         |          |
|   |    |         |         |          |
|   |    |         |         |          |

6. メニュー項目フィールドから "Create RAID set" を選択します。

7. 以下のポップアップウィンドウが表示されます。"Mirrored"を選択します。

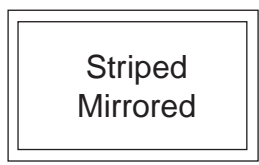

# ✎ 注記

SASPORT ARCX は "Striped" をサポートしていないため選択しないでください。

8. 次に、メニュー項目フィールドに以下のメッセージが表示されます。"Manual configuration"を選択します。

Auto configuration Manual configuration

9. 以下のポップアップウィンドウが表示されます。SourceHDD を選択します。R 側に SourceHDD が接続されている場合は、"0 PM" を選択します。

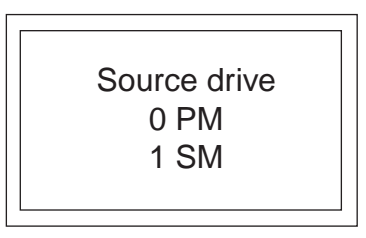

10. 以下のポップアップウィンドウが表示されます。"1 SM"を選択します。

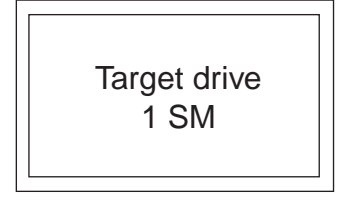

# 《 注記

手順9 で"1 SM" を選択した場合、ここでは"0 PM" と表示されます。

11. 以下のポップアップウィンドウが表示されます。"Yes"を選択します。

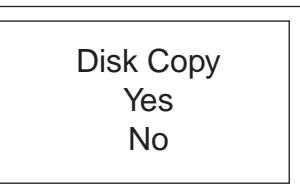

12. 以下のポップアップウィンドウが表示されます。"offlinecopy"を選択します。

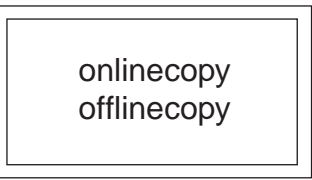

13. 操作ガイドフィールドに [Are you sure (Y/N)?] と表示されます。Y キーを押します。

14. RAID 構築が始まります。ガイドフィールドにミラーリング進行率が表示されます。

Copying... X nn% done

15. ミラーリングが終了すると、インフォメーションフィールドに RAID 構築の情報が表示さ れます。

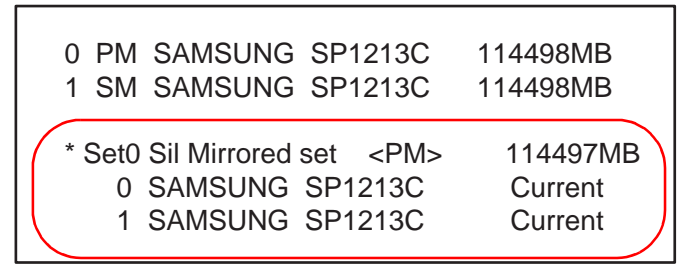

- 16. **Ctrl + E キー**を押すと、Are you sure to Exit?(Y/N)が表示されるので、Y を選択します。 RAID BIOS を終了してシステムを再起動します。
- 17. Windows 起動後、「新しいハードウェアを検出…」画面が表示されます。システムを再起動します。
- 18. 必要に応じて、バックアップしたデータをリストアしてください。

## 新規に RAID を構築する

HDDを2台とも交換して、新規にRAIDを構築する場合は、RAIDを構築してから、OSをインストールしてください。逆の手順で行うと、Windows が起動しなくなることがあります。

以下の手順で行います。

- 1. SASPORT ARCX に HDD を 2 台取り付けます。詳細は 3-39 ページを参照してください。
- 2. POST 表示中に Ctrl+S キーまたは F4 キーを押して、RAID BIOS を起動します。
- 3. RAIDBIOS が表示されます。このときインフォメーションフィールドには、接続されている HDD の情報が表示されます。0 と1の HDD が同じ型番、同じ容量であることを確認してください。RAID 情報などは表示されていません。

| 0 | РМ | SAMSUNG | SP1213C | 114498MB |  |
|---|----|---------|---------|----------|--|
| 1 | SM | SAMSUNG | SP1213C | 114498MB |  |
|   |    |         |         |          |  |
|   |    |         |         |          |  |
|   |    |         |         |          |  |

- 4. メニュー項目フィールドから "Create RAID set" を選択します。
- 5. 以下のポップアップウィンドウが表示されます。"Mirrored"を選択します。

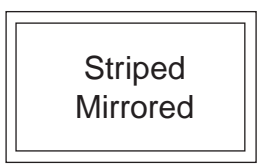

# ✎ 注記

SASPORT ARCX は "Striped" をサポートしていないため選択しないでください。

6. 次に、メニュー項目フィールドに以下のメッセージが表示されます。"Auto configuration" を選択します。

Auto configuration Manual configuration

7. 操作ガイドフィールドに [Are you sure (Y/N)?] と表示されます。Y キーを押し、RAID を 構築します。

#### SASPORT ARCX 詳細取扱説明書

8. ミラーリング構築が終了すると、インフォメーションフィールドに RAID 構築の情報が表示されます。

0 PM SAMSUNG SP1213C 114498MB 1 SM SAMSUNG SP1213C 114498MB \* Set0 Sil Mirrored set <PM> 114497MB 0 SAMSUNG SP1213C Current 1 SAMSUNG SP1213C Current

- 9. **Ctrl + E キー**を押すと、Are you sure to Exit?(Y/N)が表示されるので、Y を選択します。 RAID BIOS を終了してシステムを再起動します。
- 10. OS をインストールします。詳細は3章を参照してください。

#### 2HDD モデルの片方の HDD を交換する

RAIDを構築していたが、片方の HDD を交換した場合に RAID を再構築する手順は、以下の通りです。

- 1. SASPORT ARCX に新しい HDD を接続します。HDD が壊れて交換する場合は、RAID BIOS にて故障 HDD を特定する必要があります。7-22 ページ参照
- 2. POST 表示中に Ctrl+S キーまたは F4 キーを押して、RAID BIOS を起動します。
- 3. メニュー項目フィールドから "Rebuild Mirrored set" を選択します。
- 4. 以下のポップアップウィンドウが表示されます。"offlinecopy"を選択します。

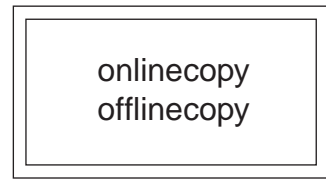

- 5. 操作ガイドフィールドに [Are you sure (Y/N)?] と表示されます。Y キーを押します。
- 6. HDD がミラーリングされます。ガイドフィールドにミラーリング進行率が表示されます。

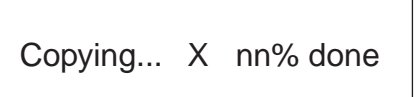

ミラーリングが終了した後、Ctrl + E キーを押すと、Are you sure to Exit?(Y/N)が表示されるので、Y を選択します。
 RAID BIOS を終了してシステムを再起動します。

## RAID の解除

RAID システムをやめる場合には、RAID BIOS にて RAID を解除します。

# <u> 注意</u>

RAID の解除は必ず RAID BIOS で行ってください。ディスク監視ツールで行わないでくだ さい。

HDD が破壊され、動作しなくなる可能性があります。

RAID 構築を削除する手順は以下の通りです。

- 1. POST 表示中に Ctrl+S キーまたは F4 キーを押して、RAID BIOS を起動します。
- 2. インフォメーションフィールドに RAID 構築の情報が表示されていることを確認します。

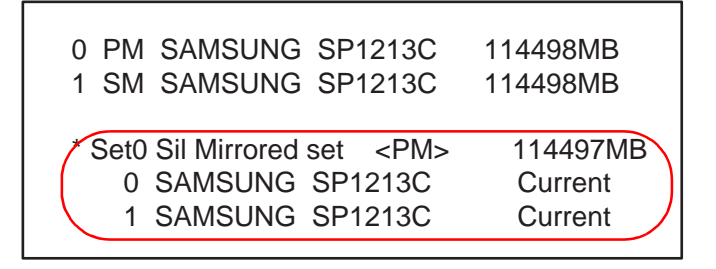

- 3. メニュー項目フィールドから "Delete RAID set" を選択します。
- 4. "Set0" が表示されるので、Enter キーを押します。
- 5. 操作ガイドフィールドに [Are you sure (Y/N)?] と表示されます。Y キーを押します。
- 6. RAID が解除されます。インフォメーションフィールドから RAID 情報が消えます。

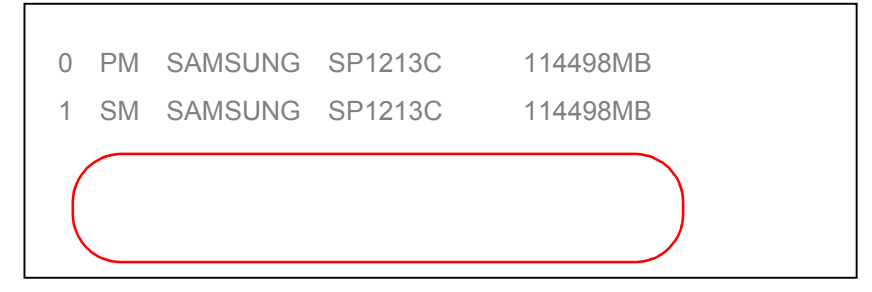

## RAID BIOS

RAID BIOS の操作について説明します。

## RAID BIOS の起動と終了方法

### RAID BIOS の起動

以下の操作で RAID BIOS を起動します。

- 1. キーボードコネクタに PS/2 キーボードを接続します。
- 2. SASPORT ARCX の電源をオンします。
- 3. 画面に "Press <Ctrl+S> or F4 to enter RAID utility" と表示されたら Ctrl+S キーまたは F4 キーを押します。
- 4. RAID BIOS が起動します。

### RAID BIOS の終了

Ctrl+E キーを押すと以下のメッセージが画面に表示されます。

#### "Are you sure to Exit(Y/N) ?"

Yキーを押すと RAID BIOS が終了し、SASPORT ARCX は再起動します。

### RAID BIOS の構成

RAID BIOS の画面は以下の用に構成されています。

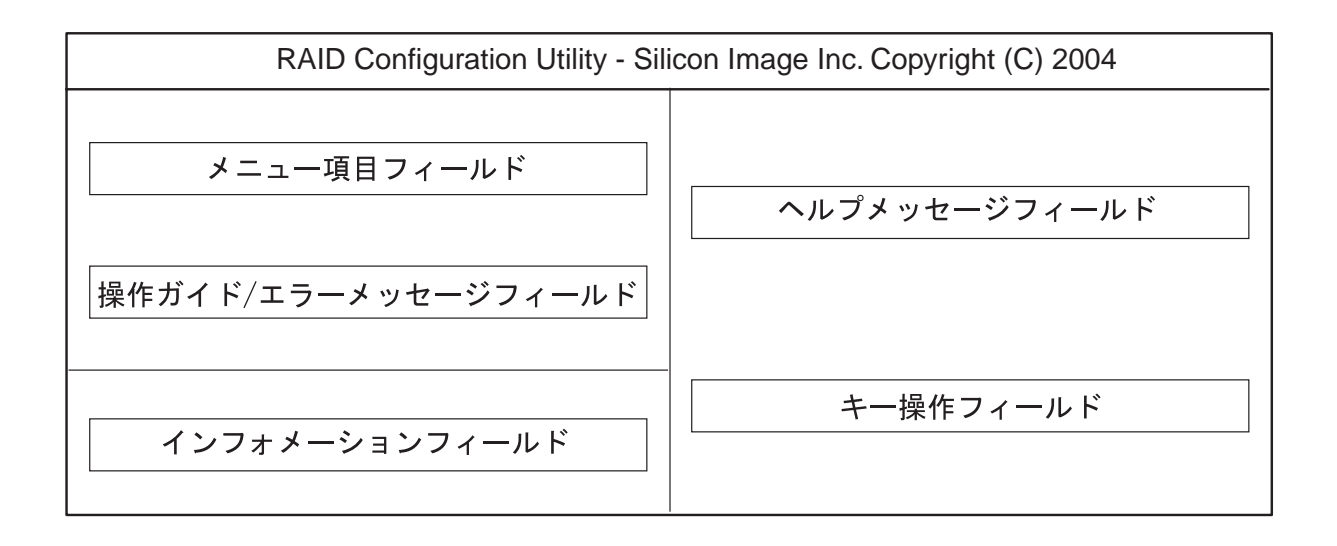

## メニュー項目

RAID BIOS のメニュー項目フィールドでは以下の項目を選択することができます。

#### 表 5-1 メニュー項目

| 項目                   | 内容                        |
|----------------------|---------------------------|
| Create RAID set      | ミラーリングを構築します。             |
| Delete RAID set      | ミラーリングを解除します。             |
| Rebuild Mirrored set | ミラーリングを再構築します。            |
| Resolve Conflicts    | RAID に問題が発生した場合、問題を解決します。 |
| Low Level Format     | HDD をフォーマットします。           |

#### インフォメーションフィールド

インフォメーションフィールドでは HDD の容量やミラーリングの状態を表示します。 例

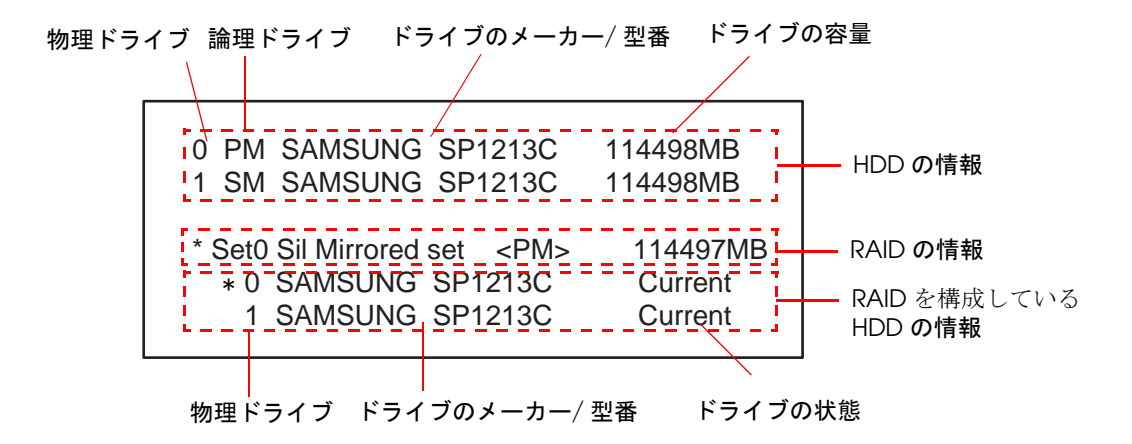

#### 物理ドライブ

| 0 | R側のドライブ |
|---|---------|
| 1 | L側のドライブ |

論理ドライブ

| 0 | プライマリ側、読み書きしている |
|---|-----------------|
| 1 | スレーブ側, 書き込みのみ   |
| * | マスタ側を表します       |

RAID を構成している HDD の情報

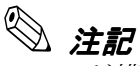

RAID が構築されていない HDD はこの項目には表示されません。

#### SASPORT ARCX 詳細取扱説明書

ドライブの状態

| Current | 正常動作です。ミラーリングが構築され、RAID 情報が記録されています。                 |
|---------|------------------------------------------------------|
| Rebuild | 再構築をしています。プライマリからセカンダリにデータがコピーされ、<br>RAID 再構築をしています。 |
| SYNC    | 同期を確認しています。                                          |

## HDD のフォーマット

HDD をフォーマットする手順は以下の通りです。

- 1. フォーマットしたい HDD を接続します。
- 2. SASPORT ARCX の電源をオンにし、Ctrl + S または F4 キーを押し RAID BIOS を起動しま す。(起動方法の詳細は 7-31 ページ参照してください)
- 3. メニュー項目フィールドから "Delete RAID set" を選択します。
- 4. 以下のポップアップウィンドウが表示されます。フォーマットする側を選択して、Enter キーを押します。

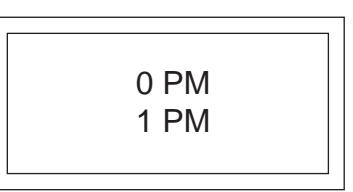

# 🕲 注記

R 側のみ接続されているときは0 PM が表示されます。 L 側のみ接続されているときは1 SM が表示されます。 両方接続されているときは上記が表示されます。

RAID が構築されている場合は、選択できません。

- 5. The Data will be lost! Are You Sure (Y/N)? が表示されます。Y を押します。
- 6. Formatting ... XX% done が表示されます。
- 7. フォーマットが終了すると、メニュー画面が表示されます。

#### キー操作

RAID BIOS で使用するキーは以下の通りです。

| ↑+-       | メニュー項目を選択します。         |
|-----------|-----------------------|
| ↓+-       |                       |
| Esc +-    | 前のメニューに戻ります。          |
| Enter +-  | 選択した項目を実行します。         |
| Ctrl+E +- | RAID BIOS を終了し再起動します。 |

ディスク監視ツール

RAID に関する各種設定をすることができます。

## ディスク監視ツールの起動

ディスク監視ツールは SASPORT ARCX 起動時に自動的に起動します。ディスク監視ツール画面を表示するには、画面右下のトレイアイコンを押してください。

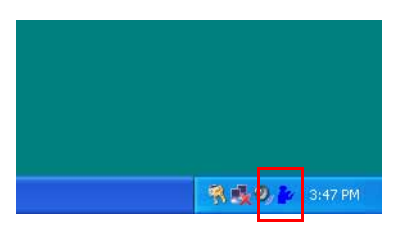

ディスク監視ツールの画面が表示されます。

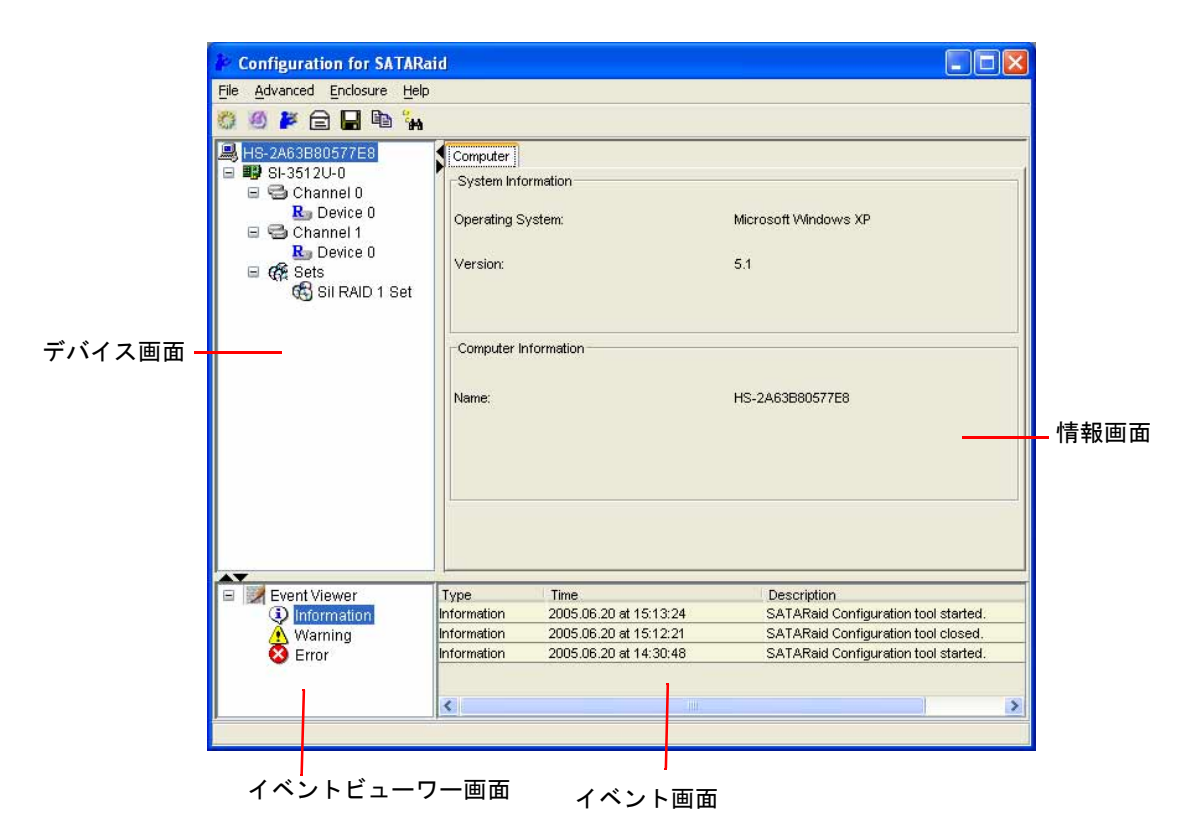

ディスク監視ツール終了し、再度ディスク監視ツールを起動したい場合は[スタート]-[すべてのプログラム]-[Java SATARaid]を実行します。その後、画面右下のトレイアイコンを押して ください。

## ディスク監視ツールの操作方法

### ツールバー

ディスク監視ツールのメニューバーには以下の7個のボタンがあります。

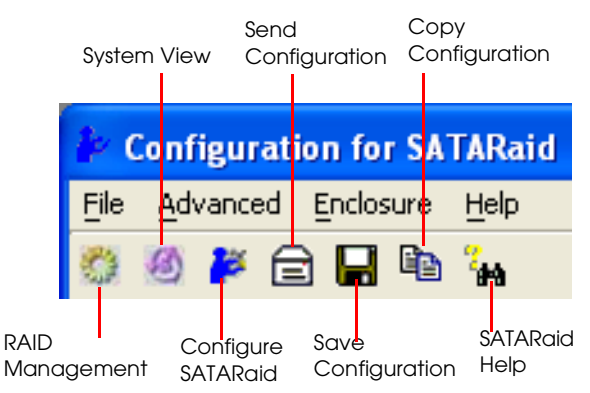

| RAID Management :  | 本項目は使用しません。 |
|--------------------|-------------|
| in nie management. |             |

System View: Host Adapter および RAID Set の詳細を知ることができます。

Configure SATARaid: イベント通知、E-mail 通知、ログファイル、オーディオおよび Popup メッセージの設定をします。

- Send Configuration: Configuration 情報をメール送付します。
- Save Configuration: Configuration を保存します。
- Copy Configuration: 使用しません。
- SATARaid Help: ヘルプ画面を表示します。

## メール機能について

イベント発生時のEメールはメールヘッダおよび対象となるイベントログを送付します。

Send Configuration の E メールは、メールヘッダおよび SystemView で見ることができる、すべてのデータを送付します。

## RAID Management

RAIDの構築、削除などは RAID BIOS にて行うため、本項目は使用しないでください。

System View

Host Adapter および RAID Set の詳細を知ることができます。メニューバーから System view ボタンを押し System view 画面を表示します。

| 🎓 System View             |        |
|---------------------------|--------|
| SI-3512U-0 Sil RAID 1 Set |        |
|                           | Detail |

Adapter の詳細情報を知りたい場合、Adapter を押して選択し、**Detail ボタン**をクリッックします。

| 🌬 System View             |        |
|---------------------------|--------|
| SI-3512U-0 SII RAID 1 Set |        |
|                           | Detail |
|                           | Close  |

以下の画面が表示され Adapter の詳細情報を知ることができます。

| <b>4</b>           |                          |  |
|--------------------|--------------------------|--|
| Adapter            |                          |  |
| Chip Information   |                          |  |
| Туре:              | SI-3512                  |  |
| Version:           | 0001                     |  |
| Driver Information |                          |  |
| Type:              | RAID                     |  |
| Status:            | 1                        |  |
| File Version:      | 1, 0, 0, 51              |  |
| Modified Date:     | Fri Aug 27 16:18:50 2004 |  |
| lde Management:    | 2.2                      |  |
| PCI Information    |                          |  |
| IRQ:               | 16                       |  |
| Bus:               | 1                        |  |
| Device:            | 2                        |  |

Device の詳細情報を知りたい場合は、device を押して選択し、Detail ボタンをクリッックします。

| 🏄 System   | View           |    |        |
|------------|----------------|----|--------|
| SI-3512U-0 | Sil RAID 1 Set |    |        |
|            |                | -2 |        |
|            |                |    | Detail |
|            |                |    | Close  |

Device 画面が表示され device の詳細情報を知ることができます。

| <b>≜</b>                              |                 |  |
|---------------------------------------|-----------------|--|
| Device Smart Configuration Identify D | ata             |  |
| Disk Information                      |                 |  |
| Model Name:                           | SAMSUNG SP1213C |  |
| Serial Number:                        | S02AJ10XA32628  |  |
| Firmware Version:                     | SV100-30        |  |
| ATA Version:                          | ATA/ATAPI-7     |  |
| Media Type:                           | Nonremovable    |  |
| Current Mode                          | UDMA6           |  |
| Bytes/Interrupt:                      | 4096            |  |
| Look-ahead:                           | Enabled         |  |
| Write cache:                          | Enabled         |  |
| Capacity:                             | 114498 MB       |  |
|                                       |                 |  |
|                                       |                 |  |
|                                       |                 |  |

Device 画面で "Smart Configuration" タブを選択すると、S.M.A.R.T 情報を知ることができます。ここでは、転送モードおよびライトキャッシュ設定をすることができます。

| ê.                          |               |       |
|-----------------------------|---------------|-------|
| Device Smart Configuration  | Identify Data |       |
| Smart Information           |               |       |
| Support                     |               | Yes   |
| Enabled                     |               | Yes   |
| Status                      |               | ок    |
| Transfer Mode               |               |       |
| Current Mode:               | UDMA6         |       |
| Mode After Reboot:          | Default       | ■ 1   |
| Enable/Disable Write Cache. |               |       |
| <ul> <li>Enabled</li> </ul> |               |       |
| O Disabled                  |               |       |
|                             |               |       |
|                             |               | Apply |
|                             |               |       |

#### Configure SATARaid

イベント通知、E-mail 通知、ログファイル、オーディオおよび Popup メッセージの設定をすることができます。メニューバーから SATARaid Configuration ボタンを押し Configuration 画面を表示します。

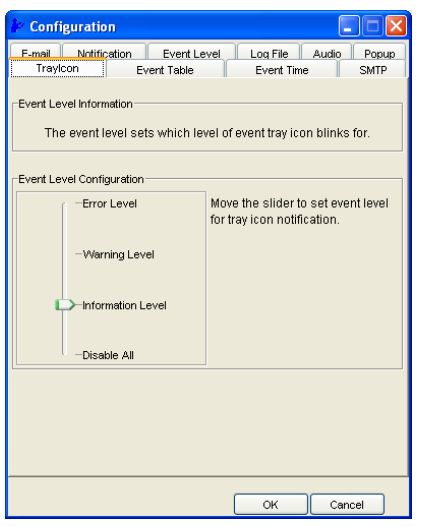

#### □ TrayIcon

イベント発生時に、タスクトレイの SATARaid アイコンを点滅させることができます。 Configuration 画面の TrayIcon タブを選択し画面を表示します。スライダーバーを動かしてイ ベントレベルを設定することができます。

| 🖢 Configuration 📃 🗖 🗙                                                                        |                                                                   |  |  |  |
|----------------------------------------------------------------------------------------------|-------------------------------------------------------------------|--|--|--|
| F-mail Notification Event Level Log File Audio Popup<br>Traylcon Event Table Event Time SMTP |                                                                   |  |  |  |
| Event Level Information<br>The event level sets which level of event tray icon blinks for.   |                                                                   |  |  |  |
| Event Level Configuration                                                                    |                                                                   |  |  |  |
| -Error Level                                                                                 | Move the slider to set event level<br>for tray icon notification. |  |  |  |
| Warning Level                                                                                |                                                                   |  |  |  |
| Information Level                                                                            |                                                                   |  |  |  |
| -Disable All                                                                                 |                                                                   |  |  |  |
|                                                                                              |                                                                   |  |  |  |
|                                                                                              |                                                                   |  |  |  |
|                                                                                              | OK Cancel                                                         |  |  |  |

イベントレベル設定とその内容は以下の通りです。

| 設定                | 内容                                           |  |
|-------------------|----------------------------------------------|--|
| Error Level       | HDD が故障して Critical エラーが発生した場合、トレイアイコンが点滅します。 |  |
| Warning Level     | HDD が抜かれた場合などに、トレイアイコンが点滅します                 |  |
| Information Level | HDD の Rebuild などのイベントが発生した場合に、トレイアイコンが点滅します。 |  |
| Disable All       | トレイアイコンは点滅しません。                              |  |

イベントレベルの設定に応じてトレイアイコンが点滅します。

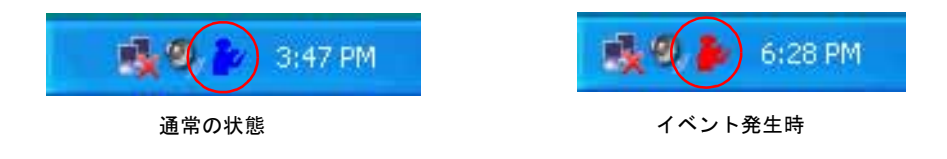

### Event Table

Configuration 画面の Event Table タブを選択し画面を表示します。スライダーバーを動かして イベントレベルを設定することができます。

| 🖉 Configuration                                                                              |                           |                                  |                     |  |  |
|----------------------------------------------------------------------------------------------|---------------------------|----------------------------------|---------------------|--|--|
| E-mail Notification<br>Traylcon Ev                                                           | Event Level<br>rent Table | Loq File /<br>Event Time         | Audio Popup<br>SMTP |  |  |
| Event Level Information The event level sets which level of event will shows in event table. |                           |                                  |                     |  |  |
| Event Level Configuration                                                                    |                           |                                  |                     |  |  |
| -Error Level                                                                                 | Move<br>for e             | e the slider to s<br>vent table. | et event level      |  |  |
| Warning Leve                                                                                 | el                        |                                  |                     |  |  |
| -Information Le                                                                              | evel                      |                                  |                     |  |  |
| -Disable All                                                                                 |                           |                                  |                     |  |  |
|                                                                                              |                           |                                  |                     |  |  |
|                                                                                              | (                         | ок                               | Cancel              |  |  |

イベントレベル設定とその内容は以下の通りです。

| 設定                | 内容                                                        |
|-------------------|-----------------------------------------------------------|
| Error Level       | HDD が故障して Critical エラーが発生した場合、イベントウィンドウにイベントログを<br>生成します。 |
| Warning Level     | HDD が抜かれた場合などに、イベントウィンドウにイベントログを生成します。                    |
| Information Level | HDD の Rebuild などのイベントが発生した場合に、イベントウィンドウにイベントロ<br>グを生成します。 |
| Disable All       | イベントログを生成しません。                                            |

イベントレベルの設定に応じてイベントログが生成され、イベントウィンドウにイベントログが表示されます。

|              | 🗉 📝 Event Viewer | Туре        | Time                   | Description                          |
|--------------|------------------|-------------|------------------------|--------------------------------------|
|              | Information      | Information | 2005.06.20 at 15:13:24 | SATARaid Configuration tool started. |
| イベントウィンドウ ―― | 🔥 Warning        | Information | 2005.06.20 at 15:12:21 | SATARaid Configuration tool closed.  |
|              | 🚺 😣 Error        | Information | 2005.06.20 at 14:30:48 | SATARaid Configuration tool started. |
|              |                  | <           |                        |                                      |
|              |                  |             |                        |                                      |

② 注記 ここで生成されるイベントはディスク監視ツール内のイベントであり、Windows のイベントロ グは生成されません。

## □ Event Time

ディスク監視ツールが RAID 状態を監視するタイミングを設定します。

Configuration 画面の Event Time タブを選択し画面を表示します。

| 🗜 Configuration                                                                                                    |
|----------------------------------------------------------------------------------------------------|
| E-mail Notification Event Level Long Elle Audio Popup<br>Traylcon Event Table Event Time SMTP                                                                                                    |
| Evert Time Information<br>The system will monitor the controller in a fixed time interval. Since<br>too small interval value may impact on your computer's<br>performance, please set proper interval value.                                                                                                    |
| Event Time Interval Configuration           Move the slider to set time interval for monitor.           Image: Image of the set time interval for monitor.           Image of the set time interval for monitor.           Image of the set time interval for monitor.           Image of the set time interval for monitor.           Image of the set time interval for monitor.           Image of the set time interval for monitor.           Image of the set time interval for monitor.           Image of the set time interval for monitor.           Image of the set time interval for monitor.           Image of the set time interval for monitor.           Image of the set time interval for time interval for monitor.           Image of the set time interval for monitor.           Image of the set time interval for monitor.           Image of the set time interval for monitor.           Image of the set time interval for monitor.           Image of the set time interval for monitor.           Image of the set time interval for monitor.           Image of the set time interval for monitor.           Image of the set time interval for monitor.           Image of time interval for time interval for monitor.           Image of time interval for time interval for time interval for time interval for time interval for time interval for time interval for time interval for time interval for time interval for time interval for time interval for time in |
|                                                                                                    |
| OK Cancel                                                                                                    |

🔍 注記

"Event Time Interval Configuration"の数字は秒を表します。

初期値は"5" に設定されています。

### □ SMTP

Configuration 画面の SMTP タブを選択し画面を表示します。E メールを送るための SMTP Server を設定します。

| 掺 Configuration                                                                         |                                                                                                    |                                                        |                       |
|-----------------------------------------------------------------------------------------|----------------------------------------------------------------------------------------------------|--------------------------------------------------------|-----------------------|
| E-mail Notificatio<br>Traylcon                                                          | n Event Level<br>Event Table                                                                           | Loq File A<br>Event Time                               | udio Popun<br>SMTP    |
| SMTP Information –<br>A SMTP server is<br>Contact your net<br>this server. Be s<br>Exan | s the server that is use<br>work administrator to fi<br>ure to Include the name<br>nple: server.compan | to send e-ma<br>nd out the na<br>e and domai<br>ny.com | ails.<br>whe of<br>n. |
| SMTP Server:                                                                            | server.yourcompanyn                                                                                    | ame.com                                                |                       |
|                                                                                         |                                                                                                    |                                                        |                       |
|                                                                                         |                                                                                                    |                                                        |                       |
|                                                                                         |                                                                                                    |                                                        |                       |
|                                                                                         |                                                                                                    |                                                        |                       |
|                                                                                         |                                                                                                    |                                                        |                       |
|                                                                                         |                                                                                                    | ок                                                     | Cancel                |

#### 🖵 E-mail

Configuration 画面の E-mail タブを選択し画面を表示します。ディスク監視ツール設定情報を システム管理者に送るための宛先および件名を設定します。

| 🍋 Co            | onfiguration                                               |                              |                          |                    |
|-----------------|------------------------------------------------------------|------------------------------|--------------------------|--------------------|
| T<br>E-ma       | ravicon<br>ail Notification                                | Event Table<br>Event Level   | Event Time<br>Log File A | SMTP<br>udio Popup |
| E-r<br>E-<br>co | mail Information<br>mail Subject car<br>onfiguration is se | ı be overridden at th<br>nt. | e point when th          | le                 |
| _ E-            | -mail Configuration                                        |                              |                          |                    |
| E               | -mail Address:                                             | client01@yourcomany          | /name.com                |                    |
| E               | -mail Subject:                                             | SATARaid Report              |                          |                    |
|                 |                                                            |                              |                          |                    |
|                 |                                                            |                              |                          |                    |
|                 |                                                            |                              |                          |                    |
|                 |                                                            |                              |                          |                    |
|                 |                                                            |                              | ок                       | Cancel             |

#### □ Notification

Configuration 画面の Notification タブを選択し画面を表示します。イベントおよびエラー発生時に E メールを送る宛先、および件名を設定します。複数の宛先を設定することができます。

| le Configuration                                                                                                    |                                                   |
|----------------------------------------------------------------------------------------------------|---------------------------------------------------|
| Travicon Event Table I<br>E-mail Notification Event Level L                                                                                        | Event Time SMTP<br>og File Audio Popup            |
| E-mail Notification Information<br>E-mail notification is used to send an e-ma<br>list for each event received from the driver o<br>configuration. | il to each address in the<br>r for sending system |
| Subject:<br>SATARaid Event Report                                                                                                    |                                                   |
| -Address List:                                                                                                    |                                                   |
| user@epsonHSS.com                                                                                                    | Add                                               |
| idministrator@epsonHSS.com                                                                                                    | Remove                                            |
|                                                                                                    | OK Cencel                                         |

#### Event Level

Configuration 画面の Event Level タブを選択し画面を表示します。スライダーバーを動かして イベントレベルを設定することができます。

| ✤ Configuration                                      |                                                         |
|------------------------------------------------------|---------------------------------------------------------|
| Traylcon Event Table<br>E-mail Notification Event Le | Event Time SMTP<br>vel Log File Audio Popup             |
| Event Level Information                              | of event logs are sent by e-mail.                       |
| Event Level Configuration                            |                                                         |
| -Error Level                                         | Move the slider to set event level<br>for notification. |
| -Warning Level                                       |                                                         |
| hformation Level                                     |                                                         |
| Disable All                                          |                                                         |
|                                                      |                                                         |
|                                                      |                                                         |
|                                                      |                                                         |
|                                                      | OK Cancel                                               |

イベントレベル設定とその内容は以下の通りです。

| 設定                | 内容                                          |  |
|-------------------|---------------------------------------------|--|
| Error Level       | HDD が故障して Critical エラーが発生した場合、E-mail を送ります。 |  |
| Warning Level     | HDD が抜かれた場合などに、E-mail を送ります。                |  |
| Information Level | HDD の Rebuild などのイベントが発生した場合、E-mail を送ります。  |  |
| Disable All       | E-mail を送りません。                              |  |

イベントレベルの設定に応じて Notification で設定した宛先に E-mail を送ります。

## □ Log File

Configuration 画面の Log File タブを選択し画面を表示します。Silicon Image RAID ドライ バーから受け取ったイベント情報を保存するのに使用されます。

| 🎶 C                        | onfiguration                                                                                                    |  |  |
|----------------------------|----------------------------------------------------------------------------------------------------|--|--|
| E-m                        | Traylcon Event Table Event Time SMTP<br>nail Notification Event Level Log File Audio Popup                                                                                                    |  |  |
| -Log<br>The<br>Ima<br>edil | Long File Information<br>The log file is used to store event received from all the Silicon<br>Image IDE RAID drivers. The logfile can be viewed with any text<br>editor or the event property page of the GUI. |  |  |
| -Log<br>Ol                 | File Configuration<br>Disable Log File<br>Enable Log File                                                                                                    |  |  |
| Path                       | C:\ Browse                                                                                                    |  |  |
| File                       | sataraidevents.log Purge                                                                                                    |  |  |
|                            |                                                                                                    |  |  |
|                            | OK Cancel                                                                                                    |  |  |

以下の手順でイベントログを保存することができます。

1. Log File Configuration を Enable Log File に設定します。

| 🖹 Configuration                                                                                                    | _ 🗆 🔀             |  |  |
|----------------------------------------------------------------------------------------------------|-------------------|--|--|
| Traylcon Event Table Event Time<br>E-mail Notification Event Level Log File Au                                                                                                    | SMTP<br>dio Popup |  |  |
| Log File Inforamtion<br>The log file is used to store event received from all the Silicon<br>Image IDE RAID drivers. The logfile can be viewed with any text<br>editor or the event property page of the GUI. |                   |  |  |
| Log File Configuration                                                                                                    |                   |  |  |
| Enable Log File                                                                                                    |                   |  |  |
| Path C3                                                                                                    | Browse            |  |  |
| File sataraidevents.log                                                                                                    | Purge             |  |  |
|                                                                                                    |                   |  |  |
| ОК                                                                                                    | Cancel            |  |  |

2. 保存する場所と、ファイル名を設定しOKボタンを押します。

| le Configuration                                                                                                    |                     |
|----------------------------------------------------------------------------------------------------|---------------------|
| Traylcon Event Table Event Time<br>E-mail Notification Event Level Log File Au                                                                                                    | SMTP<br>dio Popup   |
| Log File Inforamtion<br>The log file is used to store event received from all the S<br>Image IDE RAID drivers. The logfile can be viewed with<br>editor or the event property page of the GUI. | tilicon<br>any text |
| Log File Configuration Disable Log File S Enable Log File                                                                                                    |                     |
| Path CA                                                                                                    | Browse              |
| File sataraidevents.log                                                                                                    | Purge               |
|                                                                                                    |                     |
| ок                                                                                                    | Cancel              |

Purge を押すと、それまでログファイルに保存されていた内容が新規作成されたテキストファ イルにコピーされ、ログファイルはクリアされます。

#### Audio

Configuration 画面の Audio タブを選択し画面を表示します。イベントが発生した際の音の設定をすることができます。

| ✤ Configuration                                                                                                    |                        |                     |
|----------------------------------------------------------------------------------------------------|------------------------|---------------------|
| Traylcon Event Table<br>E-mail Notification Event Level                                                                                                    | Event Time<br>Log File | SMTP<br>Audio Popup |
| Audio Notification Information<br>Audio notification is use to alert the s<br>that event occured.                                                                                                    | system administ        | rator or user       |
| Audio Notification Configuration<br>Select the sound to play by clicking the disable button for no sound notification for the sound set of the sound set of the so | he browse buttor       | n or click the      |
| Informational Event:                                                                                                    |                        |                     |
| Disabled                                                                                                    | Browse                 | Disable             |
| Warning Event:                                                                                                    |                        |                     |
| Disabled                                                                                                    | Browse                 | Disable             |
| Error Event:                                                                                                    |                        |                     |
| Disabled                                                                                                    | Browse                 | Disable             |
|                                                                                                    |                        |                     |
|                                                                                                    | ОК                     | Cancel              |

Audio ではイベントごとに音のオン / オフおよび音色の設定をすることができます。Browse ボタンを押して、音源ファイルを設定します。Disable ボタンを押すると音は鳴りません。

| 設定                | 内容                                     |
|-------------------|----------------------------------------|
| Error Event       | HDD が故障して Critical エラーが発生した場合、音を鳴らします。 |
| Warning Event     | HDD が抜かれた場合などに、音を鳴らします。                |
| Information Event | HDD の Rebuild などのイベントが発生した場合、音を鳴らします。  |

### D Popup

Configuration 画面の Popup タブを選択し画面を表示します。スライダーバーを動かしてイベントレベルを設定することができます。Popup メニューを表示させる場合は、RAID イベント 監視ツールを使います。

| 🤌 Confi                                     | iguration                                                                                                    |                           |
|---------------------------------------------|----------------------------------------------------------------------------------------------------|---------------------------|
| Traylo<br>E-mail                            | con Event Table Event Time<br>Notification Event Level Log File                                                                     | Audio Popup               |
| Popup W<br>The pop<br>This pop<br>certain e | Indow Information<br>oup window is a visual notification that an eve<br>pup windows can be disabled or set to popu<br>event levels. | nt occured.<br>p for only |
| -Popup W                                    | Indow Event Level Configuration<br>Finite Revel<br>Warning Level<br>Information Level                                               | set event level           |
|                                             | Ursable All                                                                                                    |                           |
|                                             | ок                                                                                                    | Cancel                    |

イベントレベルの設定に応じポップアプウィンドウを表示します。

イベントレベル設定とその内容は以下の通りです。

| 設定                | 内容                                               |  |
|-------------------|--------------------------------------------------|--|
| Error Level       | HDD が故障して Critical エラーが発生した場合、Popup メッセージを表示します。 |  |
| Warning Level     | HDD が抜かれた場合などに、Popup メッセージを表示します。                |  |
| Information Level | HDD の Rebuild などのイベントが発生した場合、Popup メッセージを表示します。  |  |
| Disable All       | Popup メッセージを表示しません。                              |  |

#### Send Configuration

ディスク監視ツール設定情報をシステム管理者に送ります。

メニューバーから Send Configuration ボタンを押し Send Configuration 画面を表示します。 Send ボタンを押しメールを送信します。

| Send Configu | ration                     |  |
|--------------|----------------------------|--|
|              |                            |  |
| SMTP:        | server.yourcompanyname.com |  |
|              |                            |  |
| To:          |                            |  |
|              |                            |  |
| Subject:     | SATARaid Report            |  |
| (            | Send Cancel                |  |

#### Save Configuration

"SATARaid Configuration"の内容を保存します。メニューバーから Save Configuration ボタンを押し Save Configuration 画面を表示します。

| Save Configurat                                              | ion                                                                                |                                                          |     |     | ? 🗙           |
|--------------------------------------------------------------|------------------------------------------------------------------------------------|----------------------------------------------------------|-----|-----|---------------|
| 保存する場所(D):                                                   | 🔁 Java SATARaid                                                                    | •                                                        | ← 🗈 | r 🔁 |               |
| 123<br>124<br>④ HelpFile<br>페 HelpFile.cnt<br>誘 J2ee<br>톐 Jh | i macro.properties<br>Mailapi<br>port.properties<br>⊽run<br>SiCommand.dll<br>Sicfg | ir SilCfg<br>⊡siicfg.properties<br>ir SilTray<br>i∰ Smtp |     |     |               |
| ファイル名( <u>N</u> ):                                           |                                                                                    |                                                          | _   | 保存  | ₹( <u>S</u> ) |
| ファイルの種類(工):                                                  | すべてのファイル (*.*)                                                                     |                                                          | •   | ++) | セル            |

ファイル名を指定し Save ボタンを押し保存します。

#### SATARaid Help

ヘルプ画面を表示しヘルプ機能を使用することができます。メニューバーから **SATARaid Help ボタン**を押し Help Topics 画面を表示します。

| 18  | ックの検索: JavaGuiHelp ? 🔀                                             |
|-----|--------------------------------------------------------------------|
| (目) | 次  キーワード テキスト検索                                                    |
| :   | 本 をクリックし、 〉太に 「聞く] をクリックしてください。または、 [キーワード] など別のタブをクリックして<br>ください。 |
|     | Introduction                                                       |
|     | Creating and Deleting RAID Sets                                    |
|     | Creating and Naming Partitions                                     |
|     | 😻 Using Silicon Image SATARaid GUI                                 |
|     |                                                                    |
|     |                                                                    |
|     |                                                                    |
|     |                                                                    |
|     |                                                                    |
|     |                                                                    |
|     |                                                                    |
|     | 開((Q) ED刷(P) キャンセル                                                 |

## デバイス / インフォメーションウィンドウ

デバイスをツリー構造で表示し、ツリー表示されている各コンポーネントを選択するとそれぞ れの情報を表示します。

| 📕 HS-2A63B80577E8 |
|-------------------|
| 🖃 🂵 SI-3512U-0    |
| 🗉 🚭 Channel O     |
| 🌄 Device 0        |
| 🖃 🚭 Channel 1     |
| Reg Device 0      |
| 🗉 🐗 Sets          |
| 🐯 Sil RAID 1 Set  |
|                   |
|                   |
|                   |
|                   |
|                   |
|                   |

System(Computer) インフォメーション

システムを選択すると、SASPORT ARCX のシステム情報を表示します。

| Bus: 1<br>Device: 2 |
|---------------------|
|---------------------|

## 

アダプターを選択すると、アダプター情報を表示します。この情報は System view (7-36 ページ参照)で知ることのできる情報と同じです。

| B-2463B80577E8                                                                                                    | Adapter                                                                                               |                                                                                |  |  |  |
|----------------------------------------------------------------------------------------------------|----------------------------------------------------------------------------------------------------|--------------------------------------------------------------------------------|--|--|--|
| E B SI-3512U-0                                                                                                    | Chip Information                                                                                      |                                                                                |  |  |  |
| <ul> <li>Channertů</li> <li>Bovice 0</li> <li>Channel 1</li> <li>Channel 1</li> <li>Bovice 0</li> <li>Sil RAID 1 Set</li> </ul> | Type:<br>Driver Information<br>Type:<br>Status:<br>File Version:<br>Modified Date:<br>Ide Management: | SI-3512<br>0001<br>RAID<br>1<br>1, 0, 0, 51<br>Fri Aug 27 16:18:50 2004<br>2.2 |  |  |  |
|                                                                                                    | PCI Information<br>IRQ:<br>Bus:<br>Device:                                                            | 16<br>1<br>2                                                                   |  |  |  |

Channel  $\mathcal{A} \vee \mathcal{I} \mathcal{F} \mathcal{F} - \mathcal{F} \mathcal{I}$ 

Channel を選択すると、Channel 0 または Channel 1 の情報を表示します。

| <ul> <li>♣ HS-2A63B80577E8</li> <li>➡ SI 3612U 0</li> <li>➡ Channel 0</li> <li>▲ Device 0</li> <li>➡ Channel 1</li> </ul> | Channel Channel Information Channel Generation 1 Port Multiplier |  |
|----------------------------------------------------------------------------------------------------|------------------------------------------------------------------|--|
| Bundary Device 0<br>■ 🥀 Sets<br>G Sil RAID 1 Set                                                                          | Vendor ID 0                                                      |  |
|                                                                                                    | Device ID 0                                                      |  |
|                                                                                                    | Number of Port 0                                                 |  |
|                                                                                                    | Spec Version 0                                                   |  |
|                                                                                                    | Device Version 0                                                 |  |
|                                                                                                    |                                                                  |  |

## Device インフォメーション

デバイスを選択すると、デバイス情報を表示します。この情報は System view (7-36 ページ参照) で知ることのできる情報と同じです。

| ➡ HS-2A63B80577E8         ➡ SI-3512U-0         ➡ Channel 0         ■ Channel 1         ■ Device 0         ■ Channel 1         ■ Sil RAID 1 Set | Device Smart Configuration Identify Data<br>Disk Information<br>Model Name:<br>Serial Number:<br>Firmware Version:<br>ATA Version:<br>Media Type:<br>Current Mode | SAMSUNG SP1213C<br>S02AJ10XA32628<br>SV100-30<br>ATA/ATAPI-7<br>Nonremovable<br>UDMA6 |
|----------------------------------------------------------------------------------------------------|----------------------------------------------------------------------------------------------------|---------------------------------------------------------------------------------------|
|                                                                                                    | Look-ahead:<br>Write cache:<br>Capacity:                                                                                                    | Enabled<br>Enabled<br>114498 MB                                                       |

Sets (RAID Set Control) インフォメーション

RAID set control を選択すると、RAID set control の情報を表示します。

| B HS-2A63B80577E8                                 | Set Control     |
|---------------------------------------------------|-----------------|
| 🕒 📑 SI-35120-0                                    | RIO Version     |
| B Device 0<br>Channel 1<br>Channel 1              | Major :2        |
| ାର୍ଥ୍ୟ <mark>ଅଟିଆ</mark><br>ମୁକ୍ତି Sil RAID 1 Set | Minor :0        |
|                                                   | Array Conflicts |
|                                                   |                 |
|                                                   | Conflict.NO     |
|                                                   |                 |
|                                                   |                 |
|                                                   |                 |

RAID Set インフォメーション

RAID set を選択すると、RAID set の情報を表示します。

| HS-2A63B80577E8                                                          | Sil RAID 1 Se | t Members | Smart Configuration Identify Data |      |
|--------------------------------------------------------------------------|---------------|-----------|-----------------------------------|------|
| IIII SI-3512U-U<br>Ξ 🚭 Channel 0<br>IIIIIIIIIIIIIIIIIIIIIIIIIIIIIIIIIIII | Туре:         |           | Mirrored Set                      |      |
| Channel 1                                                                | State:        |           | Online                            |      |
|                                                                          | Members:      |           | 2                                 |      |
| 🐯 Sil RAID 1 Set                                                         | Location:     |           | Channel 0 Device                  |      |
|                                                                          | Meta Version  | 1:        | 2.00                              |      |
|                                                                          | Capacity:     |           | 76350MB                           |      |
|                                                                          | Rebuild Rate  |           |                                   |      |
|                                                                          |               | Low       | Apply                             | High |
|                                                                          |               |           |                                   |      |

□ Sil RAID 1 Set タブ

RAID タイプや容量などをしることができます。また、RAID の再構築速度を変更することもできます。

| B HS-2A63B80577E8                               | Sil RAID 1 Set | Members Smart Configuration Identify Data |
|-------------------------------------------------|----------------|-------------------------------------------|
| □ ■ SI-35120-0<br>□ ➡ Channel 0<br>■ ■ Device 0 | Туре:          | Mirrored Set                              |
| 🖻 🚭 Channel 1                                   | State:         | Online                                    |
| Reg Device 0                                    | Members:       | 2                                         |
| Sil RAID 1 Set                                  | Location:      | Channel 0 Device                          |
|                                                 | Meta Version:  | 2.00                                      |
|                                                 | Capacity:      | 76350MB                                   |
|                                                 | Rebuild Rate:  |                                           |
|                                                 |                | Low T                                     |
|                                                 |                |                                           |

RAID の再構築速度を変更する方法は以下の通りです。

Rebuild Rate のスライダーバーを動かして再構築速度を変更します。変更後 Apply ボタンを押します。

| HS-2A63B80577E8                               | Sil RAID 1 Set Members S | Smart Configuration Identify Data |
|-----------------------------------------------|--------------------------|-----------------------------------|
| ■ ■ SI-35120-0<br>■ ■ Channel 0<br>R Device 0 | Туре:                    | Mirrored Set                      |
| E 🔁 Channel 1                                 | State:                   | Online                            |
| E C Sets                                      | Members:                 | 2                                 |
| 🐯 Sil RAID 1 Set                              | Location:                | Channel 0 Device                  |
|                                               | Meta Version:            | 2.00                              |
|                                               | Capacity:                | 76350MB                           |
|                                               | Rebuild Rate:            |                                   |
|                                               | Low                      | High                              |
|                                               |                          | Apply                             |
|                                               | L                        |                                   |
|                                               |                          |                                   |

#### □ Members タブ

HDD の RAID 状態を表示します。

| HS-2A63B80577E8                                                                                                    | SI RAID 1 Se                | t Members s                    | mart Configurat                       | tion Identify Data                                            |
|----------------------------------------------------------------------------------------------------|-----------------------------|--------------------------------|---------------------------------------|---------------------------------------------------------------|
| <ul> <li>SI 2010</li> <li>Channel 0</li> <li>Device 0</li> <li>Channel 1</li> <li>Channel 1</li> <li>Chanel 1</li> <li>Channel 1</li> <li>Channel 1<th>Go to the RA<br/>To remove a</th><th>ID management<br/>member from a</th><th>Wizard to add a<br/>set, highlight the</th><th>a device to the set.<br/>e member and click the remove button.</th></li></ul> | Go to the RA<br>To remove a | ID management<br>member from a | Wizard to add a<br>set, highlight the | a device to the set.<br>e member and click the remove button. |
|                                                                                                    | Mbr Idx                     | Dev Loc                        | State                                 | Rebuild                                                       |
|                                                                                                    | Mirror0                     | Channel1                       | Current                               | 0%                                                            |
|                                                                                                    | Mirror1                     | Channel0                       | Current                               | 0%                                                            |
|                                                                                                    |                             |                                |                                       | Remove                                                        |

接続されていない HDD および RAID が構築されていない HDD は表示されません。 各項目の表示内容は以下の通りです。

| Mbr Idx | Dev Loc  | State   | Rebuild |
|---------|----------|---------|---------|
| MirrorO | Channel1 | Current | 0%      |
| Mirror1 | Channel0 | Current | 0%      |

| Mbrldx  | 論理デバイス  | Mirror0: プライマリデバイス<br>Mirror1; セカンダリデバイス              |
|---------|---------|-------------------------------------------------------|
| Dev Loc | 物理デバイス  | Channel0: R 側 HDD<br>Channel; L 側 HDD                 |
| State   | RAID 状態 | Current: 正常<br>Rebuild; Arrayの再構築<br>Dropped; HDD が故障 |
| Current | 正常に動作して | います。                                                  |

Rebuild Array の再構築をしています。

**Dropped** HDD が故障しています。

Rebuild 中の表示

| Mbr Id× | Dev Loc  | State   | Rebuild           |
|---------|----------|---------|-------------------|
| MirrorO | Channel1 | Rebuild | 4 <mark>3%</mark> |
| Mirror1 | Channel0 | Current | 0%                |

**□** Smart Configuration  $\mathfrak{P}$ ブ

Smart 情報および再構築の自動設定をすることができます。Hot Spare Auto Rebuild の設定を Enabled にすると自動再構築するようになります。

| Sil RAID 1 Set     Members     Smart Configuration       Smart Information       Support       Yes       Enabled     Yes       Status     OK                                        |
|----------------------------------------------------------------------------------------------------|
| Hot Spare and Auto Rebuild<br>When enabled, a hot spare will automatically be added<br>to this set and a rebuild started when a member is dropped.<br>Only valid for mirrored sets. |
| Apply                                                                                                    |

□ Identify Data タブ

| B HS-2A63B80577E8 | Sil RAI | D 1 Se | t Men | nbers | Smart | Config | juratio | Iden | tify Da | ta   |      |      |      |         |
|-------------------|---------|--------|-------|-------|-------|--------|---------|------|---------|------|------|------|------|---------|
| SI-35120-0        | Data    | +0     | +1    | +2    | +3    | +4     | +5      | +6   | +7      | +8   | +9   | +A   | +B   | +C      |
| 🖃 📹 Channel 0     | 0000    | 0000   | 0000  | 0000  | 0000  | 0000   | 0000    | 0000 | 0000    | 0000 | 0000 | 0000 | 0000 | 0000 0  |
| Re Device 0       | 0010    | 0000   | 0000  | 0000  | 0000  | 0000   | 0000    | 0000 | 322E    | 3030 | 2020 | 2020 | 5369 | 4920 \$ |
| 🖃 📹 Channel 1     | 0020    | 2053   | 6574  | 0000  | 0000  | 0000   | 2020    | 2020 | 2020    | 2020 | 2020 | 2020 | 2020 | 2020 2  |
|                   | 0030    | 0000   | 0030  | 0000  | 0000  | 0000   | 0006    | 0000 | 0000    | 0000 | 0000 | 0000 | 0000 | F490 (  |
| □ 🦛 Sets          | 0040    | 0003   | 0078  | 0078  | 00F0  | 0078   | 0000    | 0000 | 0000    | 0000 | 0000 | 0000 | 0000 | 0000 0  |
| Sil RAID 1 Set    | 0050    | 0040   | 0000  | 0001  | 4400  | 4000   | 0001    | 0000 | 4000    | 007F | 0000 | 0000 | 0000 | 0000 0  |
|                   | 0060    | 0000   | 0000  | 0000  | 0000  | F490   | 0951    | 0000 | 0000    | 0000 | 0000 | 0000 | 0000 | 0000 0  |
|                   | 0070    | 0000   | 0000  | 0000  | 0000  | 0000   | 0000    | 0000 | 0000    | 0000 | 0000 | 0000 | 0000 | 0000 0  |
|                   | 0080    | 0000   | 0000  | 0000  | 0000  | 0000   | 0000    | 0000 | 0000    | 0000 | 0000 | 0000 | 0000 | 0000 0  |
|                   | 0090    | 0000   | 0000  | 0000  | 0000  | 0000   | 0000    | 0000 | 0000    | 0000 | 0000 | 0000 | 0000 | 0000 0  |
|                   | 00A0    | 0000   | 0000  | 0000  | 0000  | 0000   | 0000    | 0000 | 0000    | 0000 | 0000 | 0000 | 0000 | 0000 0  |
|                   | 00B0    | 0000   | 0000  | 0000  | 0000  | 0000   | 0000    | 0000 | 0000    | 0000 | 0000 | 0000 | 0000 | 0000 0  |
|                   | 00C0    | 0000   | 0000  | 0000  | 0000  | 0000   | 0000    | 0000 | 0000    | 0000 | 0000 | 0000 | 0000 | 0000 0  |
|                   | 00D0    | 0000   | 0000  | 0000  | 0000  | 0000   | 0000    | 0000 | 0000    | 0000 | 0000 | 0000 | 0000 | 0000 0  |
|                   | 00E0    | 0000   | 0000  | 0000  | 0000  | 0000   | 0000    | 0000 | 0000    | 0000 | 0000 | 0000 | 0000 | 0000 0  |
|                   | 00F0    | 0000   | 0000  | 0000  | 0000  | 0000   | 0000    | 0000 | 0000    | 0000 | 0000 | 0000 | 0000 | 0000 0  |
|                   |         |        |       |       |       |        |         |      |         |      |      |      |      |         |
|                   |         | <      |       |       |       |        |         |      |         |      |      |      |      | >       |

イベントビュアー

発生したイベント情報を表示します。

| 🖃 📝 Event Viewer | Туре        | Time                   | Description                          |
|------------------|-------------|------------------------|--------------------------------------|
| Information      | Information | 2005.06.20 at 15:13:24 | SATARaid Configuration tool started. |
| 🔥 Warning        | Information | 2005.06.20 at 15:12:21 | SATARaid Configuration tool closed.  |
| 🛛 🐼 Error        | Information | 2005.06.20 at 14:30:48 | SATARaid Configuration tool started. |
| -                |             |                        |                                      |
|                  | <           |                        | ) )                                  |
|                  |             |                        |                                      |

## RAID イベント監視ツール

ディスク監視ツールのイベントを検出して、Popup メニューをアプリケーションの前面に表示 したり、Windows のイベントに通知します。

# 🕲 注記

ディスク監視ツールの Popup の設定を Disable ALL に設定してください。 またこのツールはディスク監視ツールが起動していないと動作しません。

### EPSWatchRAIDevt.regの設定とリジストリの書き換え

RAID イベント監視ツールには Windows イベントへ通知する機能があります。この機能を使うためには EPSWatchRAIDevt.reg でパスを設定しレジストリを書き換える必要があります。

設定方法は以下の通りです。

- EPSWatchRAIDevt.reg を選択します。EPSWatchRAIDevt.reg はデフォルトでは以下の ディレクトリに登録されています。
   C:¥Backup¥SATARAID¥Tool
- 2. 右クリックした後、編集を選択し EPSWatchRAIDevt.reg を開きます。
- 3. EPSWatchRAIDevt.exe ファイルまでのパスを "CategoryMessageFile"= と "EventMessageFile"= の後に入力します。

| Windows Registry Editor Version 5.00                                                            |
|-------------------------------------------------------------------------------------------------|
|                                                                                                 |
| [HKEY_LOCAL_MACHINE¥SYSTEM¥CurrentControlSet¥Services¥Eventlog¥<br>Application¥EPSWatchRAIDevt] |
| "TypesSupported"=dword:0000007                                                                  |
| "CategoryCount"=dword:00000001                                                                  |
| "CategoryMessageFile"=" パス名 "                                                                   |
| "EventMessageFile"=" パス名 "                                                                      |

設定例)

"CategoryMessageFile"="c:¥¥backup¥¥sataraid¥¥tool¥¥epswatchraidevt.exe" "EventMessageFile"="c:¥¥backup¥¥sataraid¥¥tool¥¥epswatchraidevt.exe"

- 4. 変更を保存しテキストを閉じます。
- 5. EPSWatchRAIDevt.reg を実行しレジストリを書き変えます。

## 起動

RAID イベント監視ツールは、インストール時に指定したディレクトリに登録されています。 デフォルトでは以下のディレクトリに登録されています。

#### C:¥Backup¥SATARAID¥Tool

EPSWatchRAIDevt.exe をダブルクリックし起動させます。RAID イベント監視ツールが起動すると、タスクトレイにアイコンが表示されます。

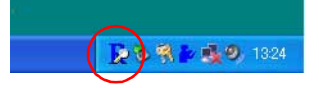

## 🏵 注記

EPSWatchRAIDevt.exe のショートカットを作成し、スタートアップに登録しておくと起動時 に自動起動することが可能になります。

## 設定

RAID イベント監視ツールの動作条件を EPSWatchRAIDevt.ini ファイルにて設定します。 EPSWatchRAIDevt.ini ファイルはデフォルトでは以下のディレクトリに登録されています。

### C:¥Backup¥SATARAID¥Tool

EPSWatchRAIDevt.ini ファイルを開き設定してください。

EPSWatchRAIDevt.iniの初期値は以下の通りです。

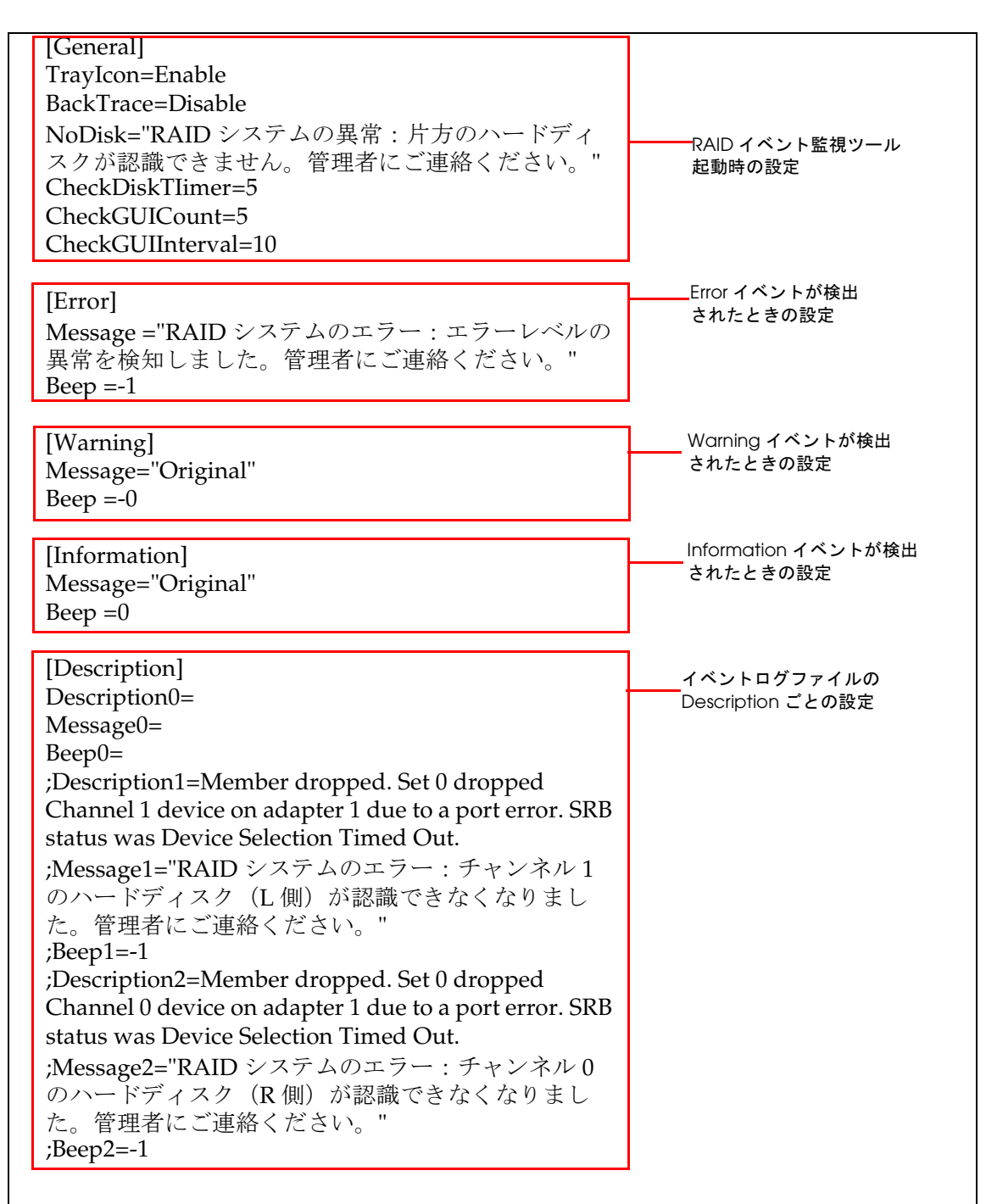

| [Launcher]                            |                                |
|---------------------------------------|--------------------------------|
| Launch=" None"                        |                                |
| ErrorLaunch=" None"                   |                                |
| InterruptMessage1="RAID システムに異常を検知し   | ᆸ秭ᅿᅕᆔᆔᇊᄻᆕᆺᄼ ᅿᆂᆋᇠᇉ              |
| ましたので、処理を中止してください。"                   | 日動起動ノログラム、起動時に<br>エラー検出時のメッセージ |
| InterruptMessage2=                    |                                |
| InterruptMessage3=                    |                                |
| InterruptMessage4="「RAID システムに障害が発生   |                                |
| しましたため、処理が中止されました。」と、管理者              |                                |
| に連絡してください。"                           |                                |
| ; メッセージ表示後、Message4 または ErrorLaunch   |                                |
| プログラムのどちらかを実行します。                     |                                |
| ;Launch 及び ErrorLaunch は EXE 形式の実行ファイ |                                |
| ルを指定できます。ショートカットアイコンは指定で              |                                |
| きません。                                 |                                |
|                                       | l                              |

## □ 全体の設定

RAID イベント監視ツールの動作条件を指定します。このセクションで指定できるパラメータは、以下の通りです。

| コマンド             | デフォルト値             | 値       | 機能                                                                            |
|------------------|--------------------|---------|-------------------------------------------------------------------------------|
| Traylcon         | Enable             | Enable  | タスクトレイに RAID イベント監視ツールのアイコンを表示する。                                             |
|                  |                    | Disable | タスクトレイにアイコンを表示しない。                                                            |
| BackTrace        | Disable            | Enable  | プログラム起動時、ディスク監視ツールのイベントログファイル<br>を遡り、解消されていないエラーを検出する。                        |
|                  |                    | Disable | プログラム起動時にはイベントログファイルを遡らずに、新たに<br>生成されたイベント以降を検出する。                            |
| NoDisk           | "管理者にご連<br>絡ください。" | "メッセージ" | 起動時に 2HDD を検出できずに 1HDD で起動したときに表示する<br>メッセージを指定する。                            |
| CheckDiskTimer   | 5                  | 0       | 接続ドライブを定期的にチェックしない。                                                           |
|                  |                    | 1-24    | 指定時間単位で接続ドライブをチェックする。(時間 (hour) 単位<br>で指定)                                    |
| CheckGUICount    | 5                  | 0       | ディスク監視ツールが起動しているかどうかをチェックしない。                                                 |
|                  |                    | 1-20    | ディスク監視ツールが起動しているかどうかをチェックする回数<br>を指定する。(監視間隔は、CheckGUIInterval で指定する)         |
| CheckGUIInterval | 10                 | 10-30   | ディスク監視ツールが起動しているかどうかを指定間隔でチェッ<br>クする。(秒単位で指定する。監視回数は、CheckGUICount で<br>指定する) |

□ Error イベントが検出されたときの設定

ディスク監視ツールのイベントログに Error イベントが記録されたときの設定をします。この セクションで指定できるパラメータは、以下の通りです。

| コマンド                       | デフォルト値  | 値                  | 機能                                 |  |  |  |
|----------------------------|---------|--------------------|------------------------------------|--|--|--|
| Message "管理者にご選<br>絡ください。" | "管理者にご連 | "メッセージ"            | Popup メッセージの文面を指定します。              |  |  |  |
|                            | 絡ください。" | Original           | イベントログファイルの Description の内容を表示します。 |  |  |  |
| Beep 0                     |         | 0                  | ビープ音なし                             |  |  |  |
|                            |         | -1                 | コンピュータのスピーカによる標準ビープ音               |  |  |  |
|                            |         | MB_ICONASTERISK    | メッセージ(情報)                          |  |  |  |
|                            |         | MB_ICONEXCLAMATION | メッセージ ( 警告 )                       |  |  |  |
|                            |         | MB_ICONHAND        | システムエラー                            |  |  |  |
|                            |         | MB_ICONQUESTION    | メッセージ(問合わせ)                        |  |  |  |
|                            |         | MB_OK              | 一般の警告音                             |  |  |  |
□ Warning イベントが検出されたときの設定

ディスク監視ツールのイベントログに Warning イベントが記録されたときの設定をします。このセクションで指定できるパラメータは、以下の通りです。

| コマンド                                                                    | デフォルト値 | 値               | 機能                                 |
|-------------------------------------------------------------------------|--------|-----------------|------------------------------------|
| Message                                                                 | 空白     | "メッセージ"         | Popup メッセージの文面を指定します。              |
|                                                                         |        | Original        | イベントログファイルの Description の内容を表示します。 |
| Веер                                                                    | 0      | 0               | ビープ音なし                             |
|                                                                         |        | -1              | コンピュータのスピーカによる標準ビープ音               |
|                                                                         |        | MB_ICONASTERISK | メッセージ(情報)                          |
| MB_ICONEXCLAMATIONメッセージ(警告)MB_ICONHANDシステムエラーMB_ICONQUESTIONメッセージ(問合わせ) |        | メッセージ(警告)       |                                    |
|                                                                         |        | MB_ICONHAND     | システムエラー                            |
|                                                                         |        | MB_ICONQUESTION | メッセージ(問合わせ)                        |
|                                                                         |        | MB_OK           | 一般の警告音                             |

#### □ Information イベントが検出されたときの設定

ディスク監視ツールのイベントログに Information イベントが記録されたときの設定をします。 このセクションで指定できるパラメータは、以下の通りです。

| コマンド                                                                    | デフォルト値 | 値               | 機能                                 |
|-------------------------------------------------------------------------|--------|-----------------|------------------------------------|
| Message                                                                 | 空白     | "メッセージ"         | Popup メッセージの文面を指定します。              |
|                                                                         |        | Original        | イベントログファイルの Description の内容を表示します。 |
| Веер                                                                    | 0      | 0               | ビープ音なし                             |
|                                                                         |        | -1              | コンピュータのスピーカによる標準ビープ音               |
|                                                                         |        | MB_ICONASTERISK | メッセージ(情報)                          |
| MB_ICONEXCLAMATIONメッセージ(警告)MB_ICONHANDシステムエラーMB_ICONQUESTIONメッセージ(問合わせ) |        | メッセージ ( 警告 )    |                                    |
|                                                                         |        | MB_ICONHAND     | システムエラー                            |
|                                                                         |        | MB_ICONQUESTION | メッセージ(問合わせ)                        |
|                                                                         |        | MB_OK           | 一般の警告音                             |

#### □ Description ごとの設定

ディスク監視ツールのイベントログファイルに特定の Description が記録されたときの動作を 設定します。特定の Description ごとに異なった動作を設定することができます。

ディスク監視ツールのイベントログファイルは C:¥sataraidevents.log です。イベントログファ イル名およびフォルダはディスク監視ツールで変更することができます。(7-43ページ参照)

本項目で指定したイベントは、前述の Error/Warning/Informationの指定より優先して実行され、Error/Warning/Informationの指定を無視します。

また本項目は最大256種類を設定することができます。

| コマンド          | デフォルト値 | 値                  | 機能                                                                                         |
|---------------|--------|--------------------|--------------------------------------------------------------------------------------------|
| DescriptionN* | 空白     | "メッセージ内容"          | ディスク監視ツールがイベントログに記録を行ったときの<br>メッセージを指定する。(Sataridevents.log の<br>Description: 以降に記述される内容 ) |
| MessageN*     | 空白     | "メッセージ内容"          | ディスク監視ツールがイベントログに DescriptionN で指<br>定したイベントの記録を行ったときのメッセージを指定す<br>る。                      |
| BeepN*        | 0      | 0                  | ビープ音なし                                                                                     |
|               |        | -1                 | コンピュータのスピーカによる標準ビープ音                                                                       |
|               |        | MB_ICONASTERISK    | メッセージ(情報)                                                                                  |
|               |        | MB_ICONEXCLAMATION | メッセージ ( 警告 )                                                                               |
|               |        | MB_ICONHAND        | システムエラー                                                                                    |
|               |        | MB_ICONQUESTION    | メッセージ(問合わせ)                                                                                |
|               |        | MB_OK              | 一般の警告音                                                                                     |

このセクションで指定できるパラメータは、以下の通りです。

\* DescriptionN, MessageN, BeepNの最後のNが同じ値のものをセットにして扱います。Nは数字を記述します。 Nは、0-255までの任意の値を使用する事ができます。

イベントログ

ファイル

#### 設定例

Time: 2005.09.10 at 14:19:56 Controller ID: 1 SeqNumber: 0 Severity: 3 Description: Member dropped. Set 0 dropped Channel 1 device on adapter 1 due to a port error. SRB status was Device Selection Timed Out.

Time: 2005.09.10 at 14:20:56 Controller ID: 1 SeqNumber: 0 Severity: 3 Description: Member dropped. Set 0 dropped Channel 0 device on adapter 1 due to a port error. SRB status was Device Selection Timed Out.

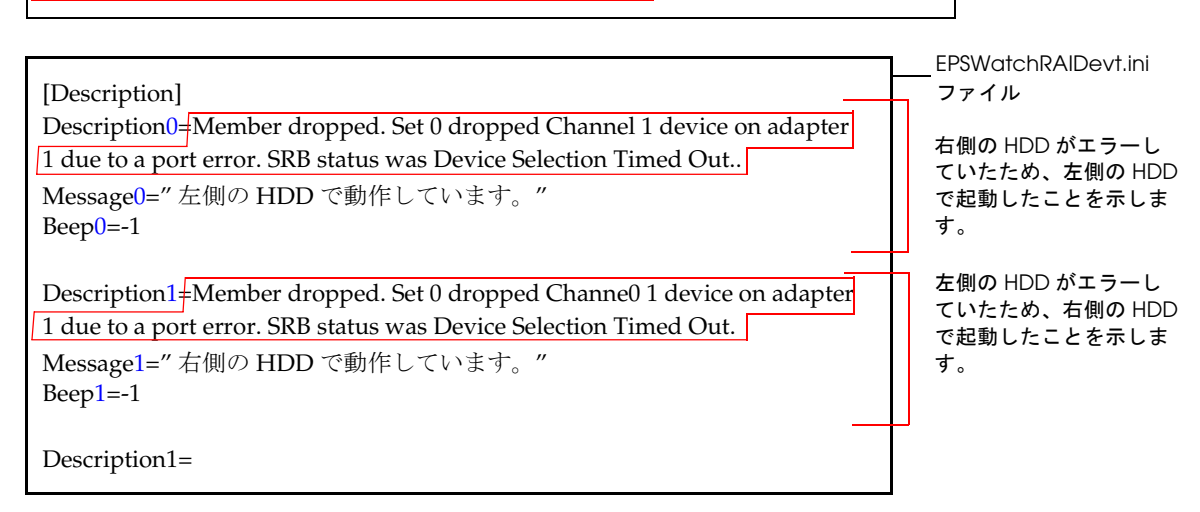

□ 自動起動プログラムが、起動時にエラー検出した場合のメッセージ設定

RAID イベント監視ツールの起動時にディスク監視ツールのイベントログファイルにエラーが 記録されているかを確認し、その後の動作を設定します。

起動時のフローチャートは以下の通りです。

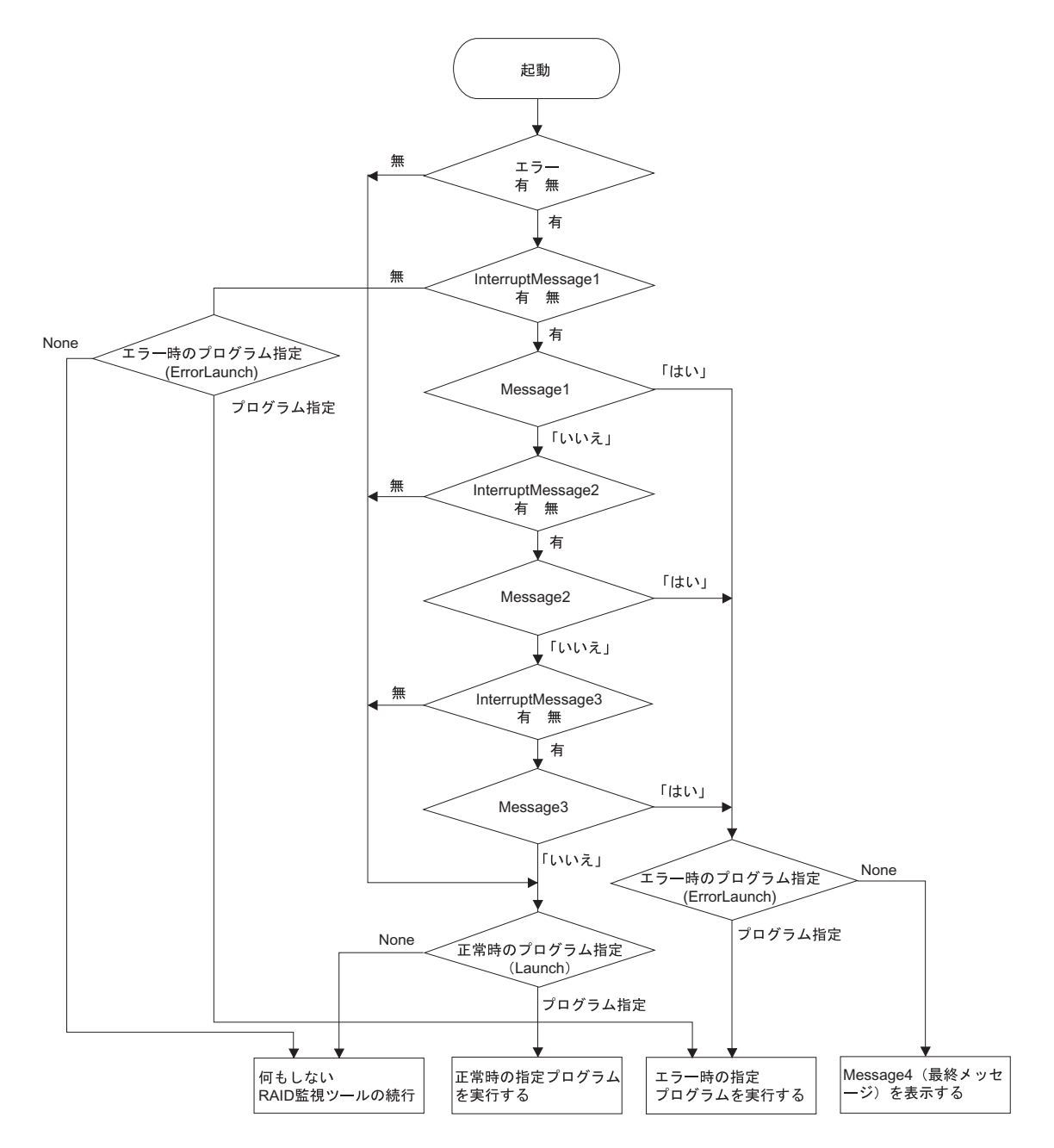

Message1 ~ Message3 の選択結果を Windows のイベントログに記録します。 Message4 が未定義の場合はデフォルトの「管理者にご連絡ください。」が表示されます。

| コマンド              | デフォルト値             | 値       | 機能                                                                      |
|-------------------|--------------------|---------|-------------------------------------------------------------------------|
| Launch            | None               | None    | 何も実行しない。                                                                |
|                   |                    | 実行ファイル名 | 本プログラム起動時にエラーがない場合に、<br>次に実行するアプリケーションをフルパスで指定する。                       |
| ErrorLaunch       | None               | None    | 何も実行しない。                                                                |
|                   |                    | 実行ファイル名 | 本プログラム起動時にエラーが発生している場合に、<br>次に実行するアプリケーションをフルパスで指定する。                   |
| InterruptMessage1 | 空白                 | "メッセージ" | 本プログラム起動時、エラーが発生している場合に表示する<br>メッセージを指定する。(メッセージが指定されていない場<br>合、何もしない。) |
| InterruptMessage2 | 空白                 | "メッセージ" | InterruptMessage1の後に表示するメッセージを指定する。<br>(メッセージが指定されていない場合、何もしない。)        |
| InterruptMessage3 | 空白                 | "メッセージ" | InterruptMessage2の後に表示するメッセージを指定する。<br>(メッセージが指定されていない場合、何もしない。)        |
| InterruptMessage4 | "管理者にご連<br>絡ください。" | "メッセージ" | InterruptMessage1~3の後に表示する最終メッセージを指<br>定する。(メッセージが指定されていない場合、何もしない。)    |

このセクションで指定できるパラメータは、以下の通りです。

以下のような使い方をすることができます。

 エラーが無い場合は正常時のプログラム、エラーが発生していたらエラー発生時専用 プログラムを自動的に起動させる。メッセージは表示しない。

InterruptMessage1 を空白。Launch に正常時のプログラムを記載。ErorLaunch にエラー発生時の専用プログラムを記載。

 エラーが発生していたら、メッセージを表示してエラー発生時専用プログラムを起動 する。エラーが無い場合は正常時のプログラムを自動起動させる。

InterruptMessage1 にメッセージ A を記載。Launch に正常時のプログラムを記載。 ErorLaunch にエラー発生時の専用プログラムを記載。

• エラーが発生していたら、メッセージを表示してプログラムを停止する。

InterruptMessage1 にメッセージ A を記載。InterruptMessage4 にメッセージ B を記載。

エラー発生時には Popup メッセージ "メッセージ A" を表示し、「はい」を選択すると Popup メッセージ "メッセージ B" が表示され、プログラムが停止します。 "メッセージ A" で「いいえ」を選択すると、正常時の動作で起動します。 このメッセージは RAID イベント監視ツールを再起動すると消えます。

## Appendix-A ハード仕様詳細

本章では、SASPORT ARCX のハードウェアの仕様について説明しています。

## ブロックダイヤグラム

SASPORT ARCX のブロックダイヤグラムは以下の通りです。

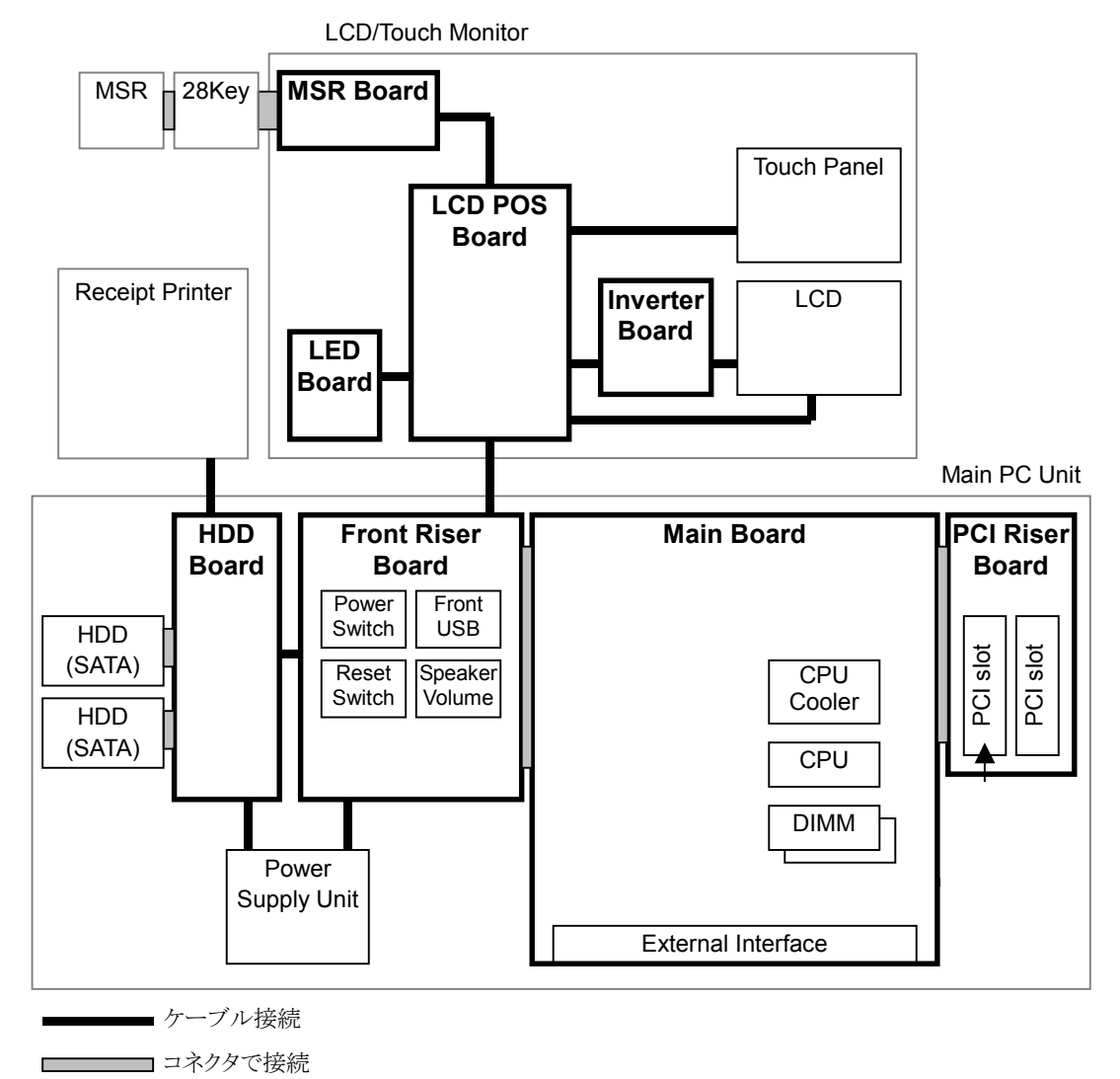

## システムメモリ

SASPORT ARCX ではシステム ROM として 1M バイトのフラッシュ ROM を搭載しています。 BIOS の起動後、0F0000h ~ 0FFFFFh の 64K バイトの領域には SYSTEM BIOS が、0C0000h ~ 0CBFFFh の 44K バイトの領域には Video BIOS が配置されます。

システムメモリ (メイン DRAM) のうち、0A0000h ~ 0FFFFFh の領域にあるメモリはシャド ウメモリや SMM に使用されます。以下の図は、システムメモリマップを示します。

| 1000001                       | RAM                             | 拡張メモリ領域           |
|-------------------------------|---------------------------------|-------------------|
| 0F0000h                       | System BIOS                     | システム ROM 領域       |
| 0CB000h<br>0C0000h            | Video BIOS                      | 拡張 ROM 領域         |
| 0B8000h<br>0B0000h<br>0A0000h | Color<br>Monochrome<br>Graphics | ビデオバッファ領域         |
|                               | RAM                             |                   |
|                               |                                 | コンベンショナル<br>メモリ領域 |
| 000000h                       |                                 | ]                 |

メモリマップ

### システムの割り込み

システムは 8259A 相当の割り込みコントローラを 2 個カスケード接続して、NMI 以外に 15 レベルの割り込みを持ちます。表 5-3 は各割り込みの用途を示します。だたし、シリアルポートおよびパラレルポートの割り込みは BIOS のセットアップやプラグアンドプレイ機能によって変更することが可能です。

COM5、6を使用する場合は、使用していない割り込みを空けて、設定します。

| コントローラー | コントローラ2 | 用途                 | 変更   |
|---------|---------|--------------------|------|
| IRQ0    |         | タイマ                | ×    |
| IRQ1    |         | キーボード              | ×    |
| IRQ2    |         | コントローラ 2 カスケード     | ×    |
|         | IRQ8    | RIC                | ×    |
|         | IRQ9    | ACPI               | ×    |
|         | IRQ10   | シリアルポート 4          | 0    |
|         | IRQ11   | シリアルポート 3          | 0    |
|         | IRQ12   | マウス                | ∆ *1 |
|         | IRQ13   | 数値演算コプロセッサ         | ×    |
|         | IRQ14   | IDE コントローラ (プライマリ) | ∆ *1 |
|         | IRQ15   | IDE コントローラ (セカンダリ) | ∆ *1 |
| IRQ3    |         | シリアルポート 2          | 0    |
| IRQ4    |         | シリアルポート 1          | 0    |
| IRQ5    |         | 未使用 *2             | 0    |
| IRQ6    |         | 未使用 *2             | 0    |
| IRQ7    |         | パラレルポート 1          | 0    |
| NMI     |         | I/O エラーのチェック       | ×    |

#### 表 5-3 割り込み信号割り付け

\*1:デバイス使用時は変更不可、未使用時は解放可能です。IDE コントローラは BIOS で同時に Enabled/Disabled されます。

\*2: PCI(ネットワーク等)は未使用の割り込みレベルを検出し、自動的に設定されます。

## ハード仕様

#### CPU

CPU に Intel Celeron M (478pin ソケット)を使用しています。FSB は 400MHz です。CPU は 必ず弊社が供給しているものをご使用ください。

#### メモリ (184pin DDR DIMM)

184pin の DIMM ソケットを 2 本用意し、最大 1GB のメモリを搭載可能です。DRAM は DDR DRAM のみサポートしています。DIMM は 1 本単位で使用可能です。異なる容量のものを 2 本 挿して使用することも可能です。

DIMM は必ず弊社が供給または指定しているものをご使用ください。

SDRAM 仕様 : PC2700(DDR333) まで対応しています。

## 🏵 注記:

PC2700(DDR333) 以上の DIMM を使用した場合も PC2700 として動作します。

#### リアルタイム・クロック

リアルタイム・クロック (RTC) は、チップセット (Intel ICH4) に内蔵されています。時計機能 と CMOS RAM 機能を有し、システムの電源がオフの時でも内蔵のリチウムー次電池により バックアップされます。

CMOS RAM には時計やパワーマネージメントの設定などのシステムの設定情報が記録されま す。CMOS RAM をクリアしたい場合には、電源をオフしてメインボードのジャンパ JP1601 の 2-3 をショートすることによりクリアされます。

時計の設定は、BIOS の Standard CMOS Features メニューで出来ます。

時計精度 : 月差 ± 100 秒

#### ビデオ周辺回路

ビデオコントローラはチップセットに内蔵されています。

ビデオメモリはメインメモリの一部を使用しており、BIOS で設定できます。

Windows の機能によるデュアルディスプレイが可能です。LCD の他に、外部ディスプレイに 別の画面を表示させることができます。

画面のストレッチング機能があります。VGA 画面を SVGA や XGA の LCD に表示しても、小 さくならずに拡張して表示します。

#### POS コントローラ

LCD ユニットに内蔵されています。タッチパネル、28 キー POS キーボード、MSR の設定および制御をします。28 キー POS キーボードと MSR の定義データを保存しています。本体とは USB ポートで接続され、これらのデバイスからの入力を USB ポートで本体に送ります。

28 キー POS キーボードを使う場合は、POS コントローラに定義データをあらかじめ設定して おく必要があります。(4 章「28 キー定義ユーティリティ」を参照してください)

MSR とタッチパネルは定義データを設定しなくても使用できますが、個別の設定が必要な場合には、あらかじめ設定してください。(4章「MSR 設定ユーティリティ」を参照してください)

#### HDD

Serial ATA 方式の 3.5"HDD を 2 台まで搭載できます。SASPORT ARCX の後面から簡単に交換できる構造です。

HDDを2台搭載したモデルはRAIDシステムを構築して、システムを途切れることなく稼動 させたり、データの消失を防ぐことで、より安全性の向上をはかることができます。

HDD 容量 80GB 以上

24 時間連続稼動 HDD の仕様外の使用方法であり、お勧めできません。やむを得ず 24 時 間連続稼動をされる場合は、AppendixB「24 時間連続稼動されるお客様 へ」を参照して、アイドル時に HDD のモーターを止めてください。

### オーディオ

マイク入力、ステレオラインアウト端子、モノラルスピーカーを内蔵しています。マイク入力 およびシステムからの出力、システム beep および MSR からの beep を出力できます。スピー カーの音量は本体横のスピーカーボリュームおよび OS で調整できます。

#### CFスロット

IDE デバイスとして、Primary に CF(コンパクトフラッシュ)をメイン基板に装着できます。

HDD は IDE デバイスではなく、SATA デバイスです。

#### シリアルデバイス

SASPORT ARCX はシリアルポートを4つ搭載しています (COM1、COM2、COM5、COM6)。 またメイン基板のジャンパ設定により、1番ピンに +5V または +12V を出力することができま す。また9番ピンからのリング信号により、システムを起動することが出来ます。

COM5、COM6 はデフォルトでは使用できません。BIOS 設定を変更して、使用していない割り込みに COM5、COM6 を割り当ててください。

## 🔍 注記:

COM3 (プリンタユニット)、COM4 (カスタマディスプレイ) は、SASPORT ARCX 内部専用 に設定されているため、使用できません。

#### PCIスロット

SASPORT ARCX の PCI の特徴は以下のとおりです。

□+3.3V 電源を供給します。

□装着可能な PCI カードサイズ

下図の範囲内の PCI カードが装着できます。 167.64mm以下
106.68mm以下
単位:mm

#### 装着可能な PCI カード

### プリンタ

エプソンのサーマルプリンタ TM-T88IIIX が搭載されています。高度な信頼性のあるプリンタです。

プリンタの制御は、Windows ドライバ APD (EPSON Advanced Printer Driver)、OLE POS、 ESC/POS コマンドなどで制御することができます。

プリンタの詳細については、「TM-T88II/III 詳細取扱説明書」を参照してください。

#### ドロア

プリンタユニットのドロアコネクタに接続し、プリンタ経由で制御します。電流制限のた めの三端子レギュレータがプリンタに内蔵されています。

#### Ethernet コントローラ周辺回路

Ethernet コントローラはチップセット (Intel ICH4) に内蔵されています。10Mbps および 100Mbps の動作が可能で、LAN からのウェイクアップが可能です。

ウェイクアップを可能にするには、BIOSの Power メニューで Resume by OnBoard LAN を Enable にします。

LAN 動作状態は Ethernet コネクタの LED にて確認できます。

コントローラは BIOS の Chipset メニューの OnBoard LAN を Disabled にすることにより使用 できないように設定することができます。(詳細については、第5章「BIOS」を参照してくだ さい。)

メイン基板固有の MAC アドレスは、メイン基板の LPT コネクタ上に貼られているラベルに記 載されています。また、Windows 2000/XP/WEPOS では、次のコマンドにより、MAC アド レスを取得することができます。 ipconfig /all

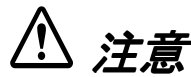

屋外に架空配線されたLAN ケーブルから直接接続されますと、誘導雷によって機器が故障す る恐れがあります。このようなケーブルと直接接続する場合は、一旦他のサージ対策の施され た機器を必ず経由してから接続するか、屋外の架空配線を避けてください。

### デュアルディスプレイ

SASPORT ARCX は LCD のほかに外部モニタを追加して、同一の内容を表示することや、別々の内容(作業領域の拡大)を表示することができます。

### 電気仕様

#### 入力仕様

| 入力電源    | : AC 100 $\sim$ 240 V (± 10%) |  |  |
|---------|-------------------------------|--|--|
| 周波数(定格) | : 50-60 Hz                    |  |  |
| 消費電流    | : 4A                          |  |  |

#### 保護回路•装置

保護回路が動作した場合は、自動的に電源オフします。復帰可能な場合は、メイン電源スイッチをオフし2分以上放置後、再度電源オンしてください。

- □ 短絡保護 出力端子(出力電源)のショート時にシャットダウンします。復帰可。
- □ 過電圧保護 各出力端子が一定電圧以上にならないための保護回路です。復帰可。
- □ 加熱保護 電源内部の素子の異常発熱を検出した場合にシャットダウンします。復帰可。
- □ 入力電源ヒューズ 入力電流が既定値以上になった場合にシャットダウンします。電源内の故障が考えられる ため、ヒューズが切れた場合は、電源ユニットごと交換する必要があります。復帰不可。

#### 外部への電源容量

PCI スロットに挿入するボード、COM1、COM2、COM5、COM6、キーボード / マウス、 USB から電源供給を受けるデバイスに供給可能な総電源容量を以下に示します。+5V、+3.3V、 +12V、-12V、+24V の各電圧について、消費電流が以下の表に示した総容量を越えないように する必要があります。

| 電源        | 用途                             | 総容量  |
|-----------|--------------------------------|------|
| +5V(DC)   | PCI スロット、COM ポート、キーボード、マウス、USB | 3.0A |
| +3.3V(DC) | PCI スロット                       | 1.0A |
| +12V(DC)  | PCI スロット、COM ポート、カスタマディスプレイ    | 1.5A |
| -12V(DC)  | PCI スロット                       | 0.3A |
| +24V(DC)  | プリンタユニット、キャッシュドロア専用            | 2.0A |

#### 表 5-6 外部電源容量

また、個々のポートについては以下の容量制限があります。

| 表 5-7 | 各ポー | トの | 電源 | 容量 |
|-------|-----|----|----|----|
|-------|-----|----|----|----|

| ポート     | 電源       | 供給能力                   | 備考             |
|---------|----------|------------------------|----------------|
| COM ポート | +5V(DC)  | 各 500mA (ピーク 1A/100ms) | 4ポート合計でも左の値を超え |
|         | +12V(DC) | 各 500mA (ピーク 1A/100ms) | ないこと           |

#### 表 5-7 各ポートの電源容量

| ポート         | 電源       | 供給能力                   | 備考 |
|-------------|----------|------------------------|----|
| USB ポート     | +5V(DC)  | 各 500mA (ピーク 1A/100ms) |    |
| キーボード / マウス | +5V(DC)  | 500mA(ピーク 1A/100ms)    |    |
| ドロア         | +24V(DC) | 1A                     |    |

### リチウムー次電池

SASPORT ARCX は、リチウムー次電池を内蔵しています。リアルタイム・クロック、RTC 内蔵 CMOS RAM をバックアップします。

電池仕様

: CR-2032

電池寿命

:約5年

システム起動時に毎回" cmos setting wrong"エラーが表示されるようになったら電池の交換を 行ってください。

## \land 注意

#### □ SASPORT ARCX は必ず仕様規格温度内でご使用ください。とくに高温多湿での使用は さけ、絶対に結露させないでください。

リチウムバッテリを分解、充電、変形、加熱、火に入れないでください。

破裂や危険な化学反応を起こし怪我をする恐れがあります。

火気やヒーターの近くで、リチウムバッテリを取り外したり交換しないでください。

加熱や点火の恐れがあります。

リチウムバッテリを廃棄する場合は、端子部分をテープなどで覆い、それぞれを隔離してくだ さい。金属部品や他のバッテリと混合しないでください。

加熱、火災および爆発の恐れがあります。

## インタフェース

### シリアル (COM1,2,5,6)

SASPORT ARCX はシリアルポートを4つ搭載しています (COM1、COM2、COM5、COM6)。 外部に4つのコネクタが用意されています。ただし、COM5、COM6 はデフォルトでは使用で きません。使用していない割り込みに COM5、COM6 を割り当ててください。

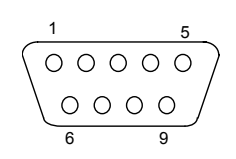

シリアルコネクタ

#### 1/0 No. 信号名 内容 1 DCD/ 電源 (\*) I/ — キャリア検出信号または電源出力 2 RXD L 受信データ信号 3 TXD 0 送信データ信号 4 DTR 0 ターミナルレディ信号 5 GND \_ グランド 6 DSR L データセットレディ信号 7 RTS Ο 送信要求信号 8 CTS L 送信データクリア信号 9 RI T リング信号

#### 表 5-8 シリアルコネクタ信号線割り当て

(\*) メイン基板のジャンパ設定 (JP2801,2802,2901,2902) により、1番ピンに +5V または +12V を出力することができます。

#### パラレル(LPT)

LPT コネクタは 25 ピンの D-Sub メスタイプです。LPT は BIOS の設定により、双方向及び EPP/ECP モードでの使用が可能です。

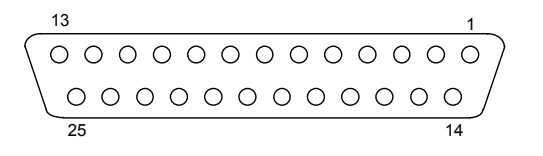

#### パラレル コネクタ

表 5-9 パラレルコネクタ信号線割り当て

| No.            | 信号名     | I/O | 内容              |            |
|----------------|---------|-----|-----------------|------------|
| 1              | STROBE# | 0   | ストローブ信号         |            |
| 2              | PDO     | I/O | データ信号           |            |
| 3              | PD1     | I/O |                 |            |
| 4              | PD2     | I/O |                 |            |
| 5              | PD3     | I/O |                 |            |
| 6              | PD4     | I/O |                 |            |
| 7              | PD5     | I/O |                 |            |
| 8              | PD6     | I/O |                 |            |
| 9              | PD7     | I/O |                 |            |
| 10             | ACK#    | 1   | アクノリッジ (受信完了)信号 | Low: 受信可能  |
| 11             | BUSY#   | 1   | ビジー信号           | Low: ビジー   |
| 12             | PE      | 1   | ペーパーエラー信号       | High: エラー  |
| 13             | SLCT    | 1   | セレクト信号          | High: セレクト |
| 14             | ATFD#   | 0   | オートフィード信号       | Low: 紙送り   |
| 15             | ERR#    | 1   | エラー信号           | Low: エラー   |
| 16             | INIT#   | 0   | イニシャライズ信号       | Low: 初期化   |
| 17             | SLIN#   | 0   | プリンタ選択信号        | High: 選択する |
| 18 <b>~</b> 25 | GND     |     | グランド            |            |

(\*) EPP、ECPモードの場合はデータ信号以外は別の信号の意味となります。

#### ドロアコネクタ(DKD コネクタ)

ドロアコネクタはキャッシュドロア用のコネクタです。専用 TM プリンタを接続している場合、キャッシュドロアを接続できます。コネクタは6ピンのモジュラコネクタです。

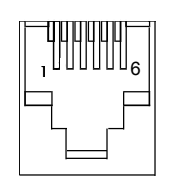

ドロアコネクタ

#### 表 5-11 ドロアコネクタピン割り付け

| No. | 信号名       | I/O | 内容               |             |
|-----|-----------|-----|------------------|-------------|
| 1   | FG        | -   | フレームグランド         |             |
| 2   | DKD1      | 0   | ドロア 1 キックアウト信号 L | ow: 開ける     |
| 3   | DK Status | 1   | ドロア ステータス信号 し    | .ow: ドロア開 * |
| 4   | +24V      | -   | 電源 +24V(DC)      |             |
| 5   | DKD2      | 0   | ドロア 2 キックアウト信号 L | ow:開ける      |
| 6   | SG        | _   | 信号グランド           |             |

\* ドロアの仕様により、Low/High が異なります。

#### DM-D (カスタマディスプレイ)

DM-D コネクタには、カスタマディスプレイを接続します。コネクタは8ピンのモジュラコネ クタです。

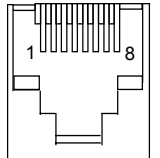

カスタマディスプレイ 用コネクタ

表 5-12 カスタマディスプレイ用コネクタピン割り付け

| No. | 信号名            | I/O | 内容               |
|-----|----------------|-----|------------------|
| 1   | FG (Frame GND) | -   | フレームグランド         |
| 2   | RXD            | 1   | 受信データ            |
| 3   | TXD            | 0   | 送信データ            |
| 4   | DTR            | 0   | 本体のレディ信号         |
| 5   | DSR            | 1   | カスタマディスプレイのレディ信号 |

| No. | 信号名              | I/O | 内容       |
|-----|------------------|-----|----------|
| 6   | SG (Signal GND)  | -   | 信号グランド   |
| 7   | +12V(DC)         | -   | DC12V 電源 |
| 8   | PGND (Power GND) | _   | 電源グランド   |

#### 表 5-12 カスタマディスプレイ用コネクタピン割り付け

🕲 注記:

Ethernet コネクタと同じ形状しているため、誤接続に注意してください。

## <u>Appendix-B</u> 24 時間連続稼動されるお客様へ

24 時間連続稼動は製品の寿命を縮めますのでお勧めできません。特にハードディスクについて は仕様外の使用方法となります。やむを得ず 24 時間連続稼動をされる場合には以下の手順を 参考にアイドル時にモーターの回転を止めてください。

## ∞ 注記:

モーターを止めても24時間連続稼動を保証するものではありません。

## ハードディスクのモーター停止の設定

ハードディスクのモーター停止をするには、HDD Power Down Timer の設定と Windows Update の設定を行います。

以下の条件の場合、ハードディスクのモーター停止の設定を行っても、モーターは停止しませ ん。

- ハードディスクが待機(アイドル)状態にならない運用を、アプリケーションが行っている場合
- HDD Power Down Timer を1時間以上に設定すると、Windows がタイマーの同期を 取るためにハードディスクへのアクセスを定期的に行うため、ハードディスクのモー ターは停止しません。

## 🕲 注記:

RAID システムを使用する場合、GUI ユーティリティを使用するとハードディスクへのア クセスを定期的に行うため、ハードディスクのモーターは停止しません。

#### HDD Power Down Timer の設定

このタイマーを設定すると、ハードディスクへのアクセス状態を監視して、設定した時間アクセスがない場合はハードディスクのモーターを停止します。

Epson の OS インストール直後は " なし " に設定されていて、モーターが停止しない設定に なっているので、以下の設定を行ってください。

設定の手順は、以下の通りです。

- 1. スタートメニュー等から"コントロールパネル"を起動します。
- 2. "電源オプション"を選択します。
- 3. "電源設定タブ"を選択します。

4. "ハードディスクの電源を切る"のプルダウンメニューから、その時間を選択します。

Windows 2000

Windows XP

| 電源オブションのプロパティ ?! ×!                                            | 電源オブションのブロバティ ? 🔀                                              |
|----------------------------------------------------------------|----------------------------------------------------------------|
| 電源設定 詳細   休止状態   UPS                                           | 電源設定 詳細設定 休止状態 UPS                                             |
| 20ビュータの使い方に最も通した電源設定を選択してください。下の設定を<br>変更すると、選択された電源設定も変更されます。 | コンピュータの使い方に最も適した電源設定を選択してください。下の設定を<br>変更すると、選択された電源設定も変更されます。 |
| 「電源設定@)                                                        | 電源設定(0)                                                        |
| 家庭または会社のデスク                                                    | 自宅または会社のデスク                                                    |
| _名前を付けて保存(S)                                                   | 名前を付けて保存(S) 削除(D)                                              |
| 家庭または会社のデスクの電源の設定                                              | [自宅または会社のデスク]の電源設定                                             |
| モニタの電源を切る(M): なし マ                                             | モニタの電源を切る(M): なし 🖌                                             |
| ハードディスクの電源を切る 印: 3 分後 🔽                                        | ハードディスクの電源を切る(2): 3分後                                          |
| システム スタンパイ (①) なし 💌                                            | システム スタンバイ(①: なし 💌                                             |
|                                                                | OK キャンセル 適用( <u>A</u> )                                        |

WEPOS

| ■第オプションのプロバティ<br>●電源設定   詳細設定   休止状態                           | UPS ]          |  |  |  |  |
|----------------------------------------------------------------|----------------|--|--|--|--|
| ユンピュータの使い方に最も適した電源設定を選択してください。下の設定を<br>変更すると、選択された電源設定も変更されます。 |                |  |  |  |  |
| - 電源設定(Q)                                                      |                |  |  |  |  |
|                                                                |                |  |  |  |  |
| -[Home/Office Desk]の電源設定                                       | Ē              |  |  |  |  |
| モニタの電源を切る( <u>M</u> ):                                         | なし             |  |  |  |  |
| ハード ディスクの電源を切る(型)                                              | 3 分後           |  |  |  |  |
| ›<br>システム スタンバイ(①)                                             | なし <b>マ</b>    |  |  |  |  |
|                                                                |                |  |  |  |  |
|                                                                | OK キャンセル 適用(A) |  |  |  |  |

5. "OK"を選択し、変更を適用します。

# ᅠ 注記:

設定した間隔以内にハードディスクへのアクセスがある場合はモータが止りません。

#### Windows Update の設定

Windows Update(自動更新)が設定されていると、HDDに定期的にアクセスが発生してアイドル状態にならないため、この機能を無効に変更します。

Epson の OS インストール直後は以下のようになっています。

- Windows 2000 自動更新は有効になっています。以下の設定を行ってください。
- Windows XP 自動更新は設定されていません。ログオンユーザーを追加した場合、Administrator 権限で設定した状態を継承します。
- WEPOS 自動更新は設定されていません。ログオンユーザーを追加した場合、Administrator 権限で設定した状態を継承します。

設定の手順は、以下の通りです。

- 1. スタートメニュー等から"コントロールパネル"を起動します。
- 2. "自動更新"を選択します。

3. "コンピュータを常に最新の状態に保つ"のチェックを外します。

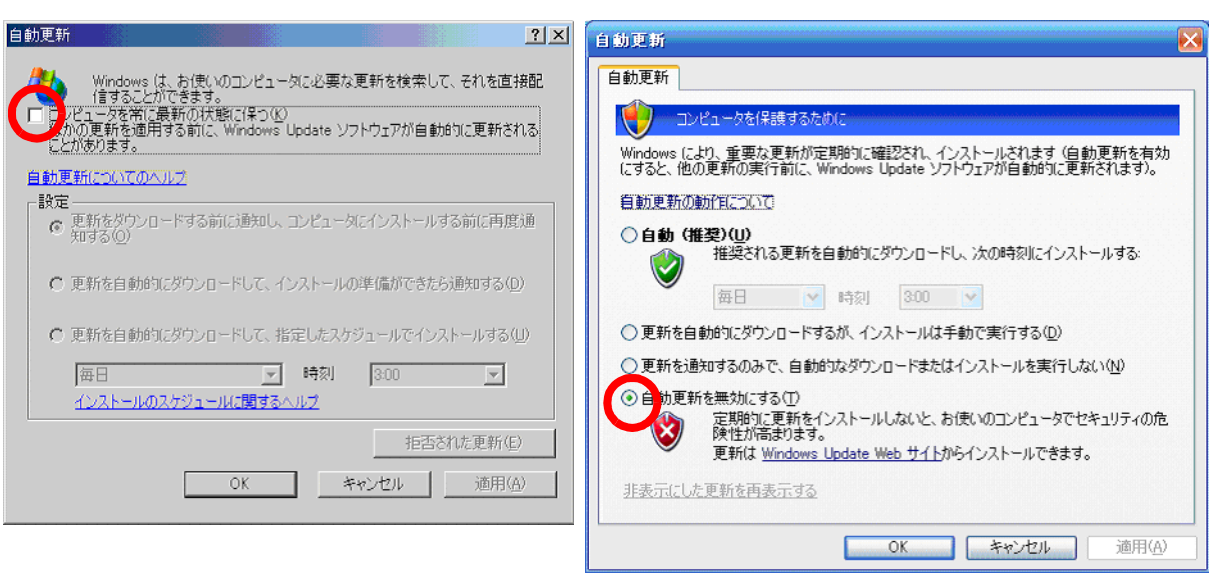

#### Windows 2000

Windows XP

#### WEPOS

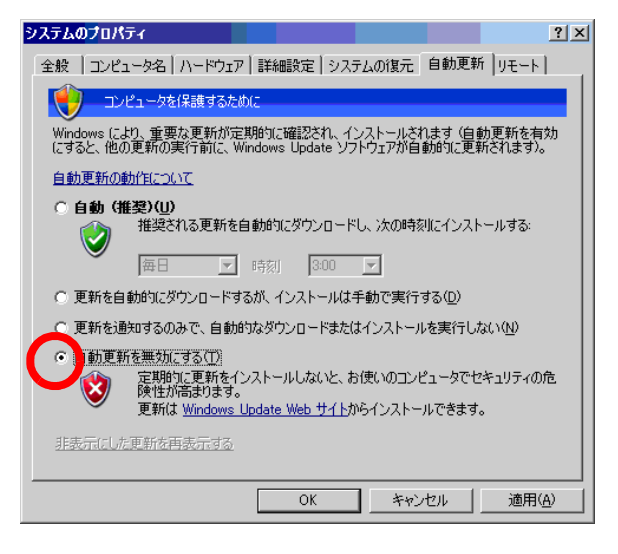

4. "OK"を選択し、変更を適用します。

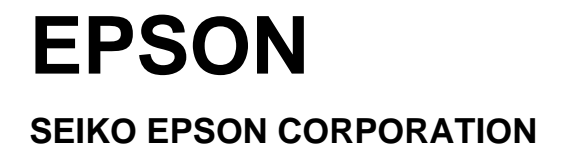